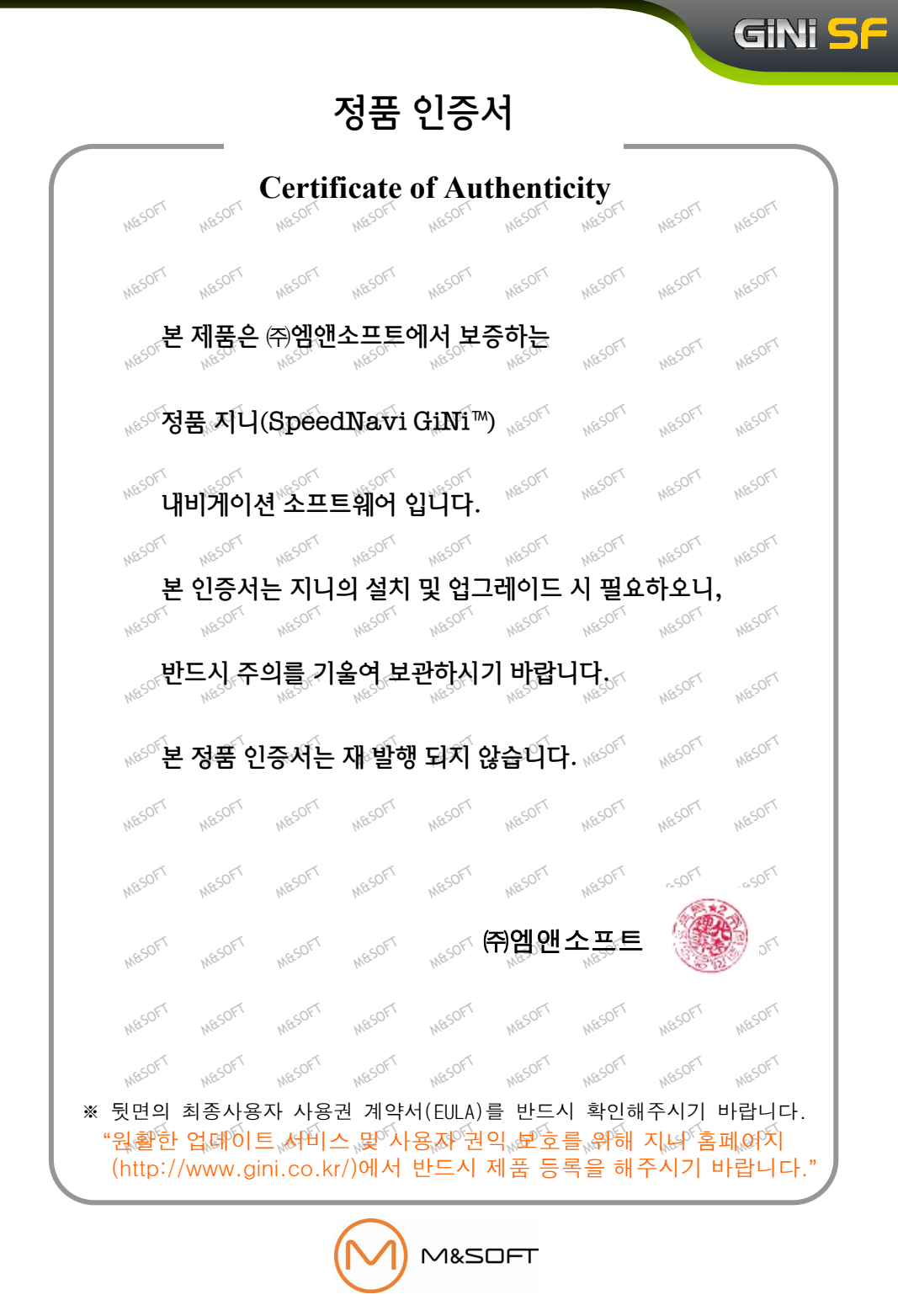

# 최종사용자 사용권 계약서 (1/2)

GINI SF

㈜엠앤소프트가 제공하는 소프트웨어 제품인 "스피드나비 지니"의 사용권에 대해 최종사용자와 ㈜엠앤소프트 간에 체결되는 계약입니다. 본 소프트웨어를 설치하거나 사용하면 본 계약서의 내용과 조건에 동의하는 것으로 인정됩니다. 만일, 본 계약조항에 동의하지 않으실 경우에는 이 소프트웨어를 사용하지 말고 즉시 전체 포장을 구입한 업체로 반환하여 주시기 바랍니다.

#### 1.소프트웨어 사용권 및 지적재산권

본 제품을 이루는 전국지도데이터, 소프트웨어 제품, 동봉된 인쇄물 의 모든 소유권과 지적재산권은 ㈜엠앤소프트 및 각 공급자들의 소유이며, 대한민국의 저작권법과 국제 저작권 협약 및 기타 국제 지적재산권 법률과 협약의 보호를 받습니다.

2.상표

스피드나비 지니(SpeedNavi GiNi™)는 ㈜엠앤소프트의 상표입니다.

3.권리 제한

귀하는 본 소프트웨어를 오직 귀하께서 본 소프트웨어와 함께 구매하 신 단말기(하드웨어)에서만 사용할 수 있으며, 타 단말기에서 사용하실 수 없습니다. ㈜엠앤소프트의 사전 서면 동의 없이 무단으로 복제 하거나 개작, 배포하는 경우에는 소프트웨어 저작권법에 의거하여 3년 이하의 징역 및 5,000만원 이하의 벌금을 받게 되는 형사처벌의 대상이 됨을 알려드립니다.

#### 4.소프트웨어 제품 양도

본 소프트웨어는 ㈜엠앤소프트의 번들용 단말기 정책에 따라 귀하 가 본 소프트웨어와 함께 구매하신 단말기에 종속되어 있으며, 타 단말 기로의 전환 및 양도가 불가합니다.

단, 단말기 및 소프트웨어를 포함한 전체 제품의 양도/양수 시 본 단 말기 제조사 및 ㈜엠앤소프트의 고객센터로 연락하여 정해진 양도/양수 절차를 준수하는 경우에만 양수자가 제품 인증 및 업데이트 등의 원활 한 사용이 가능합니다.

#### 5.해지

귀하가 본 사용권 계약의 내용을 준수하지 않을 경우 ㈜엠앤소프 트는 본 사용권 계약을 해지할 수 있습니다. 이 경우 귀하는 소프트웨어 제품의 모든 복사본과 구성요소들을 파기해야 합니다.

#### 6.제품 인증

제품을 구입하신 직후에는 정품인증서 혹은 단말기 뒷면에 기재된 지니 시리얼 번호를 확인하시고 지니 홈페이지에서 회원가입 및 지니 시리얼 번호를 등록하셔야 정상적인 제품 인증이 완료됩니다.

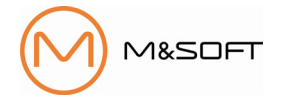

최종사용자 사용권 계약서 (2/2)

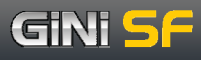

고객센터에서 귀하가 제품 사용에 대한 권리를 보유한 본인임을 확인 하기 위하여 정품인증서 제시를 요구할 수 있으므로, 본 제품보증서를 잘 보관하시기 바랍니다. (본 제품보증서 및 제품번호는 재발행 되지 않습니다.)

#### 7.제품 업그레이드

성능 개선 등의 사유로 사용자에게 사전 통보 없이 본 소프트웨어 제품에 대한 변경이 진행될 수 있습니다.

본 소프트웨어 제품에 포함된 CD 및 인쇄물은 최신 버전이 아닐 수 있으며, 제품 웹사이트에 고객 등록을 하신 후에 제품 업그레이드를 지원 받으실 수 있습니다.

업그레이드 및 관련 정보는 ㈜엠앤소프트의 웹사이트와 단말기 제품 웹사이트를 통해서 공지됩니다. 단말기의 성능에 따라 업그레이드 가 제한될 수 있으며, 웹사이트를 통해 공지됩니다.

#### 8.지도 업데이트

(㈜엠앤소프트는 사용자의 원활한 제품 이용을 위하여 자체적으로 지속적인 업데이트를 실시하고 있으며, 웹사이트를 통해 고객들에게 제공됩니다.

지도 업데이트 주기 및 비용은 당사의 정책에 따라 변경될 수 있으며, 정책이 변경될 경우 인터넷을 통해 미리 공지됩니다.

#### 9.고객 지원

제품 업그레이드 및 지도 업데이트 및 설치 작업은 귀하가 직접 실시 하여야 하며, 방문을 통하여 업데이트 받으시고자 하는 경우에는 단말 기 제조사 및 판매사의 고객센터를 이용하시기 바랍니다. ㈜엠앤소프트는 단말기, GPS, 메모리카드, 거치대 등 단말기에 대한 A/S 및 교육은 지원하지 않으므로, 각 해당 제조사 및 판매사로 연락하여 조치 받으시기 바랍니다.

#### 10.결과적 손해에 대한 면책

(㈜엠앤소프트는 본 소프트웨어 제품을 사용하거나 사용할 수 없음으로 인해 발생하는 이익 손실, 업무 중단, 영업 정보의 손실 및 기타 금전상의 손실 등 사업상의 손해를 포함한 부수적이고 간접 적인 손해에 대하여, 비록 그와 같은 손해의 가능성에 관해 사전에 알았던 경우일지라도 책임이 없습니다.

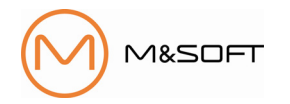

### 주의사항

#### 잠깐! 꼭 읽어주세요!

#### ☞ 도로상황은 수시로 변경될 수 있습니다.

안전한 운전을 위해서 지도업데이트를 소홀히 하지 마시고 항상 최신 지도를 유지하실 것을 권장합니다.

GiNi 56

또한 운전 중에 경로안내는 참고용으로 이용하시고, 반드시 실제의 통행 규제를 준수하시기 바랍니다.

그리고 단말기 조작 시에는 차량을 안전한 곳에 정차한 후 사용하시기 바랍니다.

- 도로의 형상을 전자지도로 변환하게 되면 실제 상황과는 일부 다르게 구성 될 수 있습니다. 따라서 사용자가 실제 도로 주행시에 느끼는 안내와 다른 안내가 제공될 수 있습니다. 이러한 경우에는 실제 도로의 상황이나 통행 규제에 우선 하여 주행하시기 바랍니다.
- 전자지도 제작 시점과 운전 시점과는 다소 차이가 존재할 수 있습니다. 따라서 실제 도로와 시간적인 차이가 발생하여 현재 상황과 다른 길안내를 제공하는 구간이 존재할 수 있습니다. 이런 구간에서는 항상 현재 상황에 맞게 주행하시기 바랍니다.
- ☞ 악천후 혹은 도로 조건의 악화로 인하여 통행하기 어려운 곳으로 길안내를 유도 하는 경우, 상황에 따라 능동적으로 다른 경로를 이용하시기 바랍니다.
- ☞ GPS 수신상태는 주변 지형 혹은 기후에 따라 오차가 발생할 수 있습니다. 이러한 경우, 현재 위치를 정상적으로 파악할 수 없으므로 길안내가 실제 상황과 다르게 이루어질 수 있습니다.
- ☞ 신설도로 또는 도로 확장 공사로 인하여 실제 도로와 차이가 생길 경우 실제도로 상황과 다르게 경로안내가 이루어질 수 있으며, 이러한 경우에는 실제 도로와 지도의 도로가 일치하는 구간에서 다시 정상적으로 경로 안내가 이루어집니다.
- 고가도로나 지하차도에서 경로 안내할 때 사용자가 느끼는 도로 상황과 지도에서 인식하는 고가도로나 지하차도의 시작 위치에 약간의 차이가 생겨 거리안내가 실제 거리와 일치하지 않는 경우가 있습니다.
- 본 경로안내는 운행 정보를 위한 보조 수단으로서 실제 도로상황 및 교통 규제
   등을 숙지하시고 사용하시기를 권장합니다.

# 목차

# GiNi SF 사용법 목차

전체 목차

| 01. | 시작화면             | 6  |
|-----|------------------|----|
| 02. | 일반정보             | 8  |
| 1)  | 일반 지도화면          | 8  |
| 2)  | 일반 주행화면          | 10 |
| 3)  | 고속 주행화면          | 12 |
| 4)  | 차량 아이콘 기능        | 14 |
| 03. | 간편 사용            | 15 |
| 1)  | EASY             | 15 |
| 04. | 지점 메뉴            | 18 |
| 1)  | 지점 메뉴            | 18 |
| 2)  | 안전 운행            | 21 |
| 3)  | 지점 등록            | 22 |
| 05. | 경로 팝업 메뉴         | 25 |
| 1)  | 경로 팝업 메뉴         | 25 |
| 2)  | 경로 탐색            | 26 |
| 3)  | 우회 경로            | 28 |
| 4)  | 경로 정보            | 29 |
| 5)  | 전체 경로            | 30 |
| 6)  | 모의 주행            | 31 |
| 7)  | 경로 안내 취소         | 33 |
| 06. | 메뉴 화면            | 34 |
| 1)  | 메뉴 화면            | 34 |
| 2)  | QUICK(바로 안내)     | 36 |
| 3)  | QUICK(My Menu)   | 37 |
| 4)  | QUICK(자주 찾는 목적지) | 39 |
| 5)  | VOLUME           | 40 |
| 07. | 검색 메뉴            | 41 |
| 1)  | 검색 화면            | 42 |
| 2)  | 통합 검색            | 43 |
| -   | 통합 검색            | 43 |
| -   | 통합 검색 (별별 검색)    | 44 |
| -   | 통합 검색 (최근 입력어)   | 46 |
| -   | 통합 검색 (자동 완성)    | 48 |
| -   | 통합 검색 (확장 검색)    | 49 |
| -   | 통합 검색 (검색 필터)    | 50 |
| -   | 통합 검색 (지역검색필터)   | 51 |
| -   | 통합 검색 (업종검색필터)   | 53 |
| -   | 통합 검색 (복합 검색)    | 55 |
| -   | 통합 검색 (오타검색)     | 56 |
| 3)  | 최근 검색            | 57 |
| 4)  | 등록 지점            | 58 |

GiNi <mark>S</mark>F

# 목차

# GiNi <mark>S</mark>F

# GiNi SF 사용법 목차

#### 전체 목차

| 5) 주벼 건새                   | 60  |
|----------------------------|-----|
| 6) 언종 검색                   | 63  |
| 7) 주소 검색                   | 65  |
| 8) 테마 검색                   | 72  |
| 9) JG코드 검색                 | 74  |
| 10) TourMap 검색             | 77  |
| 11) 전화번호 검색                | 81  |
| 12) 경위도 검색                 | 83  |
| 08. 경로 메뉴                  | 84  |
| 1) 경로 화면                   | 84  |
| 2) 경로 탐색                   | 85  |
| 3) 경로 편집                   | 88  |
| 4) 경로 정보                   | 90  |
| 5) 회피 경로                   | 91  |
| 5) 모의 주행                   | 92  |
| 6) 경로 저장                   | 94  |
| 7) 경로 열기                   | 95  |
| 09. 설정 메뉴                  | 96  |
| 1) 설정 화면                   | 96  |
| 2) 화면 설정                   | 97  |
| 3) 안내 설정                   | 102 |
| 4) 경로 설정                   | 105 |
| 5) 기타 설정                   | 107 |
| 6) GPS 정보                  | 111 |
| 7) 제품 정보                   | 112 |
| 10. My Active Menu         | 113 |
| 1) My Active Menu의 사용      | 113 |
| 2) My Active Menu의 추가 및 제거 | 114 |
| 3) 지도색상 변경                 | 116 |
| 3) 경로주변 검색                 | 117 |
| 4) 지도주변 검색                 | 120 |

# 목 차

#### 부록

| 01. | GiNi SF 업데이트 방법 | 122 |
|-----|-----------------|-----|
| 02. | 회전음성안내          | 151 |
| 03. | 고속도로 진/출입 안내    | 152 |
| 04. | 안내 아이콘 리스트      | 153 |

# 1장. 시작화면

# GiNi 시작화면

GiNi를 시작하면 나타나는 화면입니다.

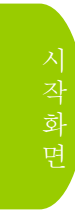

| State of the state of the state | <ol> <li>내비게이션을 실행시켰을 때 인트로<br/>화면입니다.</li> <li>※시작화면 설정기능은 다음페이지를<br/>참조 하십시오.</li> </ol>                                                                                       |
|----------------------------------------------------------------------------------------------------|----------------------------------------------------------------------------------------------------|
| GINI<br>실제 교통 법규를 준수하여 운전해, 주십시오,<br>도로 및 표재판과 신호체계는 수시로 변경될 수 있으므로<br>형법 장치에 의해 경로인내를 받을 때에도 반드시 실제의<br>교통 법규를 준수하여 운전하셔야 합니다.<br>모든 조직은 반드시 정지시에만 이용해여 주십시오.<br>문의함                                                                                                    | <ul> <li>2 사용자 주의 화면이 나오면 안전운전을<br/>위해 주의사항을 자세히 읽은 후 동의함<br/>화면을 누르세요.</li> <li>화면 표시 후 아무런 동작을 취하지 않고<br/>15초가 경과되면 자동으로 내비게이션이<br/>작동됩니다.</li> </ul>                          |
|                                                                                                    | <ul> <li>③ 내비게이션을 실행하게 되면 GPS 위성<br/>신호를 수신하여 현재 위치가 지도화면에<br/>표시됩니다.(단, GPS 수신 시간은 주변 환<br/>경에 따라 다소 차이가 있을 수 있습니다.)</li> <li>실행시 기본 초기 화면은 Quick 메뉴로 설<br/>정되어 있습니다</li> </ul> |
|                                                                                                    | <ul> <li>④ 내비게이션 프로그램 종료 화면입니다.</li> <li>⑤ 지도화면에서 💮 를 클릭하세요</li> <li>⑥ 메인 메뉴화면에서 🕐 를 클릭한 후<br/>프로그램 종료여부를 묻는 메시지 화면이<br/>나타나면 ┏</li> </ul>                                       |
| GiNi<br>Tips! -지도 화면의 차량 심볼은 Gi<br>수신 불가/불량 → 노란색, *<br>- 초기 화면은 설정>기타설정                                                                                                    | PS 수신율에 따라 색깔이 바뀝니다.<br>수신 원활 → 녹색<br>성>시작모드에서 변경이 가능합니다.                                                                                                    |

GiNi <mark>S</mark>F

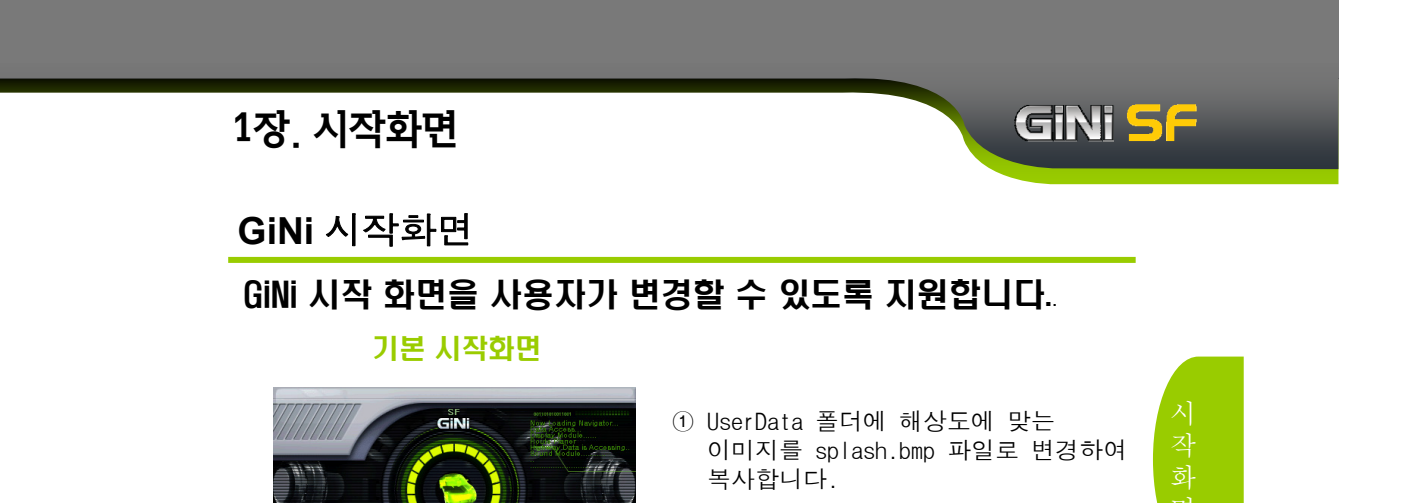

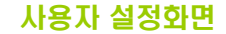

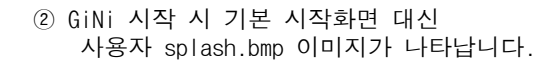

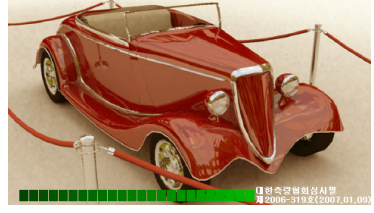

# 2장. 일반정보

# 일반 지도 화면

내비게이션 프로그램 실행 시 표시되는 각종 아이콘과 이에 대한 기능을 설명합니다.

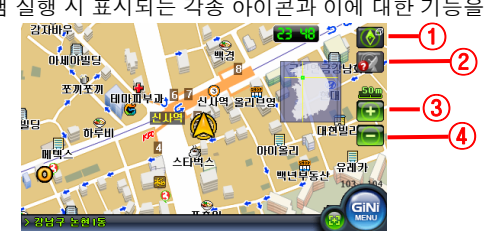

GiNi <mark>S</mark>F

| 빈 |  |
|---|--|
|   |  |
| 보 |  |
|   |  |
|   |  |

|   | 아이콘                  | 기능설명                                                                                                    |
|---|----------------------|----------------------------------------------------------------------------------------------------|
| 1 | 💽<br>북고정             | 정북 방향을 기준으로 지도가 고정 되어 표시됩니다.<br>- 이 아이콘을 누르면 지도 표시 방식이 헤딩업 ( 🏹)으로 변경됩니다.                                                           |
|   | (입체해제)               | 차량 진행 방향이 항상 화면 위쪽을 향하도록 지도가 회전하면서 표시됩<br>니다. (건물이 평면적으로 표시됩니다.)<br>- 이 아이콘을 누르면 지도 표시 방식이 헤딩업(입체표시) ( ) 로 변<br>경됩니다.              |
|   | (입체표시)               | 차량 진행 방향이 항상 화면 위쪽을 향하도록 지도가 회전하면서 표시됩<br>니다. (건물이 입체적으로 표시됩니다.)<br>- 이 아이콘을 누르면 지도 표시 방식이 3D(입체해제) ( 💽)로 변경됩<br>니다.               |
|   | <u>3</u> D<br>(입체해제) | 현위치의 상공에서 보다 멀리까지 전방을 볼 수 있도록 화면을 표시하여<br>현실감 및 입체감을 느낄 수 있습니다.<br>(건물이 평면적으로 표시됩니다.)<br>- 이 아이콘을 누르면 지도 표시 방식이 3D(입체표시) (<br>됩니다. |
|   | [<br>3D<br>(입체표시)    | 현위치의 상공에서 보다 멀리까지 전방을 볼 수 있도록 화면을 표시하여<br>현실감 및 입체감을 느낄 수 있습니다.<br>(건물이 입체적으로 표시됩니다.)<br>- 이 아이콘을 누르면 지도 표시 방식이 북고정 ( )으로 변경됩니다.   |
|   |                      | GPS 위성 신호를 정상적으로 수신할 경우 표시됩니다.                                                                                                    |
| 2 |                      | GPS 위성 신호 수신이 불량할 경우 표시됩니다.                                                                                                    |
|   |                      | GPS 위성 신호를 수신하지 못할 경우 표시됩니다.                                                                                                    |
| 3 | <b>(+)</b>           | 지도를 확대합니다. (지도 Level p107 참조)                                                                                                    |
| 4 |                      | 지도를 축소합니다.                                                                                                    |

| 2장. 엹                    | 』반정보                     | GiNi                                                                                     | SF                            |
|--------------------------|--------------------------|------------------------------------------------------------------------------------------|-------------------------------|
| 일반기                      | 지도 화면                    |                                                                                          | _                             |
|                          |                          |                                                                                          | <b>—①</b><br>일<br>반<br>정<br>보 |
|                          | 아이콘                      | 기능설명<br>지도화면의 중심을 표시한니다                                                                  |                               |
| 2                        | <br>續究<br>현위치            | 현위치가 지도의 중심이 아닐 경우 ( 🚺 이 ( 📷 로 표시됩니다.<br>버튼을 누르면 중심이 차량의 현위치로 이동합니다.                     |                               |
| 3                        | <mark>100m</mark><br>축척  | 지도의 축척을 표시합니다.                                                                           |                               |
| (4)                      |                          | 차량의 현재 위치를 표시합니다.(GPS 수신양호)<br>차량의 현재 위치를 표시합니다.(GPS 수신불량/불가)                            |                               |
| 5                        | >서초구 잠원동                 | 현재 지도화면 중심의 행정구역을 표시합니다.                                                                 |                               |
| 6                        | ()<br>제 뉴                | 버튼을 누르면 GiNi 메뉴화면이 나타납니다.                                                                |                               |
| $\overline{\mathcal{O}}$ | 지점메뉴                     | 버튼을 누르면 화면 하단 행정구역 위치 바에 지점<br>메뉴가 나타납니다.                                                |                               |
| (8)                      | ()<br>속도계                | 차량의 현재 속도를 표시합니다.                                                                        |                               |
| 9                        | <mark>23:48</mark><br>시계 | GPS로 수신된 현재 시각을 표시합니다.<br>드래그하면 시계의 위치를 이동시킬 수 있습니다.<br>(※ 일부 단말기에서 드래그가 되지 않을 수도 있습니다.) |                               |
| 10                       | 143m                     | 현재 차량의 위치로 부터 직선거리를 표시합니다.                                                               |                               |
| 1                        |                          | 10초간 버튼을 사용하지 않으면 지도화면에서 지도버튼이 사라집니<br>다.버튼을 누르거나 화면을 누르면 다시 지도상에 버튼이 나타납니<br>다.         |                               |

|                 | 2장 | 일반정보                                             | GiNi <mark>s</mark>                                                                                                    | 5 <b>F</b> |
|-----------------|----|--------------------------------------------------|----------------------------------------------------------------------------------------------------|------------|
| 일반 주행 화면        |    |                                                  |                                                                                                    |            |
|                 | 일반 | 도로 주행 시 표시되는 김                                   | 각종 아이콘과 이에 대한 기능을 설명합니다.                                                                                                    |            |
| 일 반 정<br>보<br>보 |    |                                                  |                                                                                                    |            |
|                 |    | 아이콘                                              | 기능설명                                                                                                    |            |
|                 | 1  | 방면안내                                             | 방면안내 표시(회전안내표시) - 상황에 따라 고가<br>및 지하차도,고속도로 진출/입 등의 방면안내가 표시됩니다.<br>,,,,,,,,,,,,,,,,,,,,,,,,,,,,,,,,,,,,                                                                                                    |            |
|                 | 2  | <sup>구리,하남, 서울외곽순환고</sup><br>방면명칭(근거리)           | 방면안내에서 진행할 방향의 근거리(2Km이내) 방면 명칭을 표시합<br>니다.                                                                                                    |            |
|                 | 3  | 1.8                                              | 현 안내 지점 다음에 나타날 방면안내를 표시합니다.<br>1.8 현재 위치로부터 다음안내지점까지의 잔여거리                                                                                                    |            |
|                 | 4  |                                                  | 안전운행 주의구간의 위치를 표시합니다.                                                                                                    |            |
|                 | 5  | 😥 💿<br>제한속도                                      | 안전운행 주의구간이 나타날 경우 해당 제한속도를 표시합니다.<br>고정식 카메라는 빨간색으로 아래에 잔여거리가 표시됩니다. 이동<br>식 카메라는 파란색으로 표시됩니다.                                                                                                    |            |
|                 | 6  | [문 <u>] 1 1 1 1 </u><br>차선안내                     | 교차로의 차선 안내를 표시합니다.<br>주황색: 진입 가능 차선 / 회색 : 진입 불가 차선<br>녹색 : 주행 방향을 고려한 권장 차선<br>버스 : 버스 전용 차선                                                                                                    |            |
|                 | 7  | 차선 대상 지점                                         | ⑥에서 현재 표시되고 있는 차선 정보에 해당하는<br>교차로 지점을 표시합니다.                                                                                                    |            |
|                 | 8  | 추천         고속         무료           최단         MY | 경로표시 아이콘 : 현재 탐색된 경로를 표시합니다.<br>버튼을 누르면 경로팝업메뉴가 나타납니다.                                                                                                    |            |
|                 | 9  | 비이상맵                                             | <ol> <li>주행할 경로에 대한 2Km전방 도로형상 및 속도 상태를 보여줍니다.</li> <li>인덱스맵 - 전국지도에서 현위치및 전체 경로를 보여줍니다.</li> <li>( 레이싱맵 클릭 시 인덱스맵으로 변환됩니다.)</li> <li>좌측상태 바 - 다음 안내지점까지의 잔여 거리 비율,</li> <li>우측상태 바 - 전체 거리 대비 주행 거리 비율</li> </ol> |            |
| 10              |    |                                                  |                                                                                                    |            |

| 2                | 장. 일반정보                                                                                | Gin                                                                                                    | li SF   |
|------------------|----------------------------------------------------------------------------------------|----------------------------------------------------------------------------------------------------|---------|
| Ç                | 일반 주행 화면                                                                               | <u> </u>                                                                                                    |         |
| 1<br>5<br>7      | 선정IC. 선정시가의 방면<br>이 2.0<br>도 20<br>도 20<br>도 20<br>도 20<br>도 20<br>도 20<br>도 20<br>도 2 |                                                                                                    | 일 반 정 보 |
|                  | 아이콘                                                                                    | 기능설명                                                                                                    |         |
| 1                | 분기/입체도로                                                                                | 분기/입체도로: 고가차도진입, 고가차도연길, 지하<br>차도진입, 지하차도옆길 등 상황에 따라 분기/입체도로 확대도를<br>표시합니다.<br>방향 및 현재위치로부터 분기모식 지점까지의<br>2200 잔여거리                                                |         |
| 2                | 교차로 <b>확</b> 대도                                                                        | 교차로 확대도 : 교차로에서 회전을 해야 할 경우<br>()위치에 교차로 확대도를 표시합니다.<br>)에 회전유의구간 도로 : 회전하면서 진입해야 할 도로와 유사한<br>방향의 도로에 대해서 진입금지 아이콘이 표시되며, 시속 20km이상<br>일 경우에는 효과음('띠링띠링')도 재생됩니다. |         |
|                  | 月至IC, 台수대교 방면<br>1500<br>1日 日本1<br>1日 日本1                                              | 영상 모식도 : 보다 상세한 안내가 요구되는 지점을 실사에 가까우                                                                                                    |         |
| 3                | 이 이 이 이 이 이 이 이 이 이 이 이 이 이 이 이 이 이 이                                                  | 영상 모식도를 통해 사용자가 이해하기 쉽게 안내합니다.                                                                                                    |         |
| 3                | 영상모식도                                                                                  | 영상 모식도를 통해 사용자가 이해하기 쉽게 안내합니다.<br>분기/입체도로 및 교차로확대도가 나타날 경우 음성 및 회전 안내<br>의 적용 지점을 표시합니다.                                                                           |         |
| 3                | 영상모식도<br>()<br>()<br>()<br>()<br>()<br>()<br>()<br>()<br>()<br>()<br>()<br>()<br>()    | 영상 모식도를 통해 사용자가 이해하기 쉽게 안내합니다.<br>분기/입체도로 및 교차로확대도가 나타날 경우 음성 및 회전 안내<br>의 적용 지점을 표시합니다.<br>경로가 있을 경우에 잔여거리                                                        |         |
| 3<br>4<br>5      | 영상모식도<br>영상모식도<br>3.9 km<br>/4.5 km                                                    | 영상 모식도를 통해 사용자가 이해하기 쉽게 안내합니다.<br>분기/입체도로 및 교차로확대도가 나타날 경우 음성 및 회전 안내<br>의 적용 지점을 표시합니다.<br>경로가 있을 경우에 잔여거리<br>경로가 있을 경우에 전체거리                                     |         |
| 3<br>4<br>5<br>6 | 영상모식도<br>영상모식도<br>3.9 km<br>/4.5 km                                                    | 영상 모식도를 통해 사용자가 이해하기 쉽게 안내합니다.<br>분기/입체도로 및 교차로확대도가 나타날 경우 음성 및 회전 안내<br>의 적용 지점을 표시합니다.<br>경로가 있을 경우에 잔여거리<br>경로가 있을 경우에 전체거리<br>경로가 있을 경우에 목적지 도착시간              |         |

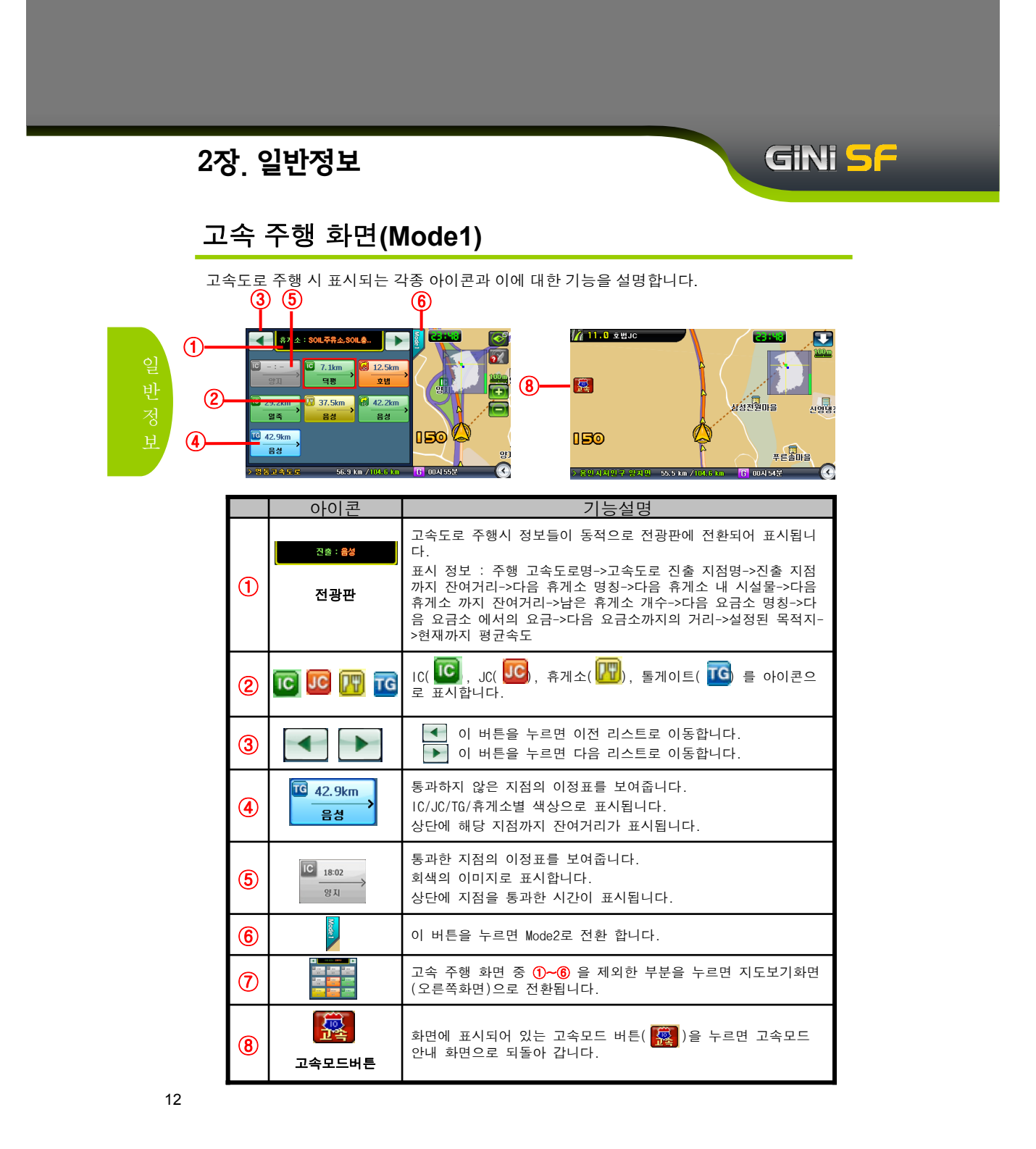

| 2장. 일반정보                |                                         |                                                                                                    |                                                                                                    |                  |  |
|-------------------------|-----------------------------------------|----------------------------------------------------------------------------------------------------|----------------------------------------------------------------------------------------------------|------------------|--|
| 고                       | 고속 주행 화면(Mode2)                         |                                                                                                    |                                                                                                    |                  |  |
| 고=                      | 고속도로 주행 시 표시되는 각종 아이콘과 이에 대한 기능을 설명합니다. |                                                                                                    |                                                                                                    |                  |  |
| ()<br>(3)<br>(4)<br>(5) |                                         | 다음 유지소 : 출생<br>다는 음성<br>2010년, 음성 26.44<br>11년 전 12년, 8년<br>다는 일주<br>주산,일주 13.44<br>7 21주도 11.2 km /10.6 b.14 |                                                                                                    | 일<br>반<br>정<br>보 |  |
|                         |                                         | 아이콘                                                                                                    | 기능설명                                                                                                    |                  |  |
|                         | (1)                                     | 전광판                                                                                                    | 다. (Mode1의 내용참조)                                                                                                    |                  |  |
|                         | 2                                       | IC JC 😗 та                                                                                                    | IC( 🔟, JC( 🖳 , 휴게소( 🌇),톨게이트( TG)를 아이콘으로<br>표시합니다.                                                                                           |                  |  |
|                         | 3                                       | •                                                                                                    | <ul> <li>이 버튼을 누르면 다음 이정표로 이동합니다.</li> <li>이 버튼을 누르면 현재 이정표로 이동합니다.</li> <li>▼ 이 버튼을 누르면 이전 이정표로 이동합니다.</li> </ul>                          |                  |  |
|                         | 4                                       | 이정표                                                                                                    | 휴게소의 경우 휴게소 내에 설치된 시설물을 표시<br>합니다. 시설물 아이콘을 누르면 해당 안내가 나타납니다.<br>① 식 당[과] ② 편의점[☆] ③ 커피숍[➡]<br>④ 주유소[ 〕 ⑤ L P G [나 ⑥ 정비소[ ♀]<br>⑦ A T M [ ♀ |                  |  |
|                         | 5                                       | TY ALL                                                                                                    | <ul> <li>아 버튼을 누르면 휴게소 이정표만 나타납니다.</li> <li>아 버튼을 누르면 원래 이정표로 돌아옵니다.</li> </ul>                                                             |                  |  |
|                         | 6                                       | 13.4km                                                                                                    | 해당 이정표까지의 잔여거리를 표시합니다.                                                                                                    |                  |  |
|                         | 1                                       | Mode2                                                                                                    | 이 버튼을 누르면 Mode1로 전환 합니다.                                                                                                    |                  |  |
|                         | 8                                       |                                                                                                    | 고속 주행 화면 중 ①~⑦ 을 제외한 부분을 누르면 지도보기화면<br>(오른쪽화면)으로 전환됩니다.                                                                                     |                  |  |
|                         | 9                                       | 고속모드버튼                                                                                                    | 고속모드 버튼( <mark>蹊</mark> )을 누르면 고속모드 안내 화면<br>으로 되돌아 갑니다.                                                                                    | 13               |  |

# 2장. 일반정보

# GiNi <mark>S</mark>F

### 차량아이콘 기능

GPS와 주행 상태에 따라서 차량 아이콘을 눌렀을때 상황에 맞는 다양한 기능을 지원합니다.

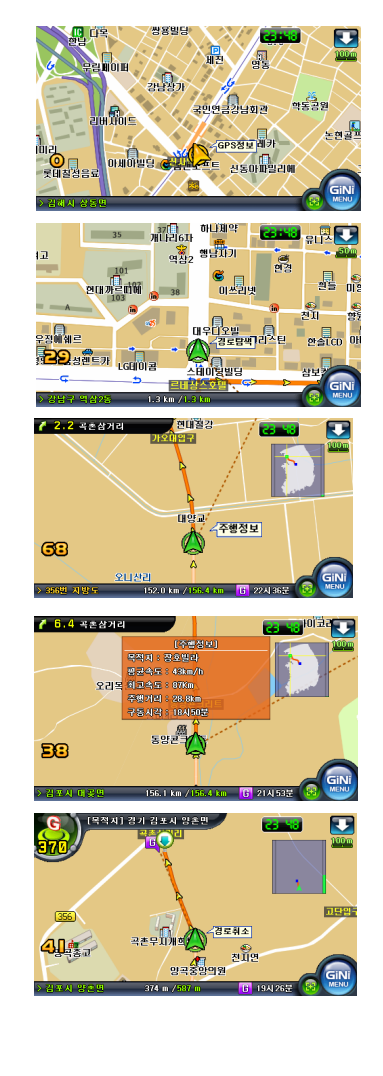

- ① GPS가 수신되지 않고 있을 경우 차량을 클릭하면 GPS정보창이 표출됩니다.
   (20분에 한번씩 풍선 도움말이 표시됩니다.)
- ② 경로 탐색후 탐색된 경로에 진입하지 않은 상태에서 차량을 클릭하면 차량의 위치로 부터 경로를 즉시 재탐색 합니다.
- ③ 경로 주행중인 상태에서 차량을 클릭하면 주행 정보창이 표출 됩니다.
- 그림과 같이 주행정보창이 표시되고 화면을 클릭하면 주행정보창이 사라집니다.

목적지 : 현재 설정된 목적지 평균속도 : 경로탐색 후 현재까지의 평균속도 최고속도 : 경로탐색 후 현재까지의 최고속도 주행거리 : 현재까지의 주행거리를 표시 구동시작 : 지니실행 또는 경로 탐색 시작 시각

④ 목적지까지 잔여거리가 700m이하일 경우
 차량을 클릭하면 경로를 취소합니다.

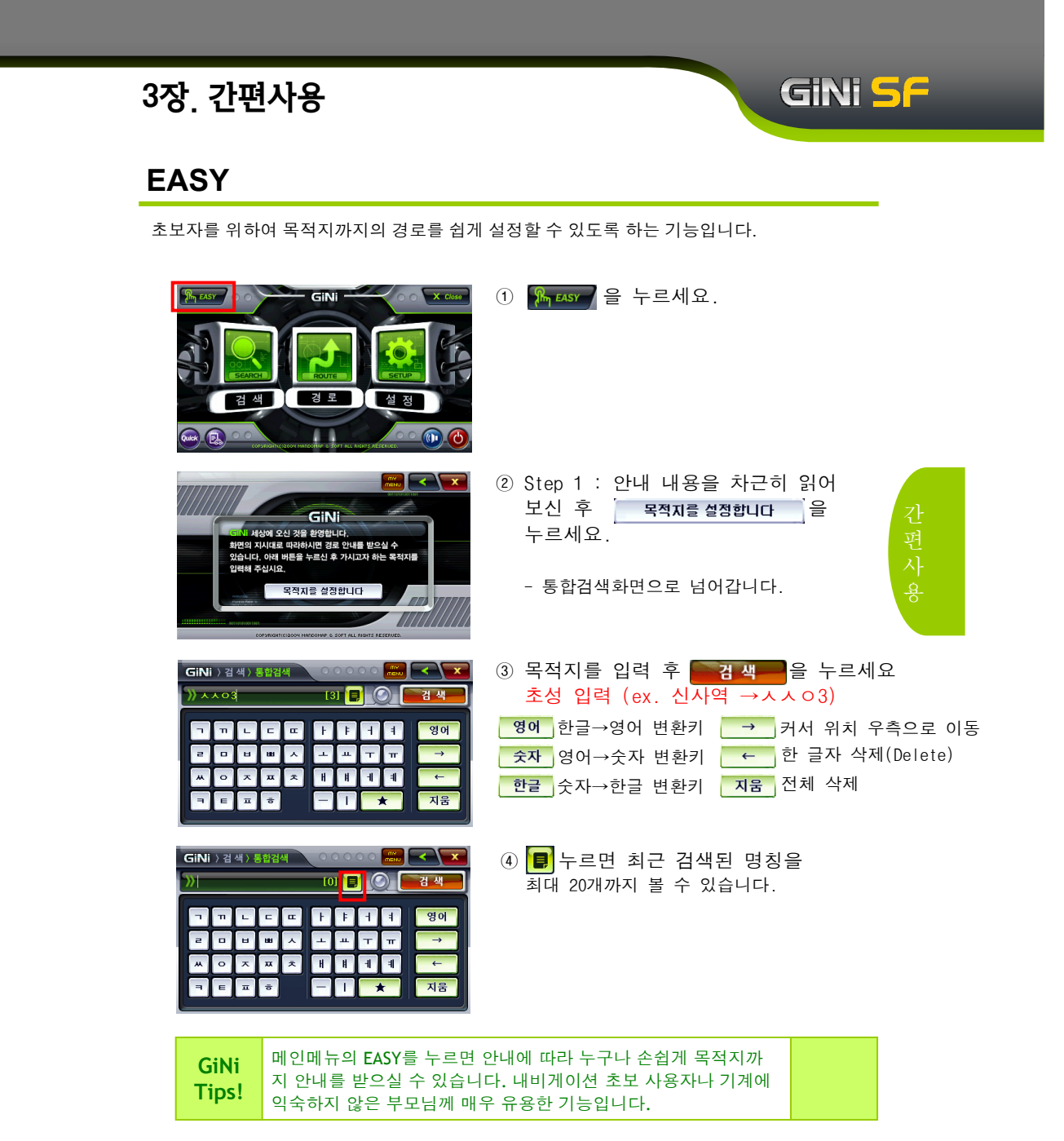

# 3장. 간편사용

GiNi 〉검색〉통합검색

# GINI SF

### EASY

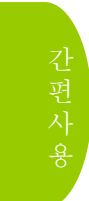

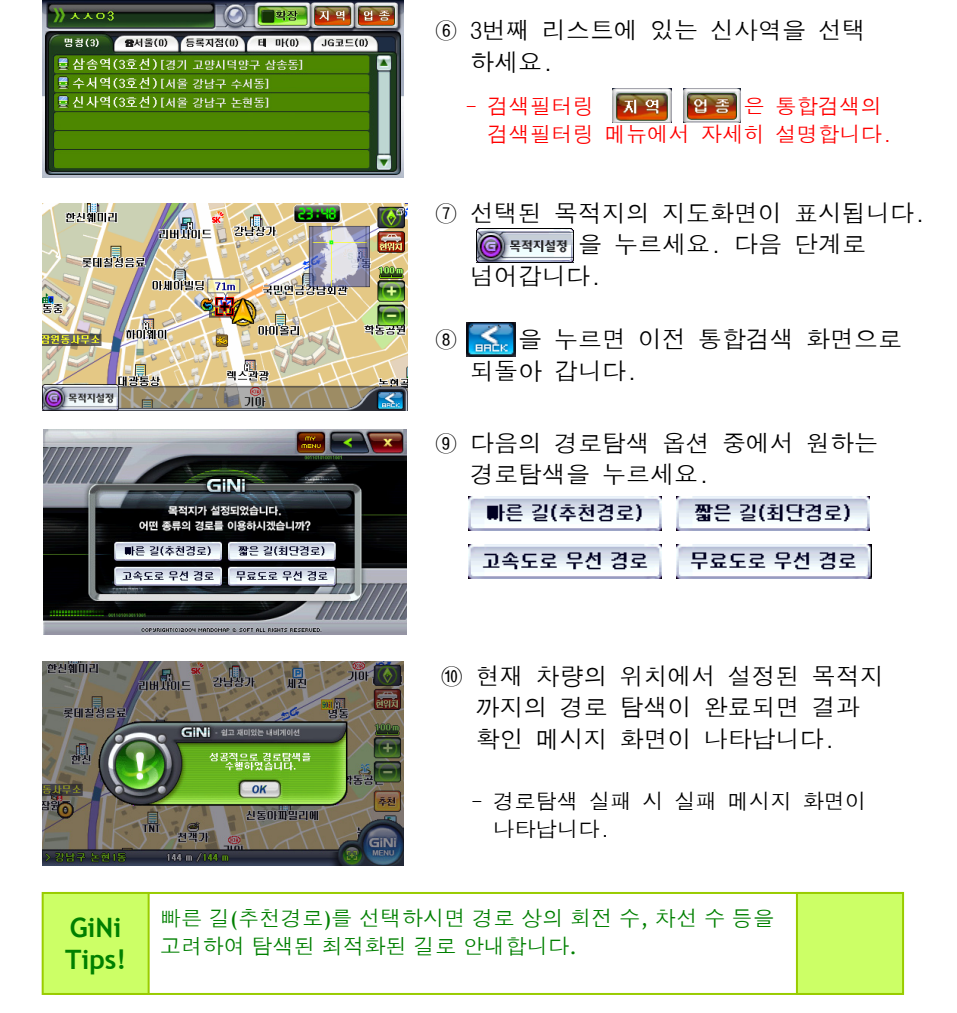

⑤ 검색 결과가 화면에 나타납니다.

# 3장. 간편사용

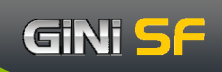

### EASY

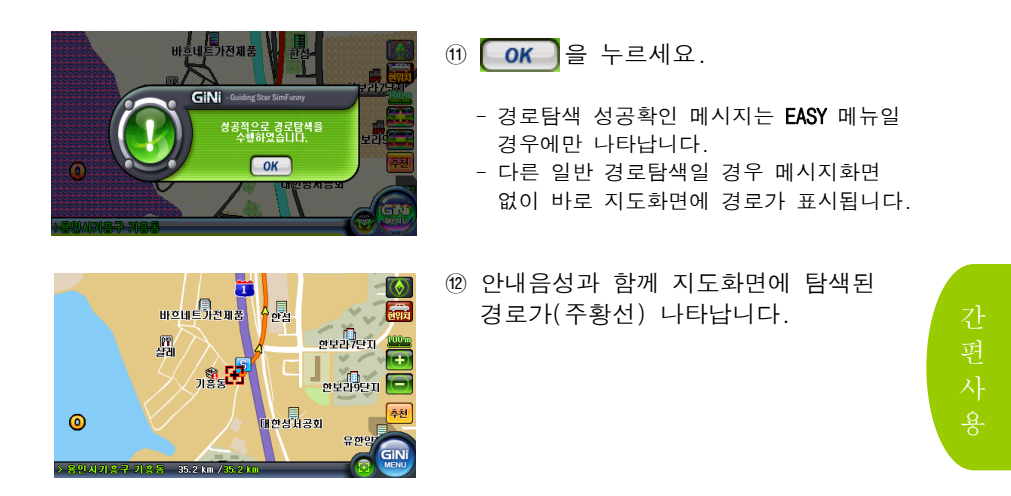

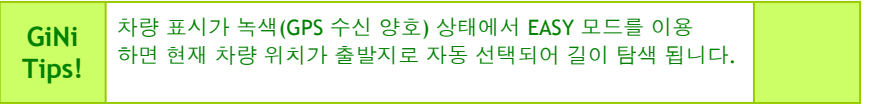

### 지점메뉴

지점 설정 방법과 바로 안내 기능에 대해 설명합니다.

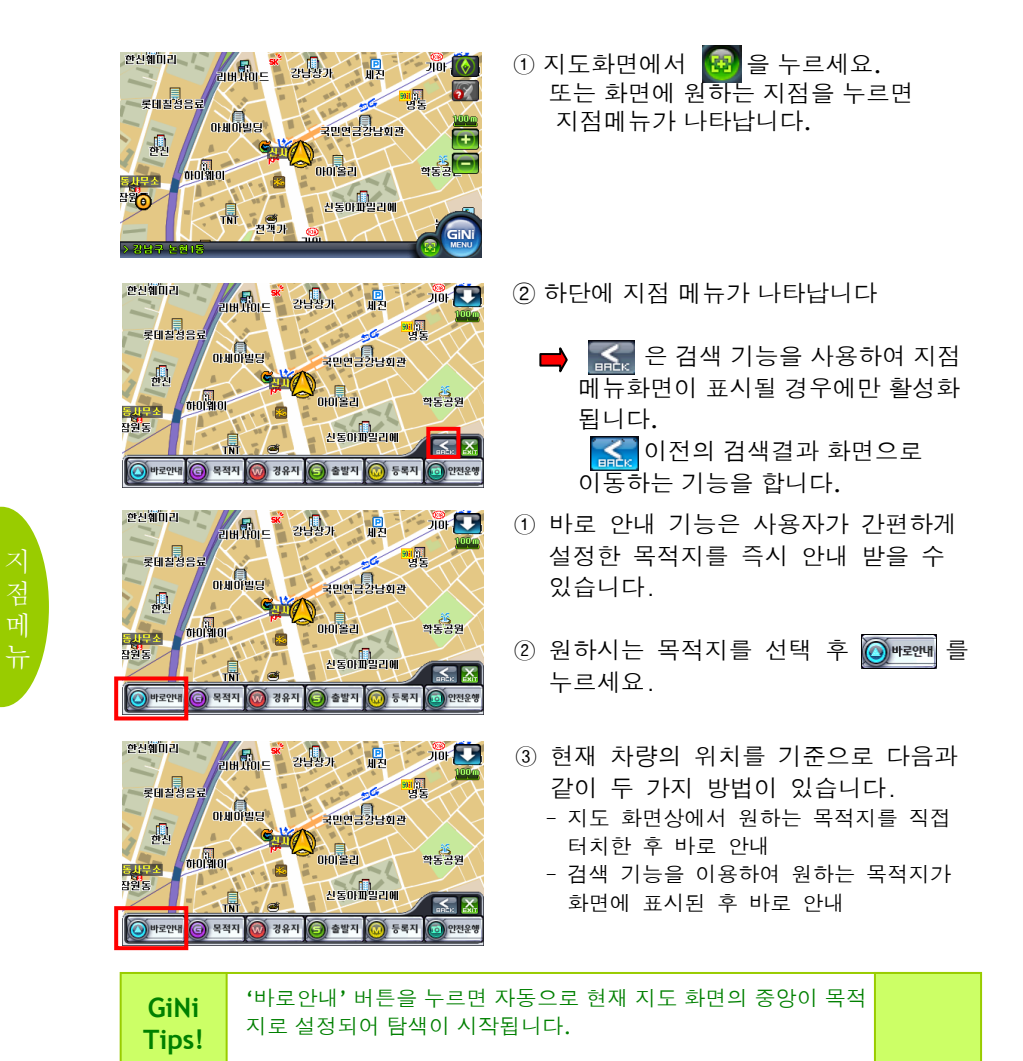

GINI <mark>5</mark>F

# GiNi <mark>S</mark>F

### 지점메뉴

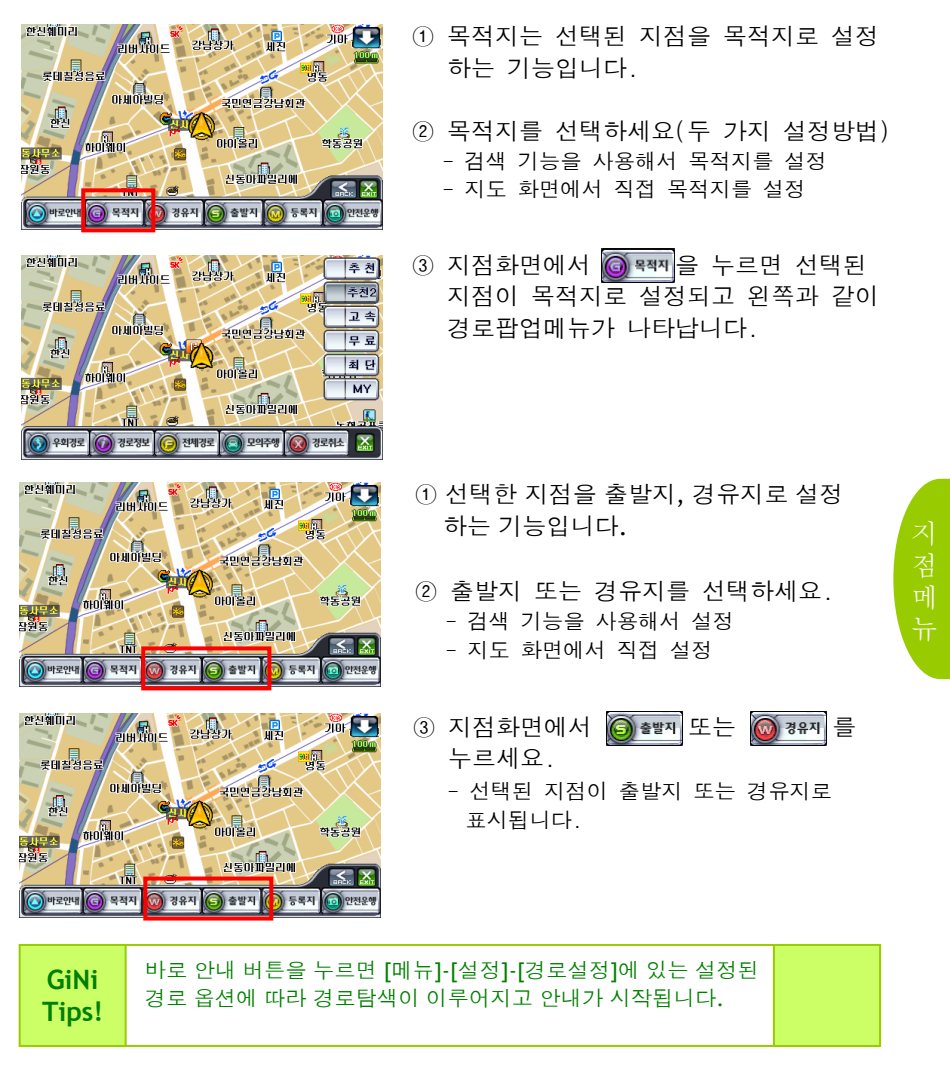

# GiNi SF

### 지점메뉴

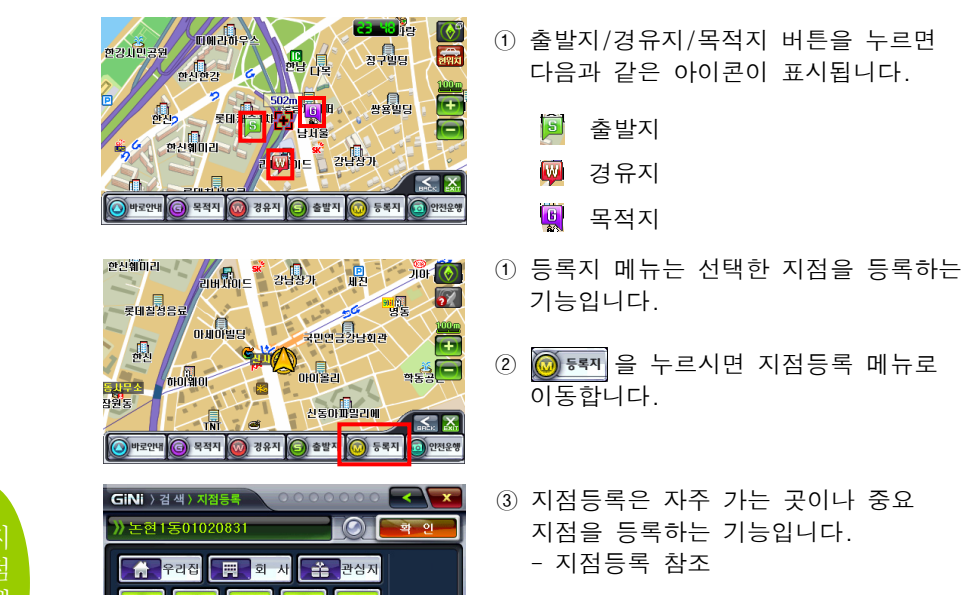

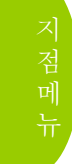

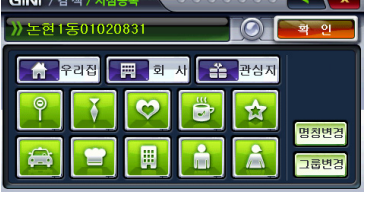

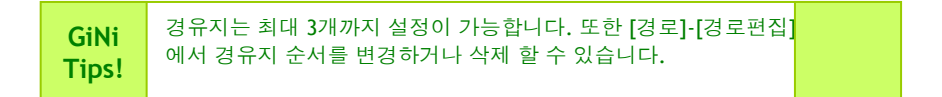

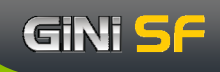

### 안전운행

안전운행은 차량의 현재 위치에 사용자 카메라를 등록하는 기능입니다.

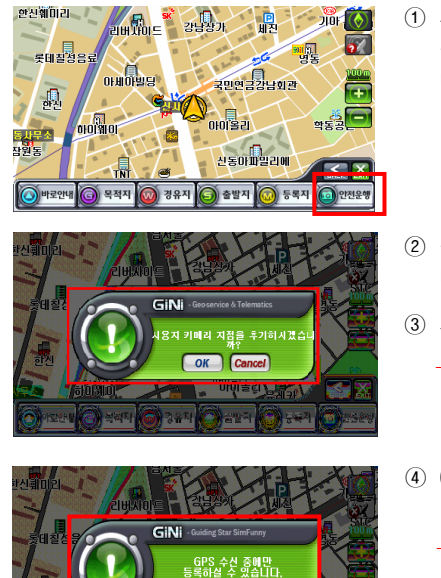

ОК

- 지점화면에서 (@ \*\*\*\*\*) 을 누르면 등록여부를 물어보는 메시지 화면이 나타납니다.
- ② 등록 여부를 물어보는 메시지 화면이
   나타나면 OK 을 누르세요.
- ③ 사용자 카메라 위치가 저장됩니다.
  - 메뉴→검색→등록지점의 사용자카메라 그룹에 저장이 됩니다. 또한 여기서 수정 및 삭제를 할 수 있습니다.
- ④ GPS 수신중이 아닐 때 나타나는 메시지 화면
  - 사용자 카메라 등록은 GPS 수신 중일 때만 등록할 수 있습니다.
  - 차량이 사용자 카메라가 등록된 구간을
     지날 경우 "잠시 후 과속 주의 구간
     입니다"라는 음성 안내가 나옵니다.

지점메뉴

| GiNi<br>Tips! | 안전운행 등록 버튼은 GPS가 수신된 상태에서만 적용됩니다.<br>안전운행 등록은 안전운행 지점 약 30m 전방에서 등록하여 주십<br>시으 |  |
|---------------|--------------------------------------------------------------------------------|--|
|               | 시고                                                                             |  |

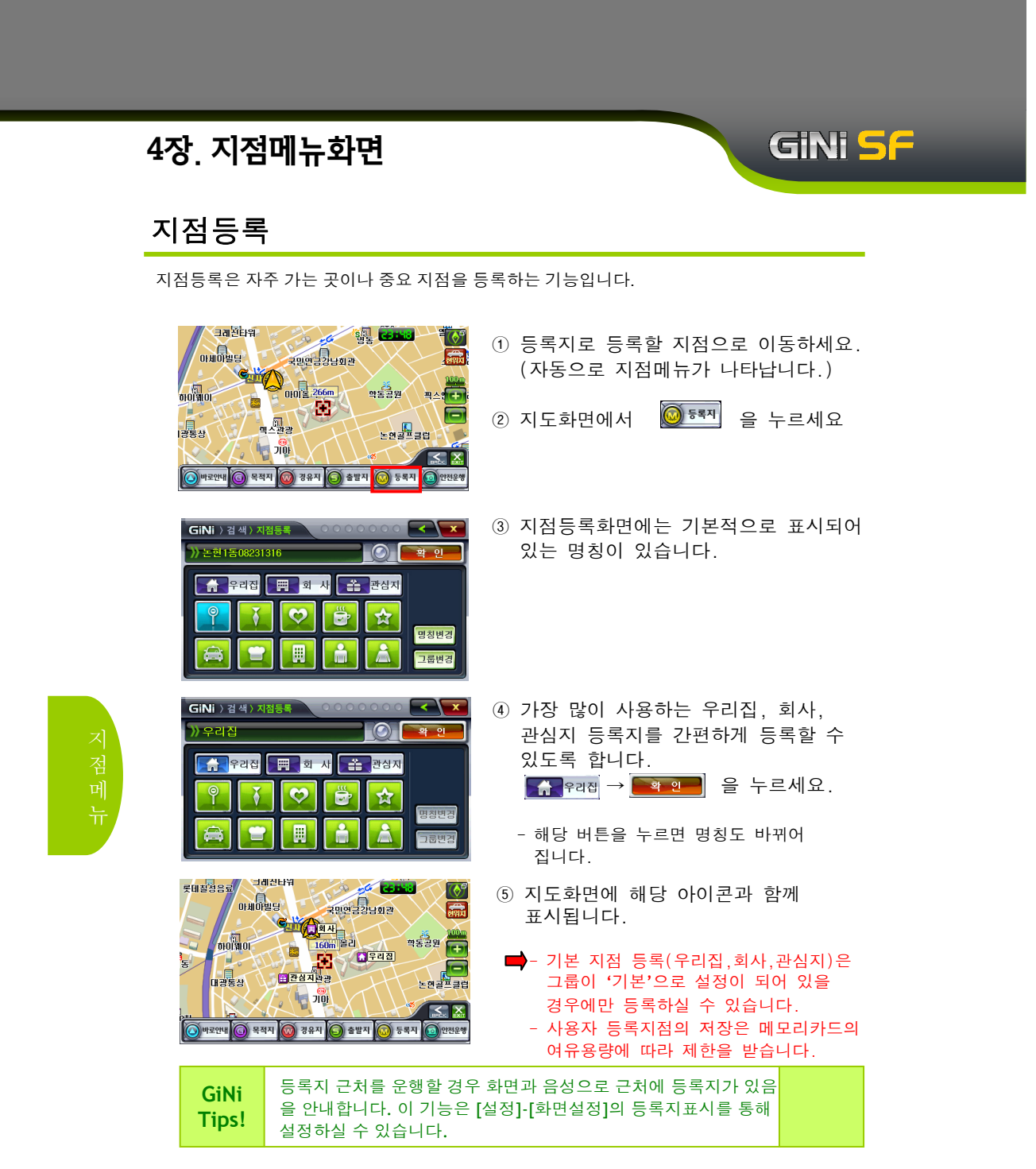

# GiNi <mark>S</mark>F

# 지점등록

| GINI ) 검색) 지점등록       ●       ●       ●       ●       ●       ●       ●       ●       ●       ●       ●       ●       ●       ●       ●       ●       ●       ●       ●       ●       ●       ●       ●       ●       ●       ●       ●       ●       ●       ●       ●       ●       ●       ●       ●       ●       ●       ●       ●       ●       ●       ●       ●       ●       ●       ●       ●       ●       ●       ●       ●       ●       ●       ●       ●       ●       ●       ●       ●       ●       ●       ●       ●       ●       ●       ●       ●       ●       ●       ●       ●       ●       ●       ●       ●       ●       ●       ●       ●       ●       ●       ●       ●       ●       ●       ●       ●       ●       ●       ●       ●       ●       ●       ●       ●       ●       ●       ●       ●       ●       ●       ●       ●       ●       ●       ●       ●       ●       ●       ●       ●       ●       ●       ●       ●       ●       ● | <ol> <li>① 지점등록화면에서 명칭변경을 누르세요</li> <li>→ 명칭변경화면이 나타납니다.</li> </ol>                                                                   |
|----------------------------------------------------------------------------------------------------|----------------------------------------------------------------------------------------------------|
| GINi ) 34/) X858     ●     ●     ▲     ×       >> XUHA     ●     □     □     ●     ●     ●       □     □     □     □     □     ●     ●     ●       □     □     □     □     □     □     ●     ●       □     □     □     □     □     □     □     ●       □     □     □     □     □     □     □       □     □     □     □     □     □       □     □     □     □     □     □       □     □     □     □     □     □       □     □     □     □     □     □       □     □     □     □     □     □       □     □     □     □     □     □       □     □     □     □     □                                                                                                    | <ul> <li>② 이름을 입력 후 ● 2 → 3 → 3 → 3 → 3 → 3 → 3 → 3 → 3 → 3 →</li></ul>                                                               |
| GINi ) 검색) 그룹리스트                                                                                                    | <ul> <li>1 지점등록화면에서 그룹변경을 누르세요.</li> <li>2 오른쪽 화면과 같이 그룹리스트 화면이 나타납니다.</li> <li>3 그룹을 추가할 경우 그룹추가 을<br/>누른 후 그룹 이름을 입력하세요.</li> </ul> |
| GINI ) 검색) 그룹리스트 이이이이 (이지) ( ( ) 검색) 그룹리스트 이이이이 ( ) ( ) ( ) ( ) ( ) ( ) ( ) ( ) (                                                                                                    | <ul> <li>④ 새로 추가된 '친구들집'이 리스트에<br/>추가가 되었습니다.</li> <li>원하는 그룹 이름이 있는 리스트를<br/>누르세요.</li> </ul>                                        |
| GiNi<br>Tips! 그룹추가를 통해 다양한 등<br>니다.                                                                                                    | 록지를 보다 체계적으로 관리할 수 있습                                                                                                    |

#### GINI 5F 4장. 지점메뉴화면 지점등록 ① 아이콘 이미지 중 하나를 선택하세요. GiNi 〉검색〉지점등록 》지니네집 - 22 - 이 아이콘은 지도화면에서 사용자 등록 지점이 표시될 때 함께 표시됩니다.

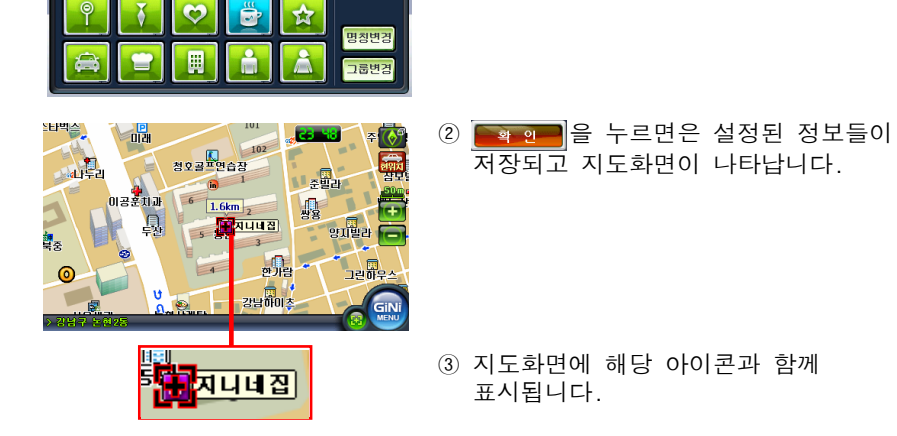

우리집 🕎 회 사 🐥 관심지

- - 기본 지점 등록(우리집,회사,관심지)은 그룹이 '기본'으로 설정이 되어 있을 경우에만 등록하실 수 있습니다.

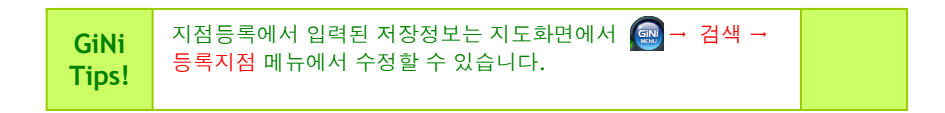

### 경로팝업메뉴

경로탐색 방법과 탐색된 경로의 전반적인 관리 방법에 대해 지도화면에서 바로 이용할 수 있도록 한 기능입니다.

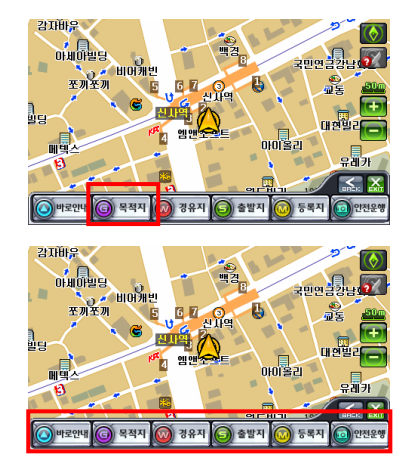

OK

 지점메뉴화면에서 응해 을 누르면 선택 된 지점이 목적지로 설정되고 경로팝업 메뉴가 나타납니다.
 또는 경로가 있을 때 지도화면 우측에 나타나는 경로표시아이콘을 누르면 경로 팝업메뉴가 나타납니다.

GiNi <mark>5</mark>F

- ② 현재 경로가 없을 때 우회경로, 경로정보, 전체경로, 모의주행, 경로취소를 누를 경우 메시지 창이 나타납니다.
- ③ 메시지 창
   '현재 경로가 존재하지 않습니다.'라는
   메시지 창이 나타납니다.

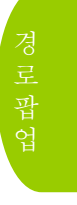

GiNi Tips! 경로표시 아이콘을 누르면 추천, 추천2, 고속, 무료, 최단, MY 의 경로 탐색을 선택할 수 있습니다.

### 경로탐색 (단일 탐색)

단일탐색은 지정한 지점 사이 또는 목적지까지의 경로를 선택한 한가지 방법으로 탐색하는 방 법입니다.

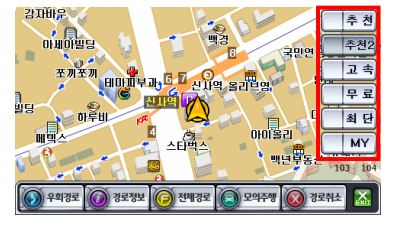

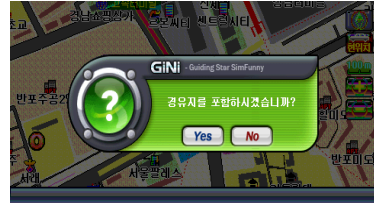

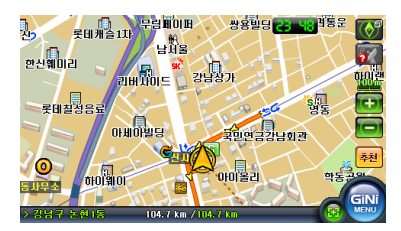

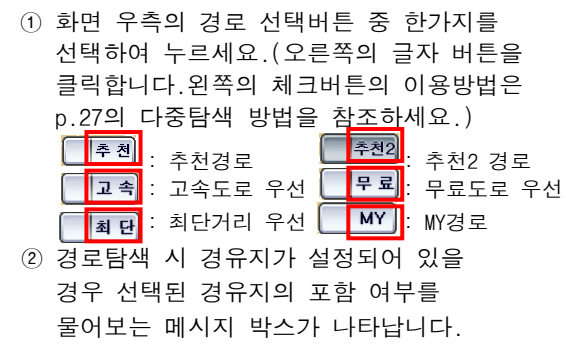

GiNi <mark>5</mark>F

- ③ 경로탐색 후 안내방송과 함께 지도 화면이 나타납니다.
  - 경로가 표시된 출발지가 있는 지도화면이 표시됩니다.
  - 출발지가 설정되지 않았을 경우 현재
     차량의 위치가 출발지로 선택됩니다.

| GiNi<br>Tips! | <b>무료</b> 아이콘을 누르면 무료도로 우선으로 안내됩니다.<br>단, 반드시 무료도로로만 안내되는 것은 아니며 가능한 무료도로 |  |
|---------------|---------------------------------------------------------------------------|--|
| rips:         | 를 우선적으로 선택하여 경로 탐색을 합니다.                                                  |  |

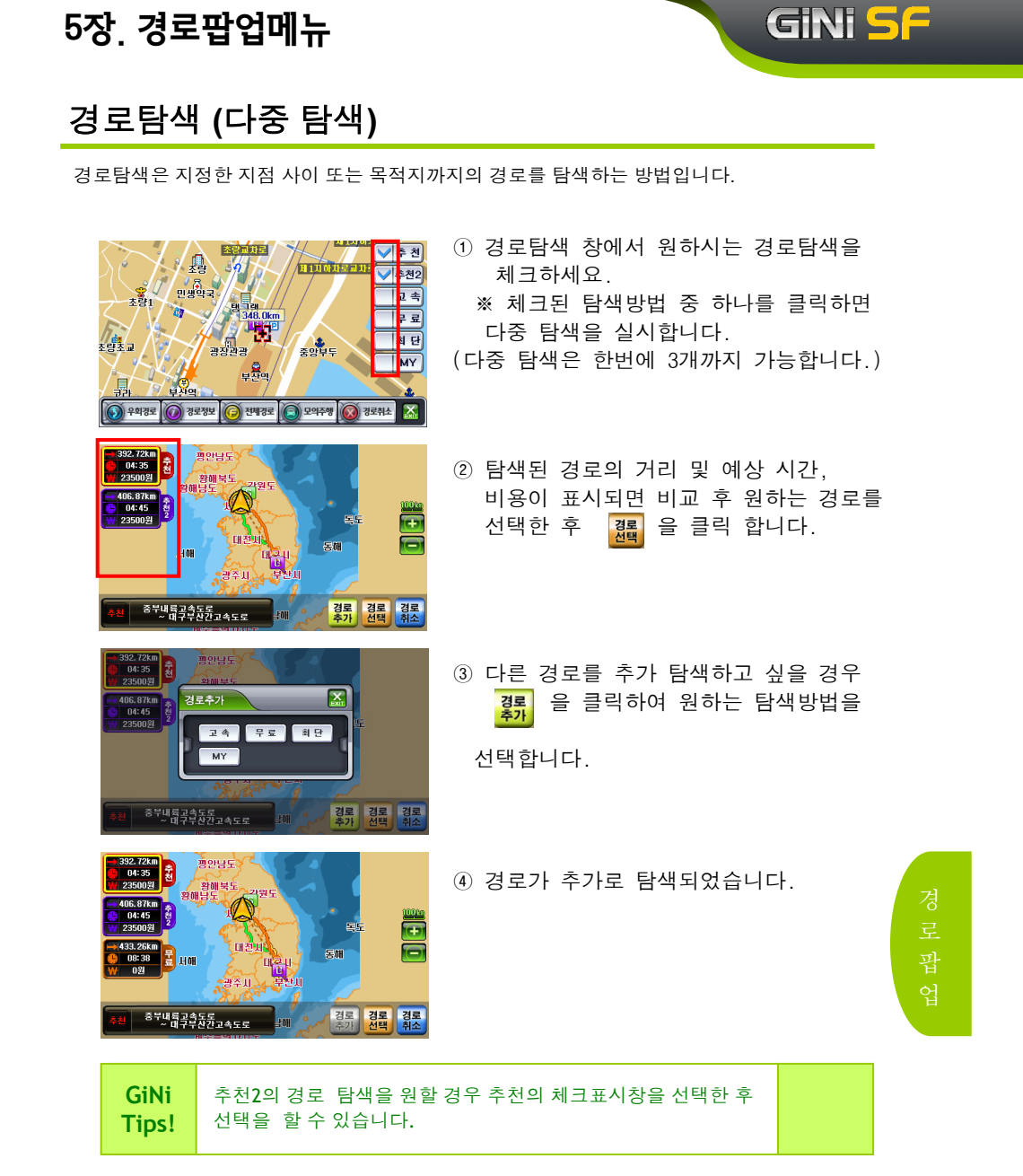

#### GiNi <mark>5</mark>F 5장. 경로팝업메뉴 우회경로 우회경로는 운행 중 현재의 목적지까지의 경로를 변경하고 싶을 때 다른 최적의 경로를 찾아주는 기능입니다. 신) 못비개슬117 (유유) 문비개슬117 (유유) 남치율 고리 🗸 추 친 ① 지도화면에서 경로표시아이콘을 추천2 한신훼미리 누른 후 경로팝업메뉴에서 🕥 위례로 을 강남장가 고속 누르세요. 무료 롯데칠성음 최 단 아케아쿼리 (경로가 있어야 함) 국민연금강남회관 MY 학동공원 01910 🕥 우희경로 🕡 경로정보 🧑 전체경로 💽 모의주행 🔞 경로취소 🔛 갤러리아 ਲਤਾਂ ਕਿ ਦ 장실대교 ② 상황에 맞게 우회1,2,3 을 선택합니다. 57 (S 2029 베이<sup>9</sup>캠로대 서울무역전시장 우회1 우회2 우회3 도산대로 ~ 영동대로 • /올림횩 명동대교 갤러리아 ③ 목적지까지의 다른 최적의 경로를 장실대교 탐색한 후 경로정보가 나타납니다. 800 m 임파리얼펠리스 성기상동장 선름역 역삼역 울무역전시장 경로 경로 6 선택 취소 도산대로 ~ 영동대로 🥑 /올림희 갤러리아, 영동대교 ④ 현재경로,우회경로 둘 중에 원하는 장실대교 8000m 경로를 선택 후 🧸 을 누르세요. 임파리얼펠리스 景장 연상역 전류역 <sup>박전</sup>뇌장 경로 경로 선택 취소 도산대로 ~ 영동대로 운전 중 차가 막히거나 탐색된 도로로 운행이 어려울 경우 GiNi 우회경로를 이용하면 좋습니다. Tips! (우회경로는 교통정보를 반영하지는 않습니다.)

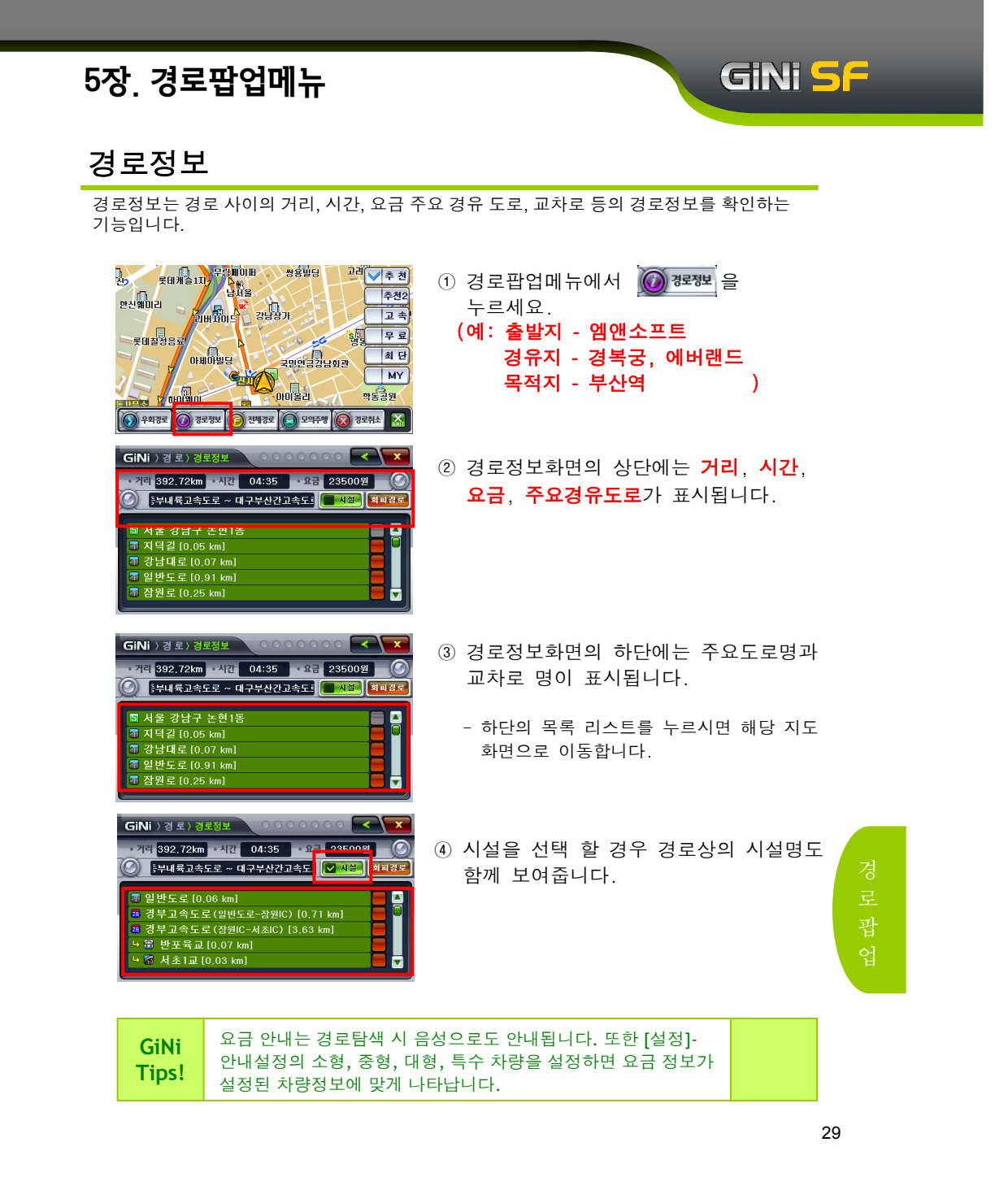

# GINI <mark>S</mark>F

### 전체경로

탐색된 경로에 대한 전체경로를 한 화면에 보여주는 기능입니다.

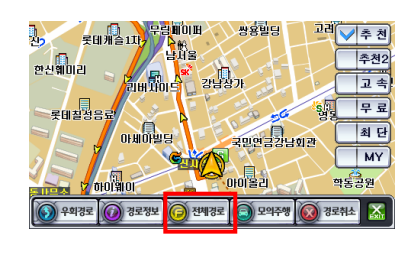

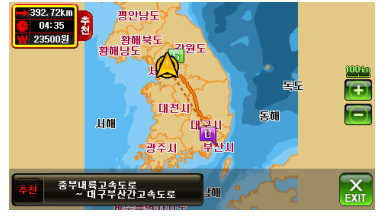

- 지도화면에서 경로표시아이콘을 누른 후 경로팝업메뉴에서 누르세요. (경로가 있어야 함)
- ② 경로정보화면의 상단에는 거리, 시간,
   요금, 주요경유도로가 표시됩니다.

경로 괍 업

# 모의주행

모의주행은 탐색된 경로에 대해 가상으로 주행을 하는 기능입니다.

| 전5 11 11 11 11 11 11 11 11 11 11 11 11 11               | ① 경로팝업메뉴에서 <b>@ 모여전</b> 을<br>누르세요.                                                                                                    |
|---------------------------------------------------------|----------------------------------------------------------------------------------------------------|
| Andar O Sarah C Galar Codes Sarty X                     | ② 지도화면이 나타나고 안내와 함께<br>모의주행이 시작됩니다.                                                                                                    |
| 8년 비 대 문, 감정 문, 감구정···································· | - 탐색된 경로를 실제 주행하는 것처럼<br>보여줍니다.                                                                                                    |
|                                                         | ③ 하단에 모의주행 상태를 조절할 수<br>있는 상태 바가 나타납니다.                                                                                                    |
|                                                         | <ul> <li>모의주행 속도를 한단계 느리게 합니다.</li> <li>모의주행 속도를 한단계 빠르게 합니다.</li> <li>모의주행 속도는 50, 100, 150, 200, FLY<br/>가 있습니다.</li> <li>* FLY : 경로안내는 표출되지 않으며,</li> </ul> |
|                                                         | ····································                                                                                                    |
|                                                         | <ul> <li>정지된 위치에서 다시 모의주행을 실시</li> <li>하고 (1) 으로 바뀝니다.</li> <li>현재 어느 정도의 위치까지</li> <li>경과되었는지 보여줍니다.</li> </ul>                                               |

GiNi <mark>S</mark>F

# GiNi <mark>S</mark>F

### 모의주행

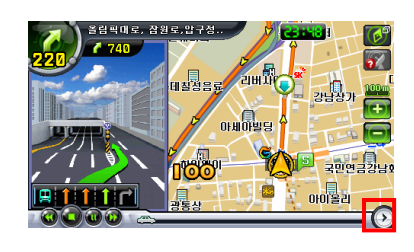

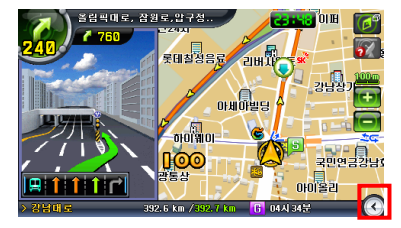

- 하단 모의주행 상태 바 제일 오른쪽에 위치한 응을 누르세요.
- ② 현재의 위치, 전체거리, 남은 거리, 남은 시간이 표시되는 주행상태 바가 나타납니다.

ⓒ을 누르면 모의주행 상태바로 다시 돌아갑니다.

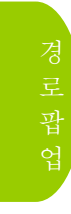

### 경로 안내 취소

탐색된 경로를 취소하는 기능입니다.

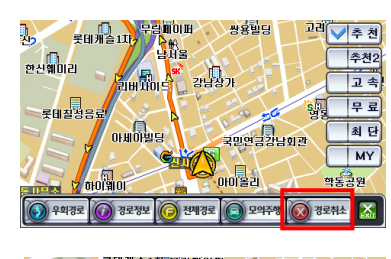

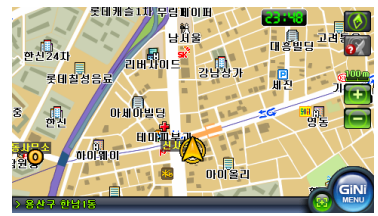

 1) 지도화면에서 경로표시아이콘을 누른 후 경로팝업메뉴에서 중 전로해소 을 누르세요.
 (경로가 있어야 함)

GiNi <mark>S</mark>F

② 경로탐색에 관한 정보가 삭제됩니다.

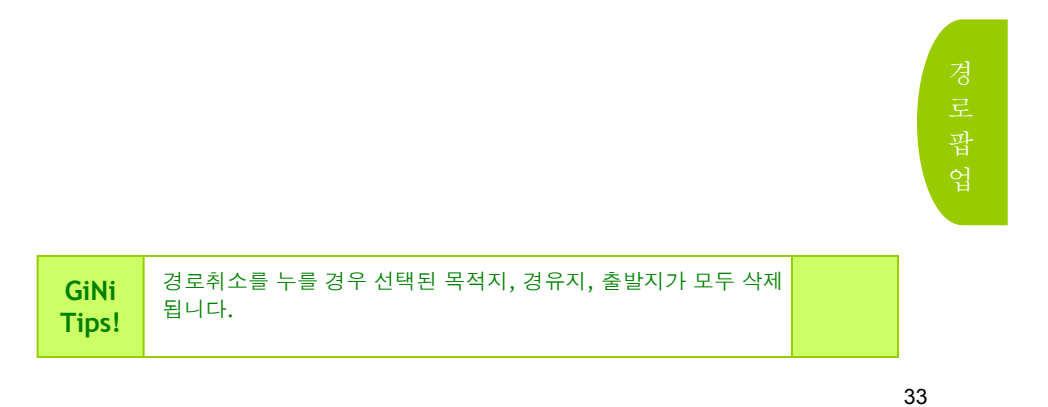

# 6장. 메뉴 화면

# GiNi <mark>S</mark>F

### Menu

รูโก EAS

검색, 경로, 설정 기능 및 EASY, QUICK, 차계부 기능을 사용할 수 있는 Main 창입니다.

X Close

F

GiNi

① Main Menu인 검색, 경로, 설정 기능

및 EASY, QUICK, 차계부 기능을

사용하기 위한 화면입니다.

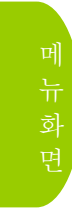

|                                                                                                    | <ul> <li>2 Main Menu인 검색, 경로, 설정 기능</li> <li>3 호 누르면 검색메뉴 화면이 나타납니다.</li> <li>5 누르면 경로메뉴 화면이 나타납니다.</li> <li>5 누르면 설정메뉴 화면이 나타납니다.</li> </ul>     |
|----------------------------------------------------------------------------------------------------|----------------------------------------------------------------------------------------------------|
| 대한         대한         대한           대한         대한         대한           관계         관로         전 전           관계         관로         전 전           관계         관로         전 전           관계         관로         전 전 | ③ 월로 한 은 초보자가 쉽게 목적지까지<br>경로탐색을 할 수 있도록 도와주는<br>기능입니다.                                                                                            |
|                                                                                                    | <ul> <li>④ 은 사용자의 편의를 위하여<br/>지점등록에서 설정한 우리집, 회사,<br/>관심지를 지도화면에서 바로 찾아갈 수<br/>있도록 하고, 사용자가 설정한 메뉴로<br/>바로 갈 수 있도록 하는 단축키 역할을<br/>합니다.</li> </ul> |
| GiNi         지도화면에서         →           Tips!         나타납니다.         여기서 등록           바로 원하는 목적지로 탐려                                                                                                    | 을 순서대로 누르면 QUICK창이<br>된 '우리집','회사','관심지'를 누르면<br>색되어 안내 받을 수 있습니다.                                                                                |

# 6장. 메뉴 화면

#### Menu

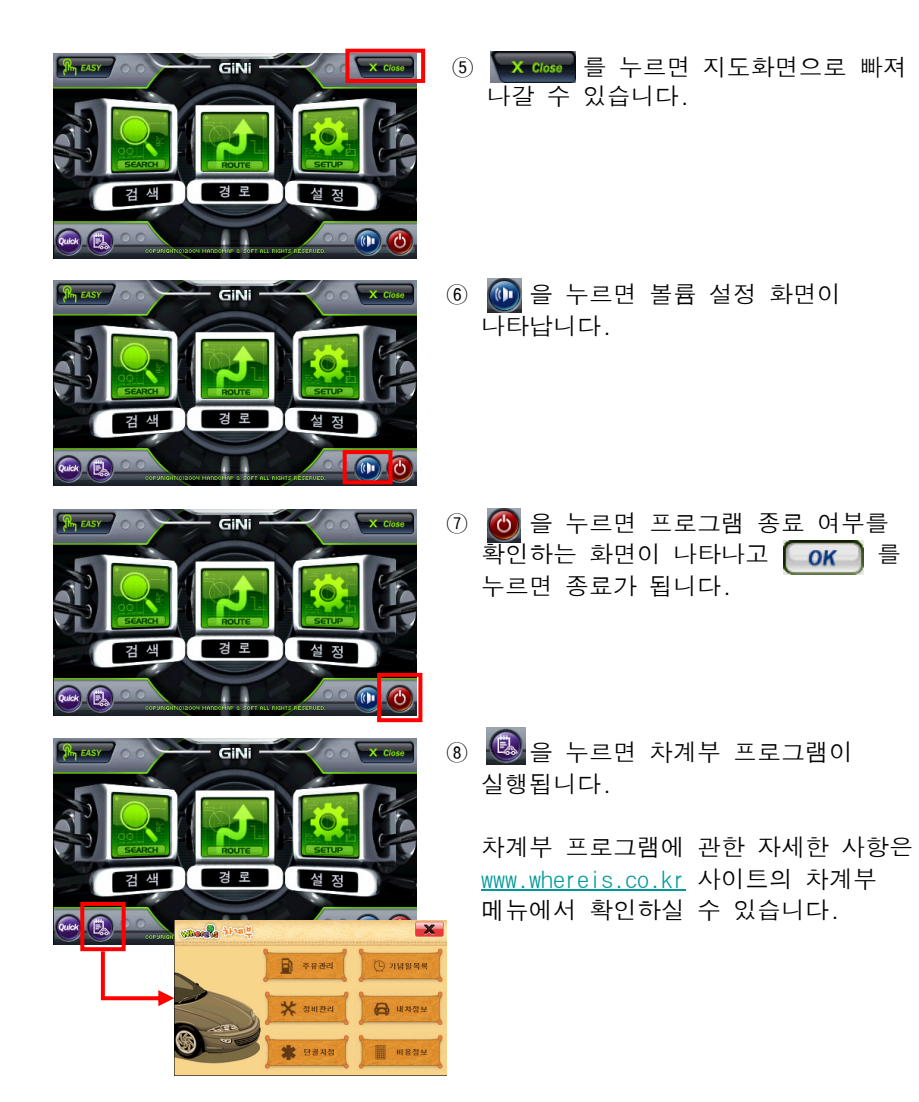

35

GINI <mark>S</mark>F
### 6장. 메뉴 화면

#### QUICK(바로 안내)

QUICK의 바로 안내 기능은 사용자가 자주 사용하는 등록지(우리집,회사,관심지)가 등록되어 있으면 선택된 등록지까지 바로 탐색을 하는 기능입니다.

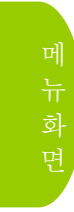

| R EASY | 700        | GiNi  | 00    | X Close |
|--------|------------|-------|-------|---------|
| RAP.   | SEARCH     | ROUTE | SETUP |         |
|        | 검 색        | 경 로   | 설 정   |         |
| Quer E | сорчиситко |       |       | 0.0     |

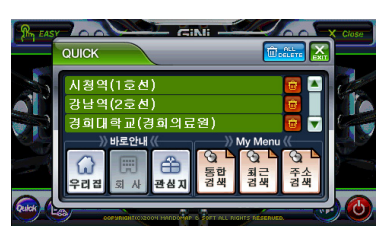

 1 바로 안내 기능은 사용자가 자주 사용 하는 지점(우리집, 회사, 관심지)이 등록되어 있으면 메뉴화면에 있는
 으로 간편하게 선택된 등록지까지 경로탐색을 합니다.

GiNi <mark>5</mark>F

② 메뉴화면에서 ₩ 을 누르면
 왼쪽과 같은 QUICK창이 뜹니다.

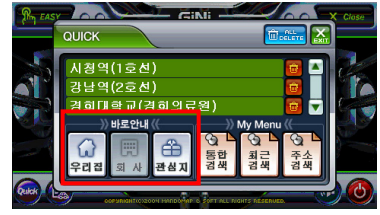

역(1호선)

1

통합 최근 검색

주소

**회사, 관심지** 중에 하나를 선택하여 누르면 바로 안내(경로탐색)를 해줍니다.

③ 지점메뉴→등록지에서 등록된 우리집,

④ 지점(우리집,회사,관심지)이 등록되어 있지 않을 경우버튼이 비활성화 됩니다.

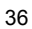

### 6장. 메뉴 화면

### QUICK(My Menu)

| GINI         이 X 000           GINI         이 X 000           GINI         이 X 000 <th><ol> <li>(1) ▲ WY MENU 기능은 사용자가 자주<br/>사용하는 메뉴(검색,설정)를 지정하여<br/>메뉴화면에 있는 ▲ 으로 간편하게<br/>설정한 메뉴로 바로 이동할 수 있도록<br/>합니다.</li> </ol></th>                                                                                                    | <ol> <li>(1) ▲ WY MENU 기능은 사용자가 자주<br/>사용하는 메뉴(검색,설정)를 지정하여<br/>메뉴화면에 있는 ▲ 으로 간편하게<br/>설정한 메뉴로 바로 이동할 수 있도록<br/>합니다.</li> </ol> |
|----------------------------------------------------------------------------------------------------|----------------------------------------------------------------------------------------------------|
| CEN:         Cen:           QUICK         Image: Cen:           QUICK         Image: Cen:                                                                                                    | ② 메뉴화면에서  을 누르면<br>왼쪽과 같은 QUICK창이 뜹니다.                                                                                          |
| GINi 〉 검색〉 동합검색                                                                                                    | ③ 메뉴화면에서 ▓█▌→▅▆▋을 차례대로<br>누르세요.                                                                                                 |
| $\begin{array}{c} \mathbf{T} & \mathbf{T} & \mathbf{C} & \mathbf{C} & \mathbf{C} & \mathbf{F} & \mathbf{F} & $ | ④ 🛲 을 누르면 🎦 로 바뀝니다.<br>🎦 아이콘으로 표시되어 있으면<br>My Menu로 지정이 되어있습니다.                                                                 |
| CINI:         Case           OUICK         교급: 1           신성역(1호선)         대           강남역(2호선)         대           강희대학교(강희의료원)         대                                                                                                    | ⑤ 다시 메뉴화면에서 응 누르면<br>QUICK창에 사용자가 지정한 '통합검색'<br>이 등록이 되어 있습니다.                                                                  |
|                                                                                                    | - My Menu 지정은 최대 3개까지 가능합니다                                                                                                    |
| GiNi<br>Tips! 에뉴 중 MY MENU는 여<br>자주 쓰는 메뉴를 등록하여                                                                                                    | 인터넷 상의 즐겨찾기 기능처럼<br>사용하는 기능입니다.                                                                                                 |

37

GiNi <mark>S</mark>F

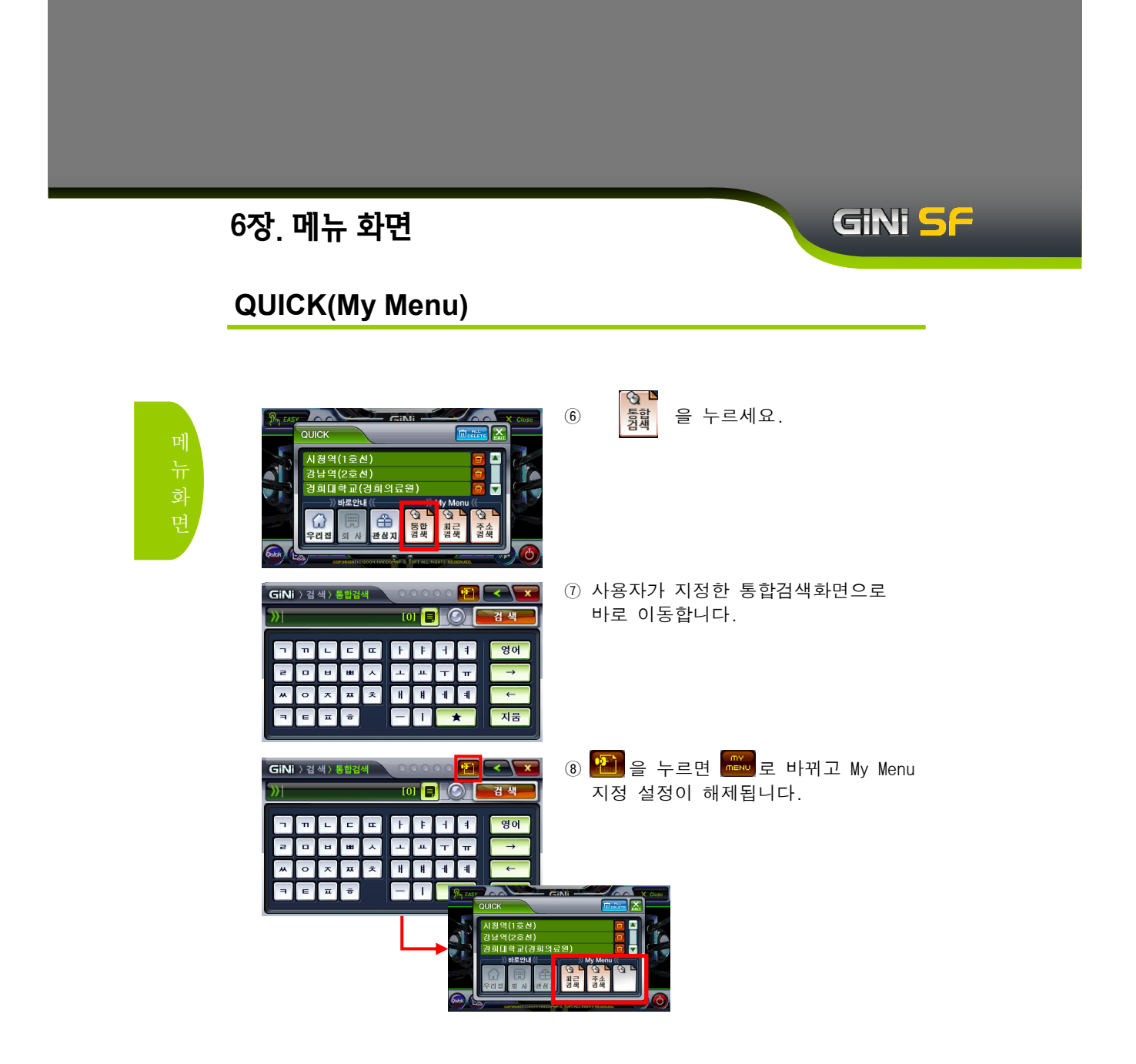

#### 6장. 메뉴 화면

#### QUICK(자주 찾는 목적지)

QUICK의 자주 찾는 목적지 리스트는 사용자가 목적지로 탐색한 명칭에 대하여 사용한 빈도 에 의하여 자동으로 표시되는 목적지 목록입니다.

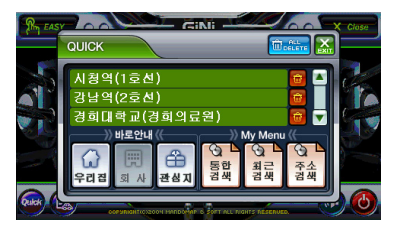

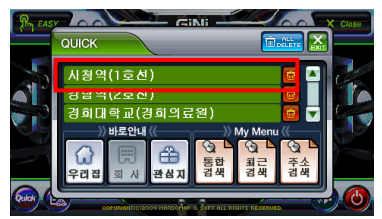

- 사용자가 여러 가지 검색(7장참조)기능 을 이용하여 검색한 후에 그 위치를 목 적지로 경로탐색을 수행하면 해당 명칭 이 자주 찾는 목적지 리스트에 등록됩니 다. 목적지 리스트는 탐색한 횟수와 일 시를 기준으로 최근에 많이 탐색한 명칭 이 먼저 표출됩니다.
- ② 자주 찾는 목적지 리스트 중에 하나를 선택하면 해당 위치까지 바로 경로가 탐색됩니다.

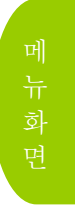

GINI <mark>S</mark>F

#### GiNi <mark>5</mark>F 6장. 메뉴 화면 VOLUME 단말기 자체에 별도로 볼륨 버튼이 있는 경우, 아래에서 설명할 볼륨 조정 기능이 삭제될 수도 있습니다. 이 경우에는 단말기의 볼륨 버튼을 이용하여 음량을 조절하여 주시기 바랍니다. ① 메뉴화면에서 💽을 누르세요. 경 로 검 ② 🧱 🖶 을 누르거나 🚾을 누르면은 GiNi 볼륨 레벨을 조절할 수 있습니다. 1 6 ③ 볼륨은 총 6단계가 있습니다. GiNi X MUTE Level 1 (Off) Level 2 (On) 2 Level 3 (On) 6 3 Level 4 (On) 4 Level 5 (On) 5 Level 6 (On) ①볼륨조절 버튼의 경우 단말기제조사에 따라 GiNi에서 제공을 하지 않는 경우가 있습니다. 이 경우에는 단말기 본체의 외부키에서 변경을 해야 합니다. 사용하는 단말기의 음량 설정에 따라 본 VOLUME 설정이 영향을 GiNi

받게 됩니다. VOLUME 설정이 안될 경우 단말기의 음량 설정을

40

Tips!

확인해 보세요.

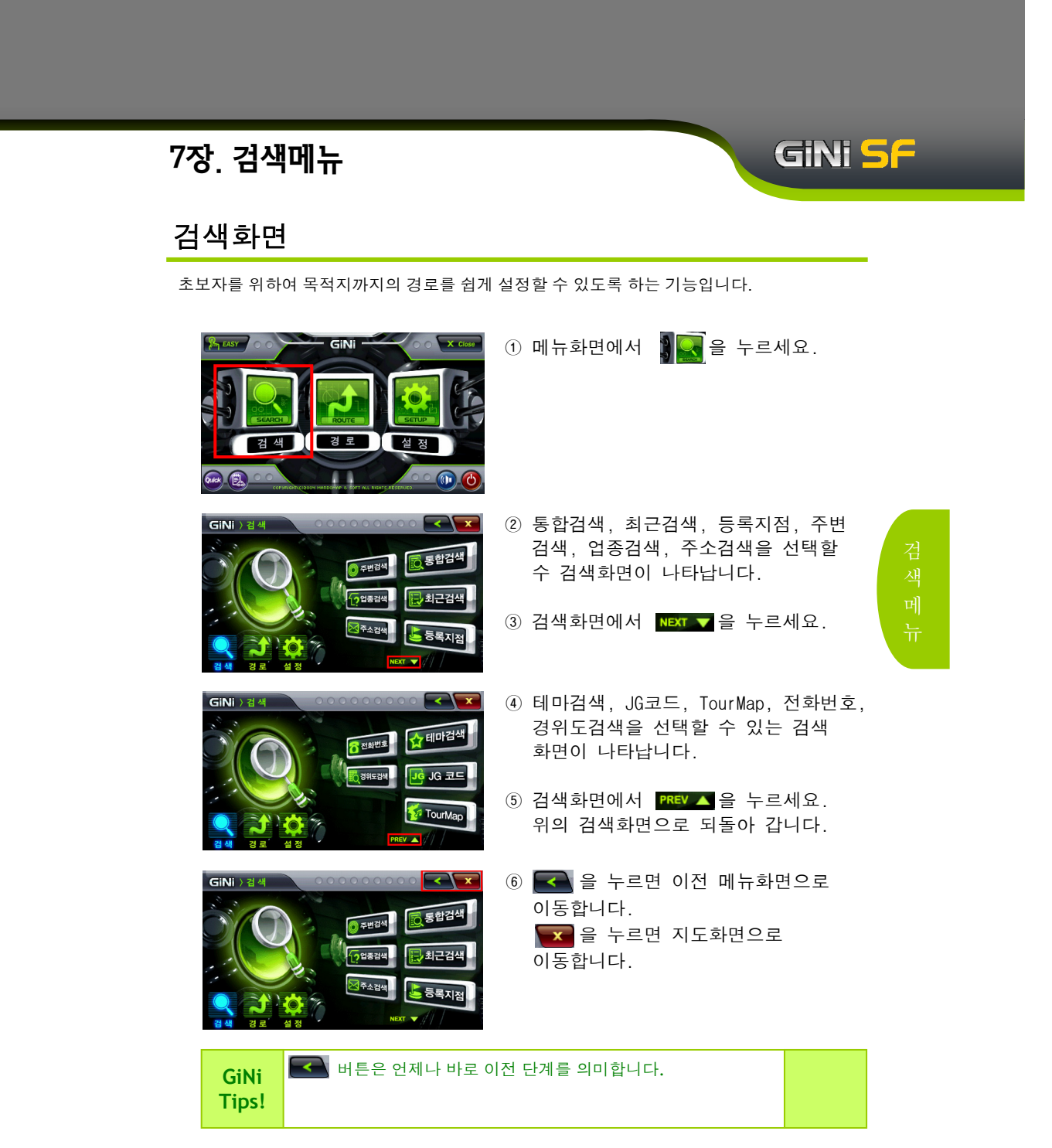

### GINI <mark>S</mark>F

#### 검색화면

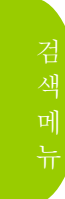

- < < < > 1 
   ▲ 검색, 경로, 설정 메뉴 중 현재
   ▲ 사용중인 메뉴를 표시합니다.
  - ② 취을 누르면 바로 경로 메뉴화면으로 이동합니다.
  - ③ 을 누르면 바로 설정 메뉴화면으로 이동합니다.

0 주변검색

주소검색

0 주변검색

등록지점

통합검색

· 최근검색

등록지점

- ④ 위에서 아래로 드래그하면 NEXT ▼ 를 누를것과 같이 다음 메뉴가 나타납니다.
- - ⑤ 좌우로 드래그하면 경로,설정의 화면으 로 이동합니다.

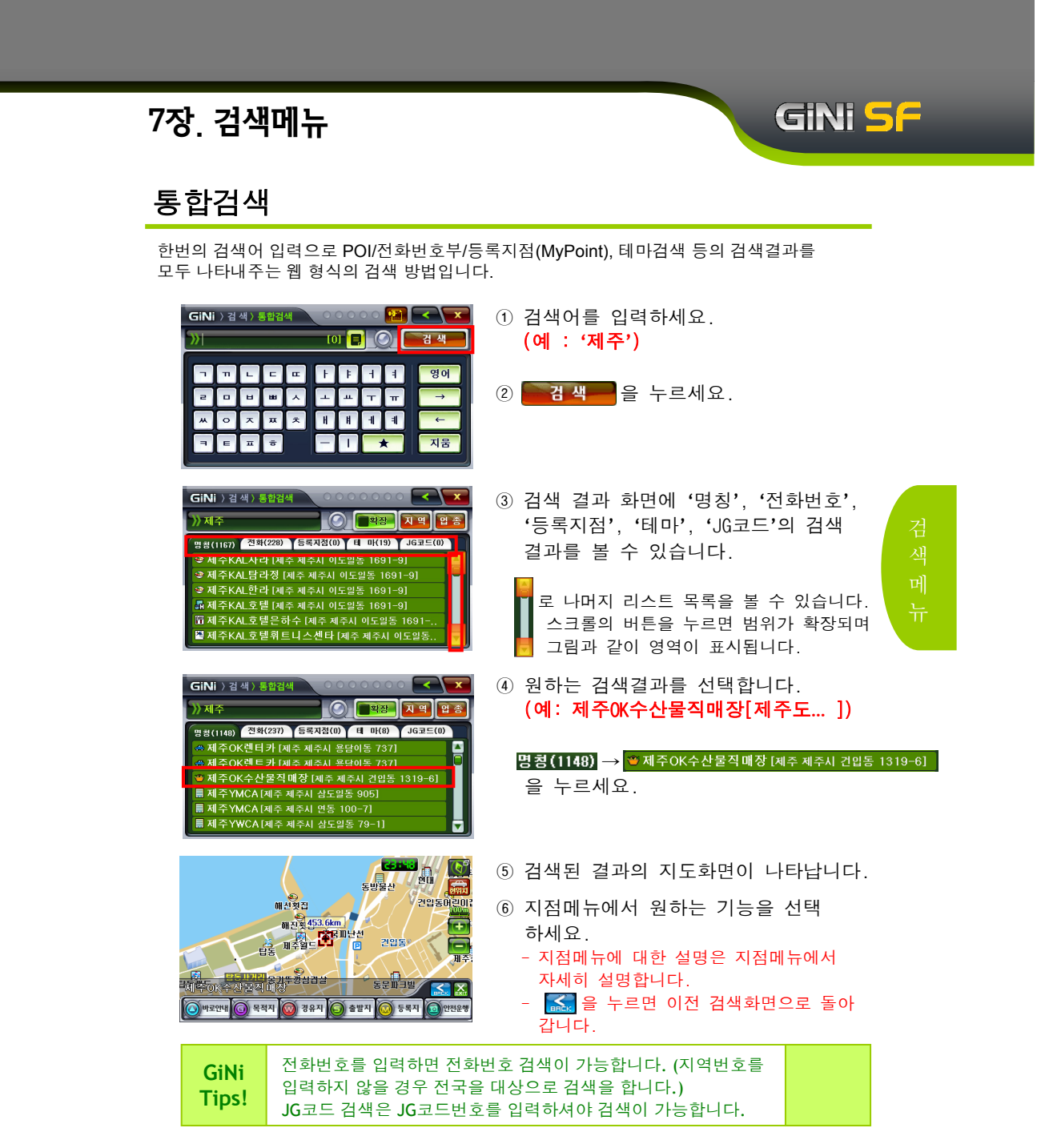

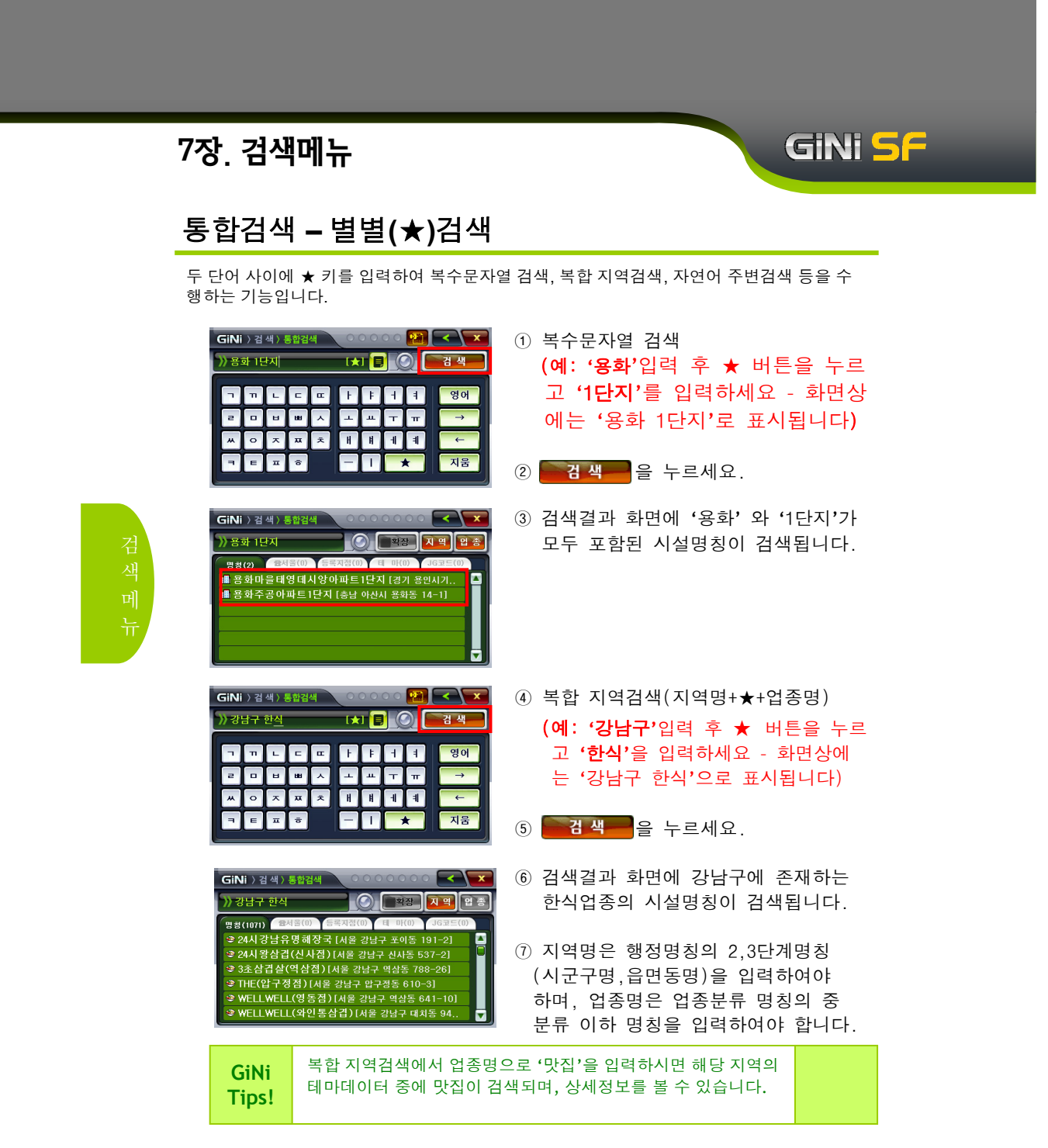

#### 통합검색 – 별별(★)검색

두 단어 사이에 ★ 키를 입력하여 복수문자열 검색, 복합 지역검색, 자연어 주변검색 등을 수 행하는 기능입니다.

| • | SiNi | ) 검 | 색〉 | 통합검 | 색 |          |   | 0.0 |            |               |
|---|------|-----|----|-----|---|----------|---|-----|------------|---------------|
| 2 | ) 주  | 변 주 | 유소 |     |   | <b>±</b> | 1 |     |            | 검색            |
|   | ٦    | п   | L  | E   | ш | F        | F | Н   | 1          | 영어            |
|   | з    | •   | ы  | ш   | ~ | -        | ш | т   | π          | $\rightarrow$ |
|   | *    | 0   | x  | ᄍ   | × | H        | Ħ | 1   | 1          | -             |
|   | =    | E   | π  | ö   |   | -        |   | ,   | <b>k</b> – | 지움            |
|   |      |     |    |     |   |          |   |     |            |               |

| GiNi 〉검색 〉 주변                                                                                        | 변검색 000000                                                                                              | • <b>-                                   </b> |
|----------------------------------------------------------------------------------------------------|----------------------------------------------------------------------------------------------------|-----------------------------------------------|
| ))주유소                                                                                                | 1/51 🔘 🛃                                                                                                | 리순 명징순                                        |
| <ul> <li>진양주유소</li> <li>한미주유소</li> <li>고알라주유</li> <li>상내주유소</li> <li>삼정주유소</li> <li>신월주유소</li> </ul> | と(SK인천정유) [222m]<br>と(SK) [599m]<br>우소(에쓰오일) [704m]<br>と(GS) [955m]<br>と(GS) [1.03km]<br>と(GS) [1.40km] |                                               |

- ⑧ 자연어 인식 주변검색
   (예: '주변'입력 후 ★ 버튼을 누르 고 '주유소'를 입력하세요 - 화면상 에는 '주변 주유소'로 표시됩니다)
- ⑨ 검색 누르세요.
- ⑩ 검색결과 화면에 주변의 주유소가 검색 됩니다.
- ① '주변' 뒤의 명칭은 업종분류 명칭의 중 분류 이하 명칭을 입력하여야 합니다.

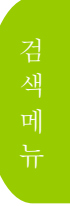

GiNi <mark>5</mark>F

| GiNi   | '주변 맛집'을 입력하시면 주변의 테마데이터 중에 맛집이 검색되<br>며, 상세정보를 볼 수 있습니다. |  |
|--------|-----------------------------------------------------------|--|
| l ips! | 처음에 ★를 입력하면 '주변'이 자동으로 입력됩니다.                             |  |

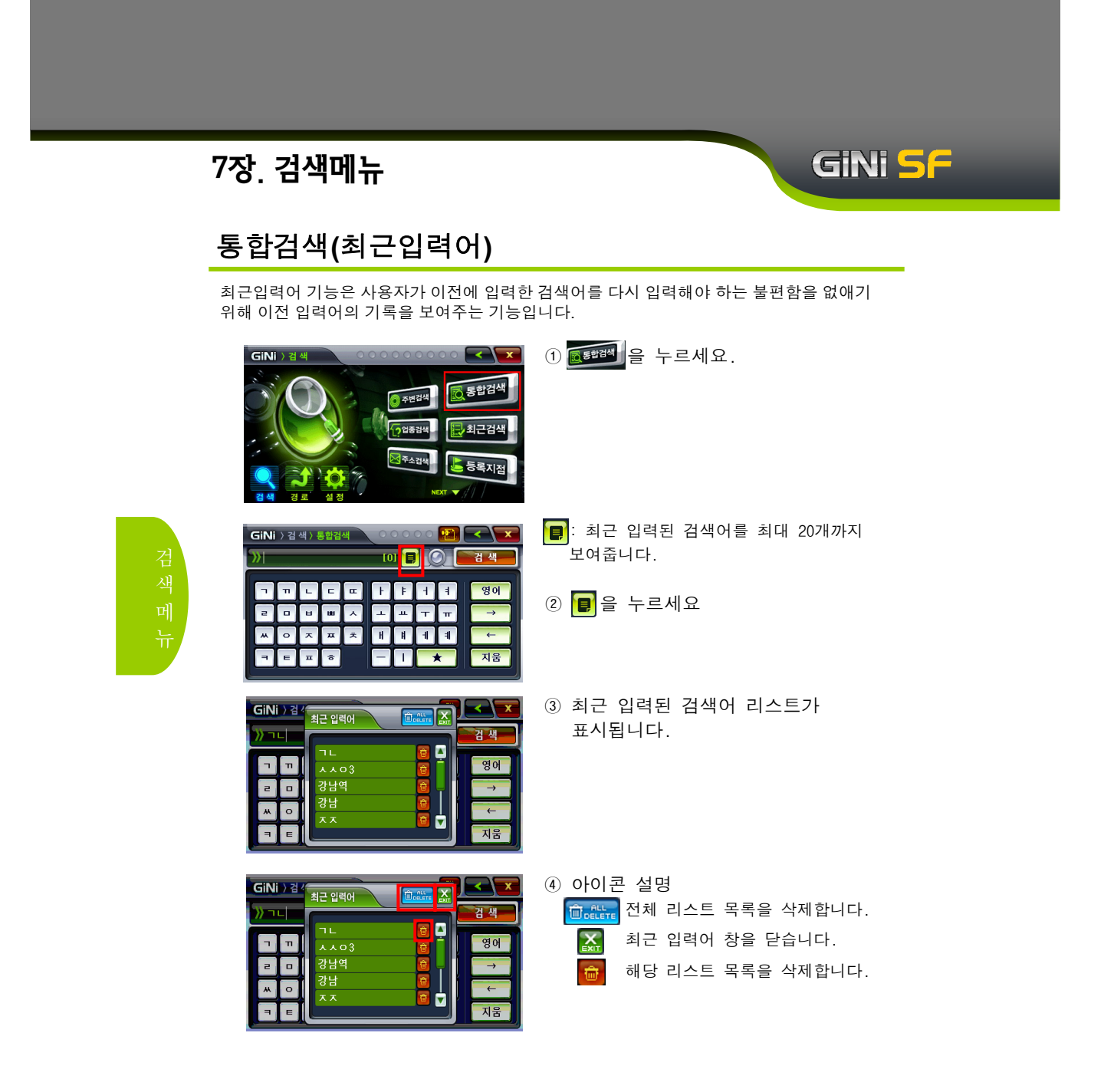

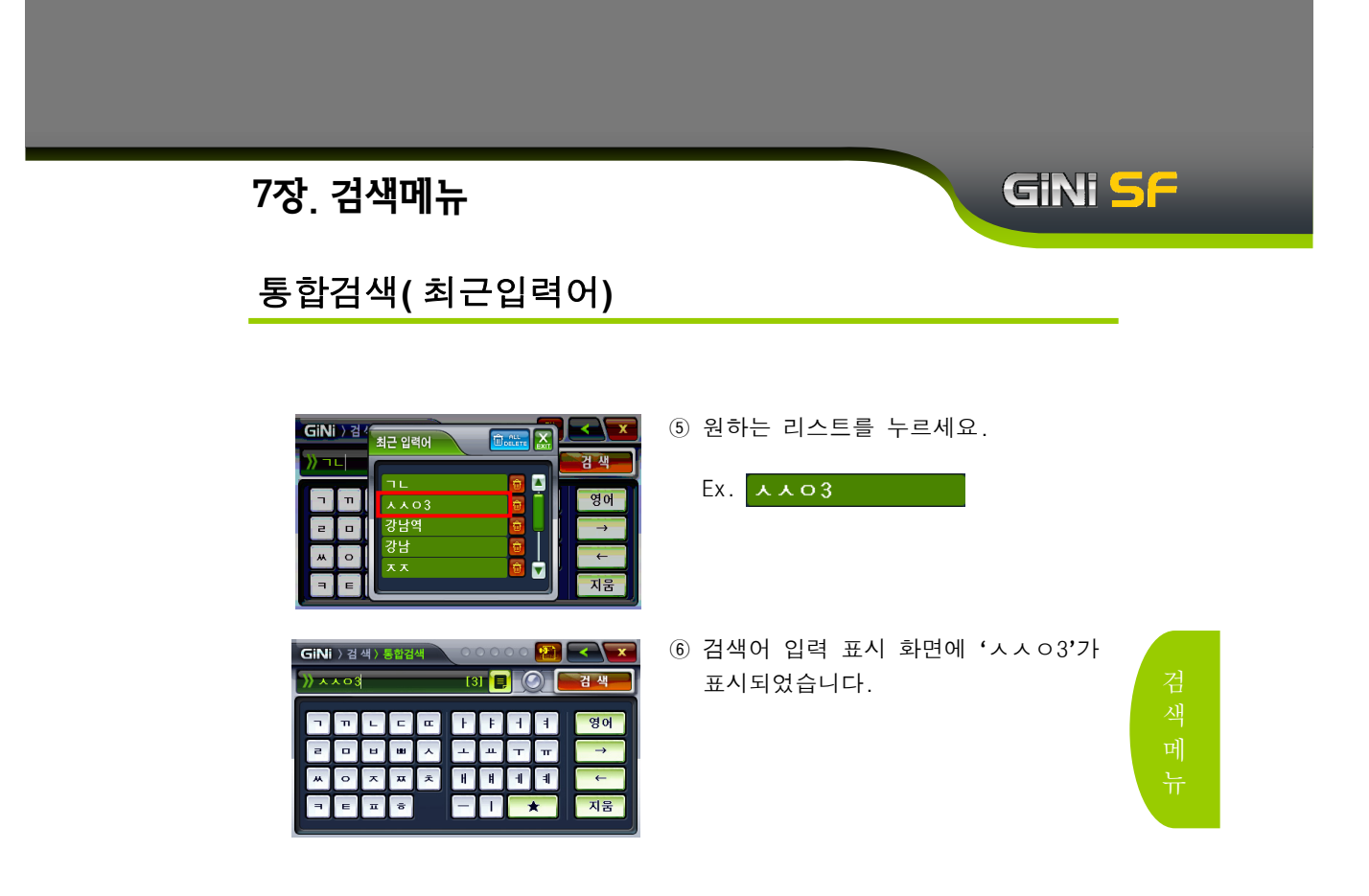

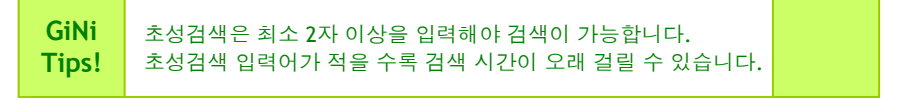

#### GiNi <mark>5</mark>F 7장. 검색메뉴 통합검색(자동완성) 자동완성기능은 최근 입력된 검색어 중에 입력할 단어가 존재할 경우 나머지를 입력할 필요 없이 자동으로 완성되도록 도와주는 기능입니다. ① 자동완성 기능은 최근 입력된 검색어 101 🔲 🔘 검 색 <u>))</u>| 중에(최대 20개) 입력할 단어가 존재할 경우 자동으로 가장 최근에 입력된 FF44영어 ιсα 단어를 기억해 주는 기능입니다. ш т п ш + 6 т ÷ - -지움 + ° 🞦 < 💌 ② 검색어를 입력하세요. GiNi 〉검색〉통합검색 💙 🛧 🗸 03 🔽 🛛 🚺 🖪 🖉 💽 🖬 🖑 (예: 'ㅅ') п L C E F F f f 영어 ③ ≫▲▲○3 ≥ 화면과 같이 'ㅅ'으로 ы $\rightarrow$ 시작되는 입력어 중에서 가장 최근에 8844 π × 입력된 'ㅅㅅㅇ3' 이 표시됩니다. ④ 🌄 누르세요. GiNi ) 검색) 통합검색 -tot 📕 🔘 3 💽 👘 검색 영어 L С Ш F F + 4ш ~ + т π п × -11 1 ⑤ 'ㅅㅅㅇ3'가 자동으로 완성되어 GiNi 〉검색〉통합검색 - [3] 📮 🔘 🗮 검색 »» x x o 3 표시되었습니다. п с с к к к я я 영어 비шㅅ ш тт $\rightarrow$ -~ ~ ~ н н н п 0 ← 지움 - -Επό \* 자동완성 기능은 단어 뿐만 아니라 숫자도 적용됩니다. GiNi 예) 전화번호: 021231234, JG코드: 0103123 Tips!

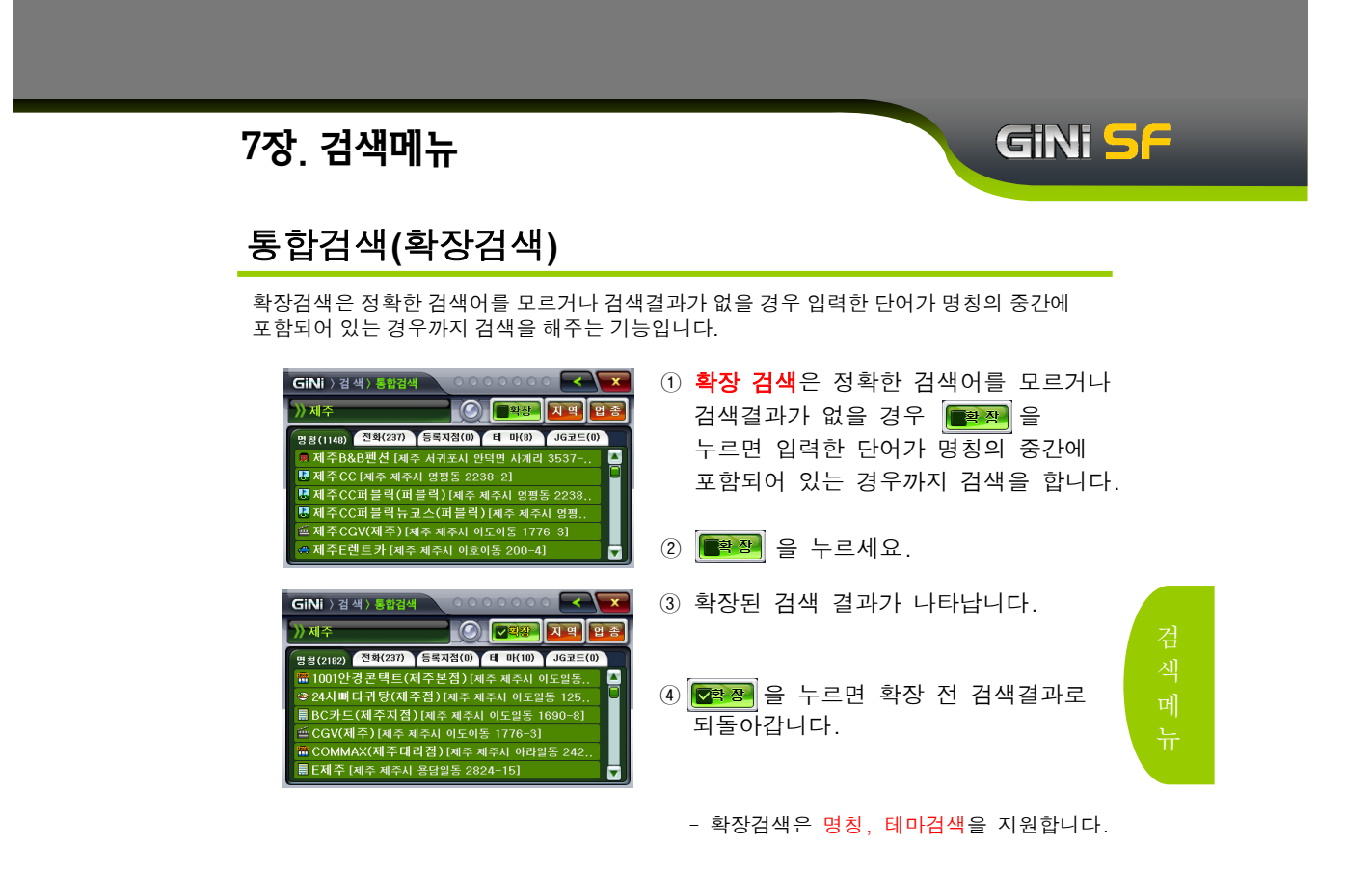

| GiNi  | 입력한 단어의 일반검색결과가 없을 경우 자동으로 확장검색 |  |
|-------|---------------------------------|--|
| Tips! | 결과를 보여줍니다.                      |  |

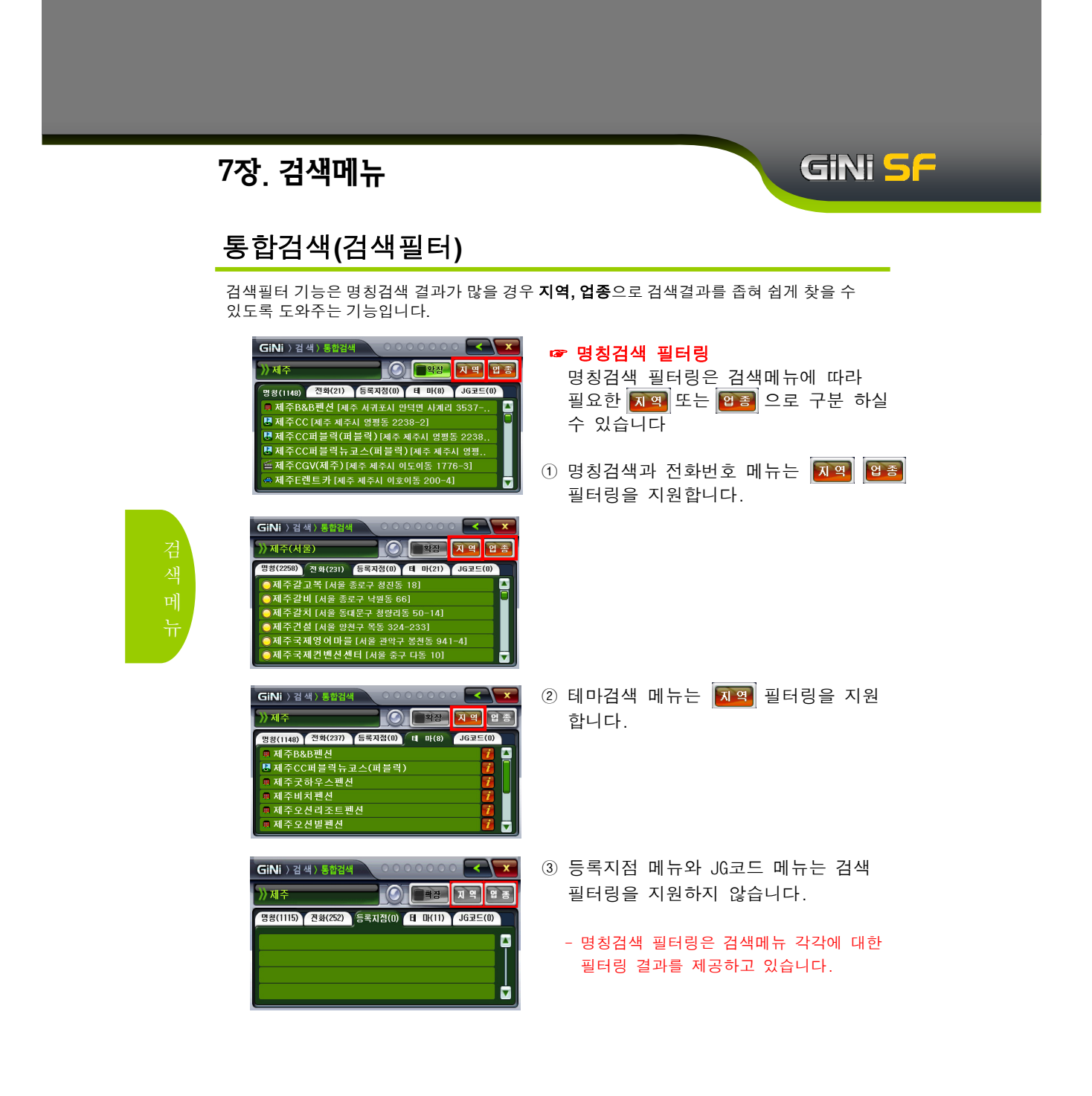

#### 통합검색(지역검색필터)

| GiNi ) 김 색) 출합검색                                                                                                    | <ul> <li>☞ 제주로 검색 후 지역 필터링</li> <li>① 지역 을 누르세요.</li> <li>- 지역선택 화면이 나타납니다.</li> </ul>                                        |
|----------------------------------------------------------------------------------------------------|----------------------------------------------------------------------------------------------------|
| GiNi ) 검색) 지역선택<br>) 시,도를 선택해 주세요.<br>신 국<br>시울 부산 대구 인천 광주 대천 울산 경기<br>강원 충북 충남 전북 전남 경북 경남 제주                                                                                                    | <ul> <li>② 원하는 지역을 선택하세요.(예:서울)</li> <li>적</li> <li>주 선택 화면이 나타납니다.</li> <li>전 국 을 누르면은 '전국'에 대한<br/>전체 결과가 나타납니다.</li> </ul> |
| GiNi ) 김 색 ) 지역선역<br>)) 서울<br>전세 그 L C<br>2 U U A<br>0 지 그 U<br>2 U C<br>2 U C<br>2 U | <ul> <li>③ 원하는 구를 선택하세요.(예:강남구)</li> <li>[강남구 을 누르세요.</li> <li>- 필터링 된 검색결과 화면이 나타납니다.</li> </ul>                             |
| GiNi > 검색 > 지역선택     ····································                                                                                                    | ④ 원하는 동을 선택하세요.( <b>예:역삼동</b> )<br>역 <b>삼동</b> 을 누르세요.<br>- 필터링 된 검색결과 화면이 나타납니다.                                             |
| GiNi 지역 선택시 좌측의 Jumpke<br>Tips! 검색할 수 있습니다                                                                                                    | ey로 자음을 선택하면 더욱더 편리하게                                                                                                    |

51

GiNi <mark>S</mark>F

### GINI SF

#### 통합검색(지역검색필터)

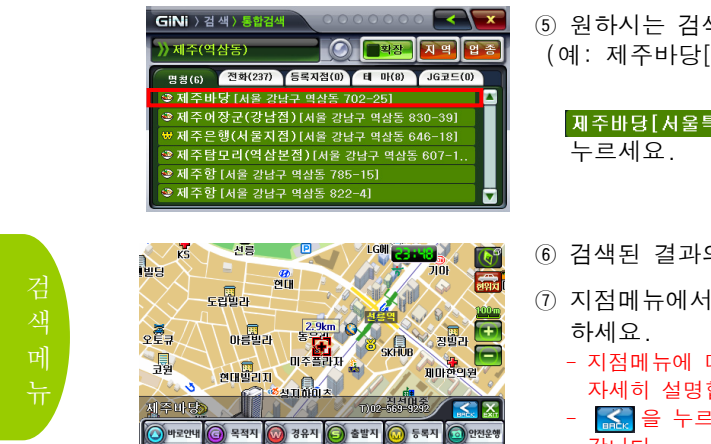

⑤ 원하시는 검색결과를 선택합니다.(예: 제주바당[서울특별시 강남구...])

제주바당[서울특별시 강남구 역삼동] 누르세요.

- ⑥ 검색된 결과의 지도화면이 나타납니다.
- ⑦ 지점메뉴에서 원하는 기능을 선택 하세요.
  - 지점메뉴에 대한 설명은 지점메뉴에서 <u>자세</u>히 설명합니다.
  - 🔝 을 누르면 이전 검색화면으로 돌아 갑니다.

# GiNi <mark>S</mark>F

### 통합검색(업종검색필터)

| GINI ) 검색) 통합검색 ( 전 명종 ) 전 명 ( 전 명종 ) 전 명 ( 전 명종 ) 전 명 ( 전 명 ( 전 전 전 전 전 전 전 전 전 전 전 전 전 전                                                    | ☞ 제주로 검색 후 업종 필터링<br>① 환종 을 누르세요.<br>- 업종선택 화면(대분류)이 나타납니다.                                                     |
|----------------------------------------------------------------------------------------------------|----------------------------------------------------------------------------------------------------|
| GINI ) 검색) 암동선역<br>)) 입창을 선택해주세요.<br>() 진압종<br>석사<br>소광<br>수박<br>() () 진압종<br>() 진압종<br>() () 진압종<br>() () () () () () () () () () () () () ( | <ul> <li>② 원하는 업종을 선택하세요.(예:식사)</li> <li>④ 누르세요.</li> <li>- 업종선택 중분류 화면이 나타납니다.</li> </ul>                      |
| GiNi ) 김 색) 입충선택<br>····································                                                                                      | <ul> <li>③ 원하는 업종(중분류)을 선택하세요.</li> <li>(예:일반식사)</li> <li>일반식사 을 누르세요</li> <li>- 업종선택 소분류 화면이 나타납니다.</li> </ul> |
| GINi ) 검색) 업종선택 · · · · · · · · · · · · · · · · · · ·                                                                                         | ④ 원하는 업종(소분류)을 선택하세요.<br>(예:한식)<br><b>한식</b> 을 누르세요.<br>- 필터링 된 검색결과 화면이 나타납니다.                                 |

#### 통합검색(업종검색필터)

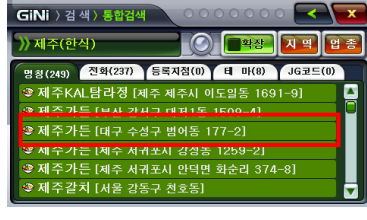

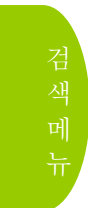

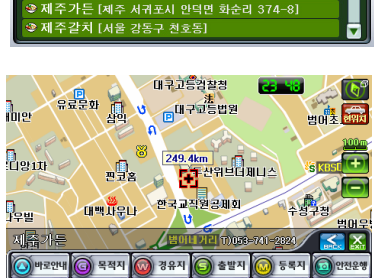

⑤ 원하시는 검색결과를 선택합니다. (예: 제주가든[대구 수성구 범어동])

GiNi <mark>5</mark>F

제주가든[대구광역시 수성구 범어동] 을 누르세요.

- ⑥ 검색된 결과의 지도화면이 나타납니다.
- ⑦ 지점메뉴에서 원하는 기능을 선택 하세요.
  - 지점메뉴에 대한 설명은 지점메뉴에서 자세히 설명합니다.
  - 🔝 을 누르면 이전 검색화면으로 돌아 갑니다.

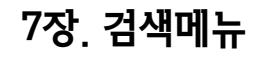

## GiNi <mark>S</mark>F

#### 통합검색(복합검색)

초성(ㄱ,ㄴ)과 명칭(가,나)을 섞어서 더 간편하게 검색하실 수 있는 기능입니다.

| GiNi 〉 검색 〉 통합검색 🔷 이 이 이 이 🞦 💽 🔽 |     |     |   |   |    |   |   |   |               |
|----------------------------------|-----|-----|---|---|----|---|---|---|---------------|
| )) o ((                          | 겐소) | I E |   | _ | [7 | 1 |   | 2 | 검색            |
| -                                | П   | L   | E | α | ŀ  | F | Н | 4 | 영어            |
| г                                |     | ы   | ш | ~ | -  | щ | т | π | $\rightarrow$ |
| *                                | 0   | ~   | ᄍ | × | H  | Ħ | Н | 1 | +             |
| 7                                | E   | π   | ÷ |   | -  |   | , | * | 지움            |
|                                  |     |     |   |   |    |   |   |   |               |
|                                  |     |     |   |   |    |   |   |   |               |

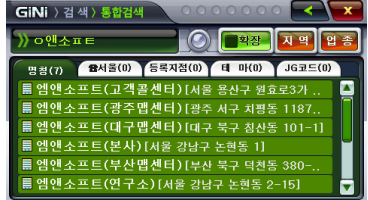

 ① 검색하고자 하는 곳의 명칭을 완전히 알 수 없는 경우, 초성 및 명칭을 혼용 하여 최대한 입력하세요.
 (예:○앤소ㅍㅌ)
 ② 점색적 을 누르세요

③ 입력된 복합 검색어에 대한 검색 결과가 나타납니다.

검색 메 뉴

| GiNi<br>Tips! |
|---------------|
|---------------|

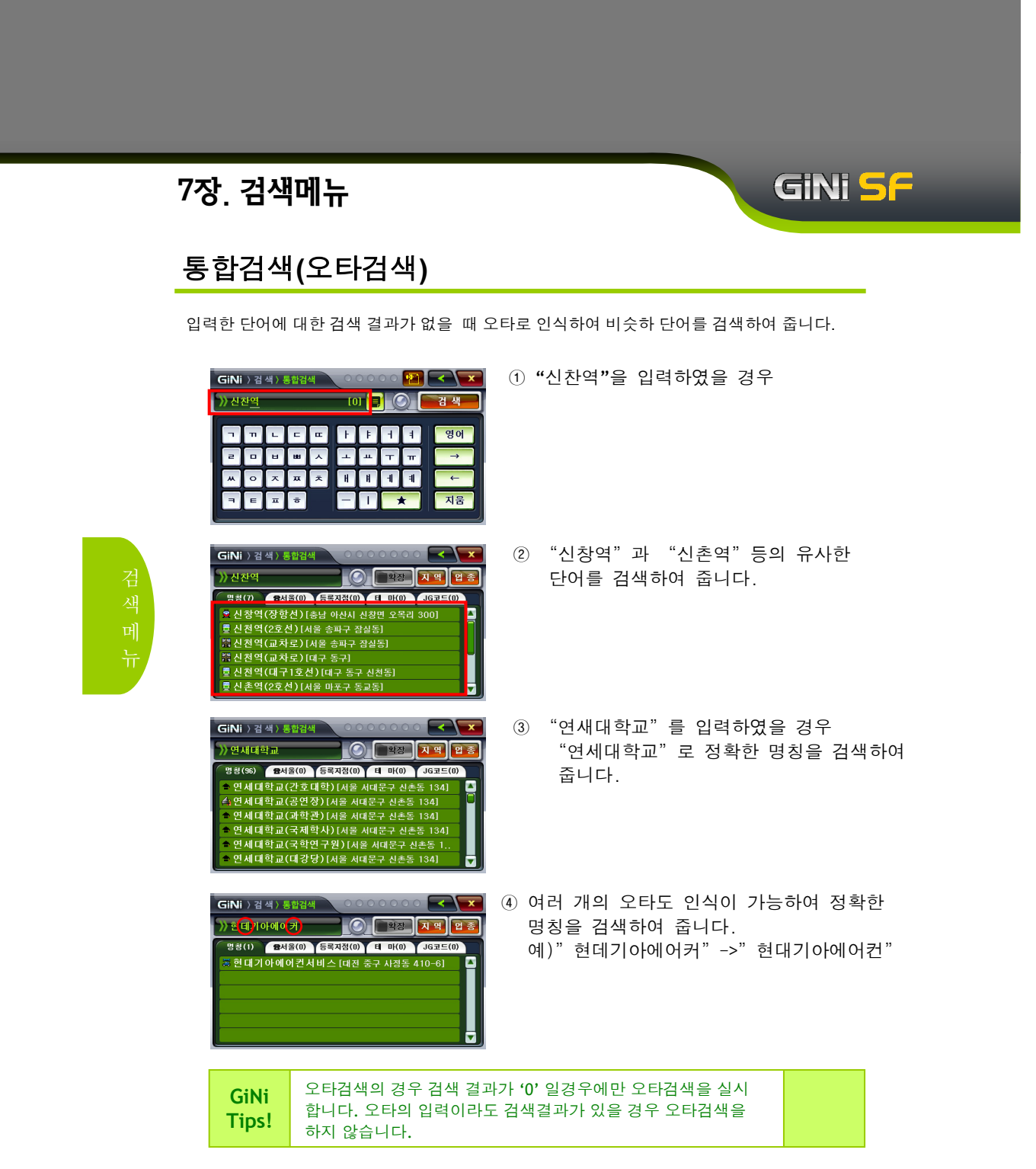

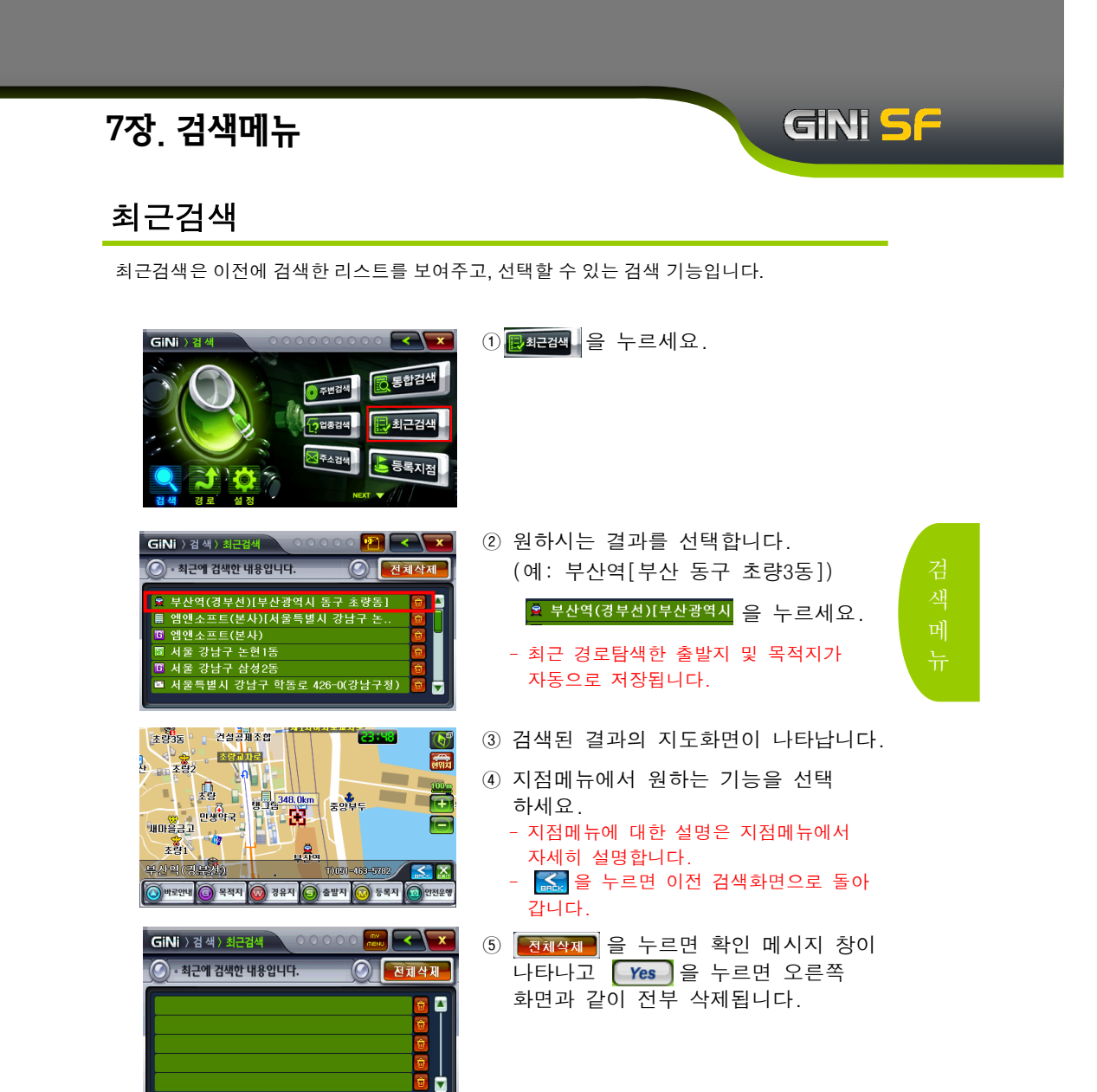

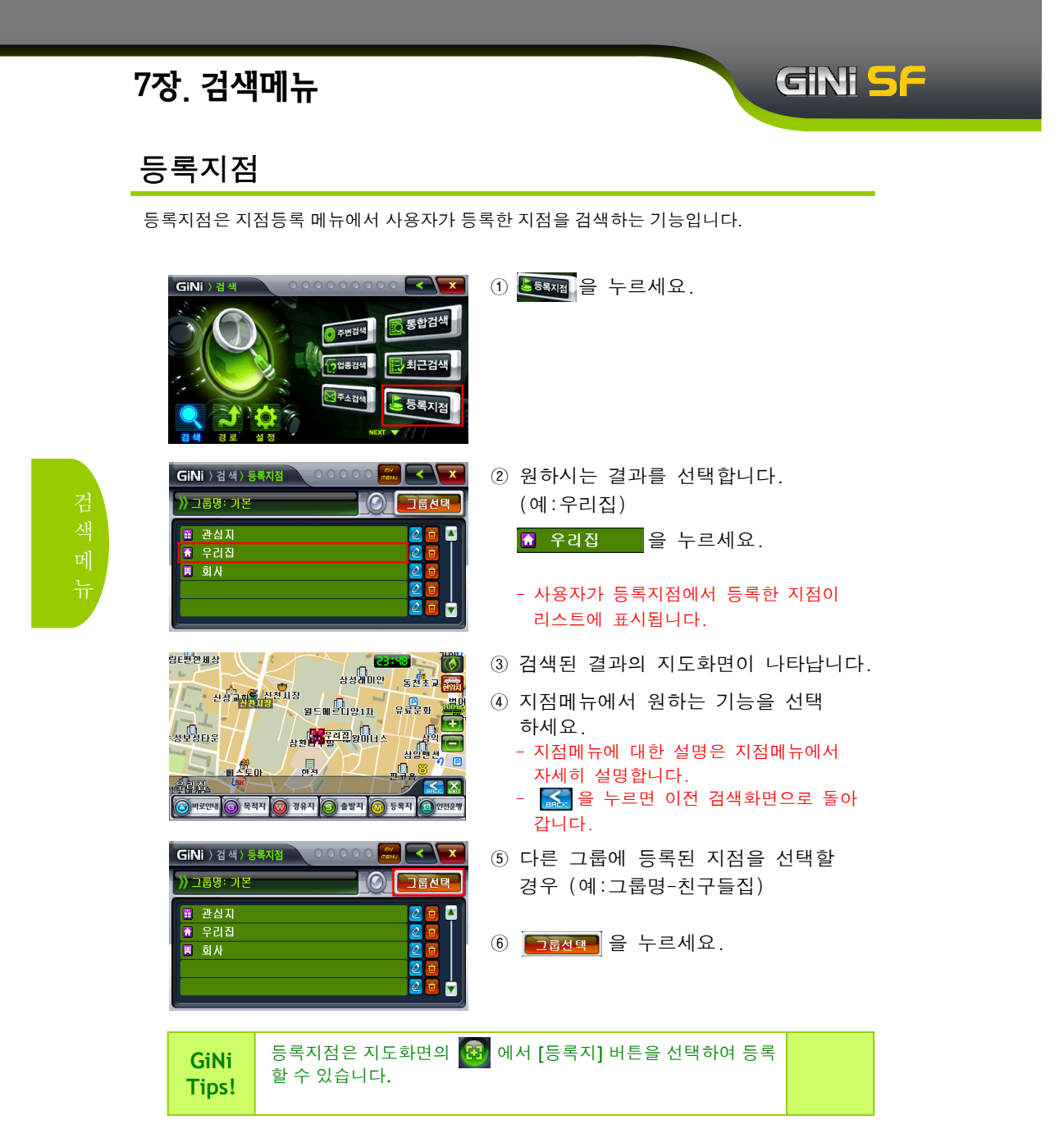

#### 등록지점

| GiNi ) 김 색) 그름리스트                                                                                                    | <ul> <li>⑦ 친구들집 을 누르세요.</li> <li>- 그룹명 기본과 사용자카메라가 기본적으로<br/>등록이 되어 있습니다. 그 외의 그룹명은<br/>사용자가 등록지점에서 등록을 해야<br/>합니다.</li> </ul>                                                    |
|----------------------------------------------------------------------------------------------------|----------------------------------------------------------------------------------------------------|
| GiNi ) 검색) 등록지점<br>)) 그룹명: 친구들집<br>() 사랑의짐<br>() 사랑의짐<br>() 사랑의집<br>() 지니네짐<br>() ()<br>() ()<br>() ()<br>() ()<br>() ()<br>() ()<br>() ()<br>() ()<br>() ()<br>() ()<br>() ()<br>() () ()<br>() () ()<br>() () ()<br>() () ()<br>() () ()<br>() () ()<br>() () ()<br>() () ()<br>() () () ()<br>() () () ()<br>() () () ()<br>() () () ()<br>() () () ()<br>() () () ()<br>() () () ()<br>() () () () ()<br>() () () () ()<br>() () () () ()<br>() () () () () ()<br>() () () () () () ()<br>() () () () () () ()<br>() () () () () () () () () () () () () ( | <ul> <li>⑧ 결과화면</li> <li>그룹 추가는 지점메뉴화면의 지점등록에서<br/>자세히 설명합니다.</li> <li>메<br/>뉴</li> </ul>                                                                                         |
| GiNi ) 검색) 등록지점<br>) 그룹명: 전구들접<br>· 사령의점<br>· 사령의점<br>· 지니네짐<br>· 오 다<br>· · · · · · · · · · · · · · · · · · ·                                                                                                     | <ul> <li>⑨ 등록되어 있는 등록지는 사용자가 수정<br/>및 삭제를 할 수 있습니다.</li> <li>☑ 을 누르세요.</li> <li>☑ 수정</li> <li>☑ 삭제</li> </ul>                                                                     |
| GINI ) 검색) 지정동복<br>) 사당의 진<br>은 우리점 프 회 사 올 관상자<br>이 한 한 한 한 문<br>문 문 문 문 문 문 문 문 문 문 문 문 문 문 문 문 문 문                                                                                                     | <ul> <li>10 지점등록 수정 화면</li> <li>- 등록지점 수정은 지점메뉴에서 자세히<br/>설명합니다.</li> <li>- 그룹명 기본은 수정 및 삭제, 그룹명<br/>사용자카메라는 수정을 할 수 없습니다.<br/>또한 기본그룹의 우리집, 회사, 관심지는<br/>수정을 할 수 없습니다</li> </ul> |

59

GiNi <mark>S</mark>F

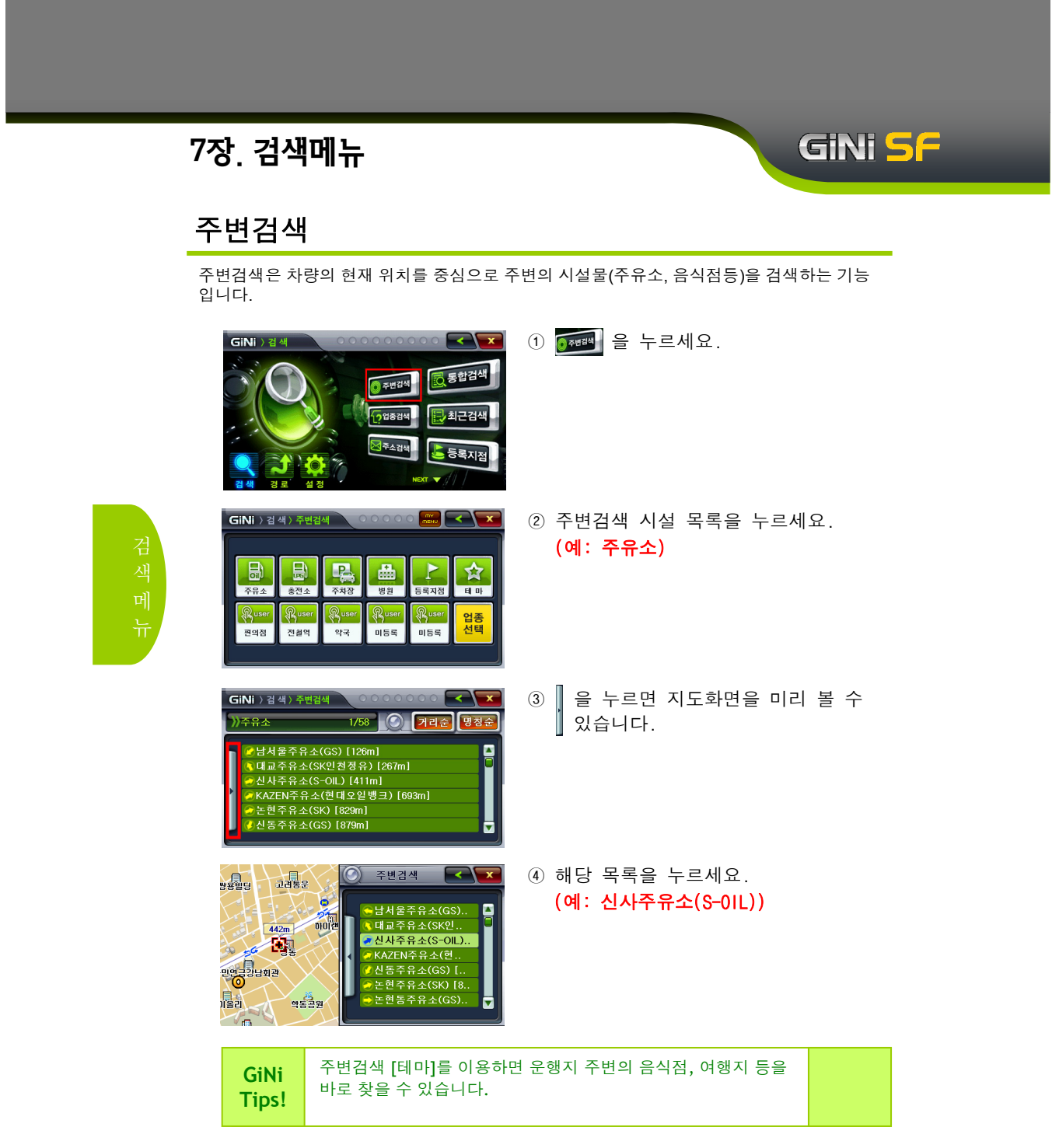

# GiNi <mark>S</mark>F

#### 주변검색

| 9월명남 고려동순<br>442m 0014<br>442m 0014<br>442m 0014<br>442m 0014<br>442m 0014<br>442m 0014<br>442m 0014<br>442m 0014<br>442m 0014<br>442m 0014<br>442m 642(Stoll).<br>44478 - 42(Stoll).<br>44478 - 42(Stoll).<br>44488 - 42(Stoll) | <ul> <li>⑤ 해당 목록이 있는 지점으로 지도화면의<br/>중심이 이동합니다.</li> <li>⑥</li></ul>                                                                                                    |
|----------------------------------------------------------------------------------------------------|----------------------------------------------------------------------------------------------------|
|                                                                                                    | <ul> <li>⑦ 검색된 결과의 지도화면이 나타납니다.</li> <li>⑧ 지점메뉴에서 원하는 기능을 선택<br/>하세요.</li> <li>- 지점메뉴에 대한 설명은 지점메뉴에서<br/>자세히 설명합니다.</li> <li>- 값을 누르면 이전 검색화면으로 돌아<br/>갑니다.</li> </ul> |
| GINI ) 검색 ) 주변검색<br>CINI ) 검색 ) 주변검색<br>CINI ) 검색 ) CINI (CINI ) CINI (CINI ) C                                                                                                    | ▶ 주유소,충전소는 주변 10km 이내에<br>☆ 있는 결과를 검색합니다.<br>나머지 업종은 주변 3km 이내에 있는 결과를<br>검색합니다.                                                                                       |
| GiNi ) 검색) 주변검색<br>)) 은행<br>1/57 () 기리운 () 광공운<br>() 신환은행(신사동지점) (66m)<br>() 우리은행(신사동지점) (89m)<br>() 국민은행(신사동지점) [101m]<br>() 국민은행(신사동지점) [117m]                                                                                                    | 기리순       가까운 거리부터 검색 결과를 표시합니다.         포시합니다.         명칭순       가나다순으로 검색 결과를 표시합니다.                                                                                 |

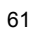

#### 주변검색

| GiNi ) त्र स ) निर्मत्र 🔍 🔍 🔍 🧰 |        |       |           |       |          |
|---------------------------------|--------|-------|-----------|-------|----------|
|                                 |        |       |           |       |          |
|                                 |        | P     |           |       | *        |
| 주유소                             | 80 호전소 | 주차장   | ·····<br> | 등록지점  | El OF    |
| Quser                           | Quser  | Quser | Quser     | Quser |          |
| 편의점                             | 전철역    | 약국    | 미등록       | 미등록   | 입종<br>선택 |
|                                 |        |       |           |       |          |

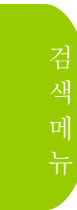

| Gil          | Ni 〉 검색 〉 업종검색 |        |
|--------------|----------------|--------|
|              | 》〉식사〉패스트푸드     |        |
|              | 전체             | 파파이스   |
|              | 롯데리아           | 배스킨라빈스 |
|              | 맥도날드           | 도미노피자  |
| $\mathbf{Y}$ | 버거킹            | 미스터피자  |
|              | 피자헛            | 던킨도너츠  |
|              | KFC            | 기타     |

| GiNi ) 검색 ) 주변검색 |       |       |                                       |       |    |
|------------------|-------|-------|---------------------------------------|-------|----|
|                  |       |       |                                       |       |    |
|                  |       |       |                                       |       | 会  |
| 주유소              | 충전소   | 주차장   | · · · · · · · · · · · · · · · · · · · | 등록지점  | 테아 |
| Ruser            | Ruser | Ruser | Ruser                                 | Ruser | 업종 |
| 편의점              | 전철역   | 약국    | 패스트푸드                                 | 미등록   | 선택 |
|                  |       |       |                                       |       |    |

| GiNi ) 검 색 ) 주변검4                                                       | 4 0000                                                                         | ° 8.      | < \ × |
|-------------------------------------------------------------------------|--------------------------------------------------------------------------------|-----------|-------|
| 》패스트푸드                                                                  | 1/22                                                                           | 거리순       | 명침순   |
| ✔ KFC(신사역점) ↓ 레드망고(신사 ♥ 프렌치키스생3 > 중데리아(신사 ♥ 베스킨라빈스( ♥ 체스킨라빈스( ♥ 치킨나라(신사 | ) [142m]<br>역점) [163m]<br>과일 아이스크림(신<br>점) [181m]<br>'신사점) [200m]<br>점) [204m] | · 사점) [17 | 2     |

 
 • 하단의 <sup>Quser</sup> 가 표시되어 있는 버튼 은 사용자가 등록한 업종입니다.

GiNi <mark>5</mark>F

- ⑩ 업종을 등록하기 위해서는 <sup>16</sup> 버튼을 누르세요.
- ⑪ 업종선택 화면에서 등록하고자 하는 업종이 상단 표시창에 표시될 때까지 업종리스트를 선택합니다.

#### (예:패스트푸드)

- ② 우측 상단의 주변등록( 😭 )버튼을 누르면 버튼 모양이 🔐 으로 바뀌면 서 해당 업종이 주변검색 업종으로 등 록됩니다.
- ③ 등록된 주변검색 업종은 주변검색 첫 화면에서 표시되어, 해당 업종에 대해 서 한 번의 선택으로 주변검색을 실행 할 수 있게 됩니다.
- ④ 등록한 주변검색 업종을 삭제하려면, 먼저 해당 버튼으로 주변검색을 실행 한 후 우측 상단의 🕺 버튼을 누르면 됩니다.
- (5) 사용자 등록은 업종분류 중분류 이하 부터 가능합니다.(즉 식사,쇼핑,숙박 등 최상위 분류 업종은 사용자 등록을 지원하지 않습니다)

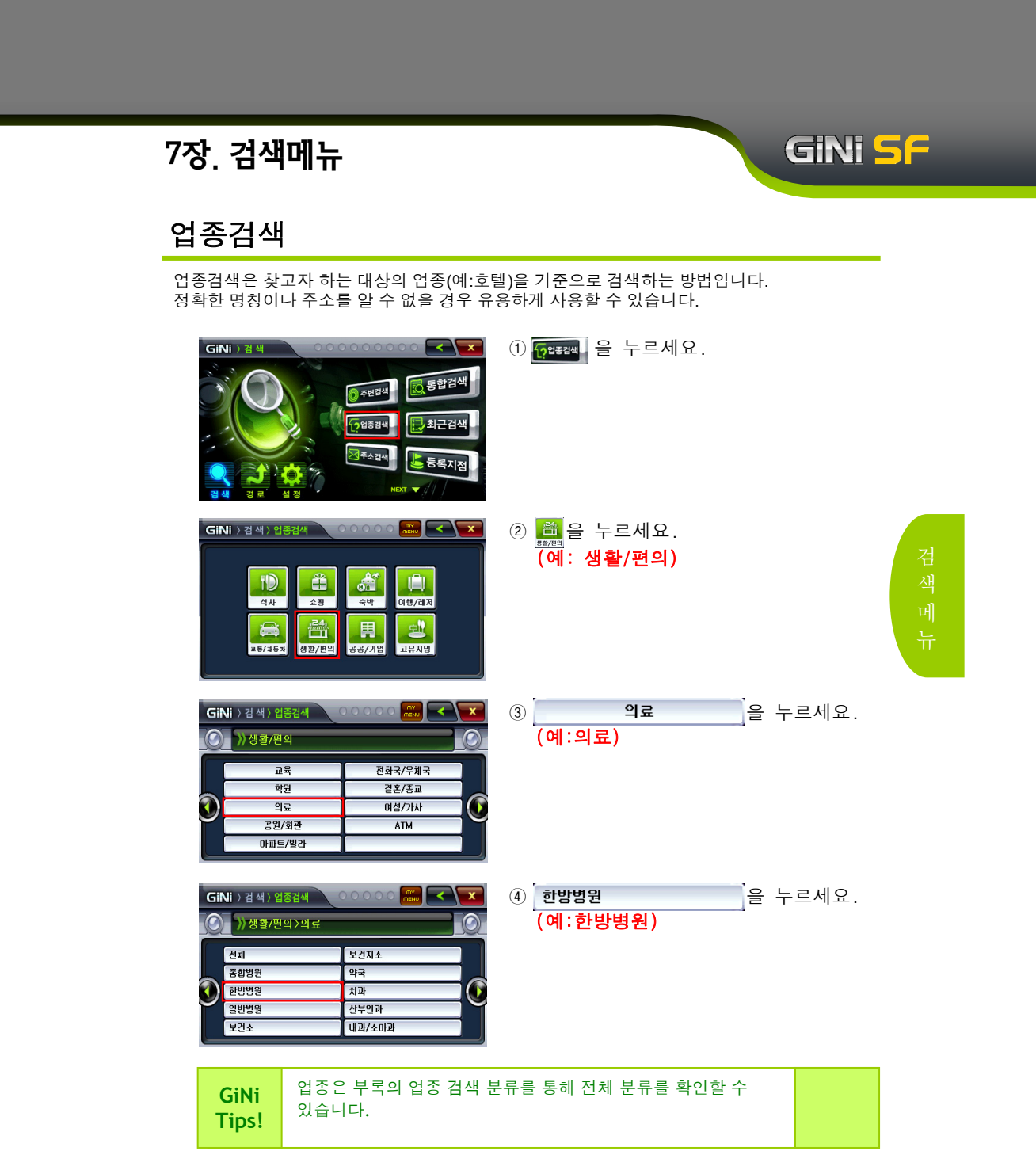

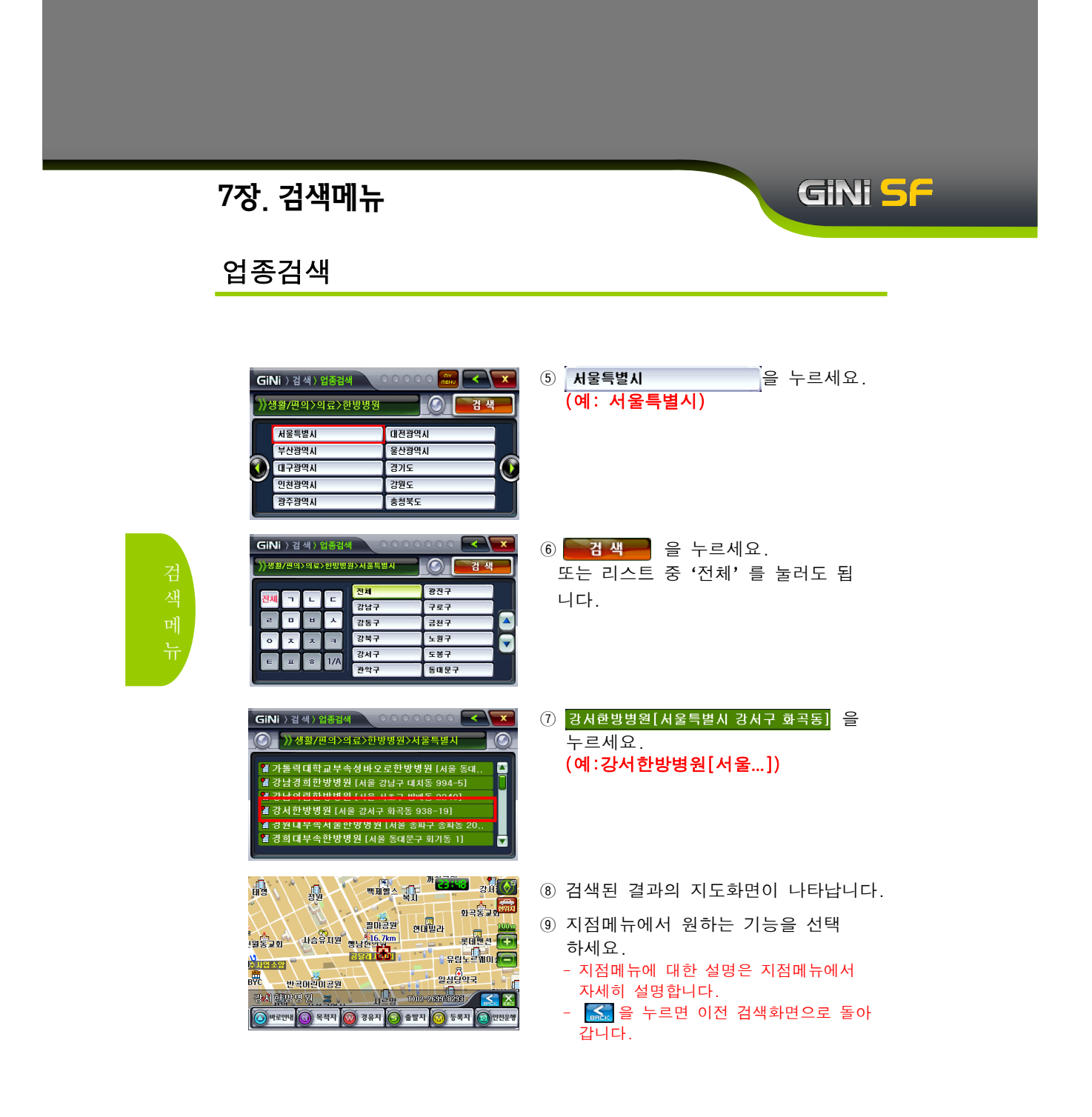

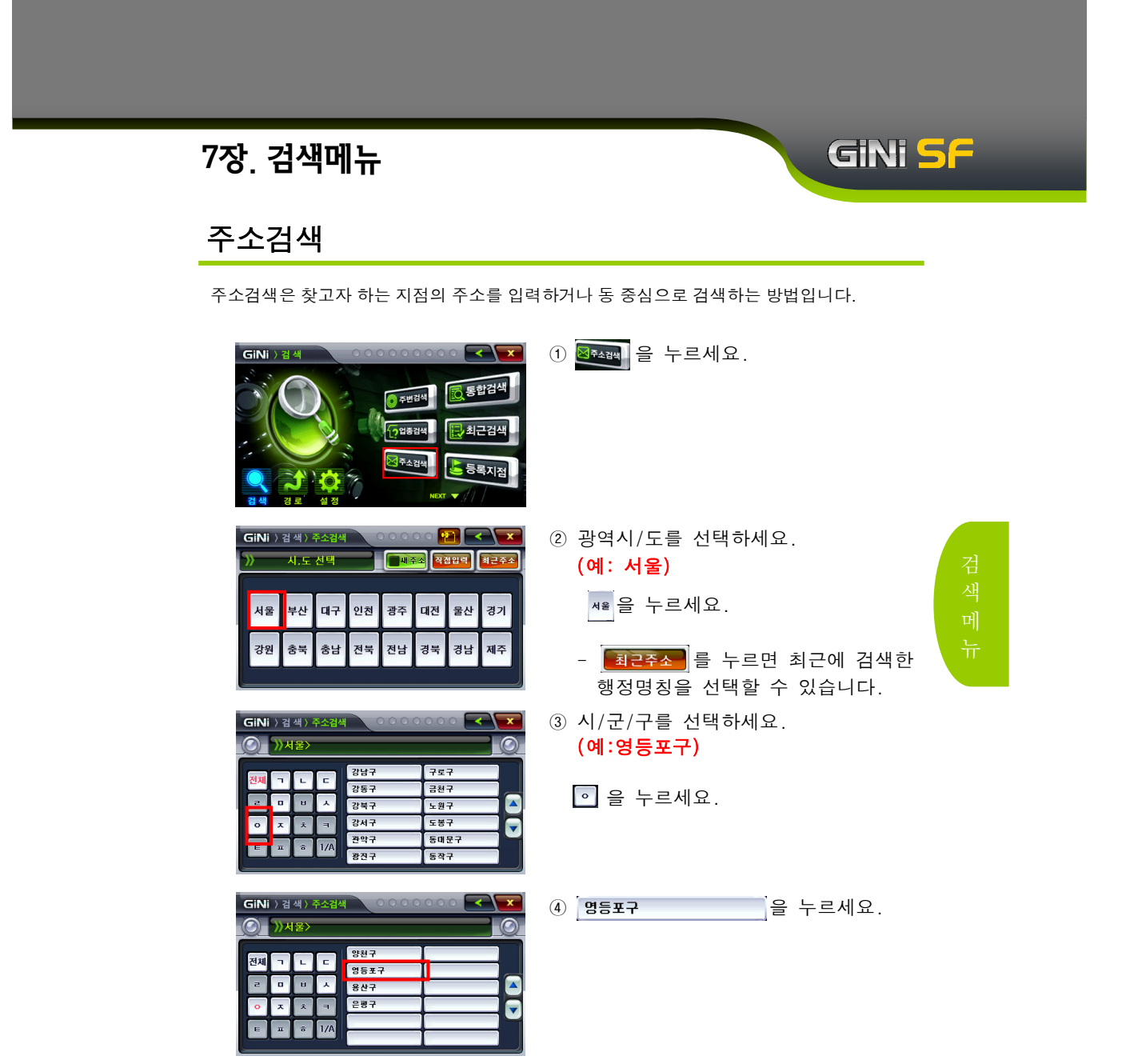

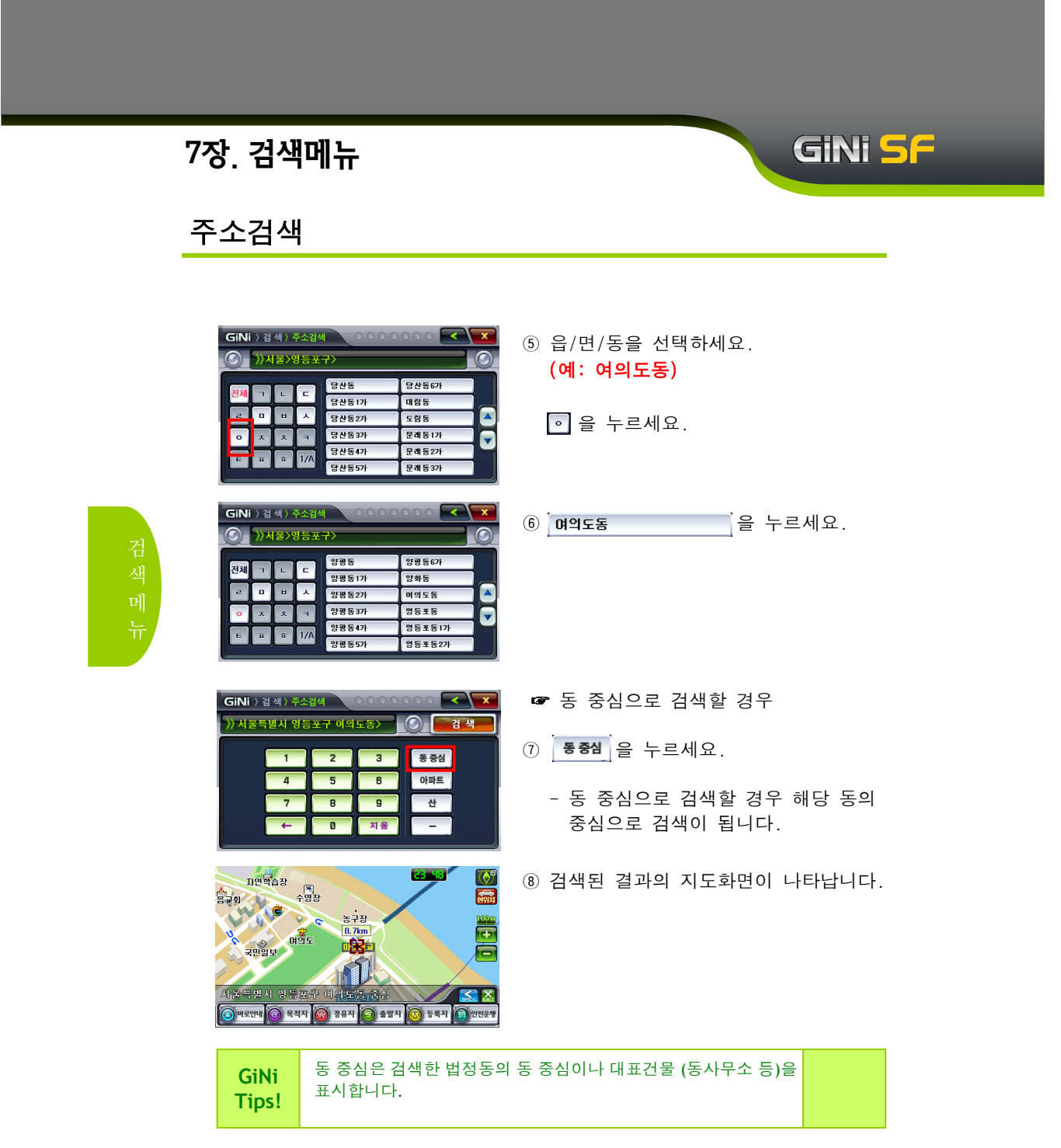

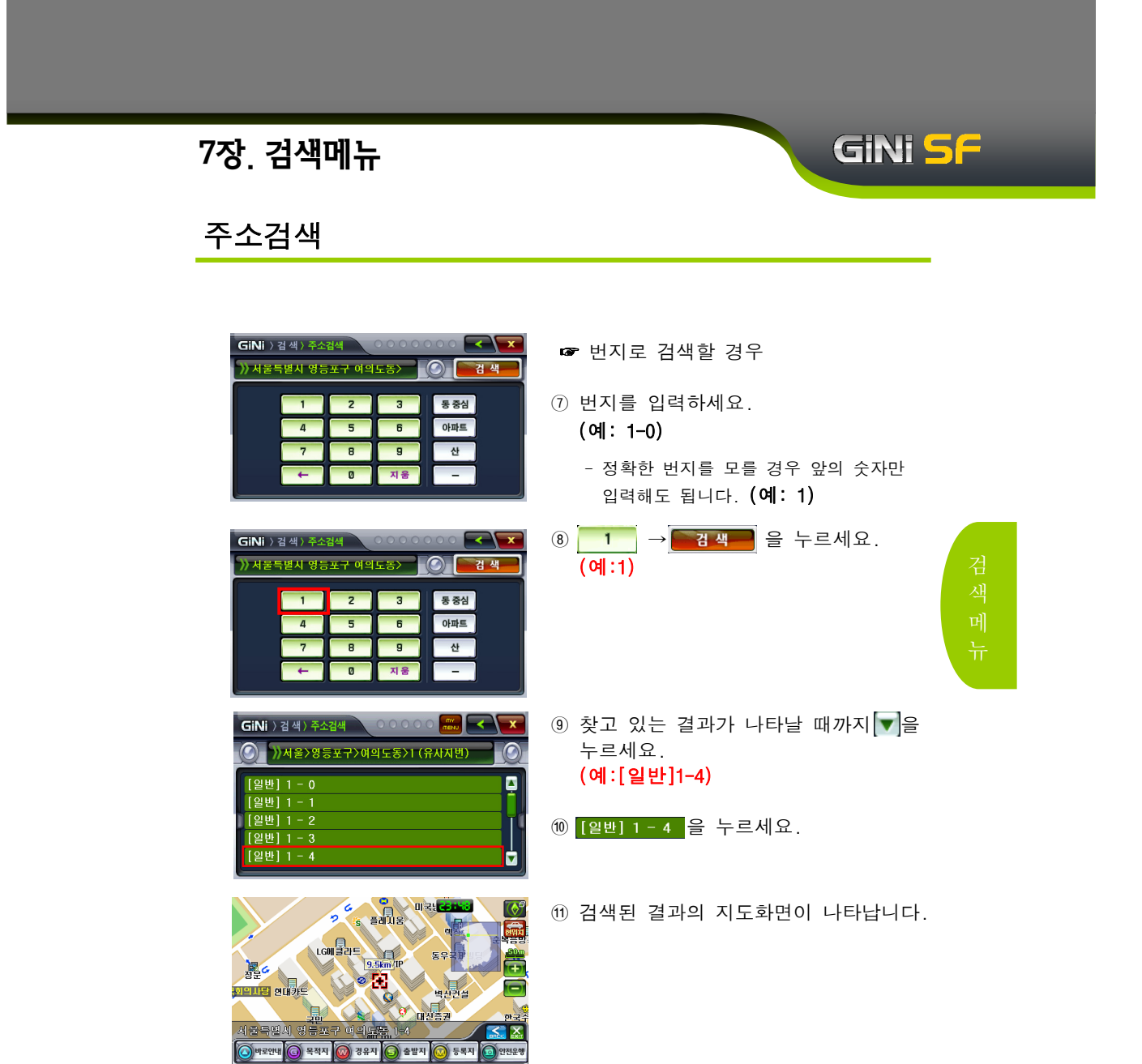

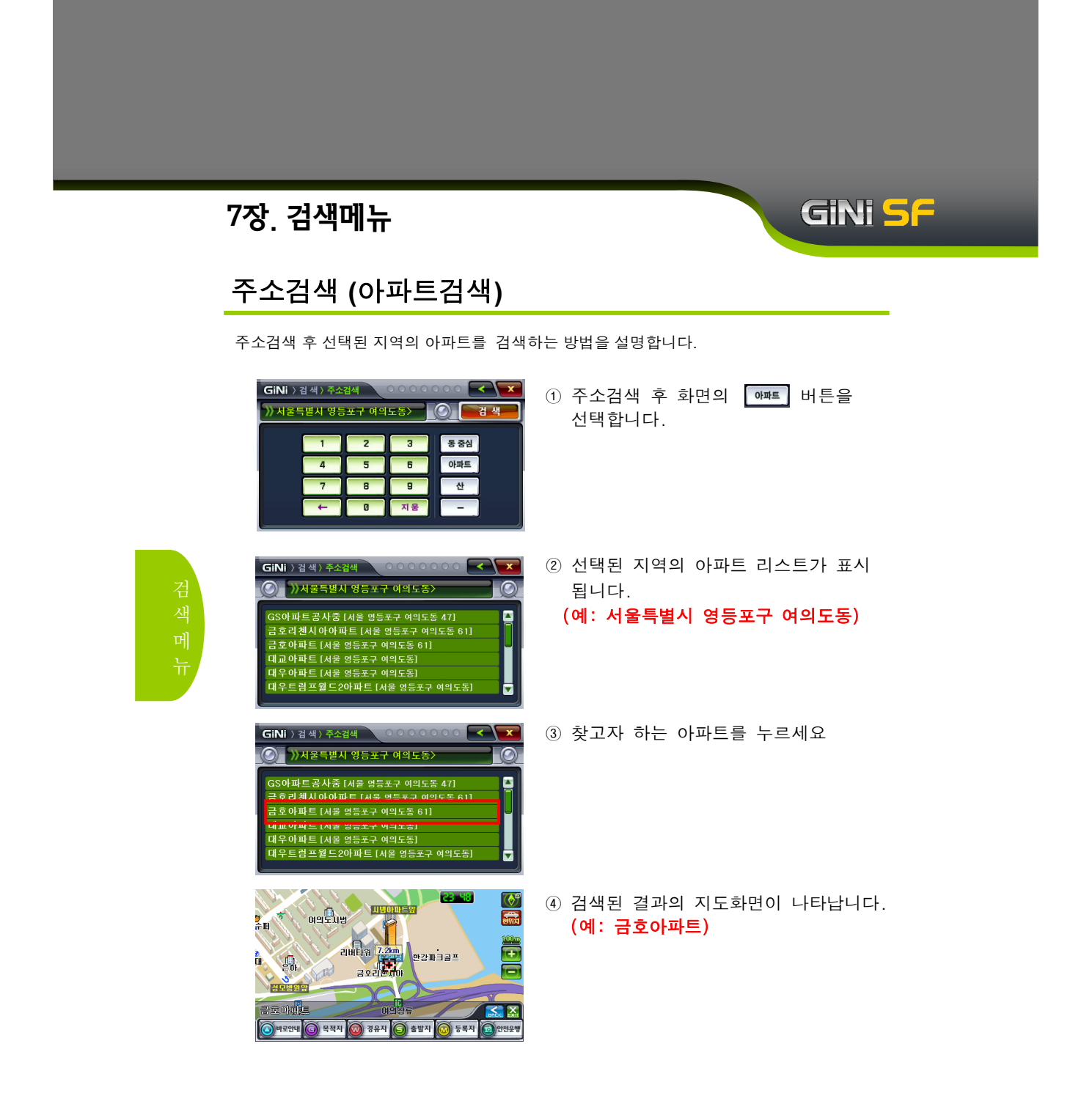

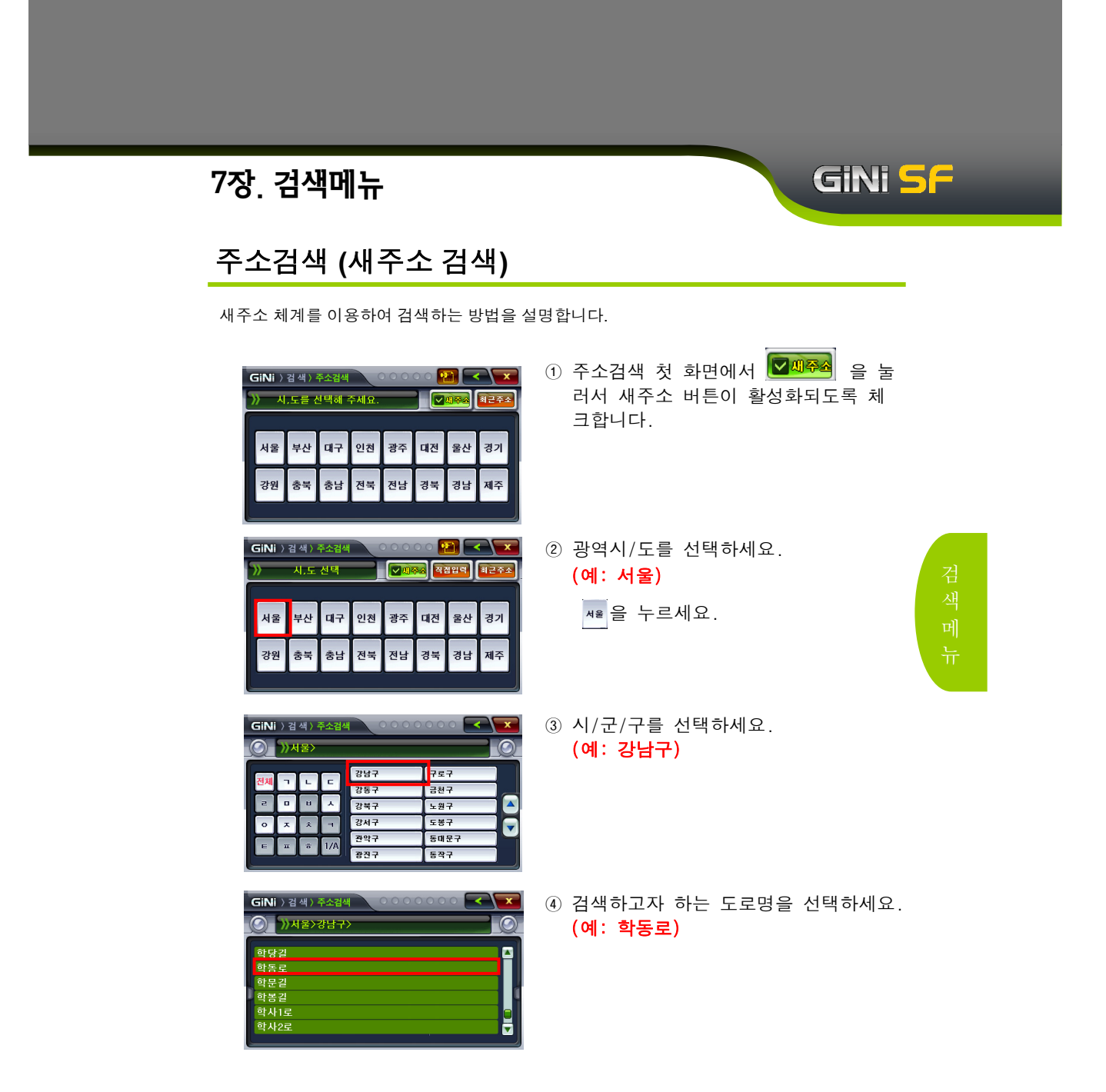

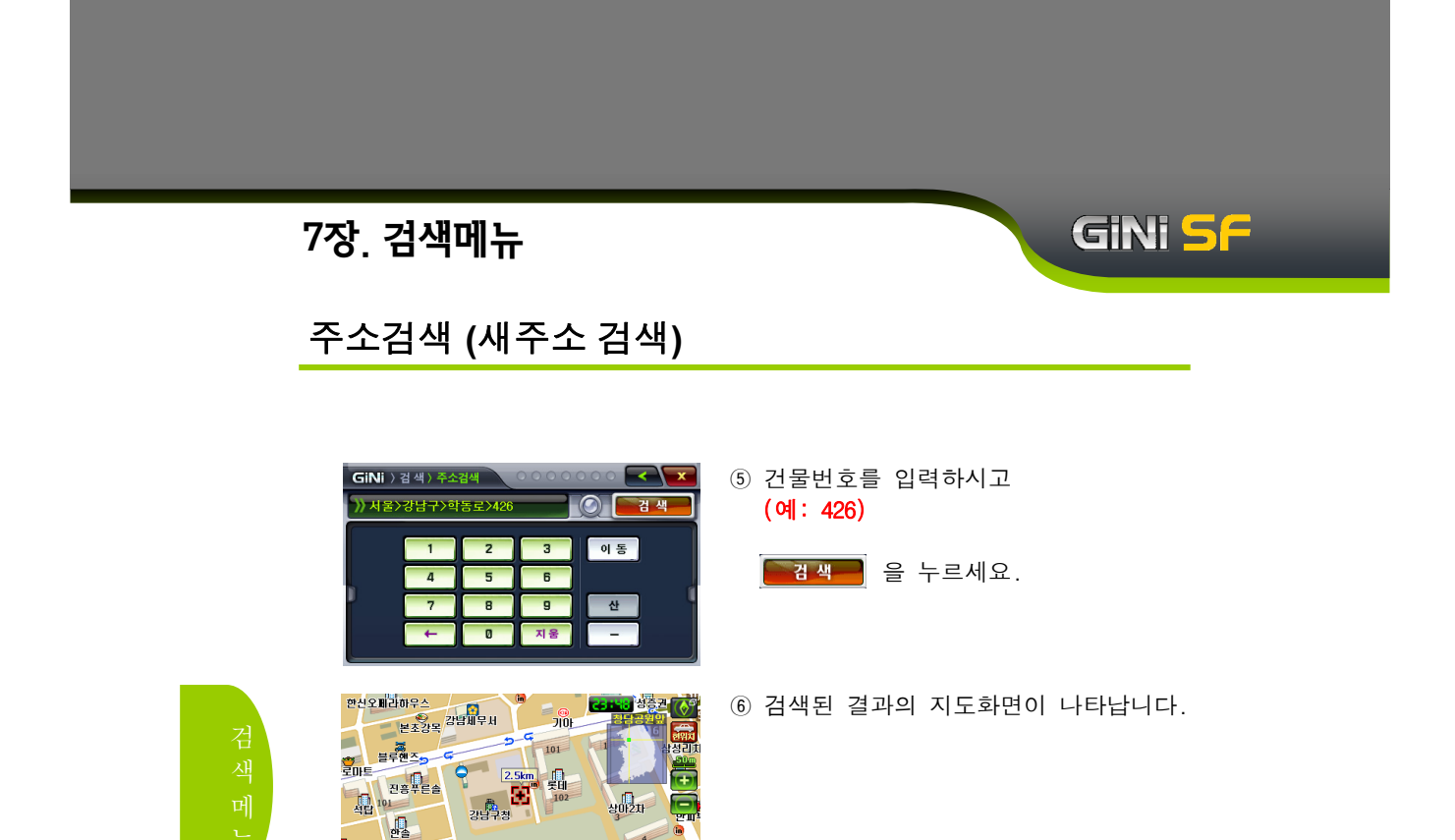

최근로 무보지 경상구 한동로 425-0(강남구전) 🔨 🔀 ⓒ 바로만바 ⓒ 목적지 😡 경유지 🌀 출발지 💽 등록지 🙆 만원운동

| 7장. 검색메뉴                                                                                                    | GINI SF                        |
|----------------------------------------------------------------------------------------------------|--------------------------------|
| 주소검색 (직접입력 검색)                                                                                                    |                                |
| GINI ) 검색) 주소검색 0000 원 등 도 조<br>> 시.도 신택 1438 역 888명 제근 중 조<br>서울 부산 대구 인천 광주 대견 물산 경기<br>강원 충북 충남 전북 전남 경북 경남 제주 | ① 주소검색 시 적합력 을 누릅니다.           |
| GINI)24) 주소점4<br>)) 여의도동<br>고 고 고 교 고 고 고 고 고 고 고 고 고 고 고 고 고 고 고 고                                               | ② 찾고자 하는 지역을 검색합니다. 검색 메       |
| GINI ) 검색) 주소검색                                                                                                   | ③ 검색된 리스트에서 원하는 지역을<br>선택 합니다. |
| GiNi)검색)주소검색<br>)>서동특별시 영등포구 여의도동> ○ 김색<br>1 2 3 동중심<br>4 5 6 아파트<br>7 8 9 산<br>← 0 지용 -                          | ④ 번지를 입력하여 원하는 주소를 검색합니다.      |
# 테마검색

GiNi <mark>S</mark>F

#### 테마검색은 GiNi에서 테마에 따라 제공된 여러 가지 유용한 정보를 검색하는 방법입니다.

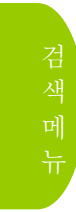

|                                                                                                    | ① ★===같★★ 을 누르세요.                                                                                                    |
|----------------------------------------------------------------------------------------------------|----------------------------------------------------------------------------------------------------|
| GINI ) 김 색 ) 테미검색                                                                                                    | <ul> <li>② 테마는 크게 일반테마와 사용자테마로<br/>구성되어 있습니다.</li> <li>③ <u> 소키장</u> 을 누르세요.<br/>(예: 스키장)</li> </ul>                                                                                 |
| GINI 〉 검색〉 테미검색<br>→ 스키장<br>전 역<br>한 강춘리조트스키장 (김명도 춘천시 남산민)<br>한 대명비발디파크스키장 (김명도 홍천군 서민)<br>가<br>편 무주리조트스키장 (김명도 홍천군 서민)<br>가<br>해 네이스타운리조트스키장 (김명도 황천시 내춘<br>가<br>당 보급취닉스파크스키장 (김명도 황천시 내춘<br>가<br>당 보급취닉스파크스키장 (김명도 홍천시 수양보면)<br>가<br>나 자리자트스키장 (홍정원도 출주시 수양보면)<br>가<br>· · · · · · · · · · · · · · · · · · ·                                                                                                     | <ul> <li>④ 리스트 스크롤을 조정하여 두 번째<br/>리스트 목록에서 <u>사조리조트스키장[충북</u><br/>을 누르세요.</li> <li>(예:사조리조트스키장)</li> <li>▶ 지역 으로 지역필터링 기능을 이용할<br/>수 있습니다 통합검색의 지역검색필터<br/>기능에서 자세히 설명합니다</li> </ul> |
| 동나구관 (2010년)<br>(120.0km)<br>나오면 (2010년)<br>(120.0km)<br>나오면 (2010년)<br>(120.0km)<br>나오면 (2010년)<br>(120.0km)<br>(120.0km)<br>(12 | ⑤ 검색된 결과의 지도화면이 나타납니다.                                                                                                    |

### 테마검색

| GINI > 검색 > 테마검색                                                                                                    | ⑥ 📶을 두르면은<br>볼 수 있습니다                                                                                                   |
|----------------------------------------------------------------------------------------------------|----------------------------------------------------------------------------------------------------|
| 한 강초리 조트스키장 (2월도 초친시 남산민)       7         한 대명비 발디 파크스키장 (2월도 홍천군 서민)       7         한 대명비 발디 파크스키장 (2월도 홍천군 서민)       7         한 부주리 조트스키장 (전리북도 무주군 삼천민)       7         한 비에스타운리 조트스키장 (건키도 포친시 내촌                                                                                                    | ① 🚺을 누르세요                                                                                                    |
| GINI 1 검색) はの검색       00000 元の       2000       2000         ・ 사 소리 조트 스키く(の)       ・       1000       2000       2000         ・ 秋 조리 조트 스키く(の)       ・       ・       2000       2000       2000         ・ 秋 조리 조트 스키く(の)       ・       ・       2000       2000       2000       2000       2000       2000       2000       2000       2000       2000       2000       2000       2000       2000       2000       2000       2000       2000       2000       2000       2000       2000       2000       2000       2000       2000       2000       2000       2000       2000       2000       2000       2000       2000       2000       2000       2000       2000       2000       2000       2000       2000       2000       2000       2000       2000       2000       2000       2000       2000       2000       2000       2000       2000       2000       2000       2000       2000       2000       2000       2000       2000       2000       2000       2000       2000       2000       2000       2000       2000       2000       2000       2000       2000       2000       2000       2000       2000 | <ul> <li>⑧ 해당 테마에 대함</li> <li>- 테마에 대한 설명</li> <li>시간, 인터넷주</li> <li>있습니다.</li> <li>- ▲ ▼ 및 ●</li> <li>있습니다.</li> </ul> |
| GINI ) 건석) 데이엄식<br>************************************                                                                                                    | <ul> <li>⑨ 해당 테마에 대해<br/>오른쪽 작은 창여<br/>있습니다.</li> <li>⑩ 증을 누르면 검<br/>화면이 나타납니</li> </ul>                                |
| GINi ) 검색) 데마검색<br>오만데 사용자데미<br>GINL_Theme<br>USSearchTheme_jpg<br>USTheme.월드컵 -변환기생성<br>반갑다 문교야<br>서울특별시 월드컵 응원장<br>전국 에비군 훈련장                                                                                                    | <ol> <li>① 사용자 테마는 (<br/>맛집 및 여행지<br/>제공 받을 수 있</li> <li>- 데이터는 GiNi폴<br/>♥ UserData ♥ The<br/>데이터 파일을 복</li> </ol>     |

📆을 누르면은 해당 테마의 정보를 •

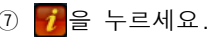

한 정보를 표시합니다. 명, 연락처, 위치, 이용 소,주차 정보 등을 보실 수 으로 화면을 조정할 수

GiNi <mark>5</mark>F

- 한 사진을 보여줍니다. 에서 사진을 선택할 수
- |색된 결과의 지도 |다.
- GiNi홈페이지를 통해 등의 유용한 정보를 있습니다.
  - 들더에서 <mark>SpeedNavi\_GiN</mark>i eme 폴더 아래에 테마 <sup>볶</sup>사하시면은 됩니다.

# GiNi **S**F

### JG 코드

JG코드 검색은 JG코드를 통해 정보(관광, 레저, 숙박, 음식 등)을 빠르게 검색할 수 있는 검색 방법입니다.

#### ☞ JG코드란?

- JG코드란 내비게이션을 이용한 레저, 관광 활동의 편의성 증대를 위해 ㈜만도 맵앤소프트가 시공사와 함께 구축한 검색코드입니다.
- JG코드는 저스트고 코드(Justgo Code)의 약자로 정보(관광, 레저, 숙박, 음식 등)에 쉽게 접근하기 위해 부여된 ID성격의 숫자 코드입니다.
- JG코드를 통해 위치 좌표 및 기본정보(주소, 전화번호 등)와 기타 컨텐츠를 보다 빠르게 검색하실 수 있습니다.

#### 🖙 JG코드 체계

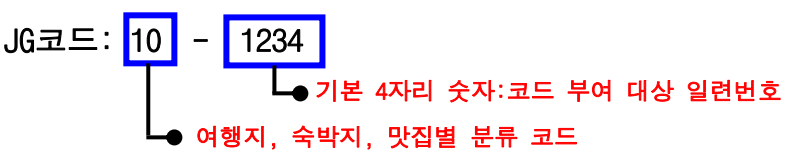

#### ☞ JG코드 수록매체

- ♣ 여행서 및 잡지 : 시공사에서 발행하는 여행서와 음식문화 전문지 CASA BISTRO 매거진에 소개된 맛집을 JG코드로 검색하시면 다양한 부가정보 및 위치정보가 제공됩니다.
- ♣ 전국 지도책 : 지도책 본문에 나와있는 중요 여행지와 숙박지 코드를 온라인과 PDA에 입력하면 주소, 전화번호 등의 기본정보와 여행지, 숙박지 소개, 사진 등의 상세정보를 확인하실 수 있습니다.
- ♣ 온라인 : 시공사가 운영하는 여행포털 사이트인 저스트고에 가시면 JG코드 검색을 통해 다양한 여행,숙박,맛 집 정보를 보실 수 있으며, 팬션 숙박지 예약도 실시간으로 할 수 있습니다. (http://www.justgo365.com)

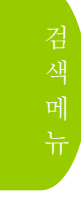

# GiNi <mark>S</mark>F

## JG 코드

|                                                                                   | ① ᠬ로 을 누르세요.                                                                                                    |
|-----------------------------------------------------------------------------------|----------------------------------------------------------------------------------------------------|
| GiNi ) 점 색 ) JG 코드<br>>> C 전 색<br>1 2 3<br>4 5 6<br>7 8 8<br>← 8 지용               | <ul> <li>② JG코드 입력화면</li> <li>그 비튼 활성화</li> <li>- 4 버튼 비활성화</li> <li>- JG코드북에 없는 코드는 입력화면에서 숫자를 자동으로 비활성 시켜줍니다.</li> </ul>                 |
| GiNi ) 점 색 ) JG 코드<br>)) 10-12<br>[98] ① 2 색<br>1 2 3<br>4 5 6<br>7 8 9<br>← 8 지율 | <ul> <li>③ JG코드 10-12 를 입력 후 ► 관객 을 누르세요. (예: 10-12)</li> <li>- JG코드북에서 원하는 여행지의 JG코드를 찾아 입력하세요.</li> <li>- 최소 4자리 이상 입력해야 합니다.</li> </ul> |
| GiNi ) 경색) JG 코드 (오이 이 이 이 이 이 이 이 이 이 이 이 이 이 이 이 이 이 이                          | <ul> <li>④ 10-1203 단양필경도담상봉 을 누르세요.</li> <li>한호순으로 검색 결과를 표시합니다.</li> <li>한나다순으로 검색 결과를 표시합니다.</li> </ul>                                  |

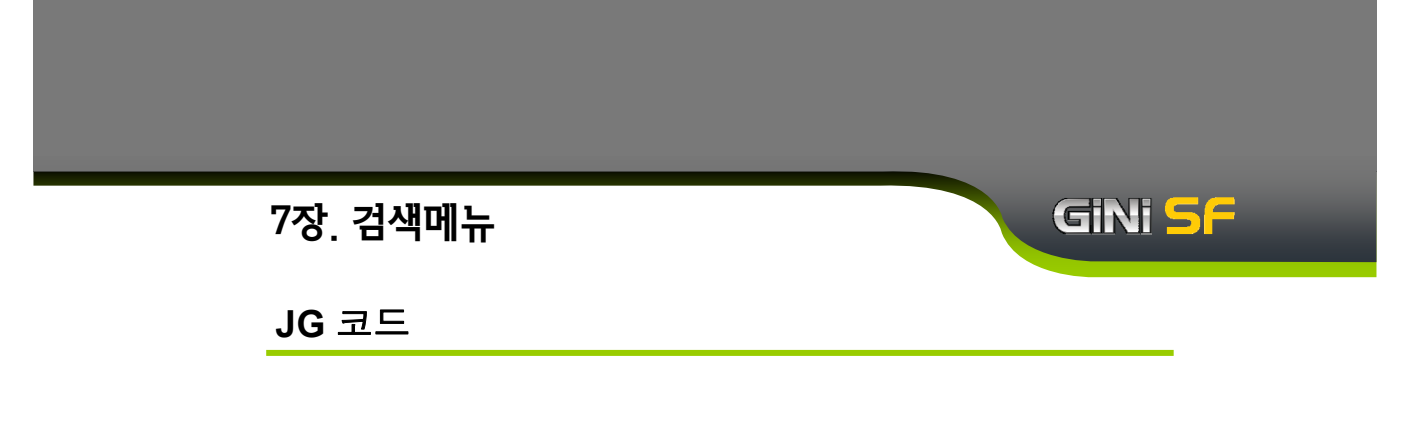

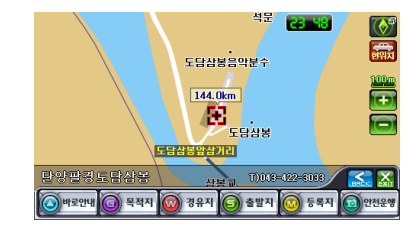

⑤ 검색된 결과의 지도화면이 나타납니다.

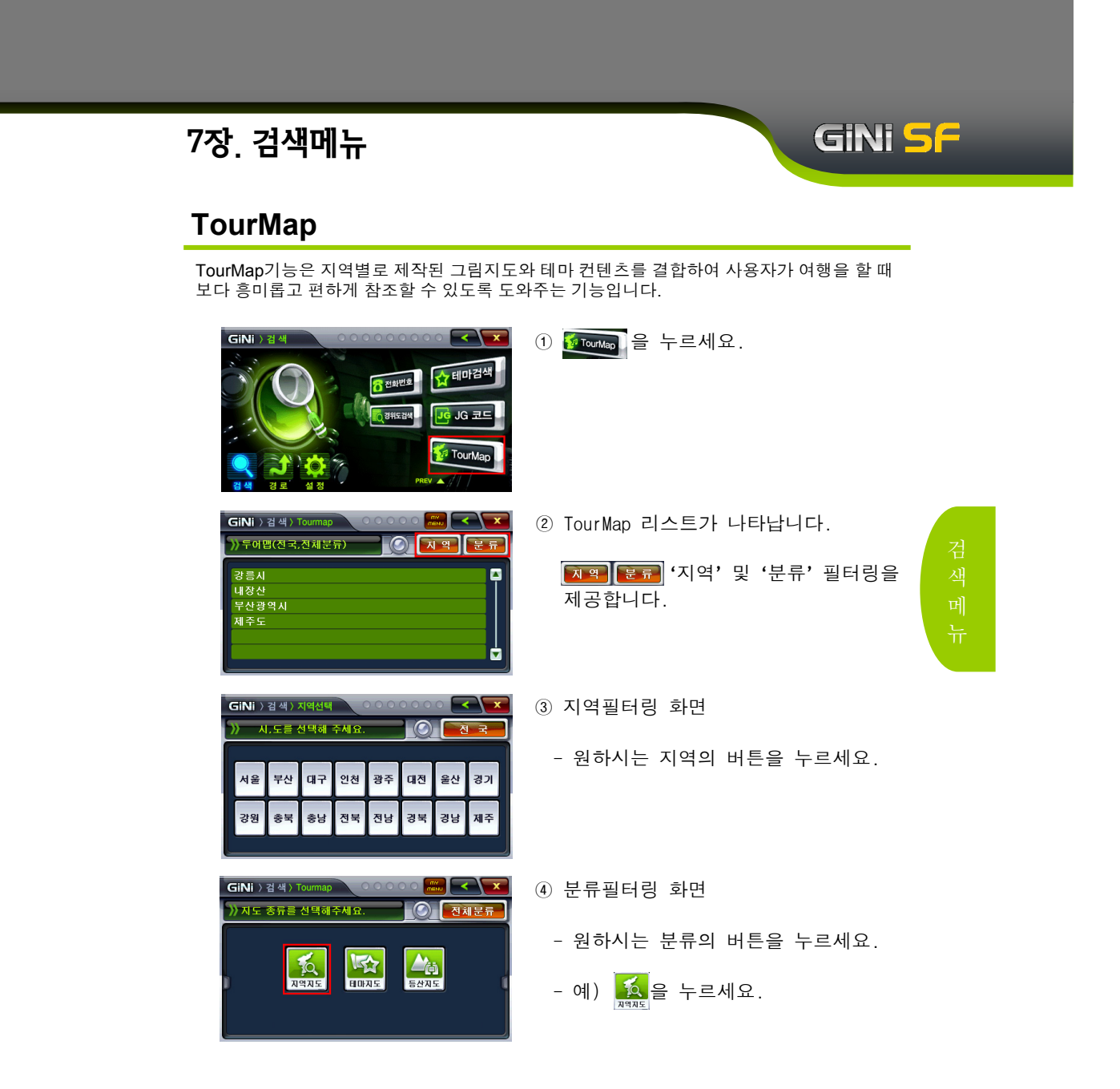

# GiNi <mark>S</mark>F

### TourMap

TourMap기능은 지역별로 제작된 그림지도와 테마 컨텐츠를 결합하여 사용자가 여행을 할 때 보다 흥미롭고 편하게 할 수 있도록 도와주는 기능입니다.

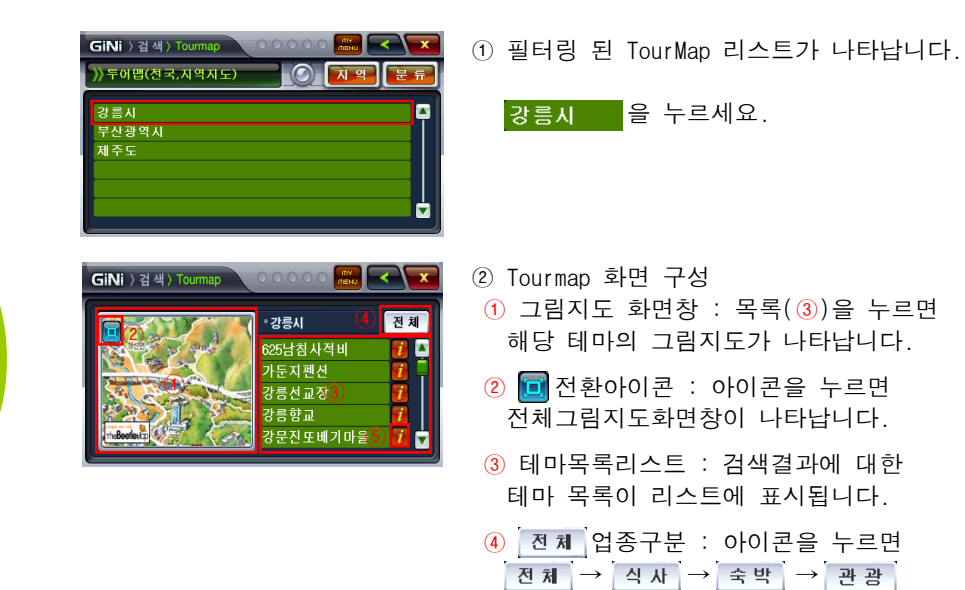

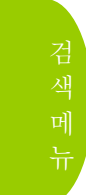

⑤ // Information : 아이콘을 누르면 정보창이 나타납니다.

순으로 검색이 됩니다.

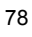

# GINI SF

# TourMap

| GiNi ) 검색) Tourmap 2000 교관 조<br>* 2명시 전체<br>2명시 전체<br>2명<br>2명<br>2명<br>2명<br>2명<br>2명<br>2명<br>2명<br>2명<br>2명                                                                                                    | ① <mark>강릉선교장</mark> 을 누르세요.                                                                                                    |
|----------------------------------------------------------------------------------------------------|----------------------------------------------------------------------------------------------------|
| GINI ) 검색) Tourmap                                                                                                    | <ul> <li>② 그림 지도화면 창에 강릉 선교장에<br/>대한 그림지도가 나타납니다.</li> <li>김</li></ul>                                                                                       |
| GINI ) 김 석) Toumap<br>● 21日 (11日) (11日) (111日) (111日) (111H) (111H) (11H) (111H) (111H)   | <ul> <li>④ 해당 테마에 대한 정보를 표시합니다.</li> <li>- 테마에 대한 설명, 연락처, 위치, 이용<br/>시간, 인터넷주소,주차 정보 등을 보실 수<br/>있습니다.</li> <li>- ▲ ♥ 및 ● 으로 화면을 조정할 수<br/>있습니다.</li> </ul> |
| GiNi ) 김 석) Tournap<br>오이오이오 (2010) (2010) (2 | <ul> <li>⑤ 해당 테마에 대한 사진을 보여줍니다.<br/>오른쪽 작은 창에서 사진을 선택할 수<br/>있습니다.</li> <li>⑥ ⓒ을 누르면 검색된 결과의 지도<br/>화면이 나타납니다.</li> </ul>                                    |

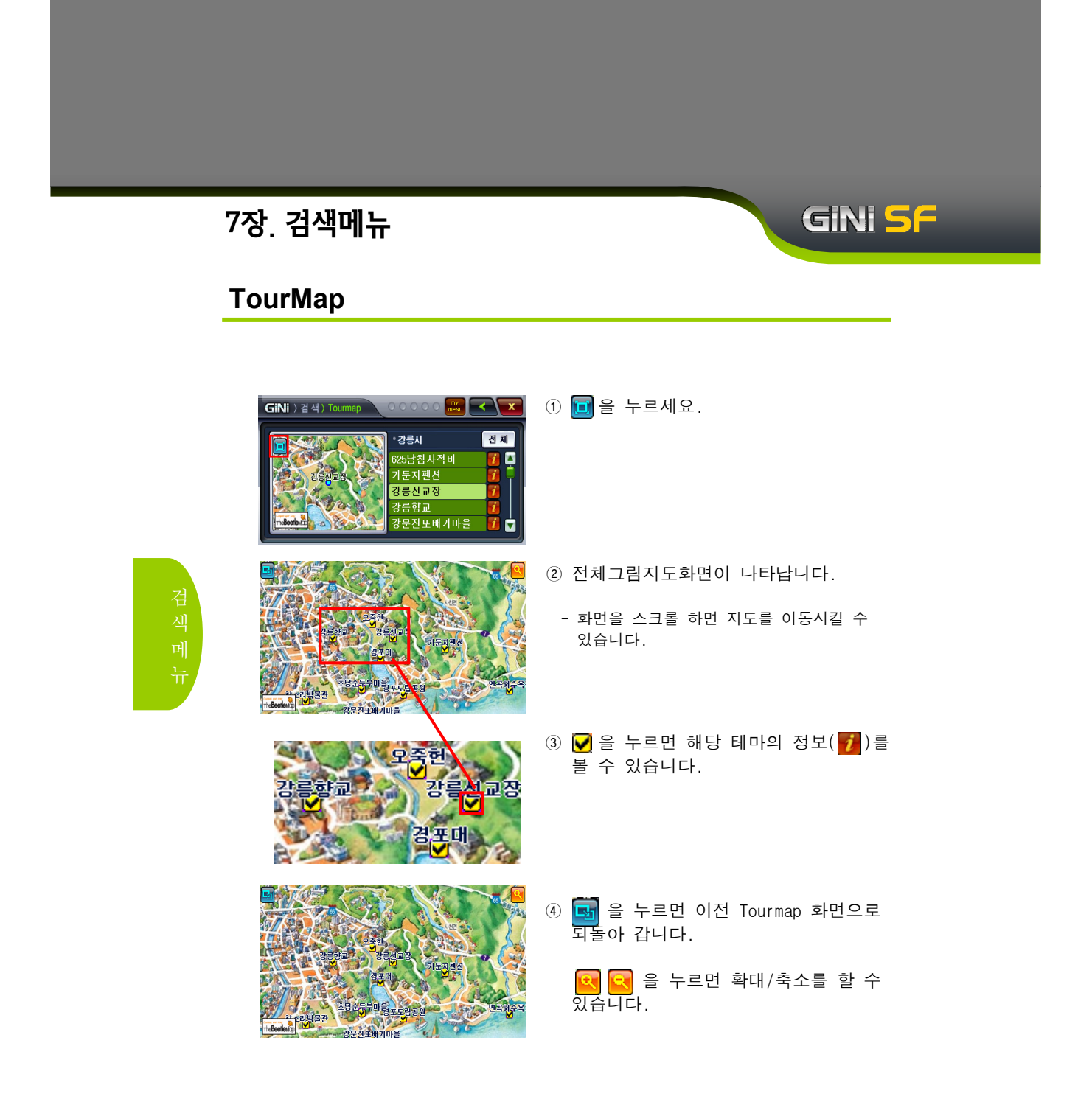

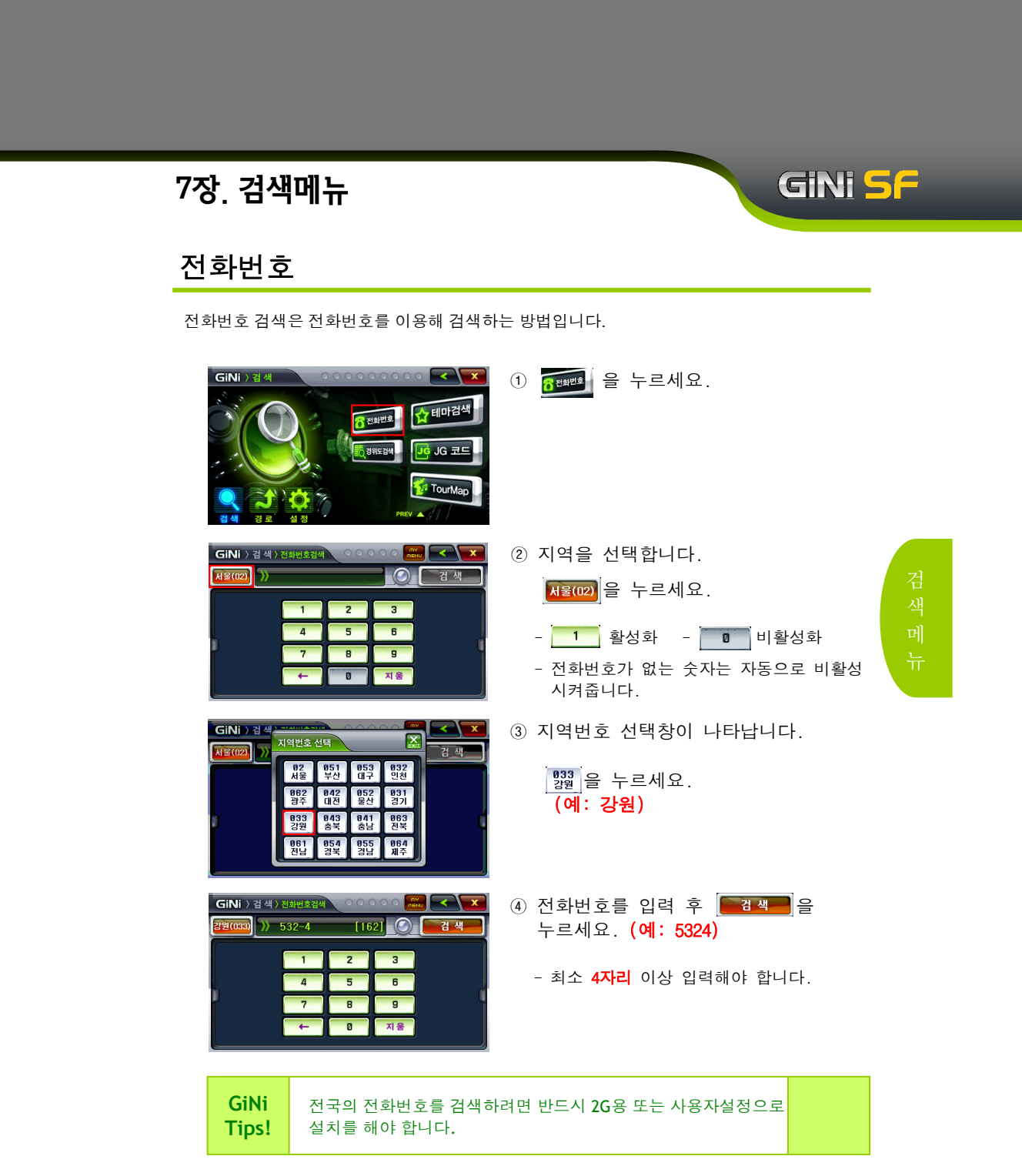

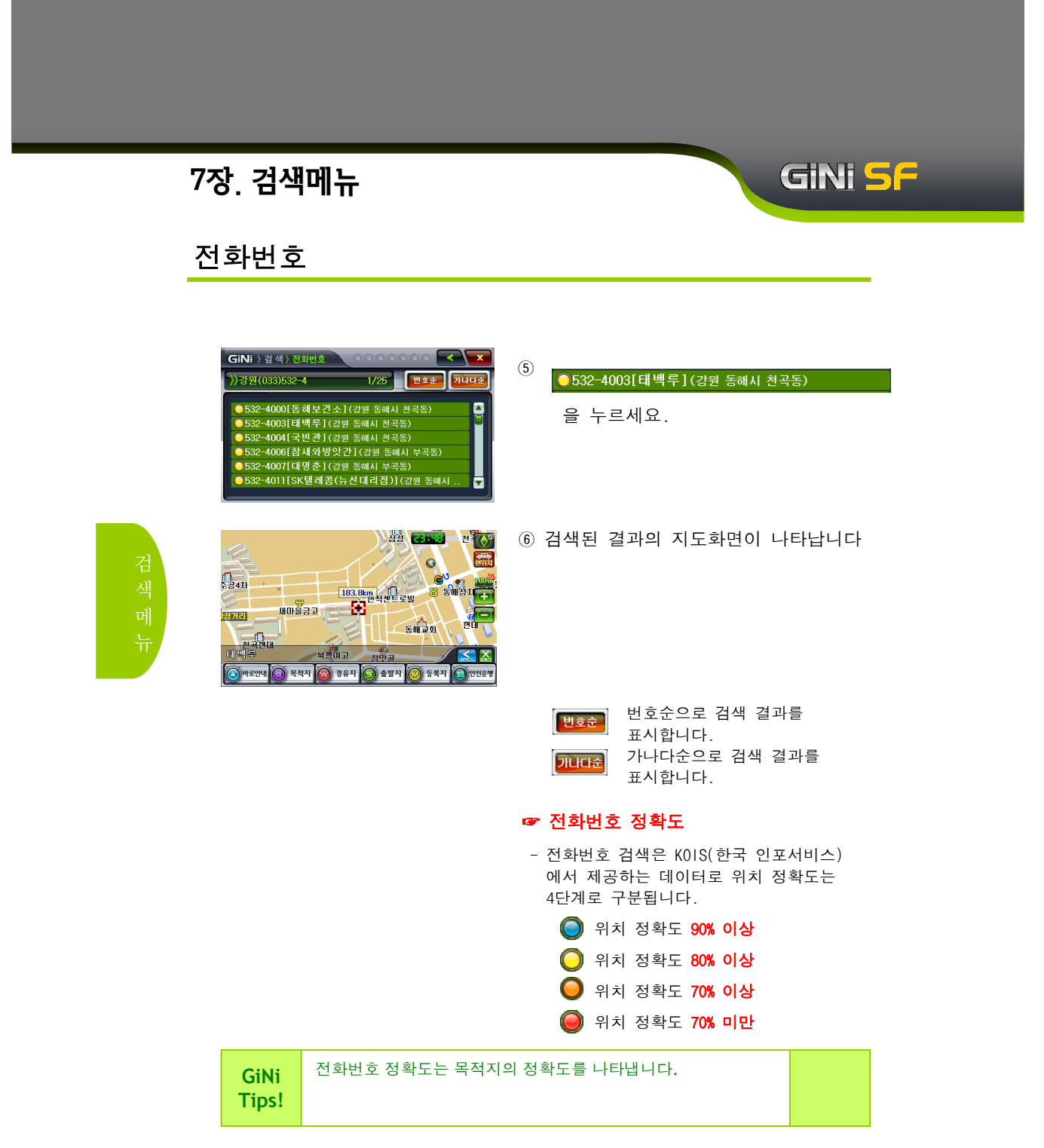

#### GiNi <mark>5</mark>F 7장. 검색메뉴 경위도검색 경위도 검색은 사용자가 위도와 경도를 알고 있을 경우 이를 직접 입력하여 검색하는 방법 입니다. ① 💽 경위도검색 을 누르세요. GiNi ☆ 테마검색 6 전화번호 IG 코드 🌠 TourMap GiNi 〉검색〉경위 ② 경도와 위도를 숫자 버튼으로 입력한 •경도• 12 7 도 0 7 분 1 0 . 7 2 초 •위도• 3 7 도 2 9 분 2 3 . 1 2 초 후 📴 패금 을 누르세요. () 김 색 - 숫자버튼을 누르면 경도부터 차례로 2 3 Л 입력됩니다. - 🗲 이전 입력 위치로 이동합니다. ③ 검색된 결과의 지도화면이 나타납니다 ŏ

주모졸발

🔾 গরণা 🌀 ধবন 🞯 রমন 🌀 র্ভণ্ডন 🞯 চধন 💿 গ

¥농수산물시장

#### ☞ 경위도검색의 범위

 경위도 검색은 우리나라(남한지역)의 지도 정보만 지원합니다. 따라서 경도, 위도 입력 시 본 제품의 지도 정보를 벗어나는 범위는 숫자 버튼이 비활성화 되어 표시 됩니다.

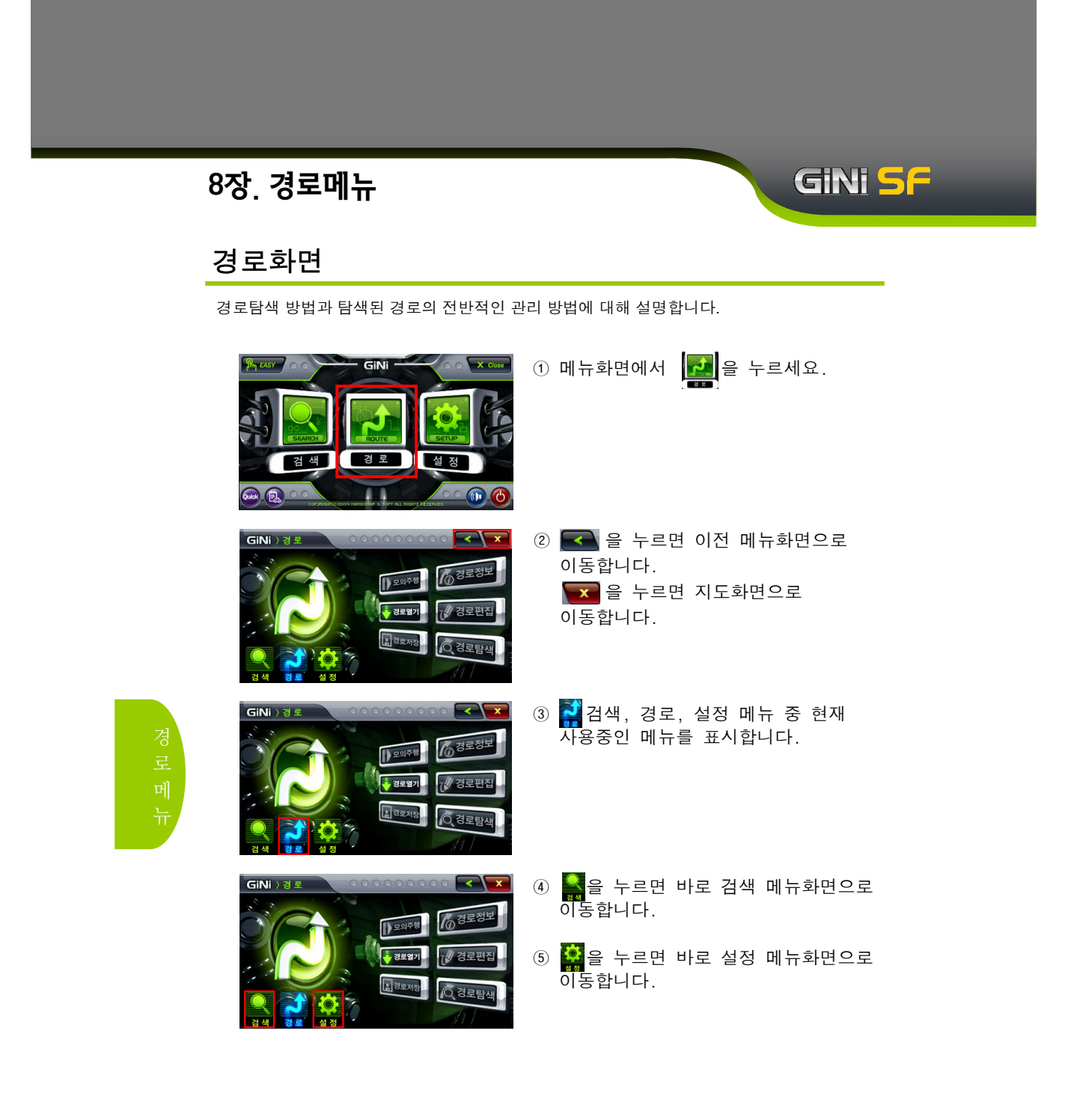

# GiNi <mark>S</mark>F

### 경로탐색

경로탐색은 지정한 지점 사이 또는 목적지까지의 경로를 탐색하는 방법입니다.

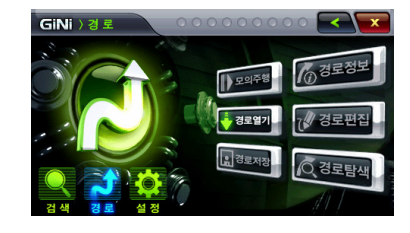

- 출발지를 설정하세요.
   (예: 엠앤소프트)
- 출발지를 설정하지 않을 경우 현재 차량의 위치가 출발지가 됩니다.
- ② 경유지를 설정하세요.(선택사항)
   (예: 경복궁, 에버랜드)
- 경유지는 필요할 경우 설정하세요.
- ③ 목적지를 설정하세요. (예: 부산역)
  - 지점(출발지, 경유지, 목적지)에 대한 정보가 없을 경우에는 경로열기를 제외한 나머지 버튼들은 비활성 상태로 표시 됩니다.
- ※ 지점(출발지, 경유지, 목적지) 설정에 대한 방법은 지점메뉴에서 자세히 설명 됩니다.

경로 메뉴

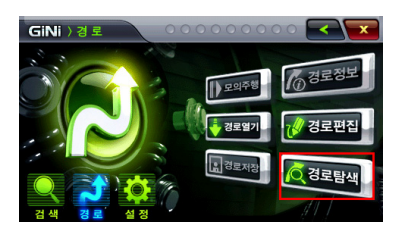

④ 지점에 대한 설정이 되어 있을 경우 경로편집 및 경로탐색 아이콘이 활성 상태로 표시됩니다.

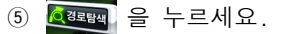

### 경로탐색

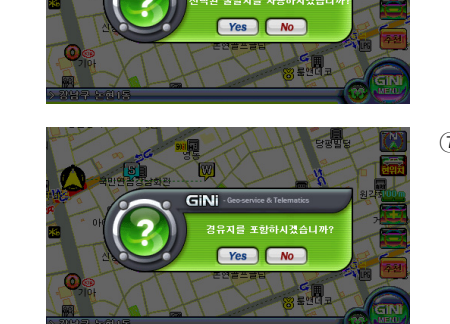

GiN

⑥ 기존에 탐색된 경로가 있는 상태에서 다시 경로탐색을 할 경우(출발지가 설정되어 있을 경우) 출발지의 사용 여부를 물어보는 메시지 박스가 나타 납니다.

GINI <mark>S</mark>F

⑦ 경로탐색 시 경유지가 설정되어 있을
 경우 선택된 경유지의 포함 여부를
 물어보는 메시지 박스가 나타납니다.

⑧ 두개 이상의 경유지 포함하여 경로탐색

할 경우 최적경유 메시지 창이 표출되어

최적경유를 선택 할 경우 선택한 경유지 순서가 아닌 최적 경유의 경로를 탐색

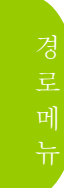

- ⑨ 설정메뉴->경로설정에서 경로결과확인이 0FF인 경우
  - 경로탐색 후 안내방송과 함께 지도 화면이 나타납니다.

합니다.

 경로가 표시된 출발지가 있는 지도화면이 표시됩니다.

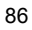

# GINI <mark>SF</mark>

# 경로탐색

|                                                                                                    | <ul> <li>⑩ 설정메뉴-&gt;경로설정에서 경로결과확인이<br/>OFF가 아닌 다른 값(30초, 1분, 지속)이<br/>선택되어 있을 경우</li> <li>- 경로정보 화면이 나타납니다.</li> </ul>                                                        |       |
|----------------------------------------------------------------------------------------------------|----------------------------------------------------------------------------------------------------|-------|
|                                                                                                    | <ul> <li>11 설정메뉴-&gt;경로설정에서 설정된 경로<br/>버튼이 표시됩니다.</li> <li>추가로 다른 경로의 탐색을 원할 경우</li> <li>결류 을 누르세요.</li> </ul>                                                                |       |
| 416.000     0550       0550     0550       222002     24+71       24+71     24+71       10-75     10-75       10-75     10-75       24     75     25       27     27-252     25       27     27-252     25                                                                                                    | <ul> <li>⑫ 경로추가 팝업창이 나타나면은 추가로<br/>원하는 경로버튼을 누르세요.</li> <li>- 교속을 누르세요.</li> </ul>                                                                                            | 경로 메뉴 |
| 16.38x<br>10536<br>10506<br>10506<br>10556<br>10556 | <ul> <li>12 선택된 경로의 버튼이 나타나고,<br/>지도화면에 해당 경로가 붉은색으로<br/>표시됩니다.</li> <li>- 원하는 경로를 선택 후 <sup>결료</sup> 을<br/>누르면은 안내가 시작됩니다.</li> <li>- 경로를 취소하시려면 <b>强</b> 을 누르세요.</li> </ul> |       |

### 경로편집

경로편집은 설정한 지점을 편집하는 기능입니다.

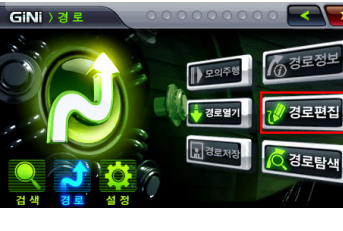

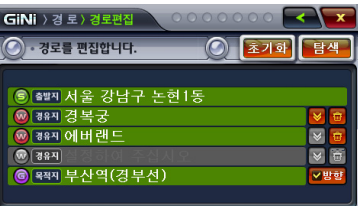

경로 메뉴

| 6        | 출발지를 표시합니다.                   |
|----------|-------------------------------|
| Ŵ        | 경유지를 표시합니다.                   |
| G        | 목적지를 표시합니다.                   |
| <b>@</b> | 해당 지점을 목록에서 삭제합니다.            |
| *        | 해당 경유지를 아래 항목으로 이동<br>합니다.    |
| 초기화      | 설정된 모든 경로가 삭제됩니다.             |
| 탐색       | 현재 설정된 지점에 대한 경로탐색을<br>실행합니다. |
| ▼방향      | 목적지의 방향을 고려하여 경로를 탐색<br>합니다   |

① 😿 경로편집 을 누르세요.

GiNi <mark>S</mark>F

② 목록에서 지점의 리스트를 누르면 해당 지점의 지도화면으로 이동합니다.

# GINI SF

### 경로편집

목적지 방향 고려 탐색 옵션에 대해서 설명합니다.

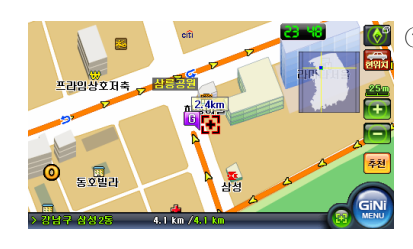

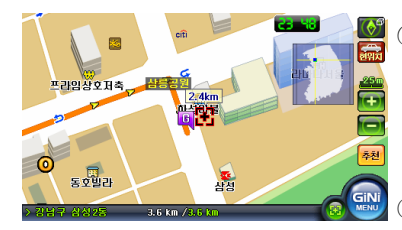

④ 목적지 방향을 고려하여 탐색한 예
 목적지가 차량의 진행방향 오른쪽에
 위치할 수 있도록 경로를 탐색합니다.

② 목적지 방향 옵션을 해제하여 탐색한 예 목적지가 차량 진행방향의 왼쪽에 위치 하더라도 목적지 위치까지만 경로를 탐색 합니다.

③ 목적지 방향 고려 탐색 옵션을 해제할 경우 실제 목적지 위치에 진입할 수 없는 위치까 지만 경로가 탐색될 수 있으므로, 탐색 옵션 해제는 신중하게 사용하시기 바랍니다. 이런 이유로 GiNi에서는 기본적으로 목적지 방향을 고려하여 탐색하며, 목적지 방향고려 탐색옵션은 새로운 목적지를 설정할 경우에 초기화(방향 고려 설정상태) 됩니다. (즉, 새로운 목적지를 설정할 경우에는 항상 옵션이 설정된 상태로 탐색됩니다)

경로 메뉴

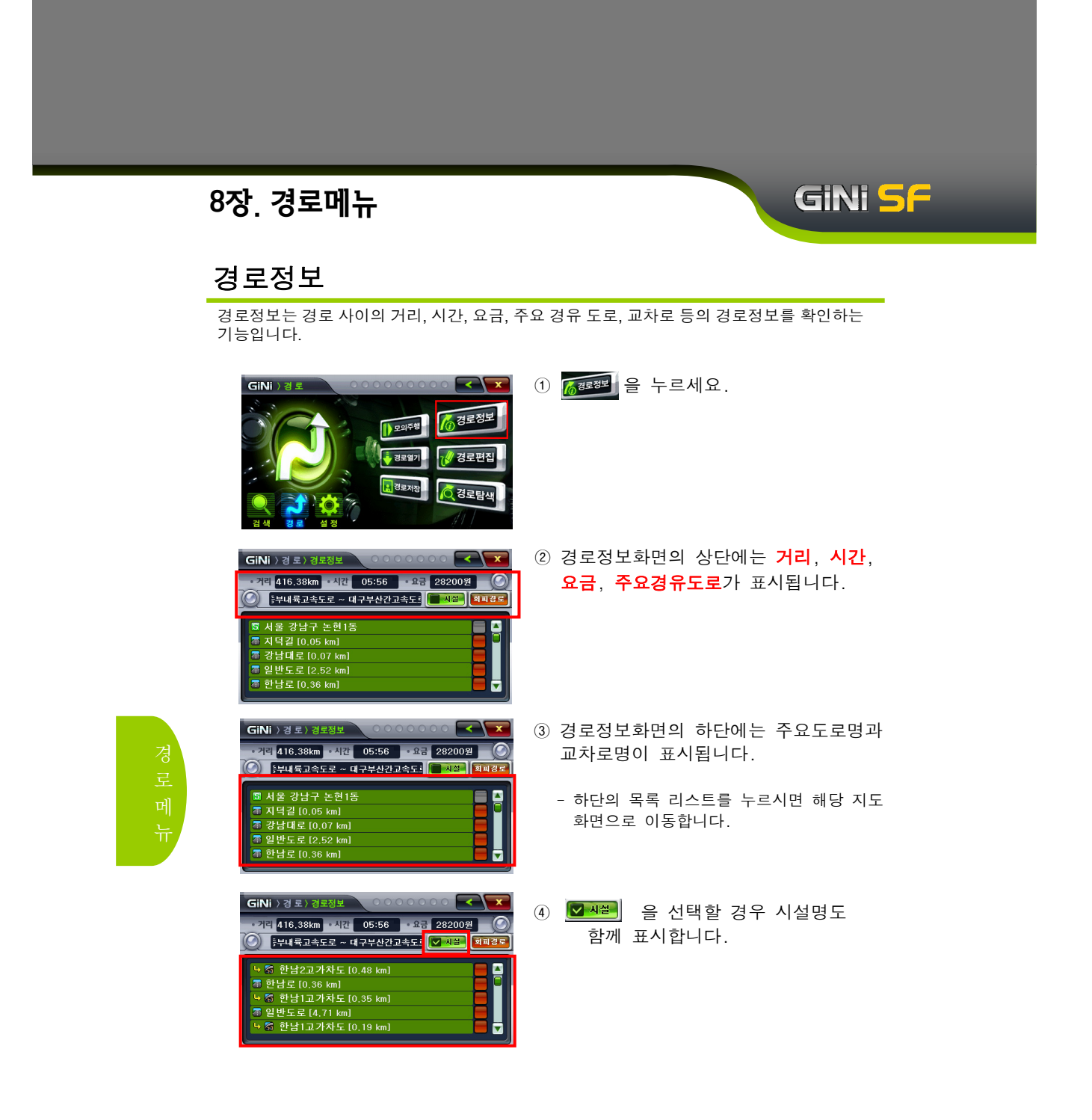

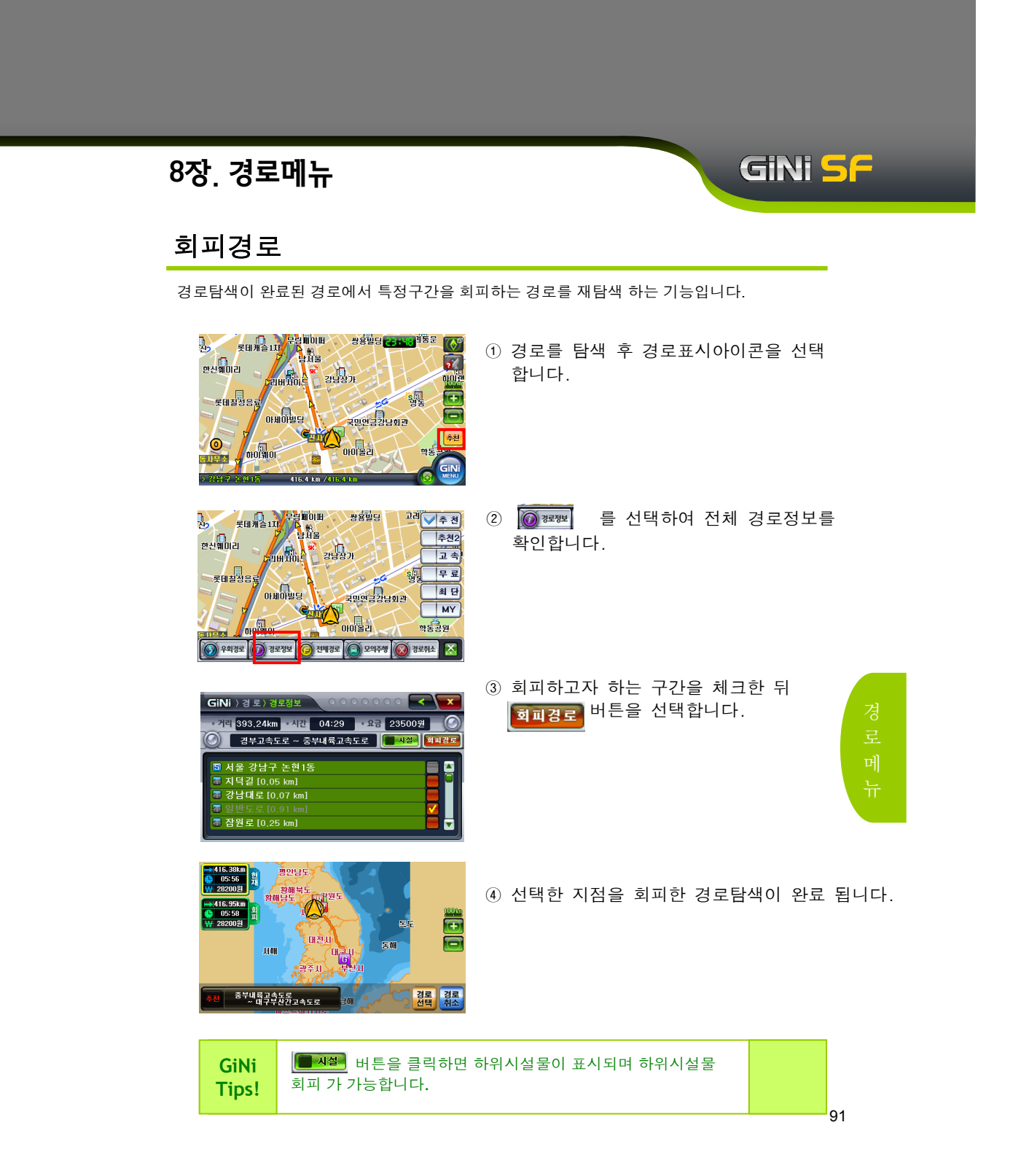

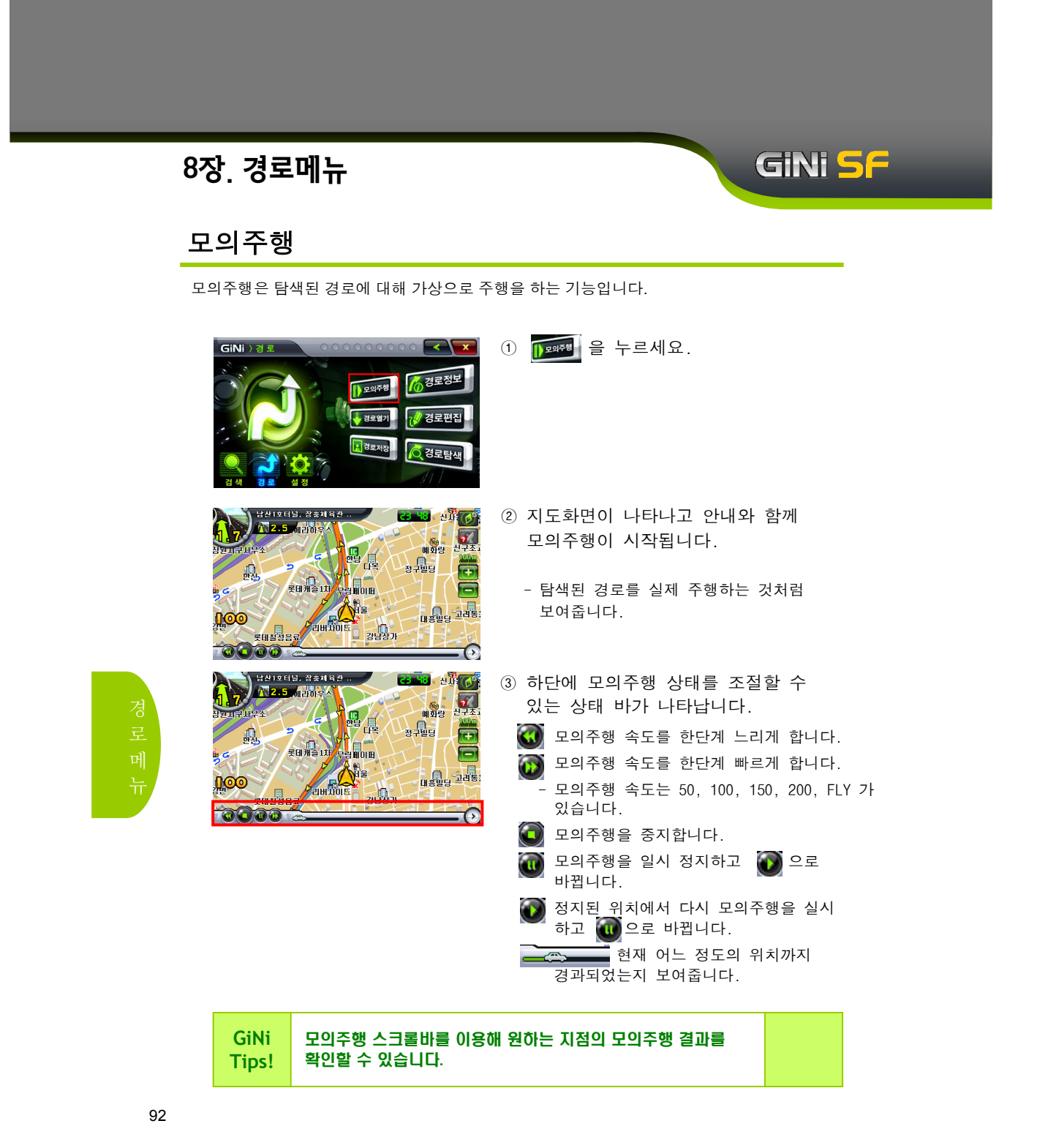

# GINI SF

### 모의주행

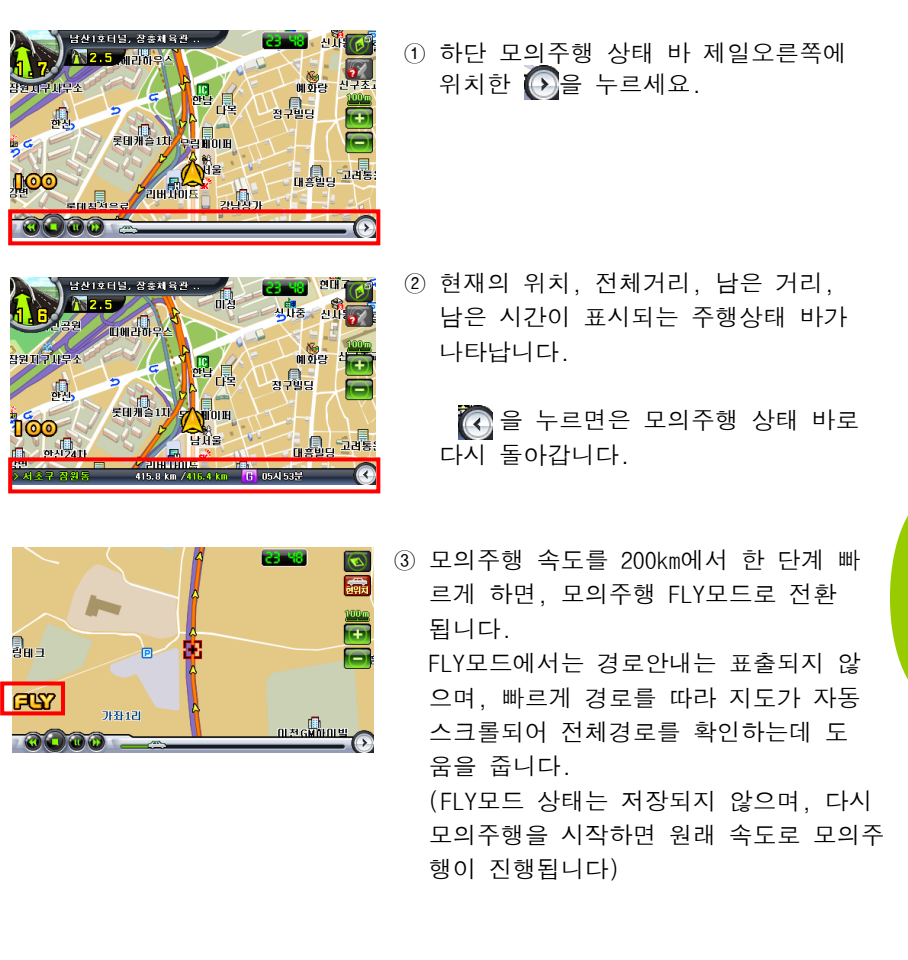

| GiNi   | 100km 이상의 속도로 설정하여 모의주행을 할 경우 일부 음성<br>안내 및 교차로 안내가 되지 않을 수 있습니다. 이는 속도가 빨라 |  |
|--------|-----------------------------------------------------------------------------|--|
| l ips! | 나타나는 현상으로 실제 운행 시에는 정상적으로 안내 됩니다.                                           |  |

| 8장. 경로메뉴                                                                            | GINI SF                                                                                                    |
|-------------------------------------------------------------------------------------|----------------------------------------------------------------------------------------------------|
| 경로저장                                                                                |                                                                                                    |
| 경로저장은 탐색된 경로를 저장하는 기능입                                                              | 니다.                                                                                                    |
| GINI ) 3 1                                                                          | ① 편 문제요.                                                                                                    |
| GiNi 〉 경 로 〉 경로저장<br>)) 논린1동 ~ 부산역(경부산)<br>· · · · · · · · · · · · · · · · · · ·    | ② 경로저장 입력화면에 예제로 표시되어<br>있는 명칭을 지운 후 경로이름을<br>입력하세요.                                                                                                    |
| GiNi ) 정로) 경로자정<br>(GiNi ) 정로) 경로자정<br>(이 지 정 이 전 전 전 전 전 전 전 전 전 전 전 전 전 전 전 전 전 전 | <ul> <li>③ 이름을 입력 후 ● ● ● ● ● = 면<br/>경로가 저장이 됩니다.(예: 승리의 길)</li> <li>한/8 한글↔영어 변환키</li> <li>숫자 숫자/특수문자 변환키</li> <li>← 한글자 삭제(Delete)</li> <li>지움 전체 삭제</li> </ul> |
|                                                                                     | - 저장된 경로는 <b>메뉴화면</b> →<br>[][][][][][][][][][][][][][][][][][][]                                                                                                  |

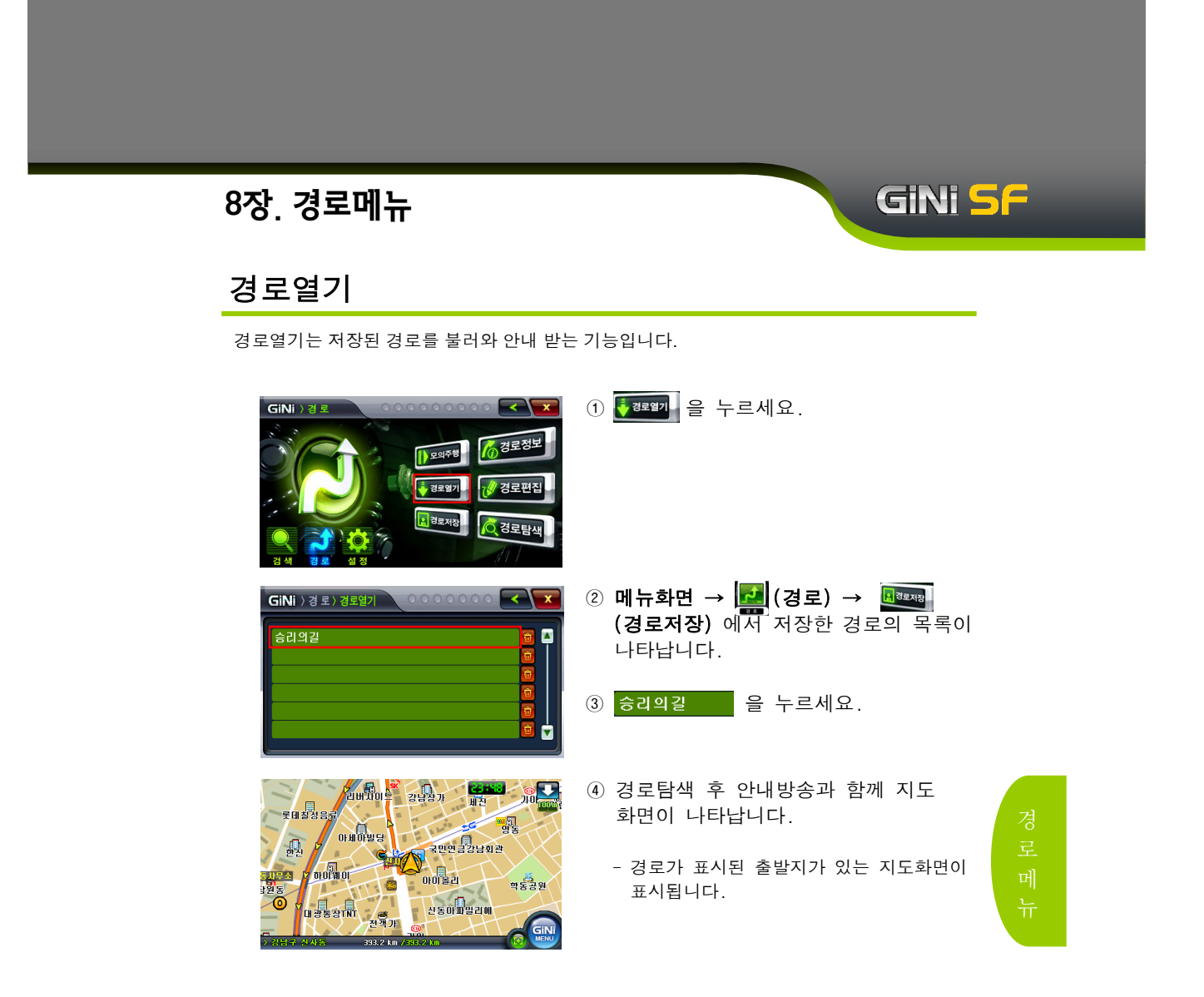

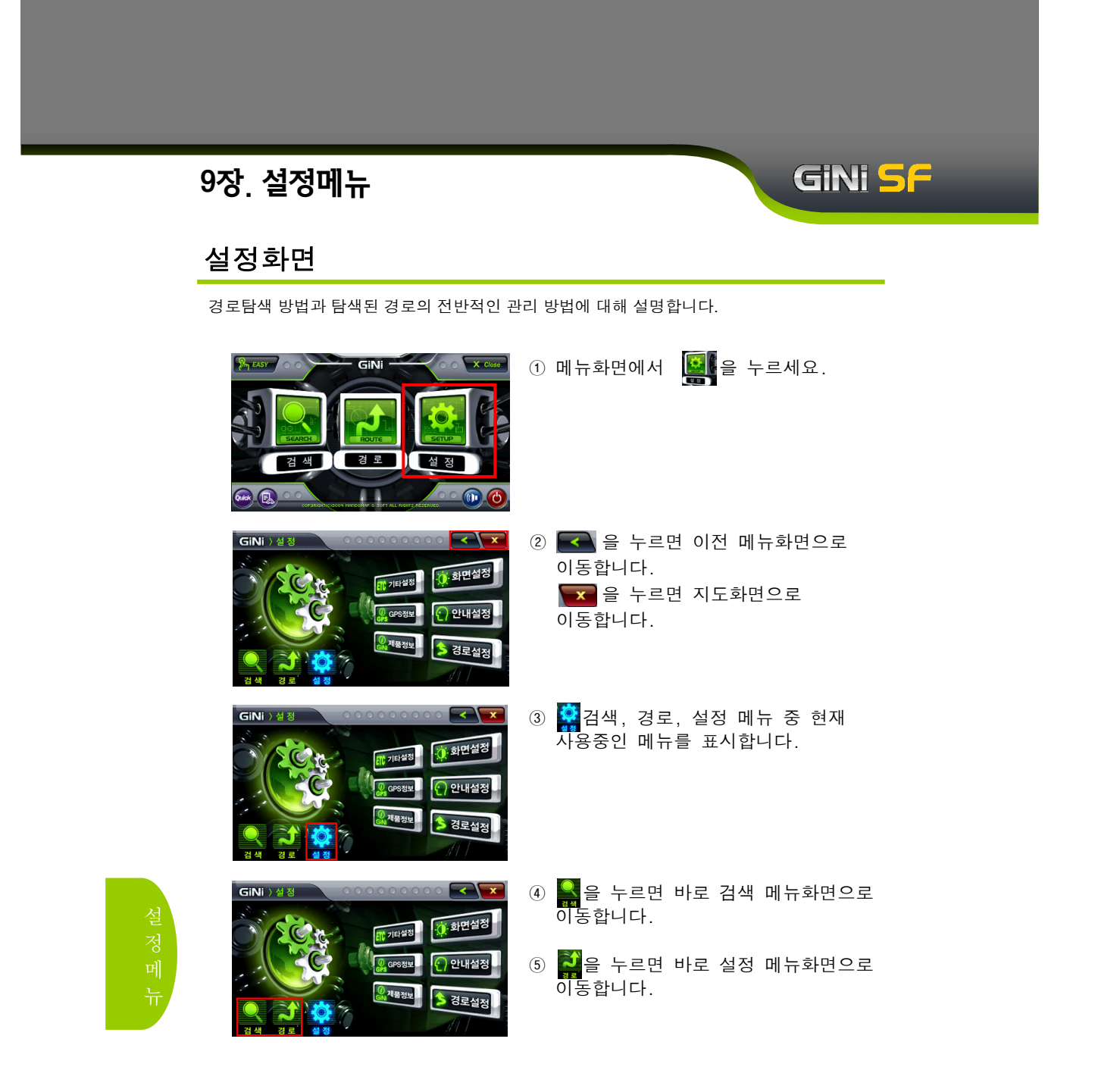

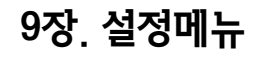

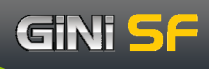

### 화면설정

지도회전, 주/야간 모드, 속도/유턴/속도계/궤적 표시등의 화면 표시 내용을 설정합니다.

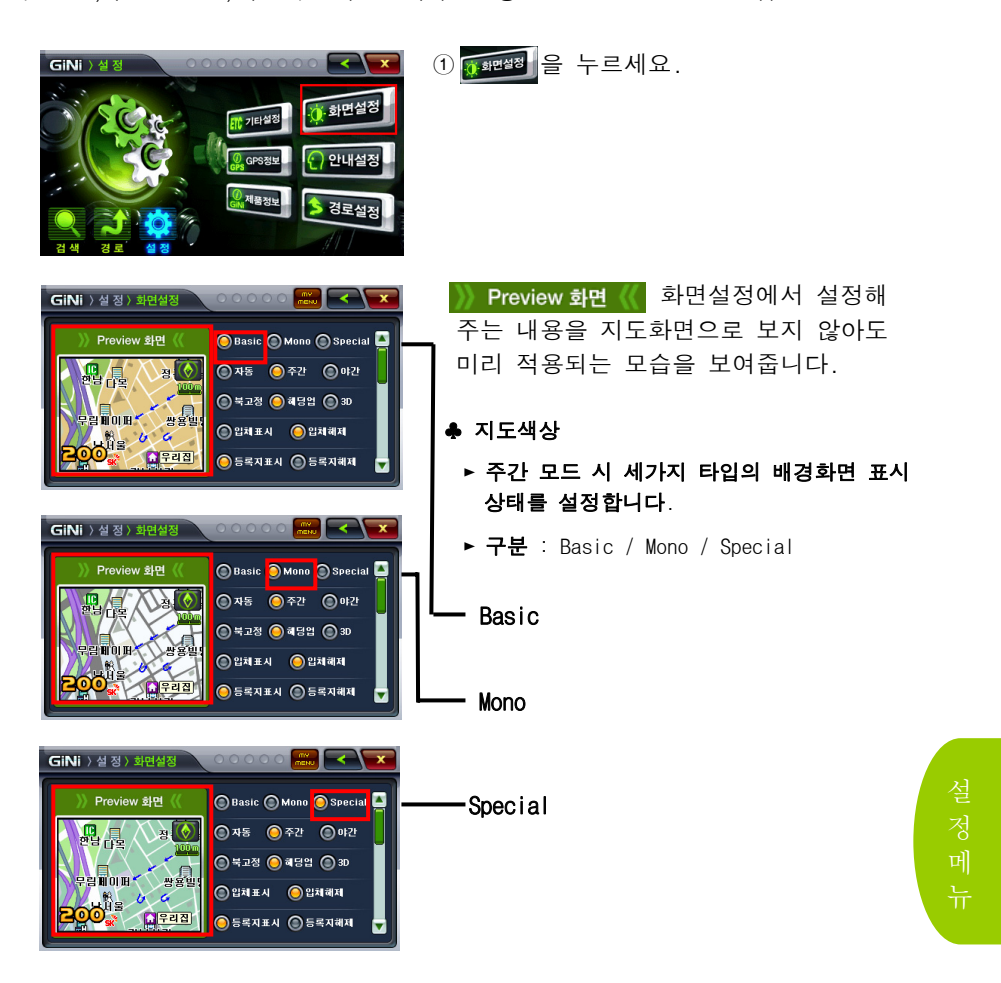

### 화면설정

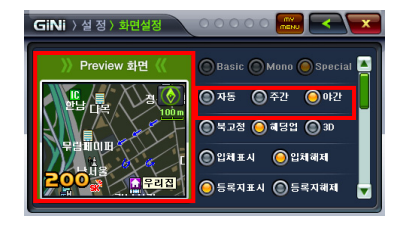

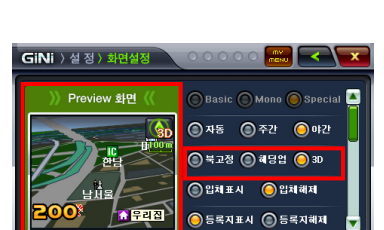

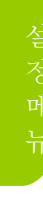

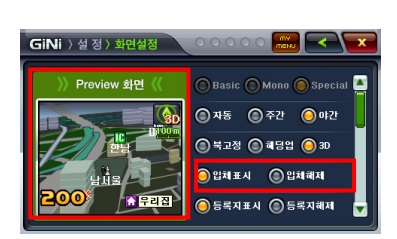

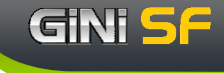

- ♣ 주/야간모드
  - ▶ 지도화면의 낮과 밤 모드를 설정합니다.
  - ▶ **구분** : 주간 / 야간 / 자동
  - ▶ **주간** : 항상 낮 모드
  - ▶ 야간 : 항상 밤 모드
  - ▶ 자동 : 각 달에 정해진 일출,일몰 시간에 의해 자동으로 주↔야간 모드로 변환시켜준다.
  - ☞ 야간모드 선택 시 또는 자동모드 선택이고 현재시간이 야간일 때는 지도색상의 Basic/Mono/Special은 비활성 됩니다.
- ♣ 지도모드
- ▶ 지도를 보는 방법을 설정합니다.
- ▶ 구분 : 북고정 / 헤딩업 / 3D
- ▶ 북고정 : 차량의 진행방향과 관계없이 지도화면이 항상 북쪽으로 고정이 됩니다.
- ▶ 해당업 : 차량의 진행방향이 항상 위로 향하도록 지도가 회전을 합니다.
- ▶ 3D : Bird View, 새의 시선에서 보는 화면처럼 현위치의 상공에서 전방 상황을 멀리까지 바라볼 수 있도록 입체적인 화면을 보여줍니다.
   ☞ 3D모드 선택 시 일반표시 및 유턴표시는 비활성 됩니다.
- ♣ 건물입체표시
- ▶ 지도화면의 건물입체표시 여부를 설정합니다.
- ▶ 구분 : 입체표시 / 입체해제
- ▶ **입체표시** : 지도 상 건물을 입체 표시합니다.
- ▶ **입체해제** : 지도 상 건물을 입체 해제합니다.

### 화면설정

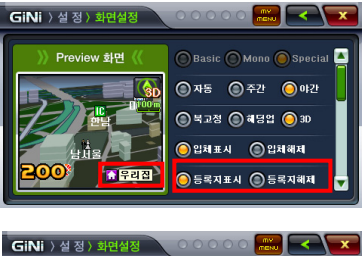

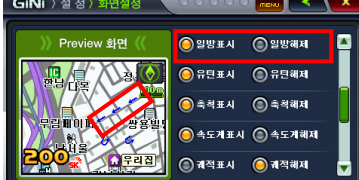

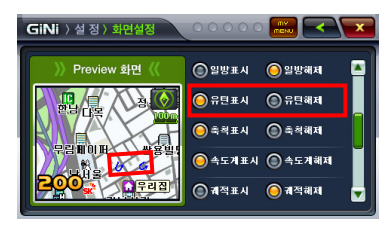

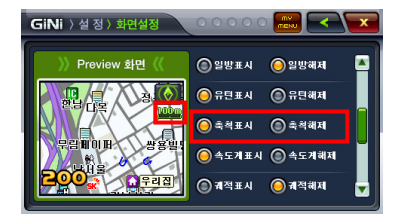

#### ♣ 등록지 표시

▶ 사용자 등록지점의 표시 여부를 설정 합니다.

GiNi <mark>5</mark>F

▶ 구분 : 등록지표시 / 등록지해제

#### ♣ 일방통행 표시

- ▶ 지도화면에 일방통행 표시 여부를 설정 합니다.
- ▶ 구분 : 일방표시 / 일방해제
- ▶ 일방통행 표시는 축척이 50m인 경우에만 표시됩니다.

#### ♣ 유턴표시

- ▶ 지도화면에 유턴표시 여부를 설정합니다.
- ▶ **구분** : 유턴표시 / 유턴해제
- ▶ 유턴표시는 축척이 50m, 100m인 경우에만 표시됩니다.
- ♣ 축척표시
  - ▶ 지도화면에 축척표시 여부를 설정합니다.
  - ▶ **구분** : 축척표시 / 축척해제

### 화면설정

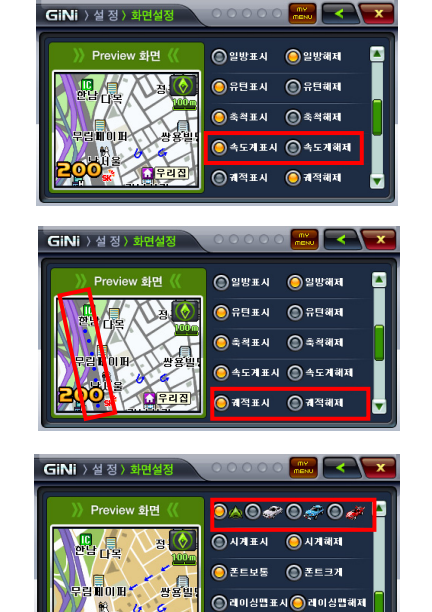

- ♣ 속도계표시
  - ▶ 차량 속도의 표시 여부를 설정합니다.

GiNi <mark>5</mark>F

- ▶ **구분** : 속도계표시 / 속도계해제
- ♣ 궤적표시
  - ▶ 차량의 주행궤적 표시 여부를 설정합니다.
  - ▶ 구분 : 궤적표시 / 궤적해제

#### ♣ 차량아이콘

- ▶ 지도화면에 표시되는 차량의 아이콘을 설정합니다.
- ▶ **구분** : 기본 / 고급차(흰색) / 4WD(파란색) / 스포츠카(빨강색)
- ♣ 시계표시
  - ▶ GPS로 수신된 현재 시각 표시 여부를 설정합니다.
  - ▶ 구분 : 시계표시 / 시계해제

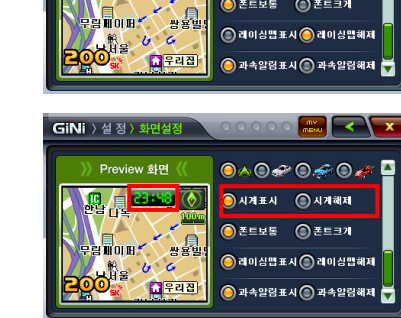

🌘 레이싱맵표시 😑 레이싱맵헤제

# GiNi <mark>5</mark>F

### 화면설정

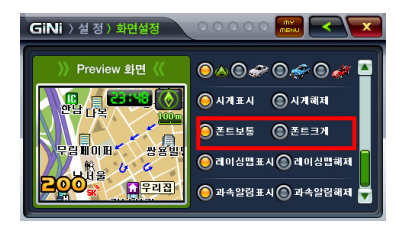

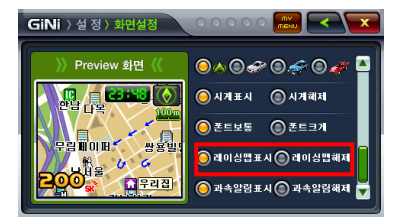

Preview 화면 《 💿 🔿 👁 🛷 🔍 🚁 🎴

000 🔜 <

🧿 폰트보통 🔘 폰트크게

🧿 레이싱맵표시 🔘 레이싱맵헤제 🔘 과속알림표시 🔘 과속알림해저 🚽

GiNi 〉 설 정 〉 <del>화면설정</del>

일메이퍼 상용별: 나타올 이 유리집

#### ♣ 폰트설정

- ▶ 지도화면에 보여지는 폰트크기를 설정합니다.
- ▶ **구분** : 폰트보통 / 폰트크게

#### ♣ 레이싱맵표시

- ▶ 지도화면에 레이싱맵 표시 여부를 설정합니다.
- ▶ 구분 : 레이싱맵표시 / 레이싱맵해제

#### ♣ 과속알림표시

- ▶ 지도화면에 과속알림표시 여부를 설정합니다.
- ▶ **구분** : 과속알림표시 / 과속알림해제

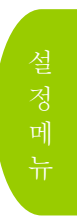

# GINI <mark>S</mark>F

### 안내설정

음성 안내, 차선 안내, 과속경고음 안내 등의 안내 기능을 설정합니다.

| GINI ) 실정         ···································· |
|--------------------------------------------------------|
| GINi ) 섬 정) 안내실정<br>응용안내 온해 🕞                          |
| - 카메라안내 ③ OFF ④ 1 ④ 2 ⑤ 3                              |
| • 과속판단 ◎ OFF ◎ 0km/h ◎ 5km/h ◎ 10km/h<br>기춘            |
| ● 카베라종류 🛛 고정식과속 📝 과적 📝 신호위반                            |
| ♥ 비스진용차로 ♥ 교통양측정                                       |
|                                                        |
|                                                        |
| 이다. 31에라안네 온화 · · · · · · · · · · · · · · · · · ·      |
| · 과숙판단<br>기주                                           |
| • 카메락종류                                                |
|                                                        |
|                                                        |
|                                                        |

설정 메 뉴

| GiNi 〉설 정    | 〉 안내설정 | 100     | 000         |          |
|--------------|--------|---------|-------------|----------|
| - 음성안내       |        | 경제      | -           |          |
| 。카메라안내<br>횟수 | OFF    | ا (     | <u>()</u> 2 | 3 🔘      |
| 。과속판단<br>기준  | OFF    | 🔘 Okm/h | () 5km/h    | ) 10km/h |
| • 카메라종류      | 🛃 고정식기 | 라속 📝 과  | 적 👿         | 신호위반     |

- ① [안배설정] 을 누르세요.
- ♣ 음성안내
  - ► 음성안내 사용 여부 및 안내 종류를 선택 합니다.
  - ▶ **구분** : OFF / 온화 / 경쾌
  - ▶ GiNi폴더에서 SpeedNavi\_GiNi₩Data₩wav 폴더 아래에 경쾌음성 데이터인 폴더를 복사하시면은 왼쪽 그림처럼 부가음성을 선택할 수 있도록 화면에 표시되고, 누르면은 부가음성 선택 팝업창이 나타 납니다.
  - ▶ 경쾌음성 선택 팝업창에 표시되는 음성 이름은 SpeedNavi\_GiNi₩Data₩wav폴더 아래에 복사한 폴더의 이름이 표시됩니다.
  - ▶ 경쾌음성을 선택하면 왼쪽과 같이 경쾌 음성이 표시됩니다.
  - ▶ 부가음성 데이터는 GiNi 홈페이지 <u>http://www.gini.co.kr</u> → 부가 서비스 →음성안내 서비스에서 데이터 다운 및 자세한 설명을 받을 수 있습니다.

### 안내설정

음성 안내, 차선 안내, 과속경고음 안내 등의 안내 기능을 설정합니다.

| GiNi 〉설정      | 5 ) 안내설정 💦 이이이이이 🔤 🥿 💌         |
|---------------|--------------------------------|
| - 음성안내        | 34 🚽                           |
| . 카메라안내<br>회수 |                                |
| · 과속판단<br>기준  | ◎ OFF 🙆 0km/h ◎ 5km/h ◎ 10km/h |
| • 카메라종류       | 📝 고정식과속 📝 과직 📝 신호위반            |
|               | 🥑 버스전용차로 📝 교통량측정 🛛 🔻           |
|               |                                |
| GiNi 〉설 정     | s > 안내설정 🛛 ○ ○ ○ ○ ○ 🔛 < 💌     |
| - 음성안내        |                                |
| 。카메라안내<br>횟수  | © 0FF © 1 ⊙ 2 © 3              |
| . 과속판단<br>기준  | ◎ OFF                          |
| • 카메라종류       | 📝 고정식과속 📝 과적 📝 신호위반            |
|               | 📝 버스진용차로 📝 교통량촉정 📃 👻           |
|               |                                |
| GiNi 〉설 정     | ə ) 안내설정 💦 💿 이 이 이 이 📖 💽 💽     |
| • 음성안내        | 81                             |
| 。카메라안내<br>횟수  | ◎ 0FF ◎ 1 ◎ 2 ◎ 3              |
| · 과속판단<br>기준  | ◎ OFF 🧿 0km/h ◎ 5km/h ◎ 10km/h |
| • 카메라종류       | 📝 고정식과속 📝 과적 📝 신호위반            |
|               | 📝 버스진용차로 📝 교통량족정 🗾 🔻           |
| e             |                                |
| GiNi 〉설 정     | g > 안내설정 🛛 ○ ○ ○ ○ ○ 🔜 💽 💽     |
| - 이동식<br>카메라  | ⑥ OFF ◎ 주간 ⑧ 주/야간              |
| • 기본안내        | 📝 교차로상세 🛛 등록지안내 📝 회전유의구간       |
|               | 🕑 급커브안내 🛛 터널안내 📝 행정계안내         |
|               | ♥ 차선화면안내 🛛 차선음성안내              |
| • 부가안내        | 📝 사고다발 🛛 철길건널목 📝 낙석주의 👻        |

#### ♣ 카메라안내 횟수(고정식)

► 고정식 카메라 안내 여부나 횟수를 설정합니다.

GINI 5F

- ▶ 구분 : 0FF / 1(회) / 2(회) / 3(회)
   ☞ 0FF 선택시 '카메라종류'의 항목들은 비활성화 됩니다.
- ♣ 과속판단기준
  - ▶ 운행 중 과속 경고음 안내 여부를 설정 합니다.
  - ► 구분 : OFF / 0km/h / 5km/h / 10km/h
  - ▶ 제한속도보다 0 / 5 /10km/h 이상 주행 시 과속경고음이 안내됩니다.
- ♣ 카메라종류
  - ▶ 카메라 종류별 안내 여부를 설정합니다.
  - ▶ 구분 : 고정식과속 / 과적 / 신호위반 버스전용차로 / 교통량측정
- ♣ 이동식 카메라
  - ▶ 과속 단속 이동식 카메라 안내여부를 설정 합니다.
  - ▶ **구분** : OFF / 주간 / 주/야간

설정메뉴

# GINI <mark>5</mark>F

### 안내설정

| GiNi > 설     | 정 〉 안내설정 | 00000    |          |
|--------------|----------|----------|----------|
| - 이동식<br>카메라 | OFF 🧿    | 주간 ③주/   | 야간 💆     |
| 기본안내         | 📝 교차로상세  | 📝 등록지안내  | 📝 회전유의구간 |
|              | 📝 급커브안내  | 📝 터널안내   | 📝 행정계안내  |
|              | 📝 차선화면안내 | 📝 차선음성안내 |          |
| • 부가안내       | 🛃 사고다발   | 📝 철길건널목  | 📝 낙석주의 🚽 |

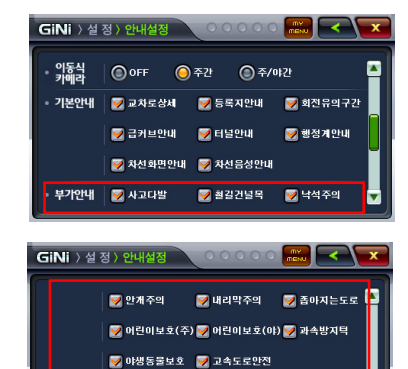

차량선택 🜔 소형 💿 중형 💿 대형 💿 밟혈 💿 튧출 💿 경차

📝 안개주의 🛛 📝 내리막주의 📝 좁마지는도로 📥

📝 어린이보호(주) 📝 어린이보호(야) 📝 과속방지틱

♥ 아봉동물보호 ♥ 고속도로안전 차량선택 ⓒ 소형 ⓒ 중형 ⓒ 대형 ⓒ 명활 ⓒ 등술 ⓒ 경차

GiNi 〉설 정〉안내설정

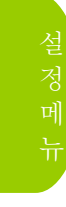

♣ 차량선택

Ŧ

Ŧ

♣ 기본안내

♣ 부가안내

▶ 각종 기본안내 여부를 설정합니다.

▶ 구분 : 교차로상세(교차로 진입시 상세도

(추천 차선 음성안내여부)

▶ 구분 : 사고다발 / 철길건널목 / 낙석주의 /

안개주의 / 내리막주의 / 좁아지는

과속방지턱 / 야생동물보호구역

도로 / 어린이보호(주) / 어린이보호(야)

▶ 각종 부가안내 여부를 설정합니다.

고속도로안전

표출여부) / 등록지안내(사용자 등 록지점 안내여부) / 회전유의구간 안내(회전하려는 도로와 유사한 방향 의 도로가 존재할 때 화면 및 효과음 안내여부) / 급커브안내 / 터널안내 / 행정계안내(행정계 진입시 음성안내 여부) / 차선화면안내 / 차선음성안내

▶ 차량의 종류를 선택합니다(통행요금 계산에 반영됩니다)

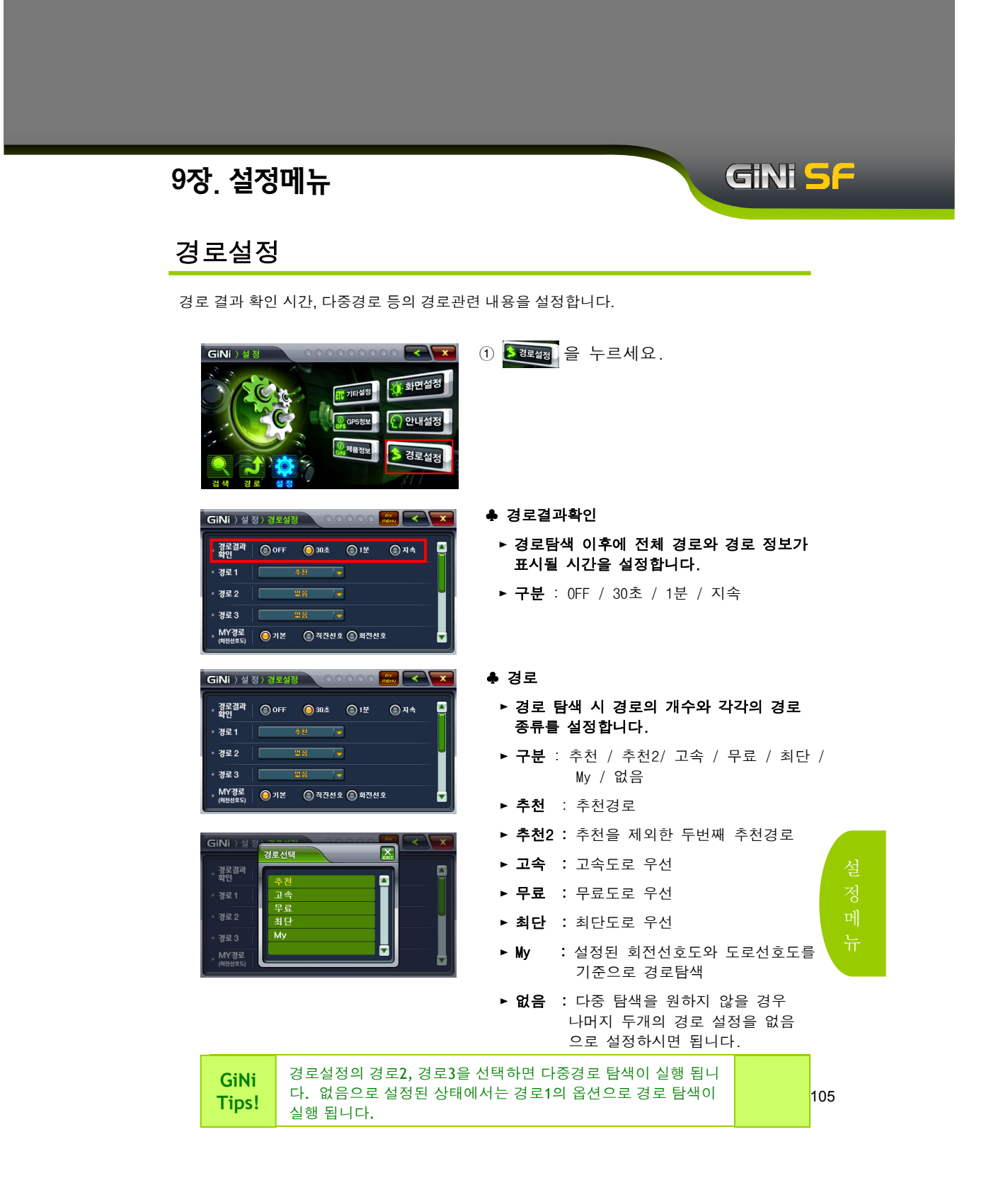

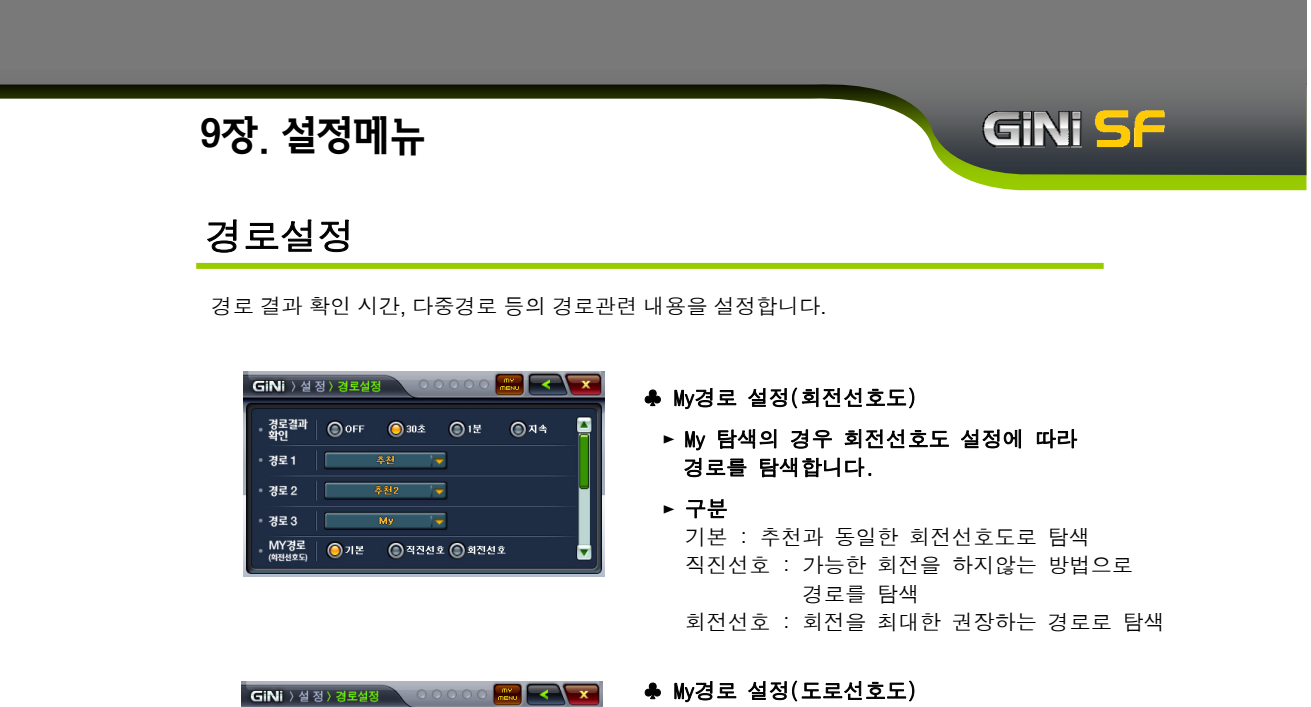

Ŧ

MY경로 💿 기본 💿 고속도로 💿 도시고속 🔘 국도

() 지방도

 My 탐색의 경우 도로선호도 설정에 따라 경로를 탐색합니다.

▶ 구분 : 기본 / 고속도로 / 도시고속 / 국도 / 지방도 경로 탐색 시 각 도로의 우선순위를 높혀 적용

설 정 메 뉴

| GiNi<br>Tips! | 각 선호도로 검색한 결과가 기본선호도로 검색한 결과에 비해<br>과도하게 돌아가거나 많은 비용이 들어갈 경우 기본선호도 탐색과<br>같을 수 있습니다 |  |
|---------------|-------------------------------------------------------------------------------------|--|
| Tips!         | 과도하게 들어가거나 많은 비용이 들어질 경구 기존선오도 넘색과<br>같을 수 있습니다.                                    |  |

## 기타설정

| GiNi ) 설정                                                   |                                                                                                    |                   | riEi설정<br>과양정보<br>태물정보                  | <ul> <li>▲ 오 오 오 오 오 오 오 오 오 오 오 오 오 오 오 오 오 오 오</li></ul> | ① ∰7백4월 을 누르세요.                                                                                                    |   |
|-------------------------------------------------------------|----------------------------------------------------------------------------------------------------|-------------------|-----------------------------------------|------------------------------------------------------------|----------------------------------------------------------------------------------------------------|---|
| GiNi 〉설 정                                                   | > 기타설정                                                                                                    | 00                | 000                                     |                                                            | ■ ♣ 시작모드                                                                                                    |   |
| • 시작모드                                                      | (2) 지도화                                                                                                    | л 🔘 оліскі        | ZE () EAS                               | Y모드                                                        | ▶ GiNi 시작 시 표시할 모드를 설정합니다.                                                                                                    |   |
| - 현위치복귀                                                     | OFF                                                                                                    | <u>گ</u> 30 گ     | ◎ 2분                                    | ) 5분                                                       | ▶ <b>구분</b> : 지도화면 (지도가 표시됩니다) /                                                                                                    |   |
| • 주행레벨                                                      | () 400m                                                                                                    | (C) 200m          | <u>()</u> 100m                          | © 50m                                                      | Quick모드(Quick 메뉴가 표시됩                                                                                                    |   |
| · 사중대별<br>변경<br>모의주해                                        |                                                                                                    | © OFF             | 0.55                                    |                                                            | 니다. / EASY모드(EASY 메뉴가                                                                                                    |   |
| <u>ँ</u> क्रुट । ७                                          | 0 50                                                                                                    | © 100             | <b>U</b> 150                            | 0 200                                                      | 표시됩니다.)                                                                                                    |   |
| GiNi 〉설 정                                                   | ) 기타설정                                                                                                    | 00                | 000                                     |                                                            | 록 ♣ 현위치복귀                                                                                                    |   |
| • 시작모드<br>• 현위치복귀<br>• 주행레벨<br>• 자동레벨<br>변경<br>• 모의주행<br>속도 | <ul> <li>२५२३</li> <li>२५२३</li> <li>२५२२</li> <li>२५२३</li> <li>२५२३</li> <li>२५२२</li> <li>२५२२</li> <l< th=""><th>면 O QUICK</th><th>모드 () EAS<br/>() 2분<br/>() 100m<br/>() 150</th><th>ey⊊⊑<br/>5₩<br/>50m 200</th><th><ul> <li>▶ 지도화면 중심의 위치와 차량의 현재<br/>현재위치가 다르게 표시되어 있는 경우,<br/>현재 차량의 위치로 복귀하는데 걸리는<br/>시간을 설정합니다.</li> <li>▶ 구분 : 0FF / 30초 / 2분 / 5분</li> </ul></th><th></th></l<></ul> | 면 O QUICK         | 모드 () EAS<br>() 2분<br>() 100m<br>() 150 | ey⊊⊑<br>5₩<br>50m 200                                      | <ul> <li>▶ 지도화면 중심의 위치와 차량의 현재<br/>현재위치가 다르게 표시되어 있는 경우,<br/>현재 차량의 위치로 복귀하는데 걸리는<br/>시간을 설정합니다.</li> <li>▶ 구분 : 0FF / 30초 / 2분 / 5분</li> </ul> |   |
| GiNi 〉설 정                                                   | ) 기타설정                                                                                                    | 00                | 000                                     |                                                            | ▋ ◆ 주행레벨                                                                                                    |   |
| • 시작모드                                                      | (2) ম দ হ                                                                                                    | <u>я ()</u> оліск |                                         | SY로드 🖉                                                     | ▶ 새로운 경로를 탐색한 후 안내 시작 시                                                                                                    | 설 |
| • 현위치복귀                                                     | OFF (                                                                                                    | <u>گەد ()</u>     | @ 2분                                    | ) 5분                                                       | 기본 표시할 지도 레벨을 설정합니다.                                                                                                    | 정 |
| ◦ 주행레벨<br>자도궤베                                              | @ 400m                                                                                                    | @ 200m            | <u>()</u> 100m                          | © 50m                                                      | ▶ 구분 : 400m / 200m / 100m / 50m                                                                                                    | 머 |
| · 시중네월<br>변경                                                | 0 0N                                                                                                    | O LOD             | <b>A</b> 155                            | 0 000                                                      |                                                                                                    | 뉴 |
| <br>                                                        | - <b>O</b> 30                                                                                                    | - <b>O</b> 100-   | - C 150                                 | 0 200                                                      |                                                                                                    |   |
| GiNi<br>Tips!                                               | 자<br>이<br>합                                                                                                    | 동레벨<br>변경됩<br>니다. | 변경을<br> 니다.                             | 을 설정하<br>이를 원기                                             | 면 운행 중 자동으로 속도에 따라 지도 축적<br>치 않을 경우 자동레벨 변경을 OFF로 설정                                                                                            |   |

현위치 복귀, 모의주행 속도, 버튼 효과음 등 주행과 효과음에 관련된 내용을 설정합니다.

107

GiNi <mark>S</mark>F
# GiNi <mark>S</mark>F

# 기타설정

| GiNi 〉설 정    | ) 기타설정   | 00           | 000            |                   | × |
|--------------|----------|--------------|----------------|-------------------|---|
| • 시작모드       | 🔘 মদঞ    | 면 🔘 quick    | 모드 () EAS      | Y모드               |   |
| • 현위치복귀      | OFF      | <b>◎</b> 30초 | (2분            | <mark>⊙</mark> 5분 |   |
| • 주행레벨       | (a) 400m | () 200m      | <u>()</u> 100m | () 50m            |   |
| , 자동레벨<br>변경 | ON (     | OFF          |                |                   |   |
| 。모의주행<br>속도  | 50       | 100          | 150            | <u>()</u> 200     |   |

☞ 자동레벨

- ♣ 자동레벨변경
- 주행 속도에 따라 지도의 축척 레벨이 변경되는 자동 레벨 변경 기능의 사용 여부를 설정합니다.
- ▶ 구분 : ON / OFF

| 속도                    | 레벨 |
|-----------------------|----|
| 0 Km 이상 ~ 40 Km 미만    | 9  |
| 40 Km 이상 ~ 70 Km 미만   | 8  |
| 70 Km 이상 ~ 100 Km 미만  | 7  |
| 100 Km 이상 ~ 150 Km 미만 | 6  |
| 150 Km 이상 ~           | 5  |

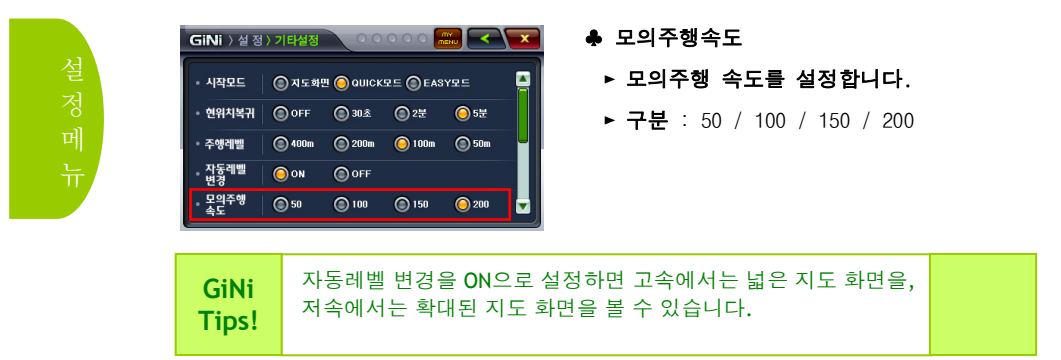

# 기타설정

| GiNi 〉설 장                                                                   | ) 기타설정                                               | 00                                                                                       | 000                |                                                                         | ▋ ♣ 모의주행반복                                                                                                    |
|-----------------------------------------------------------------------------|------------------------------------------------------|------------------------------------------------------------------------------------------|--------------------|-------------------------------------------------------------------------|----------------------------------------------------------------------------------------------------|
| , 모의주행<br>반복<br>- 버튼효과음<br>- 원클릭팝업<br>- 진도버튼<br>승경<br>- 중선도움말               | ON<br>OFF<br>ON<br>ON                                | 이 OFF                                                                                    |                    | ③기본3                                                                    | ▶ 모의주행 반복 여부를 설정합니다.<br>▶ 구분 : ON / OFF                                                                        |
| GiNi 〉설 정                                                                   | > 기타설정                                               | 100                                                                                      | 000                |                                                                         | 🖡 버튼효과음                                                                                                    |
| 모의주행<br>반복<br>비튼효과음<br>원클릭팝입<br>직도비튼<br>중김<br>풍선도움말                         | © ON<br>© OFF<br>© ON<br>© ON<br>© ON                | <ul> <li>아FF</li> <li>기본1</li> <li>아FF</li> <li>아FF</li> <li>아FF</li> </ul>              | 이 기본2              | ● 기분3                                                                   | ▶ 화면상의 버튼을 누를 때 재생되는<br>효과음을 설정합니다.<br>▶ 구분 : OFF / 기본1 / 기본2 / 물방울                                            |
| GiNi 〉 설 정<br>- 모의주 영<br>- 비튼호과용<br>- 비튼호과용<br>- 원클릭팝업<br>- 징도비튼<br>- 중신도움말 | > 기타설정<br>③ ON<br>④ OFF<br>④ ON<br>④ ON              | <ul> <li>이 아FF</li> <li>기본1</li> <li>이 아FF</li> <li>이 아FF</li> <li>이 아FF</li> </ul>      | ় । দিহ<br>় । দিহ | (ি সামর<br>(ি সামর<br>(সামর<br>(মিরিরিরিরিরিরিরিরিরিরিরিরিরিরিরিরিরিরির | <ul> <li>◆ 원클릭 팝업</li> <li>▶ 지점메뉴의 원클릭팝업의 사용여부를<br/>설정합니다.</li> <li>▶ 구분 : ON / OFF</li> </ul>                 |
| GiNi 〉실 정<br>• 모의주행<br>· 반복<br>• 비튼효과용<br>• 원클릭팝업<br>• 진동비튼<br>• 중신도움말      | ) 기타설정<br>() ON<br>() OFF<br>() ON<br>() ON<br>() ON | <ul> <li>○ oFF</li> <li>○ 71 ≥ 1</li> <li>○ oFF</li> <li>○ oFF</li> <li>○ oFF</li> </ul> | 이 이 문<br>(이 기본2    | © 71분3                                                                  | <ul> <li>▲ 지도버튼숨김</li> <li>▶ 지도상의 버튼숨김의 사용 여부를 설정합니다. 설</li> <li>▶ 구분 : 0N / 0FF</li> <li>정 메<br/>뉴</li> </ul> |

109

GiNi <mark>S</mark>F

# GINI <mark>S</mark>F

## 기타설정

| GiNi 〉설 정    | ) 기타설정 | 00    | 000    |        | × |
|--------------|--------|-------|--------|--------|---|
| - 모의주행<br>반복 | () ON  | OFF   |        |        |   |
| • 버튼효과음      | OFF (  | ◎기본1  | () 기본2 | () 기본3 |   |
| • 원클릭팝업      | 🙆 on   | OFF   |        |        |   |
| 。지도버튼<br>중김  | 🙆 on   | OFF   |        |        | Ĭ |
| • 풍선도움말      | 🔘 on   | OFF ( |        |        | ▼ |
|              |        |       |        |        |   |
|              |        |       | ~~~~   |        |   |

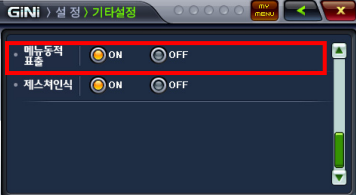

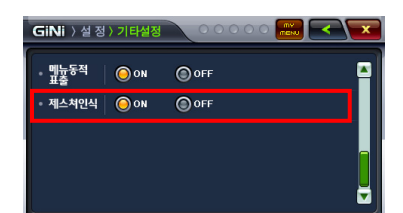

- ♣ 풍선도움말
   ▶ 차량버튼의 풍선 도움말의 표시여부를 설정합니다.
  - ▶ 구분 : ON / OFF

#### ♣ 메뉴동적표출

- ▶ 메뉴화면의 동적표출여부를 설정합니다.
- ▶ 구분 : ON / OFF
- ※ 메뉴동적표출이란 메뉴화면에서 검색/경로/설정 메뉴간 이동 시 화면의 동적 움직임은 말합니다.

#### ♣ 제스쳐인식

- ▶ 메뉴화면의 제스쳐인식여부를 설정합니다.
- ▶ 구분 : ON / OFF
- ※ 제스쳐인식이란 메뉴화면에서 검색/경로/설정 메뉴간 이동 시 화면 드래그로 이동이 가능한 기능을 말합니다.

설 전 메 뉴

# GiNi <mark>S</mark>F

# GPS정보

GPS 관련 정보를 표시합니다.

| GINI ) 실정                                                 |                | (1)<br>(1)<br>(1)<br>(1)<br>(1)<br>(1)<br>(1)<br>(1)<br>(1)<br>(1) | ) <b>읎마정보니</b> 을<br>2) GPS 정보호 | 누르세요.<br>하면                 |
|-----------------------------------------------------------|----------------|--------------------------------------------------------------------|--------------------------------|-----------------------------|
| • Information                                             | Partitions - O | ng System                                                          | 정보                             | 기능                          |
| 시간 17:49:31<br>경도 127*1'20.3*<br>위도 37*30'47.3*<br>고도 52m |                |                                                                    | 00사용                           | 현재 사용하고 있는 위성의<br>개수입니다.    |
|                                                           | 7 사용/10 5      | 28                                                                 | ○○보임                           | 현재 보여지는(수신되는)<br>위성의 개수입니다. |
|                                                           | 카니니            |                                                                    | -                              |                             |
| - GPS/3 ±                                                 | 정모             |                                                                    |                                | 기능                          |
|                                                           | 날짜             | GPS 위성                                                             | 으로부터 계신                        | 난된 현재 날짜를 표시합니다.            |
|                                                           | 시간             | GPS 위성                                                             | !으로부터 계신                       | 난된 현재 시간을 표시합니다             |
|                                                           | 경도             | 현재 차량                                                              | 위치의 경도를                        | 를 표시합니다.                    |
|                                                           | 위도             | 현재 차량                                                              | 위치의 위도를                        | 를 표시합니다.                    |
|                                                           | 고도             | 현재 차량                                                              | 의 높이를 해=                       | 수면을 기준으로 표시합니다.             |
|                                                           | 속도             | 차량의 주                                                              | 행 속도를 표/                       | 시합니다.                       |

| GiNi<br>Tips! | 현 위치가 잡히지 않을 경우 GPS정보를 확인하세요.<br>GPS정보의 지구본에 위성의 개수가 표시되며 4-5개 이상의<br>위성이 나타나야 안정적인 GPS 수신이 가능합니다 |  |
|---------------|---------------------------------------------------------------------------------------------------|--|

#### GINI SF 9장. 설정메뉴 제품정보 GiNi의 프로그램, 표시지도, 검색 데이터, 카메라 데이터, 경로탐색 데이터 등의 버전 정보를 표시합니다. ① 💹 📾 을 누르세요. GiNi ) 🕺 화면설정 : 기타설정 안내설정 📏 경로설정 ② 제품정보 화면 x GiNi - 프로그램 버전 프로그램 버전 : GiNi SF 4.6.00 표시지도 버전 : 2007/12/4/19 검색데이타 버전 : 2007/12/4 - 표시지도 버전 제품 정보 - 검색 데이타 버전 카메라데이타 버전 : 2007/11/ 2회 경로탐색데이타 버전 : 2007/12/4/1 - 카메라 데이타 버전 방측량협회 실사별 제2007-198포(2007.07.09 IIIII - 경로탐색 데이타 버전 ☞ 대한측량협회 심사필 디한측량협회 심사필 제2007-198호(2007.07 - 대한측량협회 심사필 : 대한측량협회의 측량성과심사를 통과한 전자지로로 국가 공인의 품질인증 데이터를 제공합니다. 🖙 업데이트 정보

- **카메라데이터** : 월 2회 업데이트
- 지도 : 2개월(년 6회) 단위로 업데이트
- 해당 일정은 당사 상황에 따라 변경될 수 있습니다.

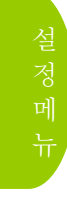

 GiNi
 업데이트 후 제품정보를 보면 최종 변경된 날짜 및 프로그램

 Tips!
 버전을 확인할 수 있습니다.

# 10장, My Active Menu

# GINI SF

## My Active Menu의 사용

My Active Menu는 내비게이션의 메뉴를 한번에 실행 할 수 있도록 구현한 기능입니다.

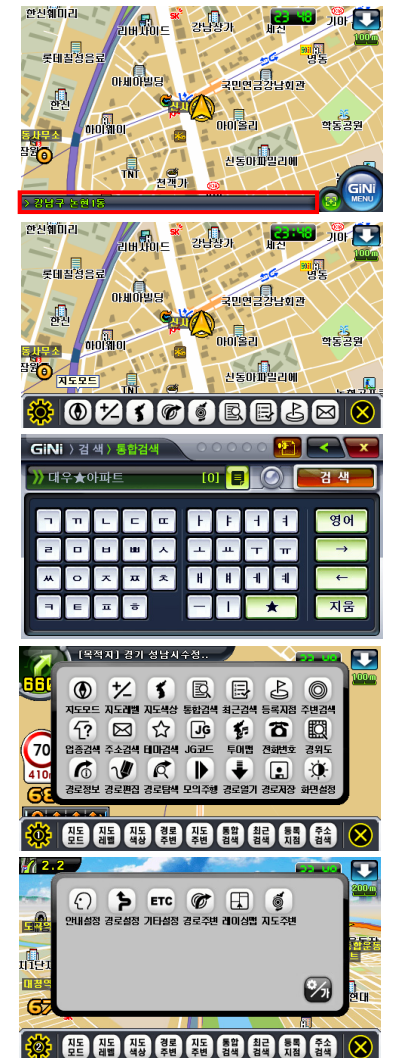

- ① 하단의 영역을 클릭하면 My Active Menu 가 표출됩니다.
- 위 티 브 메 뉴
- ② 메뉴 아이콘중 원하는 버튼을 클릭하면 바로 해당 기능이 실행됩니다.

③ 메뉴 중 통합검색을 선택한 경우입니다.

<My Active Menu의 아이콘 기능>

- 지도모드 북고정,헤딩업,3D,입체표시를 변환할 수 있습니다.
- ·지도레벨 지도의 레벨을 선택합니다.
- ·지도색상 지도의 색상을 선택합니다.
- ·통합검색,최근검색,등록지점,주변검색,
- 업종검색,주소검색,테마검색,JG코드,투어맵,
- **전화번호,경위도** 검색메뉴의 각 해당하는 메뉴를 호출합니다.
- ·경로정보,경로편집,경로탐색,모의주행, 경로열기,경로저장 - 경로메뉴의 각 해당하는 메뉴를 호출합니다.
- 화면설정,안내설정,경로설정,기타설정
   설정메뉴의 각 해당하는 메뉴를 호출 합니다.
- ·경로주변 탐색된 경로 주면의 세설물을 검색합니다.(p.117 참조)
- ·레이싱맵 화면에 레이싱맵의 표시 여부 를 선택합니다.
- 지도주변 현 지도화면의 시설물을 검색 합니다.(p.120 참조) 113

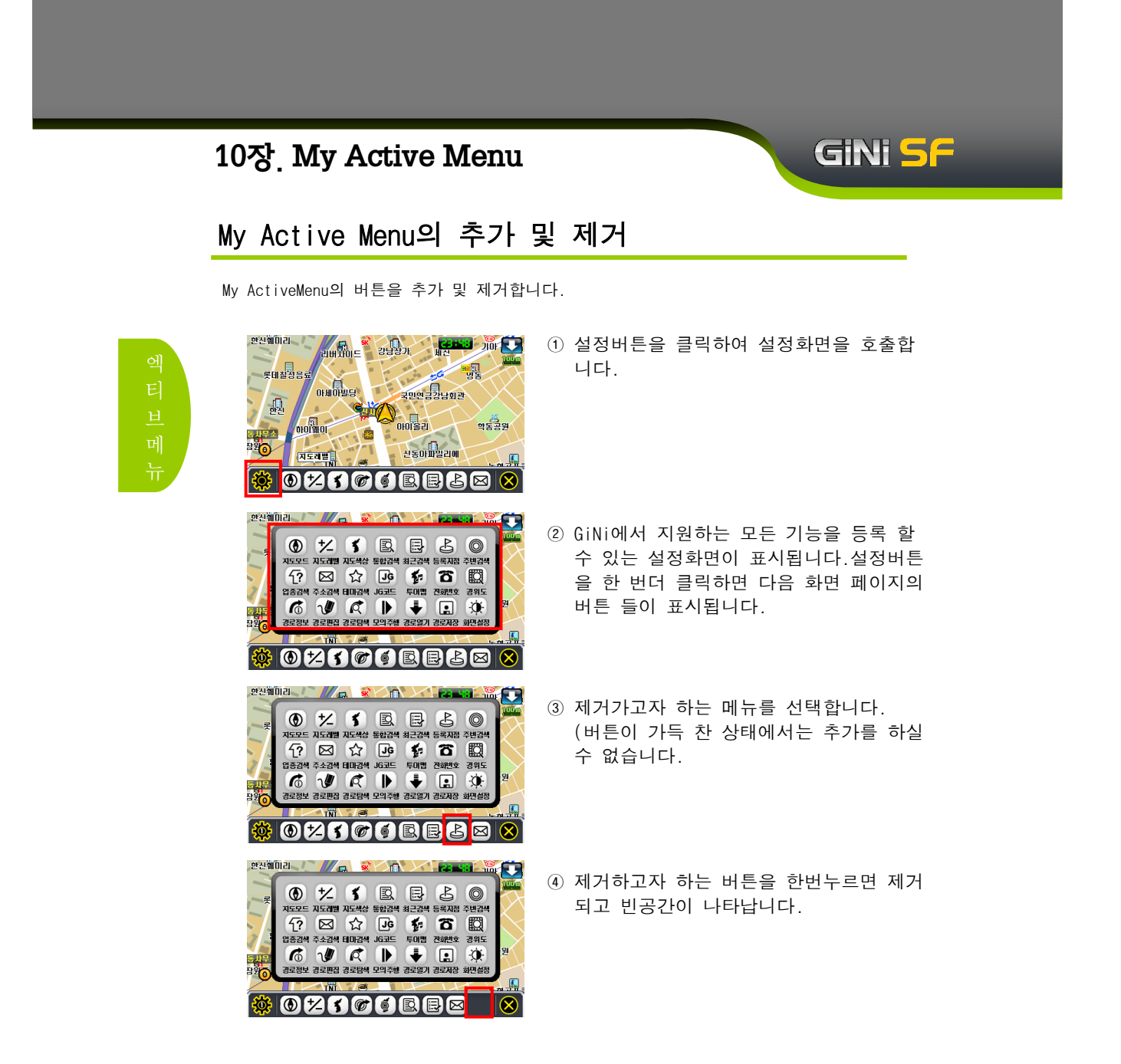

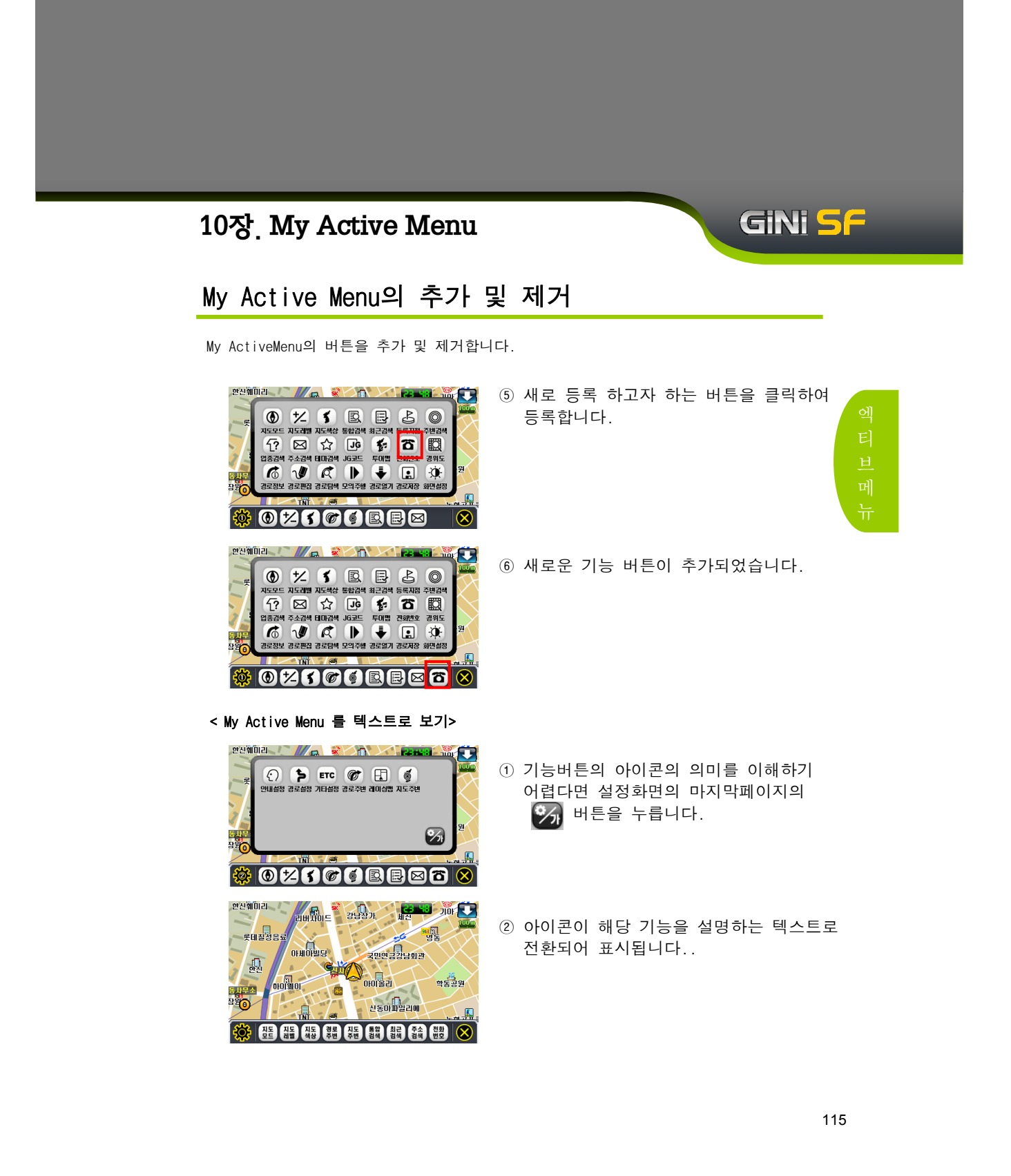

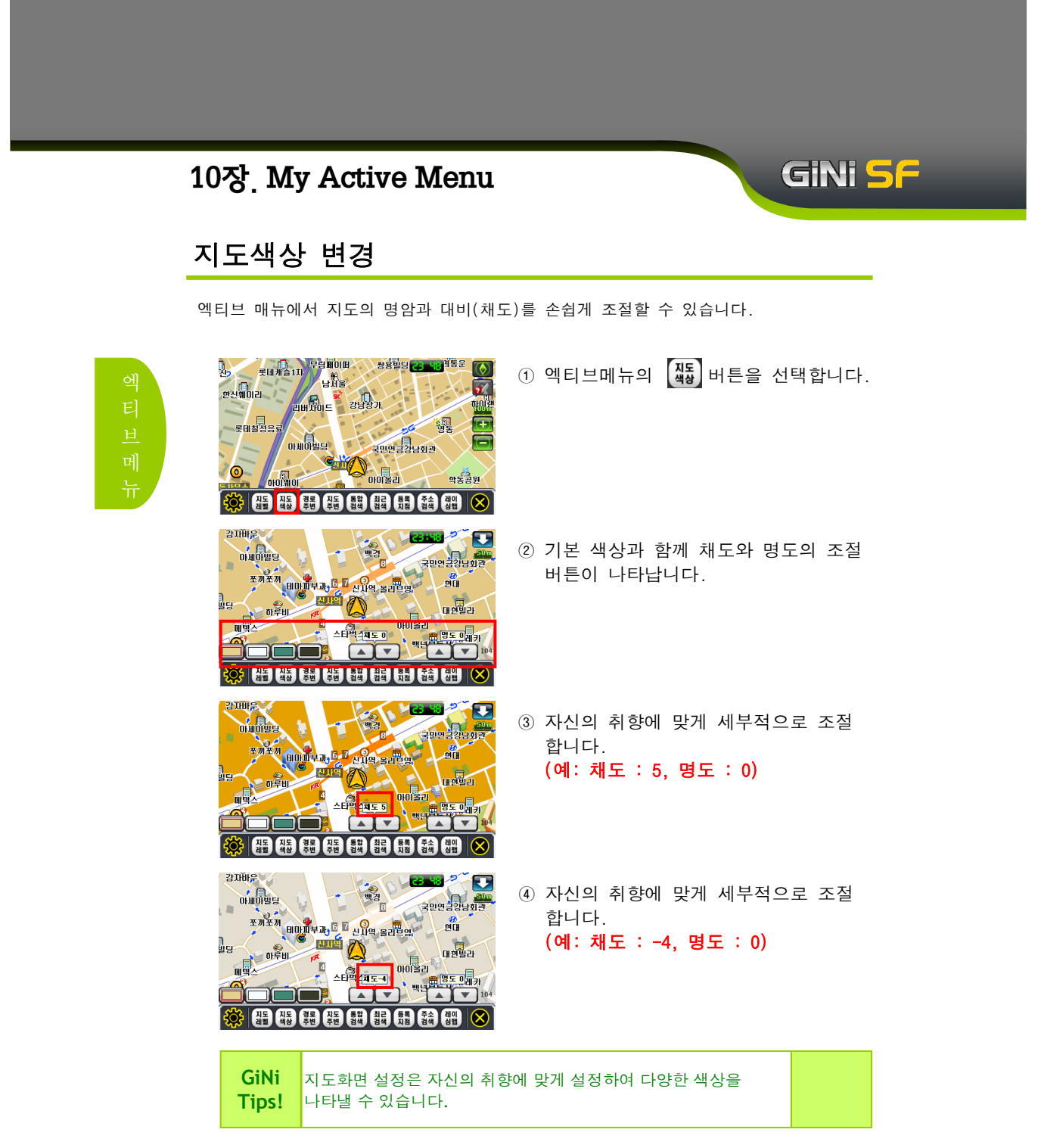

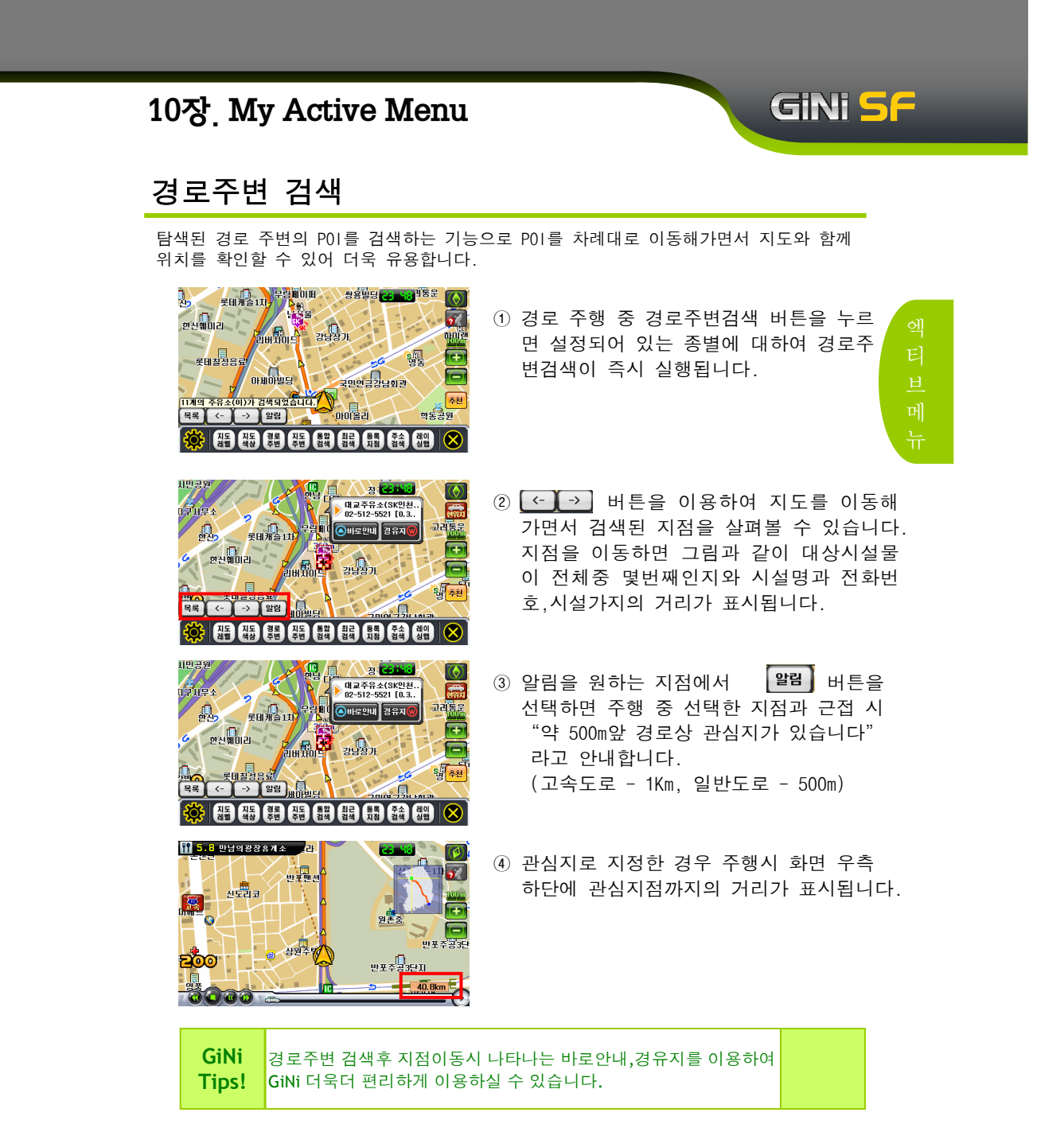

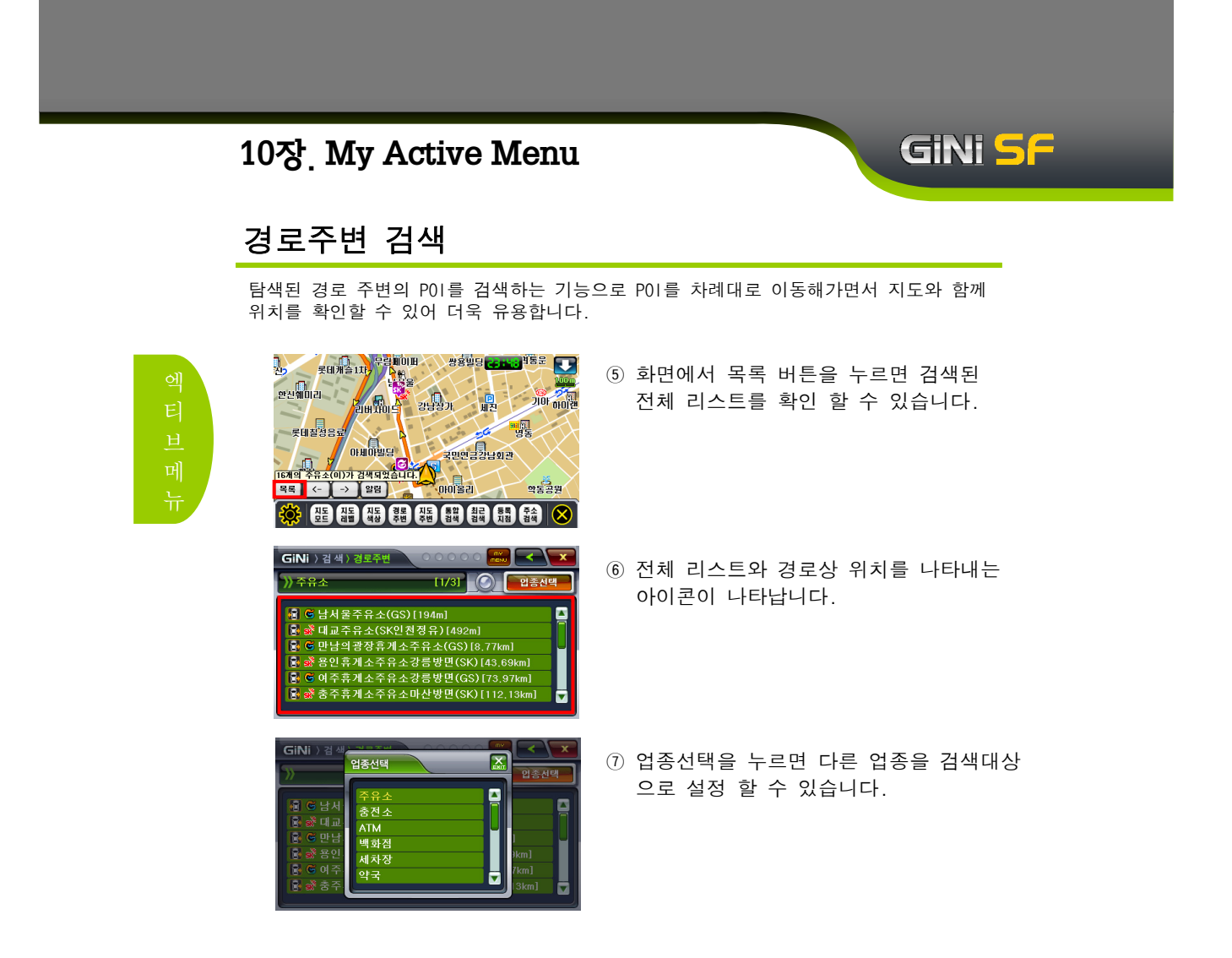

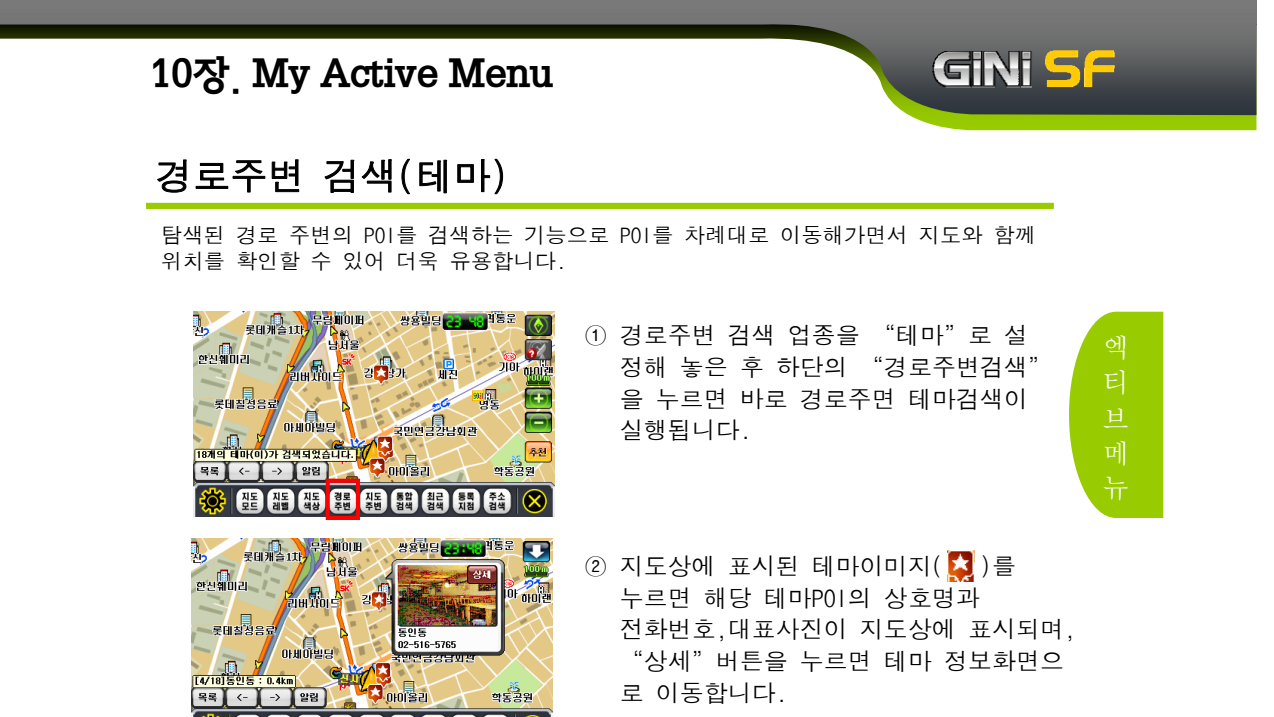

학동공원

0.4km

🄆 모든 지도 직당 경로 주변 홍박 침식 했지 않수 🗙

목록 <- -> 알림

로 이동합니다.

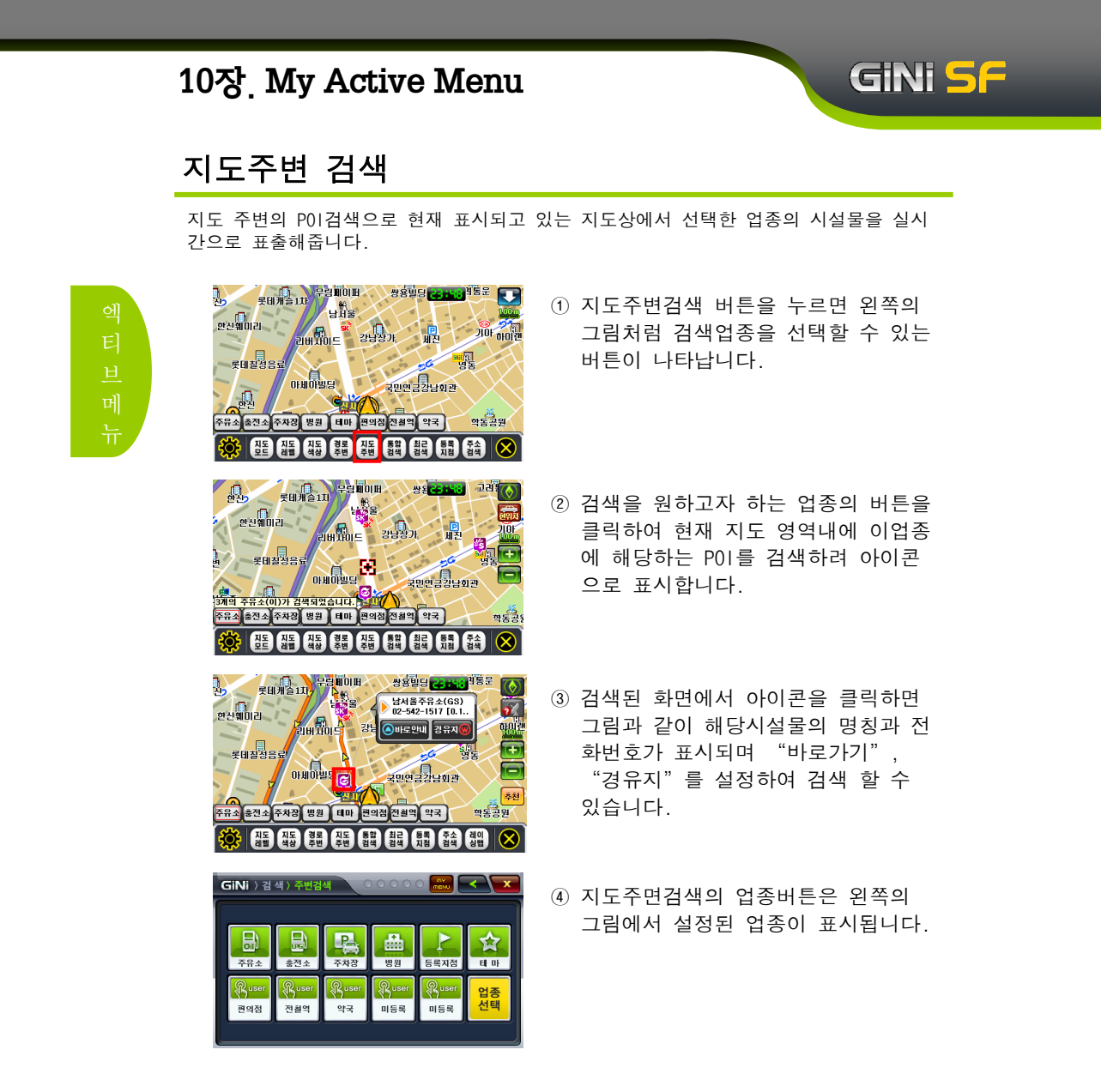

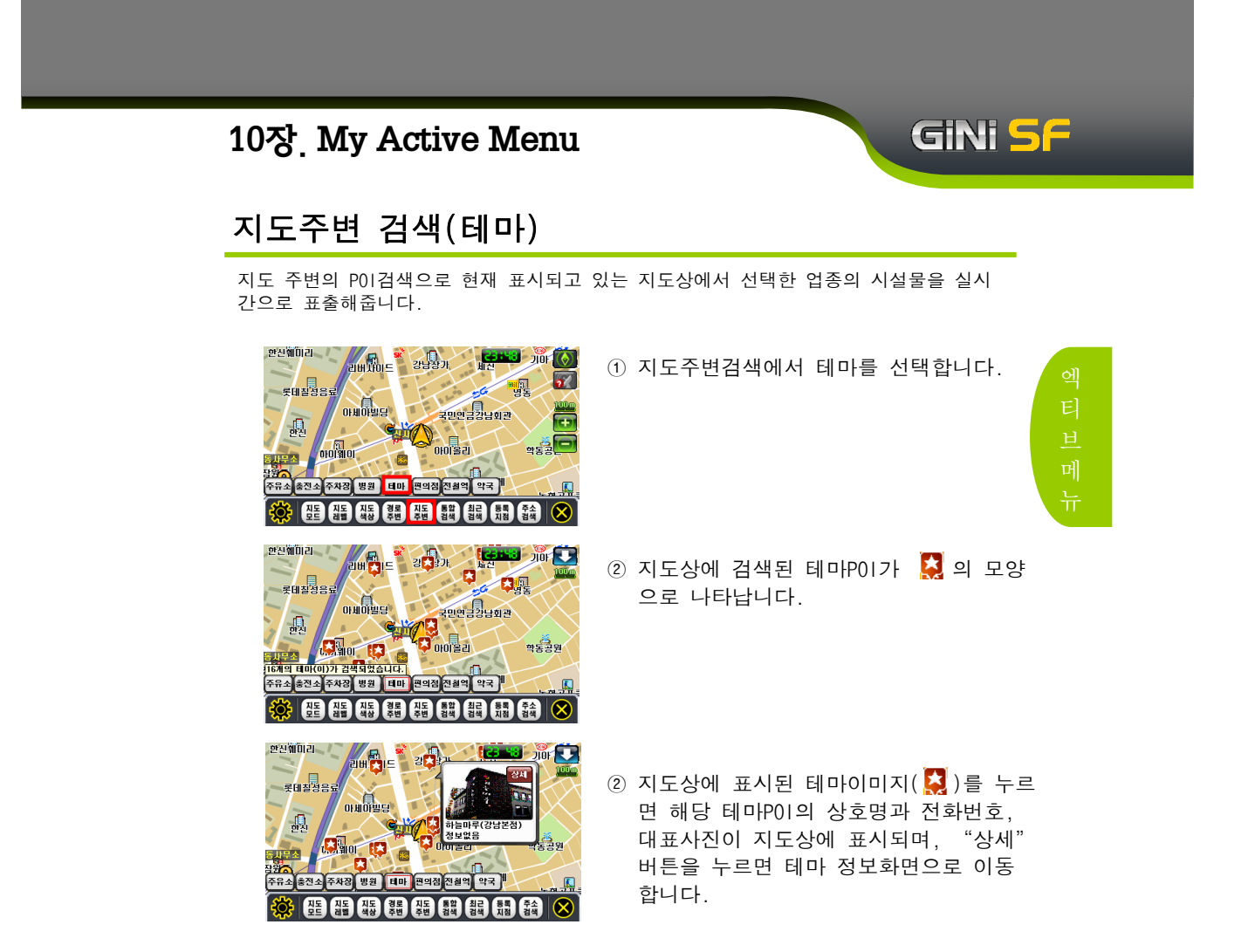

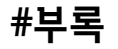

#### < 스마트 업데이트란 >

#### 스마트 업데이터 개요

스마트업데이터는 사용자들이 지니의 맵 업그레이드 및 각종 패치파일을 웹 페이지에 접하지 않고서도 손쉽게 자신의 컴퓨터상에 다운받아 설치할 수 있도록 도와주는 프로그램입니다.

GINI 5F

#### 스마트 업데이터는 다음과 같은 특징이 있습니다.

- 지니 홈페이지에 제품 및 단말기가 등록되어 있다면 몇 번의 클릭만으로 손쉽게 맵 업데이트 파일을 다운 받아 내비게이션에 설치 할 수 있습니다.
- 지니와 관련된 맵 업데이트나 패치, 이벤트가 있을 경우 자동으로 스플래시 팝업 을 통해 알려줍니다.
- 스마트업데이터를 사용하기 위해서는 지니 홈페이지에서 회원 가입 후 맵 시리얼 번호 및 단말기 등록 해야 합니다.

#### 스마트 업데이터 사용 순서

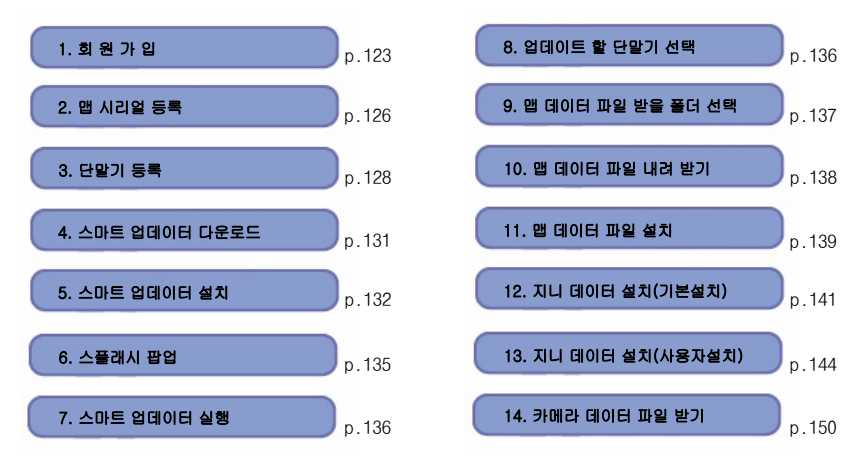

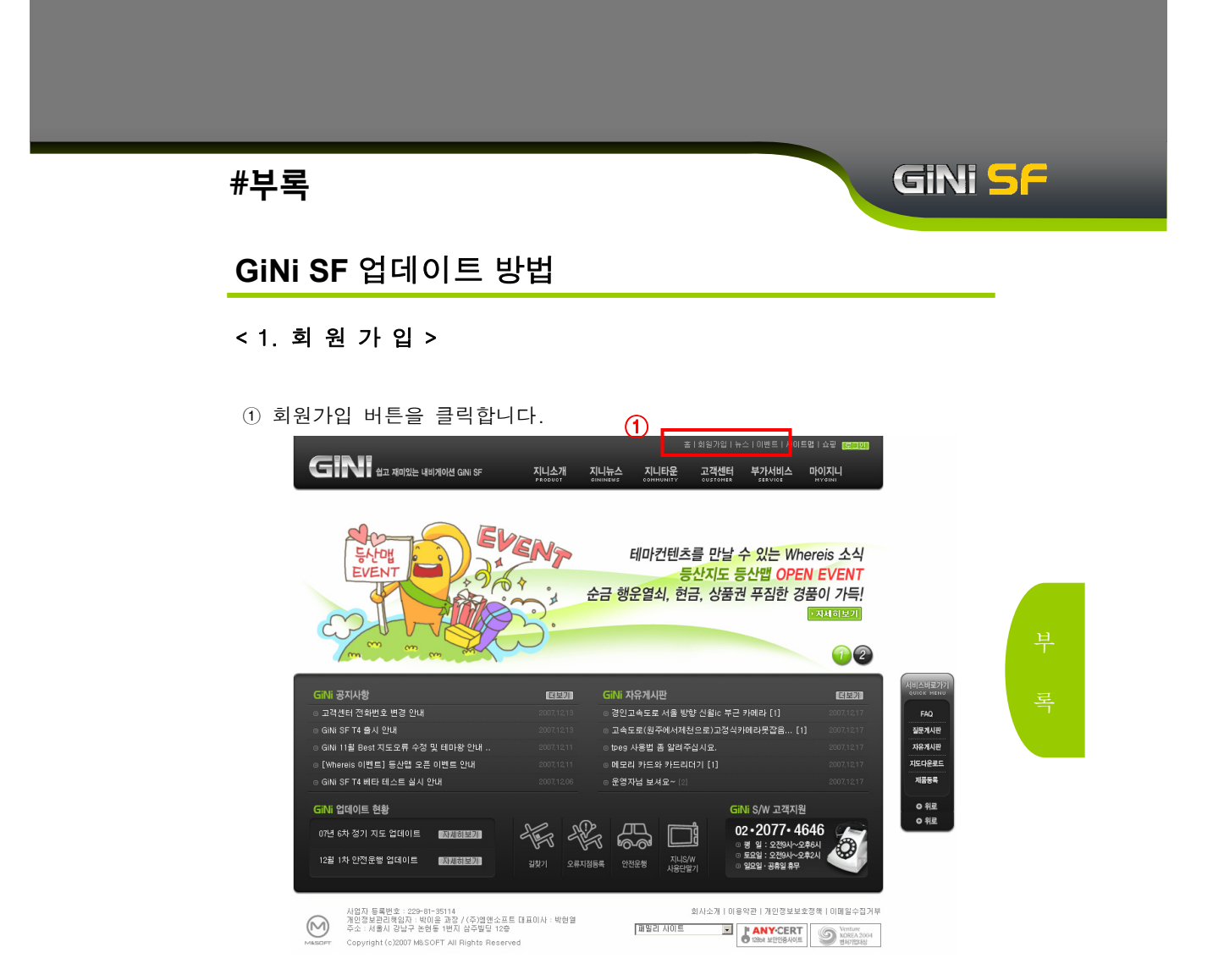

※ GiNi 홈페이지 ☞ WWW.GINI.CO.KR

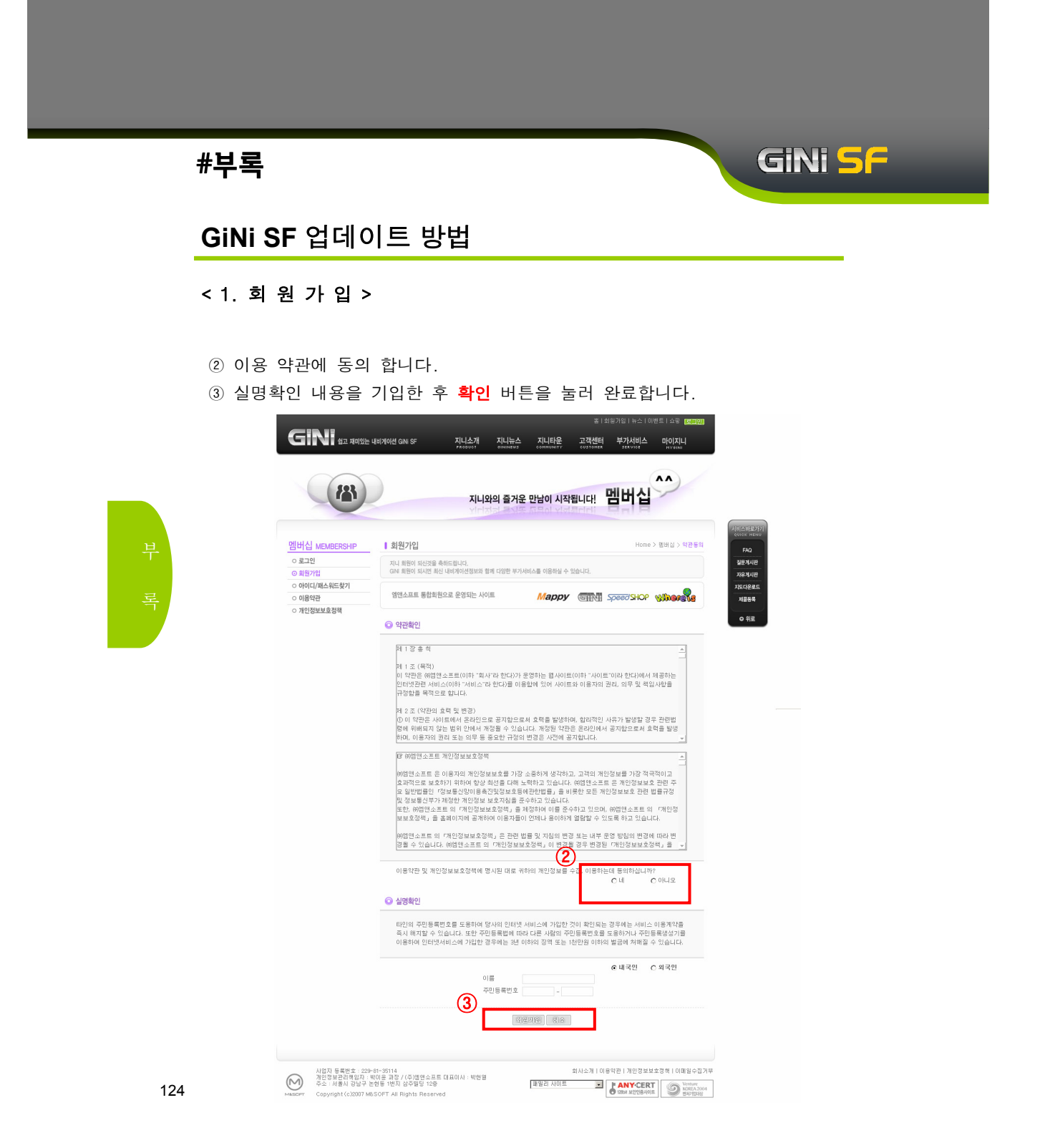

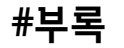

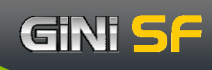

< 1. 회 원 가 입 >

④ 실명확인이 완료되면 상세정보 페이지로 이동하여 세부사항을 입력하게 됩니다.

⑤ 세부사항 입력이 끝나면 회원가입 버튼을 눌러 회원가입을 마칩니다.

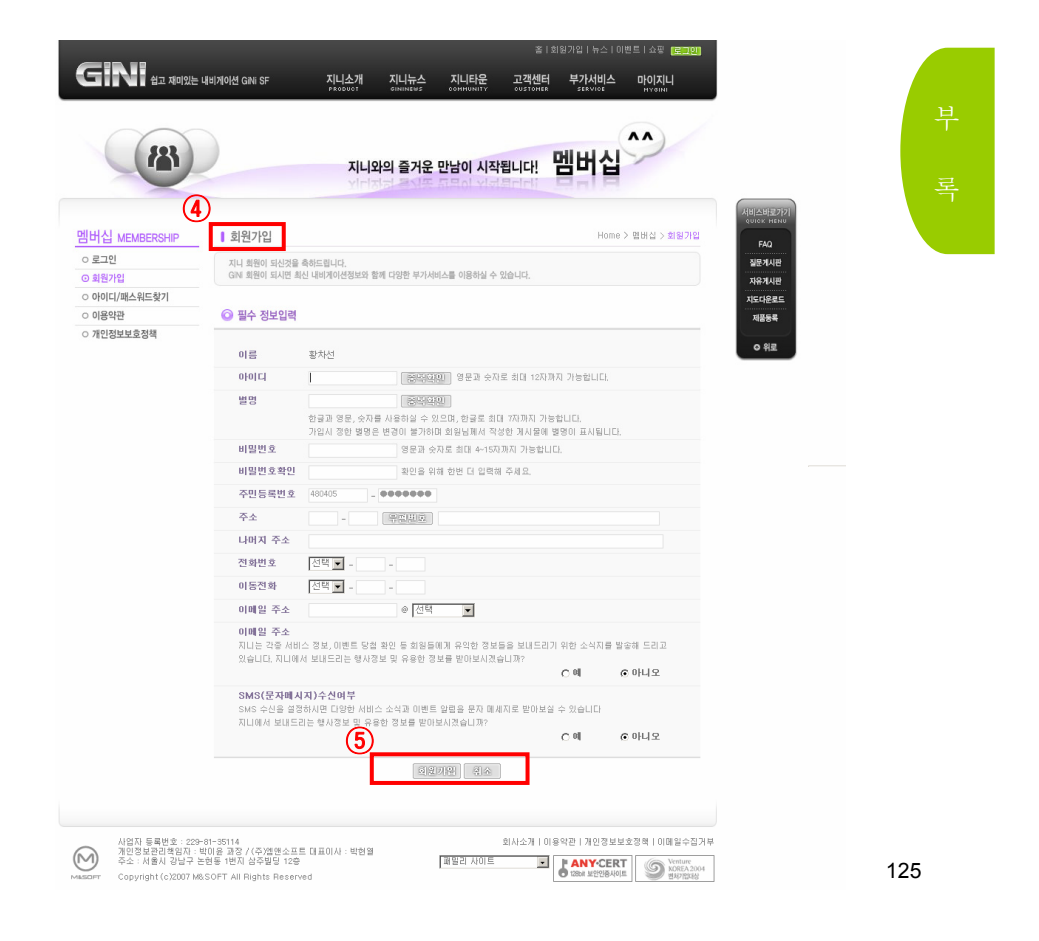

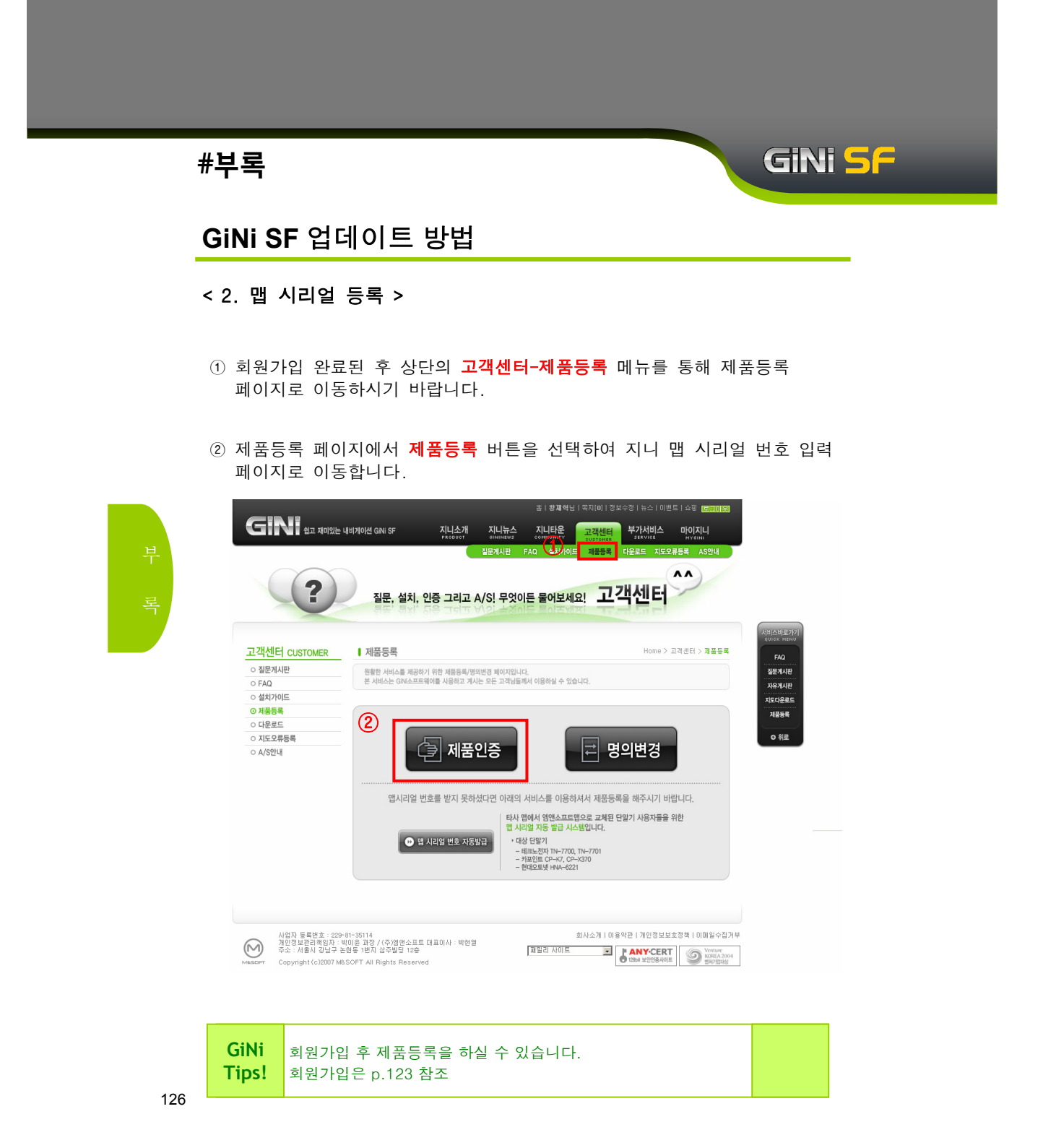

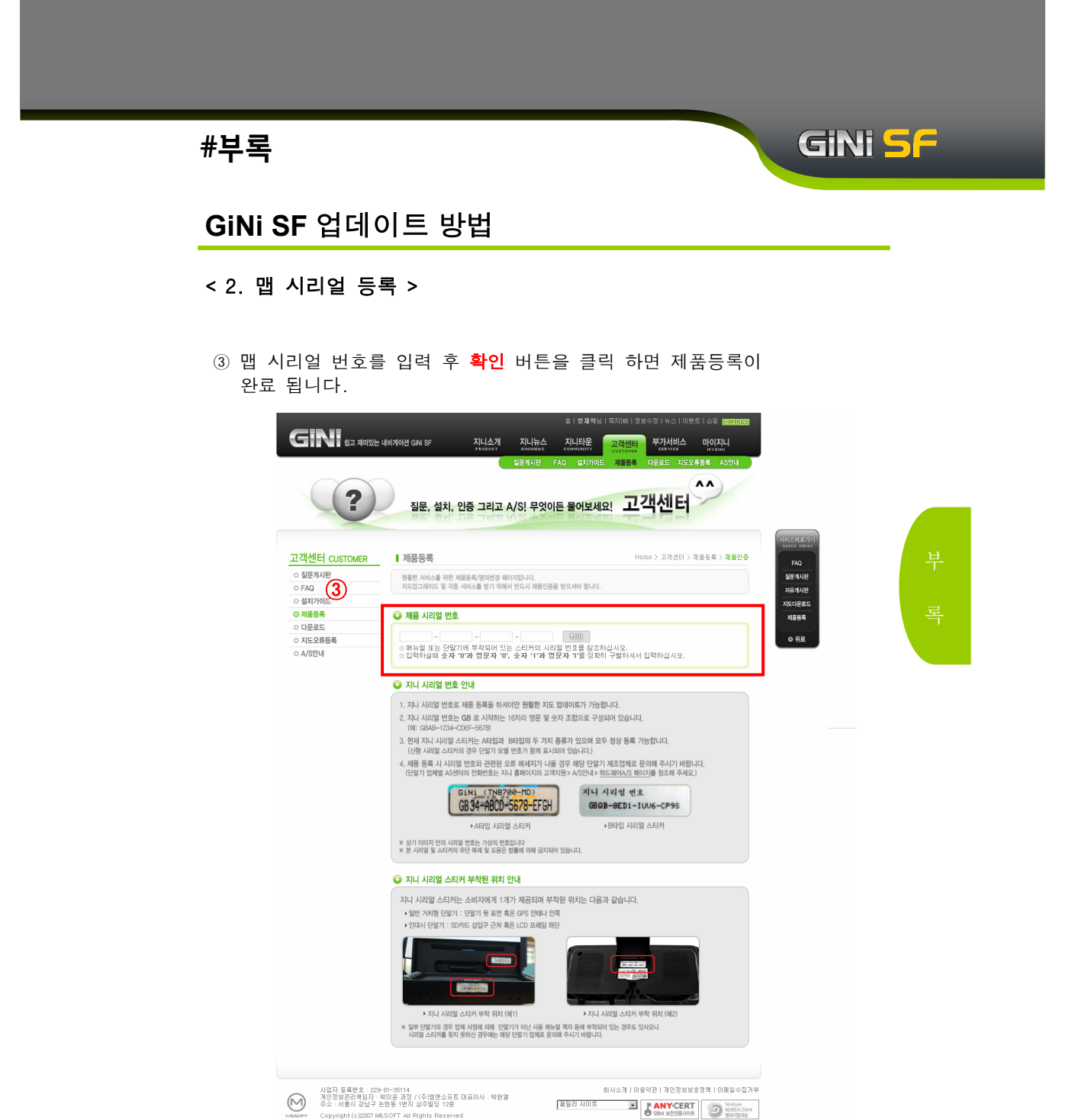

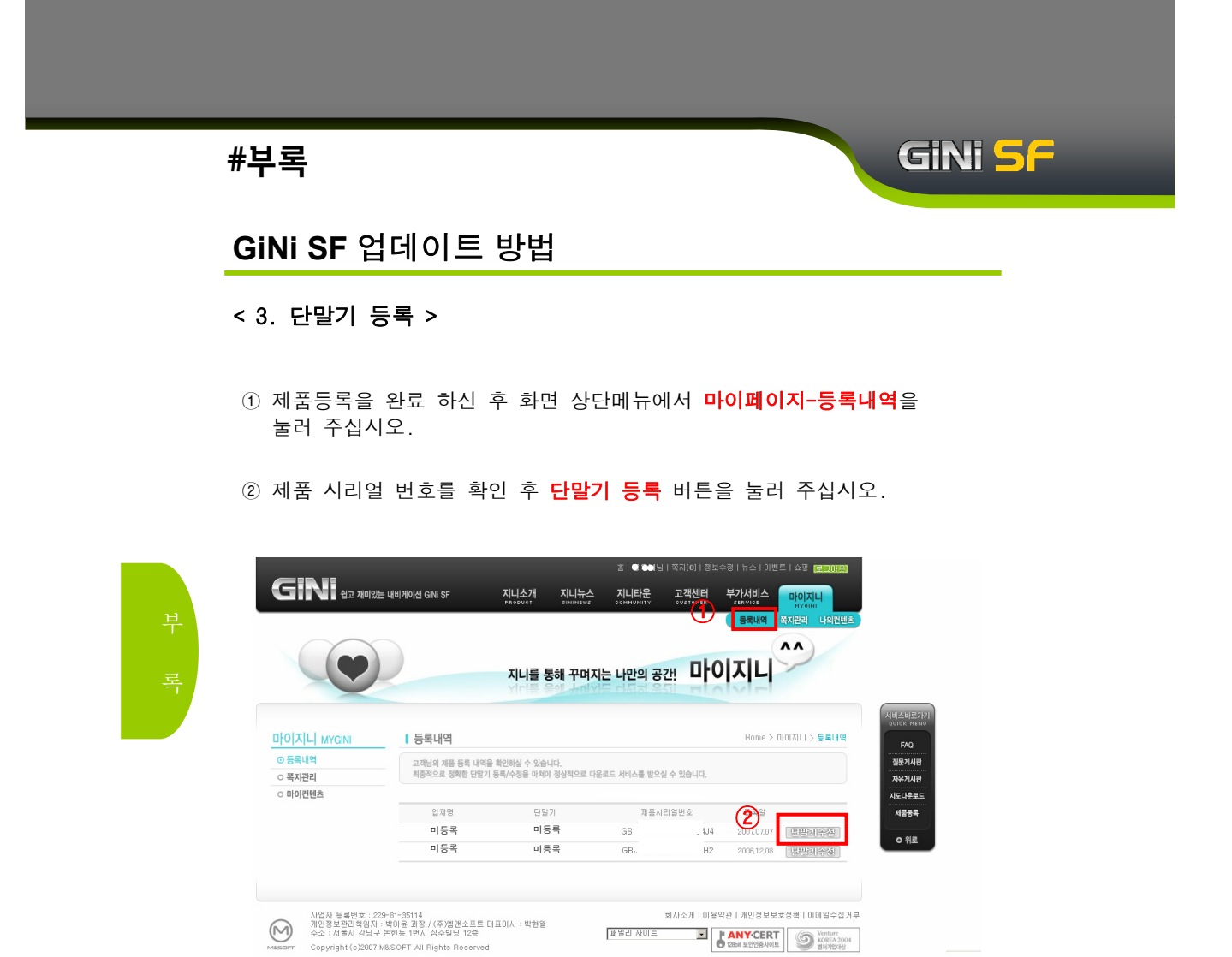

Copyright (c)/2007 M&SOFT All Rights Reserved

# #부록 GiNi SF

# GiNi SF 업데이트 방법

#### < 3. 단말기 등록 >

③ 업체명과 단말기를 선택합니다.

④ 선택이 끝나면 확인 버튼을 눌러주세요.

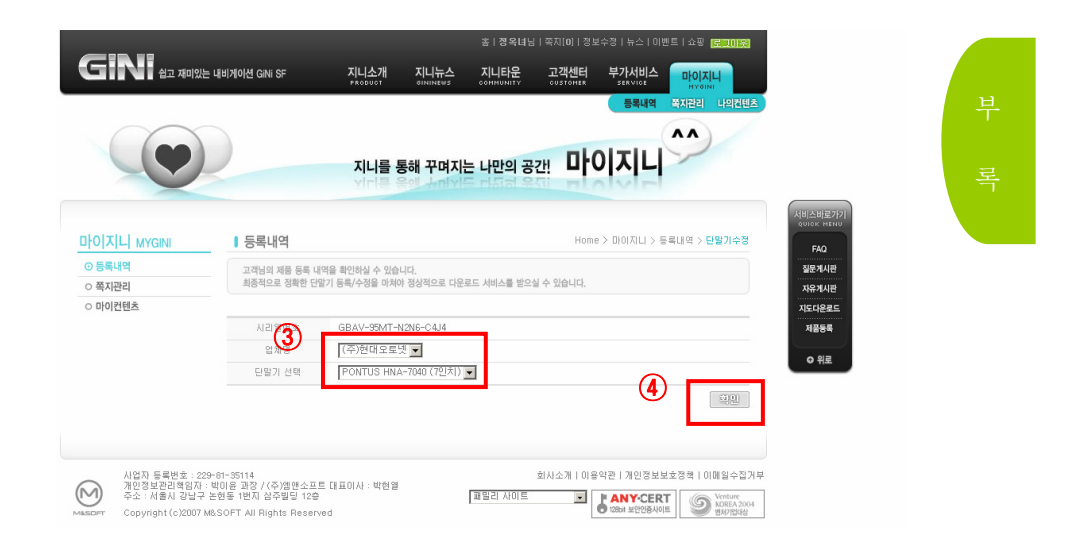

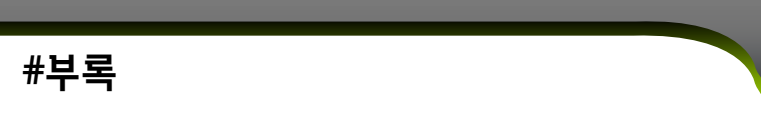

#### < 3. 단말기 등록 >

⑤ 최종 확인페이지에서 자신이 선택한 단말기가 맞는지 확인 할 수 있습니다.

GiNi <mark>5</mark>F

⑥ 단말기를 수정하고 싶으면 단말기 수정버튼을 눌러주세요.

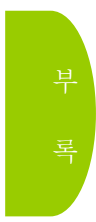

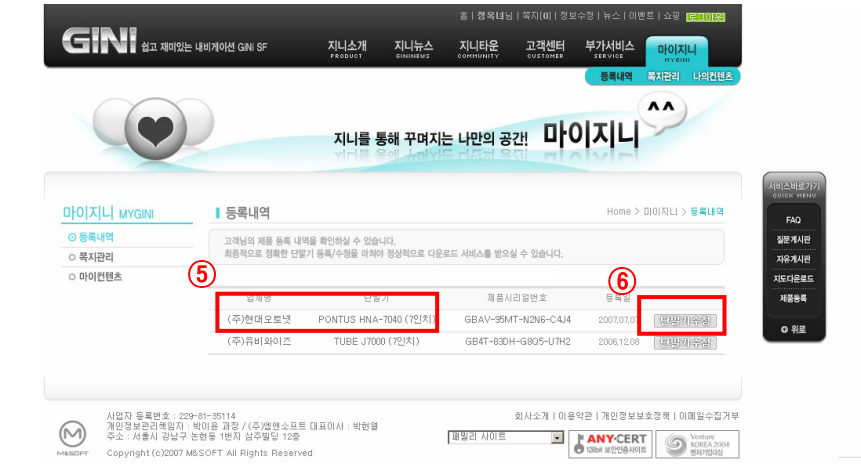

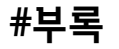

#### < 4. 스마트 업데이터 다운로드 >

- 화면 우측의 지도다운로드를 클릭 하시면 스마트업데이터 소개 및 이용 순서를 보실 수 있습니다.
- ② 혹은 상단 메뉴에서 고객지원-다운로드를 눌러 다운로드 페이지로 이동 합니다.

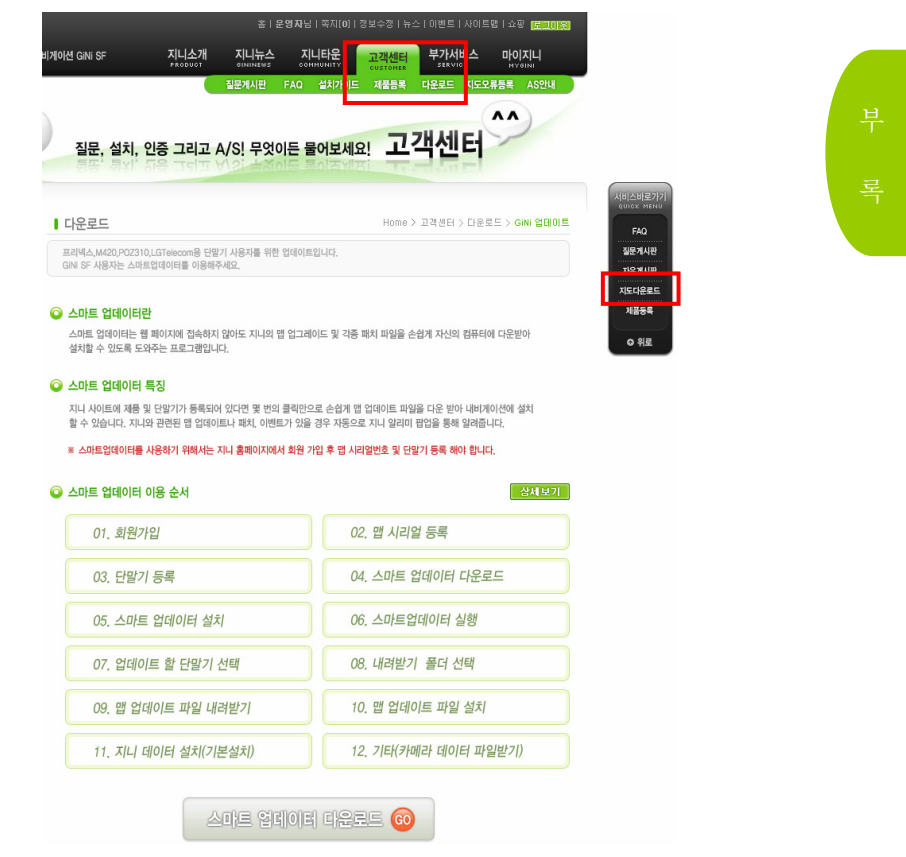

131

GiNi <mark>5</mark>F

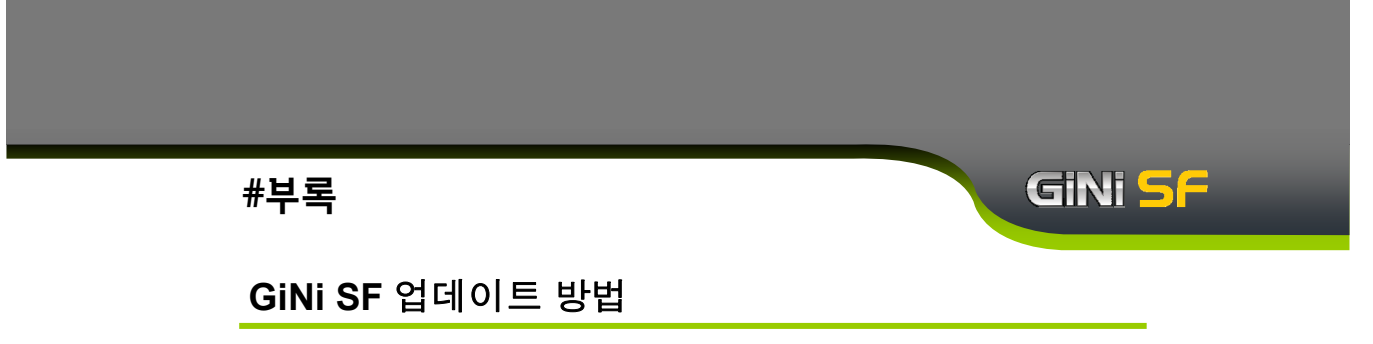

< 5. 스마트 업데이터 설치 >

① 저장하신 스마트업데이트 프로그램을 실행하십시오.

|   | 🔁 스마트업데이트2                                                                        |        |
|---|-----------------------------------------------------------------------------------|--------|
|   | 파일(E) 편집(E) 보기(⊻) 즐겨찾기(A) 도구(丁) 도움말(比)                                            | 20     |
|   | 🕝 뒤로 🔹 🌍 🖌 🎓 검색 🍋 폴더 💷 •                                                          | ,<br>  |
|   | 주소(①) 🦳 C:\Documenty and Settings\W황재혁,MANDOMAP\WH랑 화면\\스마트업데이트2                  | 💌 🔁 미동 |
|   | 파일 및 폴더 작업 🌱 SmartUpdateGIN_Setup                                                 |        |
|   | <ul> <li>2 여기에 새 좀더 만들기</li> <li>● 좀더움 입에 계시</li> <li>■ 좀더 공유</li> </ul>          |        |
|   | 기타 위치                                                                             |        |
| 부 | <ul> <li>▷ 바탕 화면</li> <li>□ 내 문서</li> <li>및 내 컴퓨터</li> <li>● 내 비트워크 환경</li> </ul> |        |
| 록 |                                                                                   |        |
|   | 자세히 🛛 🕹                                                                           |        |
|   |                                                                                   |        |
|   |                                                                                   |        |
|   |                                                                                   |        |
|   |                                                                                   |        |
|   |                                                                                   |        |

② 첫 화면에서 다음 버튼을 누르시면 사용권 계약에 관한 동의 여부를 묻게 됩니다.

| 🕤 SmartUpdater for GiNi 1,0 | 설치                                                                                      |
|-----------------------------|-----------------------------------------------------------------------------------------|
|                             | SmartUpdater for GiNi 1.0 설치를 시작합니<br>다.                                                |
|                             | 이 프로그램은 당신의 컴퓨터에 SmartUpdater for GiNi 1,0(을)<br>를 설치할 것입니다.                            |
|                             | 설치를 시작하기 전 가능한 한 모든 프로그램을 종료하며 주시<br>기 바랍니다. 이는 재부팅을 하지 않고서도 시스템 파일을 수정<br>할 수 있게 해줍니다. |
|                             | 계속하시려면 '다음' 버튼을 눌러 주세요.                                                                 |
| SmartUpdater                |                                                                                         |
|                             |                                                                                         |
|                             | 2                                                                                       |
|                             | [[[음]] 취소                                                                               |

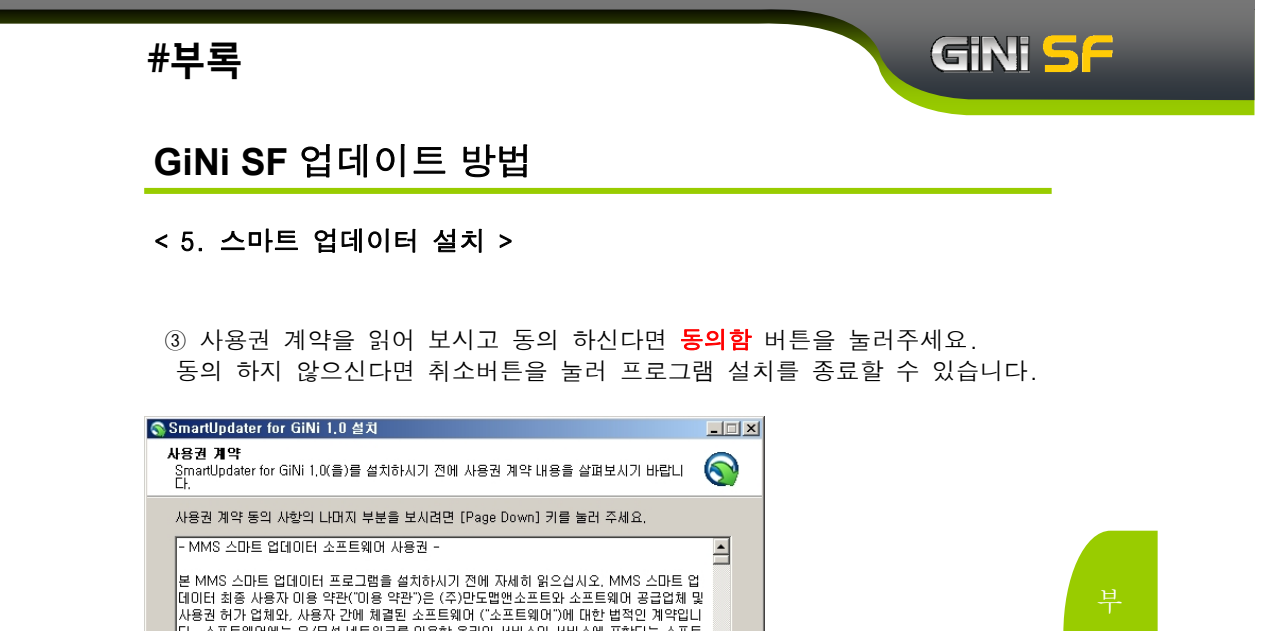

| - MMS 스마트 업데이터 소프트웨어 사용권 -                                                                                                    |  |
|----------------------------------------------------------------------------------------------------|--|
| 본 MMS 스마트 업데이터 프로그램을 설치하시기 전에 자세히 읽으십시오. MMS 스마트 업<br>데이터 최종 사용자 이용 약관(이용 약관)은 (주)만도법엔소프트와 소프트웨어 공급업체 및<br>사용권 허가 업체와, 사용과 간해 체결된 소프트웨어 (가 대한 범적인 레약입니<br>다. 소프트웨어에는 유/무선 네트워크를 이용한 온라인 서비스와 서비스에 포함되는 소프트<br>웨어 제종, 그리고 그 제종의 일파, 베터 릴리즈, 무료, 유료 버전의 모든 조합 등이 포함됩니<br>다. '동의할' 버튼을 누르거나 소프트웨어를 설치. 복사 또는 기타 방식으로 사용할 경우, 사용 |  |
| 내용에 동의하셨다면 '동의함'을 눌러 주세요. SmartUpdater for GiNi 1.0(을)를 설치하기 위해서<br>는 반드시 내용에 동의하셔마 합니다.                                                                                                    |  |
| 3                                                                                                    |  |
|                                                                                                    |  |

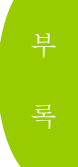

- ④ 스마트 업데이터를 설치할 폴더를 확인하십시오.
- ⑤ 폴더를 확인하신 후 설치 버튼을 누르면 스마트업데이터의 설치가 시작됩니다.

< 뒤로 동의합

취소

| <b>1 위치 선멱</b><br>martUpdater for GiNi 1,0(을)를 설치할 클                                                                                                    | 5더를 선택해 주세요.                                                                                                    |                                                                                                    | $\bigcirc$                                                                                                    |  |
|----------------------------------------------------------------------------------------------------|----------------------------------------------------------------------------------------------------|----------------------------------------------------------------------------------------------------|----------------------------------------------------------------------------------------------------|--|
| SmartUpdater for GiNi 1.0(등)를 다음 폴더에 설치할 예정입니다.<br>다른 폴더에 설치하고 싶으시면 '왔기보기' 버튼을 눌러서 다른 폴더를 선택해 주세요. 설치를 시<br>작하시면에 '설치' 바르통 눌러 조쇄으                                                                                                    |                                                                                                    |                                                                                                    |                                                                                                    |  |
|                                                                                                    |                                                                                                    |                                                                                                    |                                                                                                    |  |
| 설치 폴더<br> C:\Program Files\Program Siles\Program Files\Program Files\Progr | /SmartUpdater for GiNi                                                                                                    | ₩ _ 찾아.                                                                                                    | 보기                                                                                                    |  |
| 요한 디스크 공간: 966,0KB<br>은 디스크 공간: 17,8GB                                                                                                    | (5)                                                                                                    |                                                                                                    |                                                                                                    |  |
|                                                                                                    |                                                                                                    | <u>सन्</u> 1                                                                                                    |                                                                                                    |  |
|                                                                                                    | 1 위치 선택<br>martUpdater for GiNi 1.0(돌)를 설치할 를<br>martUpdater for GiNi 1.0(돌)를 다음 홀다<br>른 콜디에 설치하고 싶으시면 '찾아보기<br>하시려면 '설치' 버튼을 놀러 주세요.<br>설치 폴더<br>[C:₩Program Files₩만도맵앤소프트♥<br>요한 디스크 공간: 966.0KB<br>은 디스크 공간: 17.8GB | 1 위치 선역<br>martUpdater for GiNi 1.0(을)을 설치할 폴더를 선택해 주세요.<br>nartUpdater for GiNi 1.0(을)을 다음 폴더에 설치할 예정입니다.<br>를 폴더에 설치하고 싶으시면 '왕'아보기' 버튼을 눌러서 다른 폴<br>하시려면 '설치' 버튼을 눌러 주세요.<br>설치 폴더<br>[C:₩Program Files₩만도맵앤소프트₩SmartUpdater for GiNi<br>요한 디스크 공간: 966.0KB<br>은 디스크 공간: 17.8GB | 1 위치 선택<br>martUpdater for GiNi 1,0(을)를 설치할 폴더를 선택해 주세요.<br>nartUpdater for GiNi 1,0(을)를 다음 폴더에 설치할 예정입니다.<br>른 폴더에 설치하고 싶으시면 '찾아보기' 버튼을 눌러서 다른 폴더를 선택해 주세요<br>하시려면 '설치' 버튼을 눌러 주세요.<br>설치 폴더<br>[C:₩Program Files₩만도탭엔소프트₩SmartUpdater for GiNi₩ 찾아<br>요한 디스크 공간: 17,8GB |  |

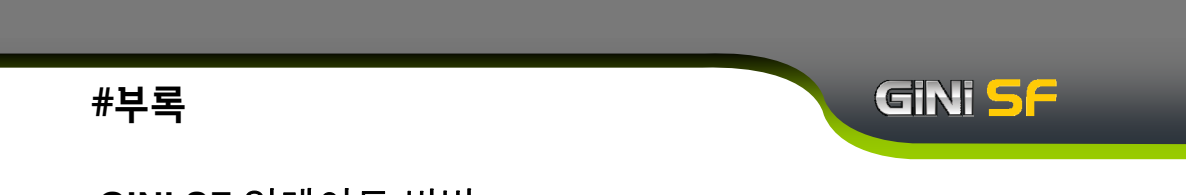

#### < 5. 스마트 업데이터 설치 >

⑥ 설치가 완료되면 설치 완료 페이지가 뜨게 됩니다.

|   | SmartUpdater for GiNi 1,0 | 설치                                                                       | _ 🗆 X |
|---|---------------------------|--------------------------------------------------------------------------|-------|
|   |                           | SmartUpdater for GiNi 1.0 설치 완료                                          |       |
|   |                           | SmartUpdater for GiNi 1.0의 설치가 완료되었습니다. 설치<br>로그램을 마치려면 '마침' 버튼을 눌러 주세요. | 비프    |
| н |                           | ☑ SmartUpdater for GiNi 1,0 실행하기( <u>B</u> )                             |       |
| Ť | SmartUpdater              |                                                                          |       |
| 록 |                           |                                                                          |       |
|   |                           |                                                                          | 티소    |

⑦ 스마트업데이트가 실행되면 로그인창이 뜨게 됩니다.

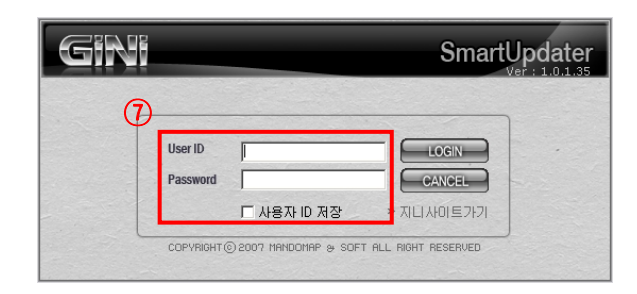

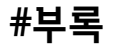

# GiNi <mark>S</mark>F

## GiNi SF 업데이트 방법

< 6. 스플래시 팝업 창 >

 스플래시 팝업 창은 각종 업데이트 및 패치, 이벤트가 있을 때마다 주기적으로 뜨게 됩니다.

② **스마트 업데이트** 버튼을 클릭하면 바로 스마트 업데이터가 실행 됩니다.

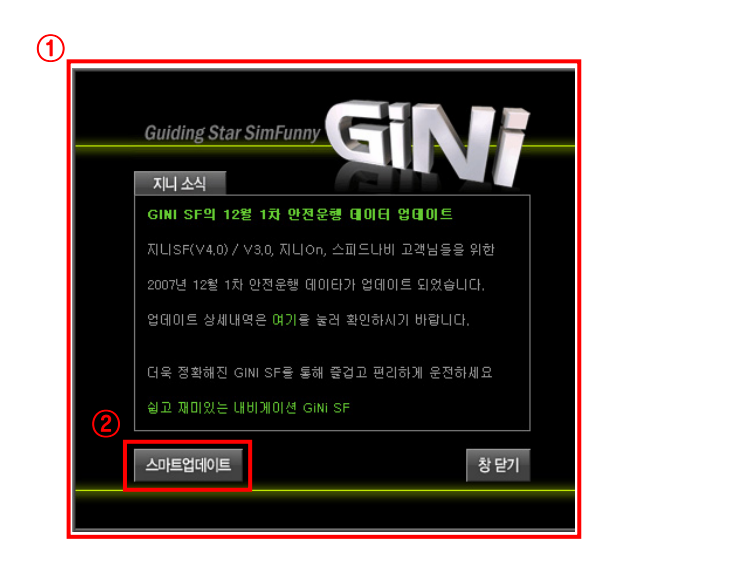

부 록

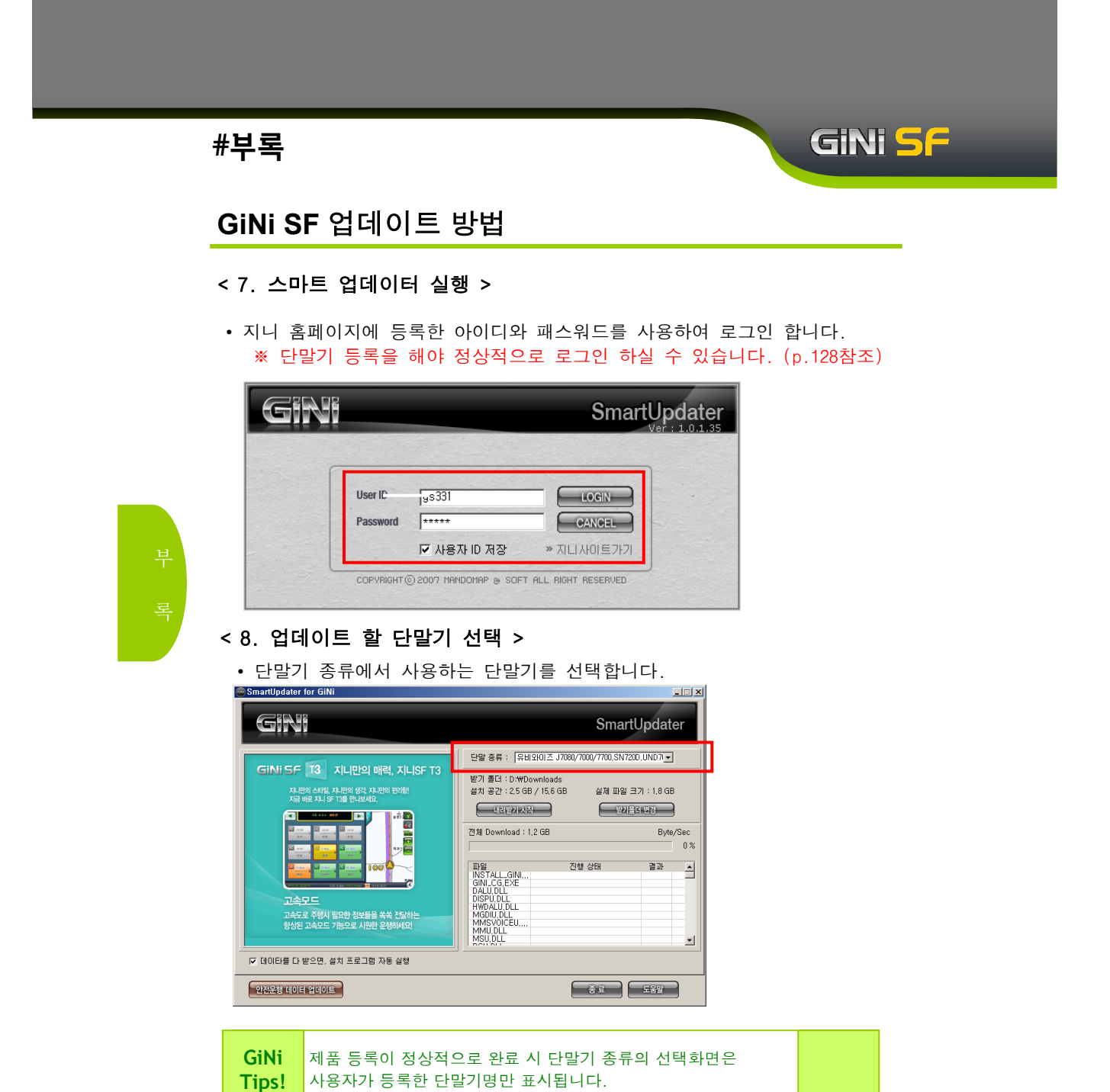

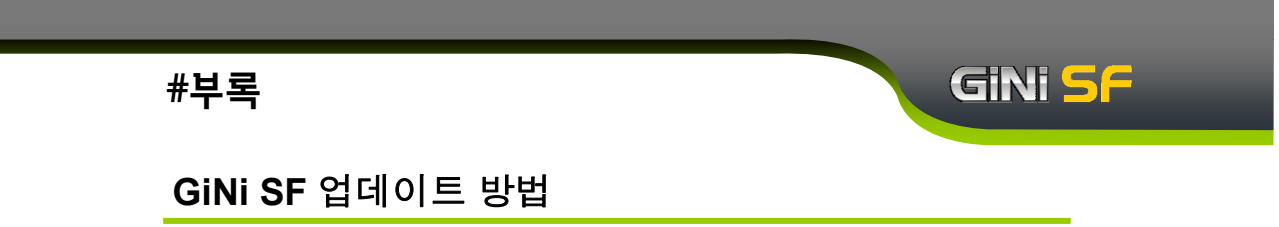

< 9. 맵 데이터 파일 받을 폴더 선택 >

- ① 받기폴더 변경 버튼을 클릭하면 내려받기폴더선택 창이 뜹니다.
- ② 내려받기폴더선택 창에서 데이터를 내려받기 할 폴더를 선택한 후 확인 버튼을 클릭 하십시오.

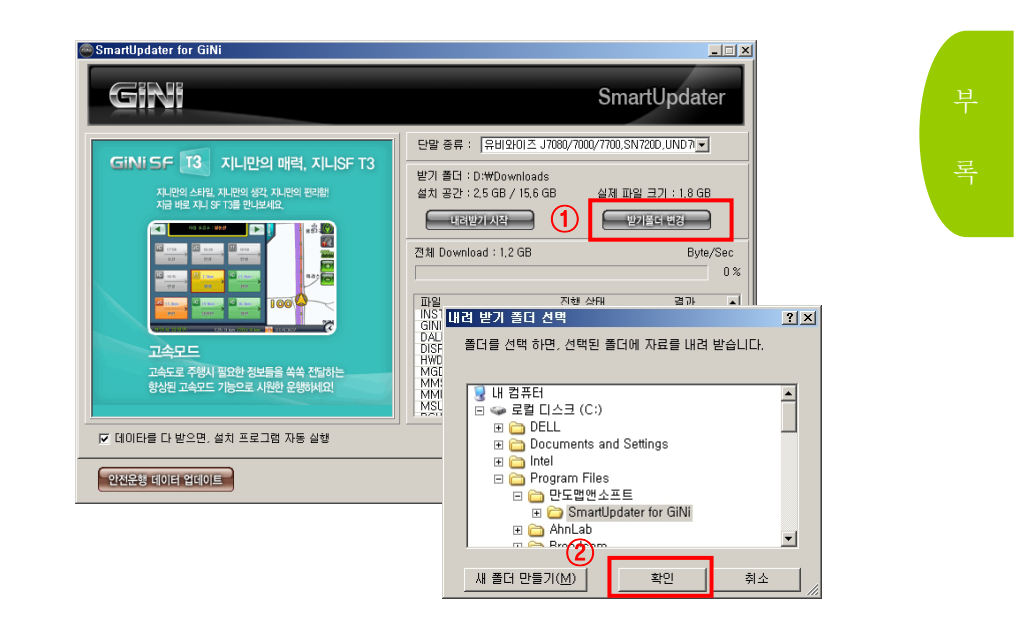

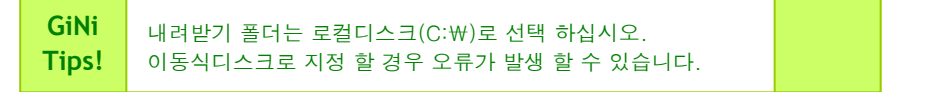

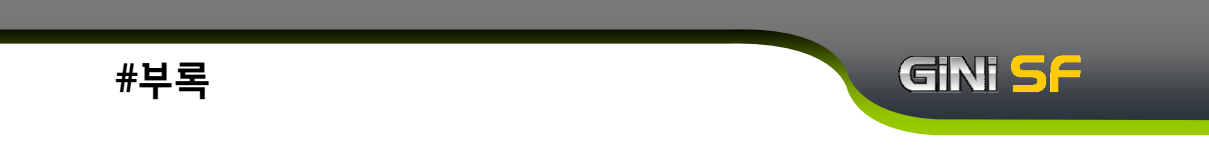

#### < 10. 맵 데이터 파일 내려 받기 >

- 내려받기 폴더 선택이 끝난 후 내려받기 시작 버튼을 클릭하면 다운로드가 시작됩니다.
- ② 다운로드 진행상태를 표시합니다.

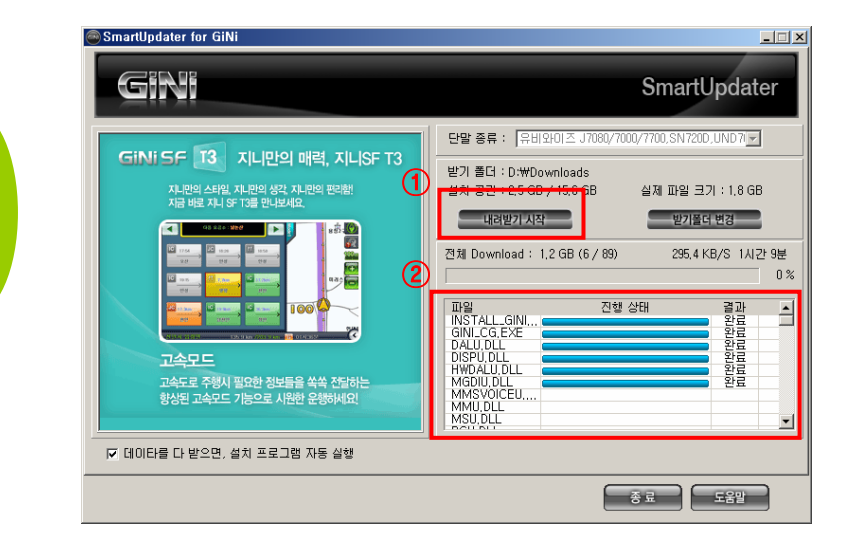

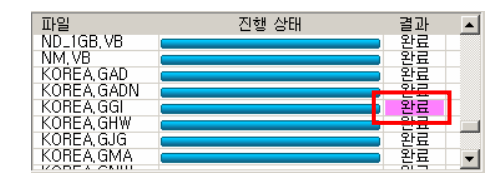

③ 변경된 파일의 경우 위와 같이 결과화면에 표시됩니다.

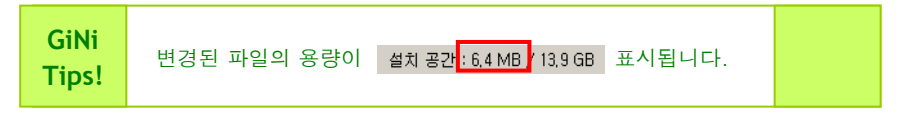

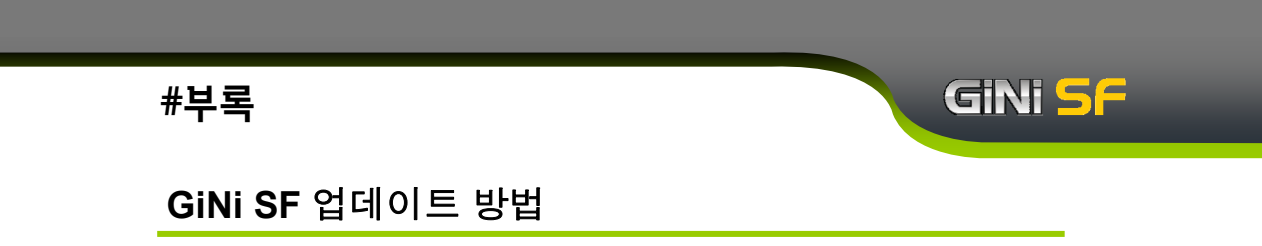

#### < 11. 맵 데이터 파일 설치 >

① 내려받기가 완료되면 지니 설치 프로그램이 자동으로 실행됩니다.

② 지니 설치 프로그램

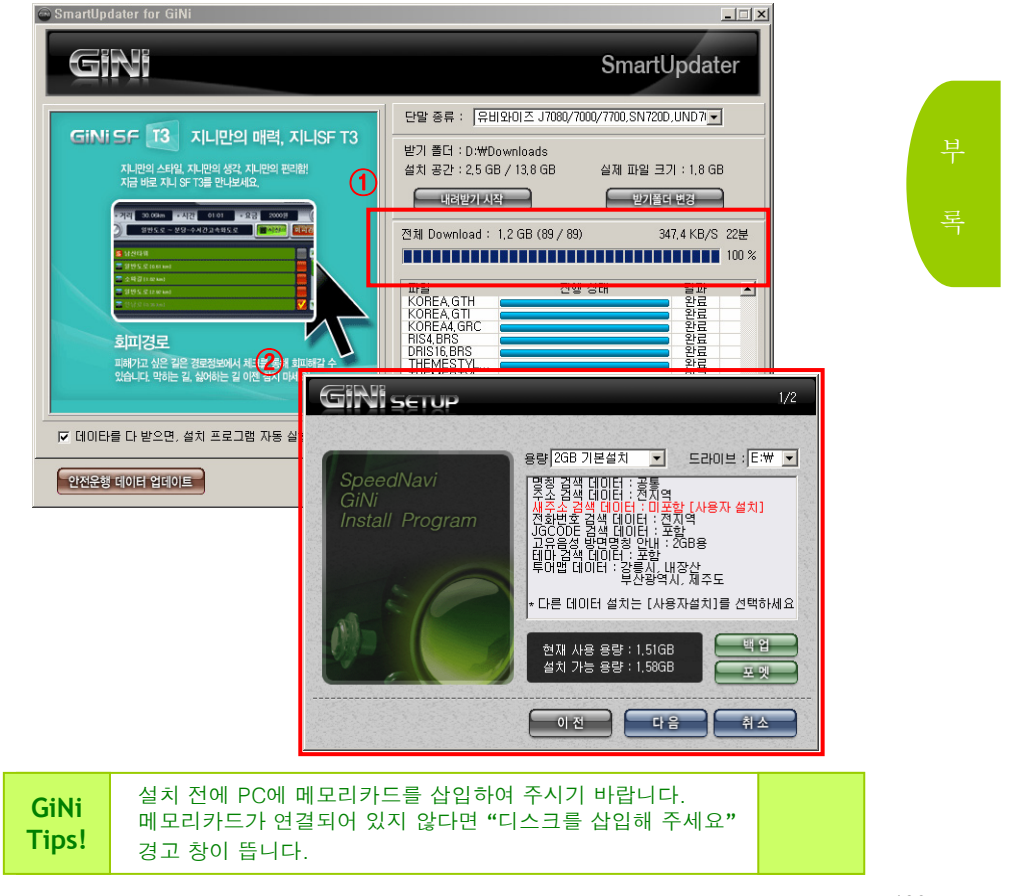

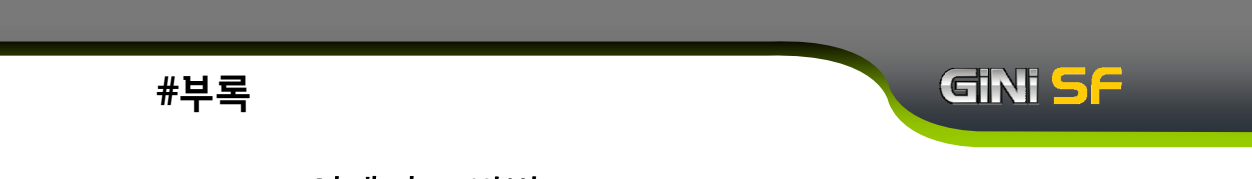

< 11. 맵 데이터 파일 설치 >

③ 설치 시 아래 사항을 확인 하시기 바랍니다.

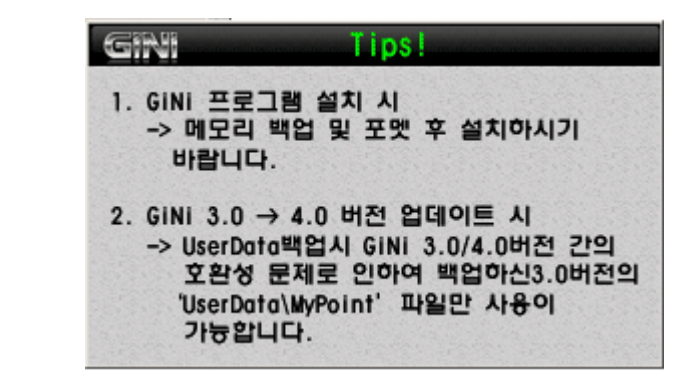

기존 지니 **3.0버전을 사용하셨던 분들은** 지니SF 업데이트시, SD메모리카드를 완전히 포맷해 주신 후 업데이트를 진행하기 바랍니다.

- 1) 지니3.0에서 사용하던 User Data는 지니 SF(4.0)에서 호환 불가능합니다.
- 2) 유저데이타를 제외한 MP3 및 동영상, 단말기 별도 APP.프로그램 등은 별도로 백업해두셨다가 수동으로 붙여넣기를 진행하여 주시기 바랍니다.

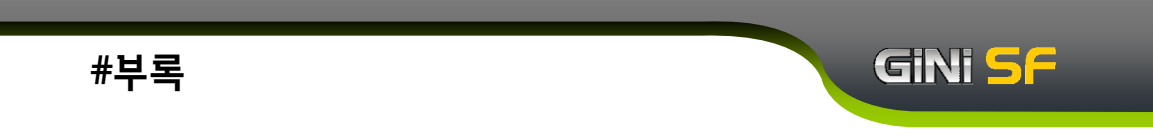

< 12. 지니 데이터 설치(기본설치) >

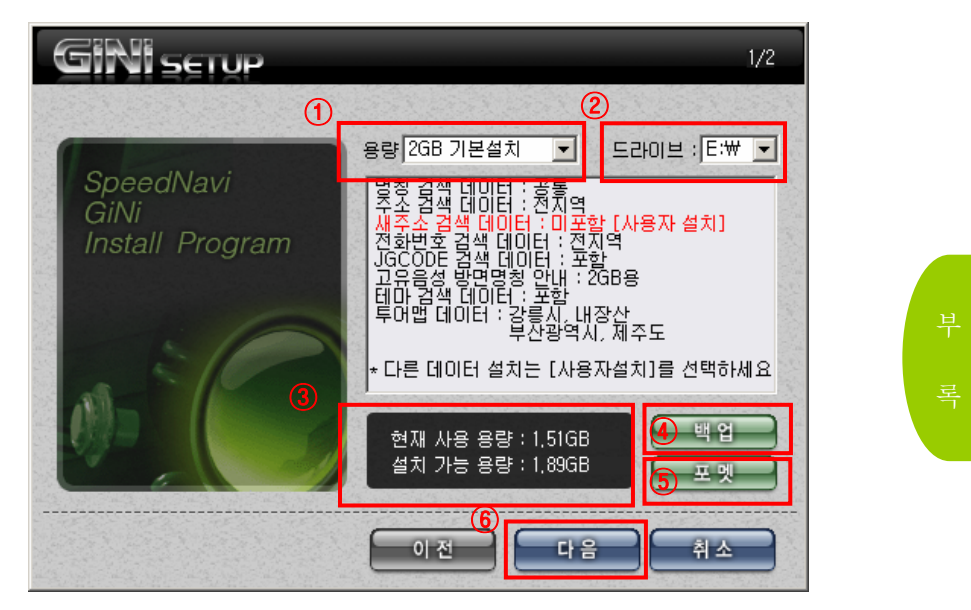

① 설치용량을 선택합니다. [1GB/2GB 기본설치]를 선택합니다.

- ② 설치할 이동식드라이브를 선택합니다.
- ③ 메모리 카드의 설치 가능 용량과 현재 사용 용량을 자동으로 표시합니다.
- ④ 설치 전에 백업버튼을 눌러 Userdata폴더, 투어맵, 추가음성 및 메모리 카드 안의 기타 파일들을 백업 하시기 바랍니다.
- ⑤ 백업을 완료하셨거나 백업 받으실 내용이 없으면 포멧 버튼을 눌러서 메모리카드를 깨끗이 비웁니다.
- ⑥ 백업 및 포멧을 완료 후 설치를 위해 다음을 눌러주세요.

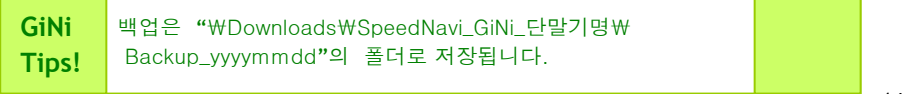

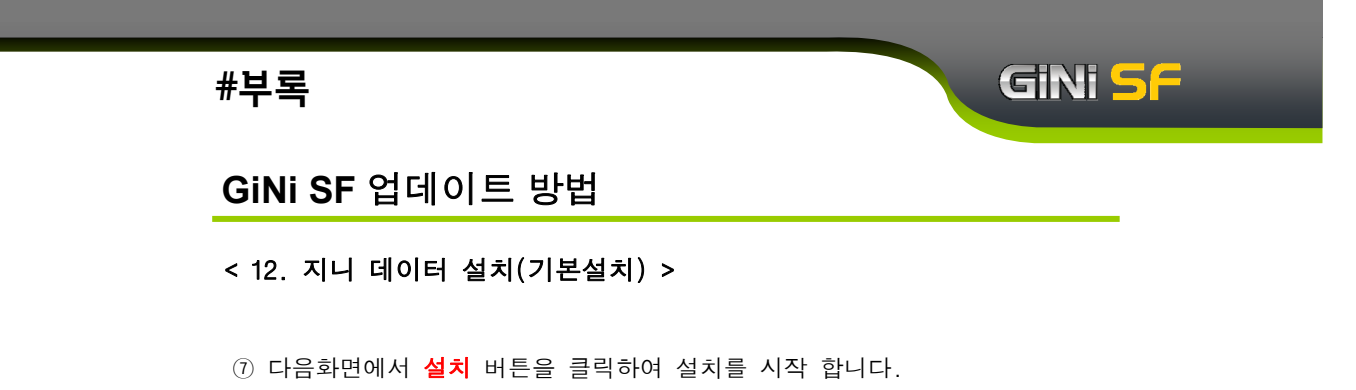

 
 오/2

 SpeedNavi GiNi Install Program

 원본 경로 :

 복사 경로 :

 복사 파일

 전체 파일

 현재 사용 용량: 1,516B 설치 가능 용량: 1,896B

 1

 전체 파일

⑧ 설치가 진행 되고 있습니다. 설치가 끝날 때까지 기다리시기 바랍니다.

| Ś               | GINISETUP                                                          | 2/2                                                           |
|-----------------|--------------------------------------------------------------------|---------------------------------------------------------------|
| -               | SpeedNavi<br>GiNi<br>Install Program                               | 05                                                            |
| 8               | 원본 경로 :<br>D:₩Downloads₩Downloads₩Sp<br>복사 경로 : F:₩SpeedNavi GiNit | beedNavi_GiNi_tube_j7000₩SpeedNavi_GiNi₩D:<br>#Data₩Korea ama |
| 121             | 복사 파일                                                              | 5%                                                            |
| State State     |                                                                    | 12%<br>현재 사용 용량 : 1,51GB<br>설치 가능 용량 : 1,89GB                 |
| S. Second State |                                                                    | 취소                                                            |

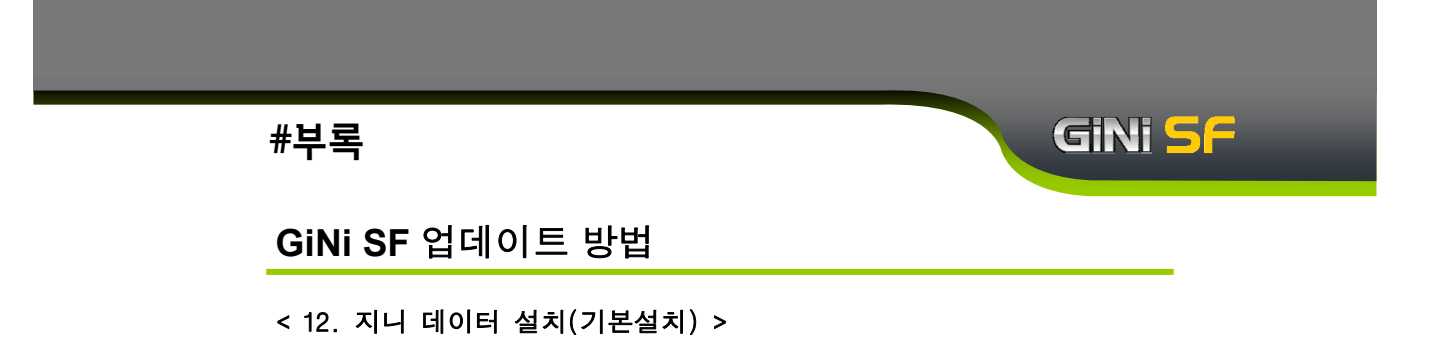

 ⑨ 설치가 완료되었습니다. 설치가 완료 되면 위의 그림과 같이 설치 완료 안내창이 뜹니다. 확인 버튼을 눌러 주시기 바랍니다.

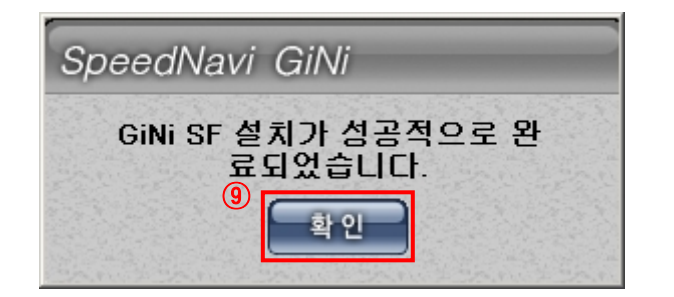

부 록

수고하셨습니다. GiNi 와 함께 즐거운 안전운전 하세요.
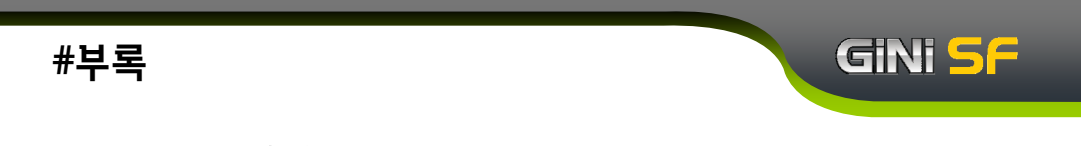

### < 13. 지니 데이터 설치(사용자설치) >

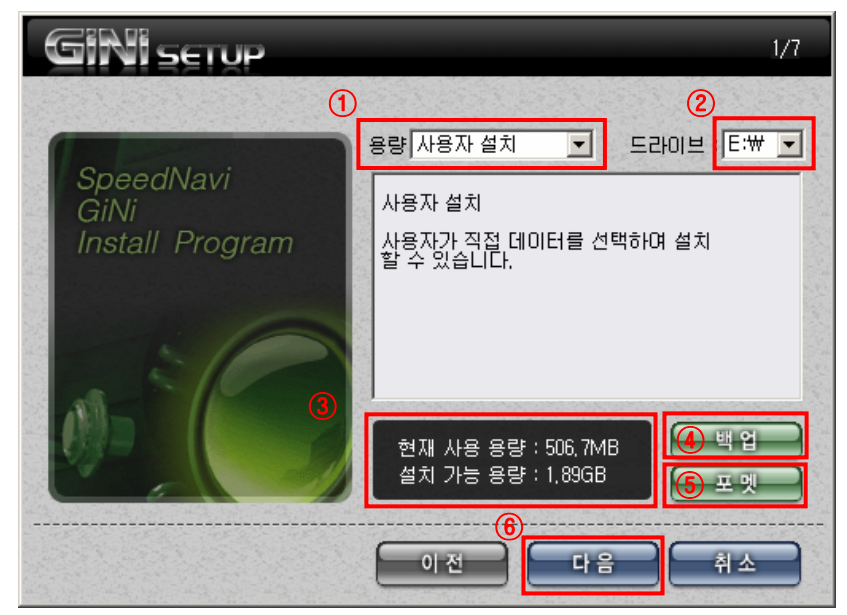

- 설치용량을 선택합니다. [사용자 설치]를 선택합니다.
  설치 가능한 용량 및 사용자 필요에 따라 선택 설치를 하실 수 있습니다.
- ② 설치할 이동식드라이브를 선택합니다.
- ③ 메모리 카드의 설치 가능 용량과 현재 사용 용량을 자동으로 표시합니다.
- ④ 설치 전에 백업버튼을 눌러 Userdata폴더, 투어맵, 추가음성 및 메모리 카드 안의 기타 파일들을 백업 하시기 바랍니다.
- ⑤ 백업을 완료하셨거나 백업 받으실 내용이 없으면 포멧 버튼을 눌러서 메모리카드를 깨끗이 비웁니다.
- ⑥ 백업 및 포멧을 완료 후 설치를 위해 **다음**을 눌러주세요.

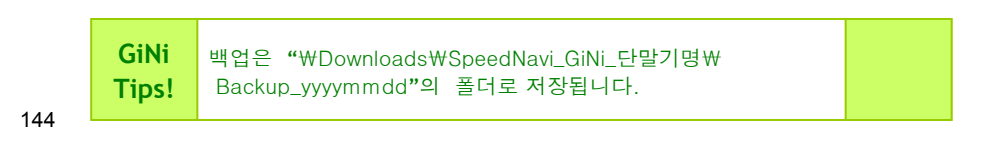

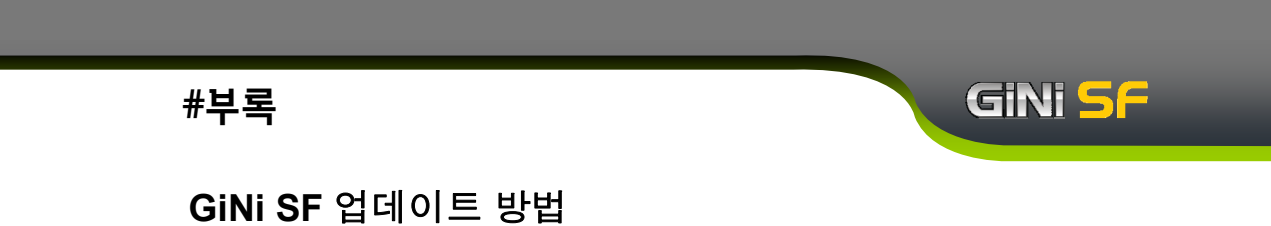

## < 13. 지니 데이터 설치(사용자설치) >

⑦ 설치하고자 하는 지번 선택 후 다음 버튼을 누르십시오.

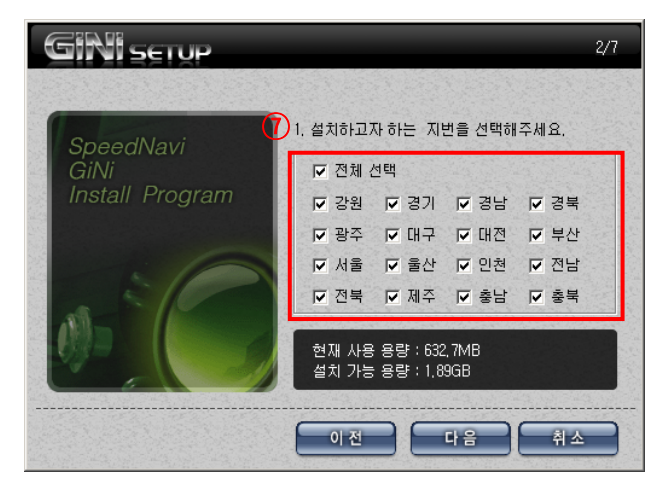

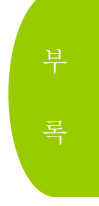

⑧ 설치하고자 하는 새주소 지역 선택 후 다음 버튼을 누르십시오.

| GINISETUP       | 3/7                                     |
|-----------------|-----------------------------------------|
| SpeedNavi 8     | ), 설치하고자 하는 새주소 지역을 선택해주세요.             |
| GiNi            | ☑ 전체 전택                                 |
| Install Program | ☞ 강원 ☞ 경기 ☞ 경남 ☞ 경북                     |
|                 | ☞ 광주 ☞ 대구 ☞ 대전 ☞ 부산                     |
|                 | ☑ 서울 ☑ 울산 ☑ 인천 ☑ 전남                     |
|                 | ☑ 전북 ☑ 제주 ☑ 충남 ☑ 충북                     |
|                 | 현재 사용 용량 : 632,7MB<br>설치 가능 용량 : 1,89GB |
|                 | 이전 다음 취소                                |

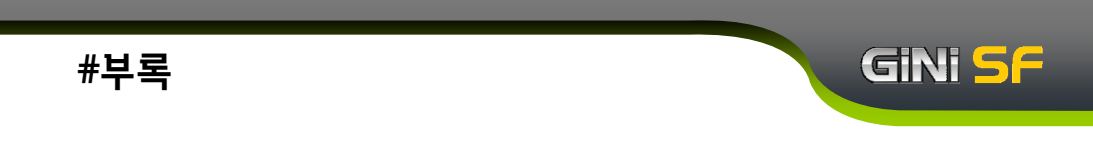

### < 13. 지니 데이터 설치(사용자설치) >

⑨ 설치하고자 하는 전화번호 선택 후 다음 버튼을 누르십시오.

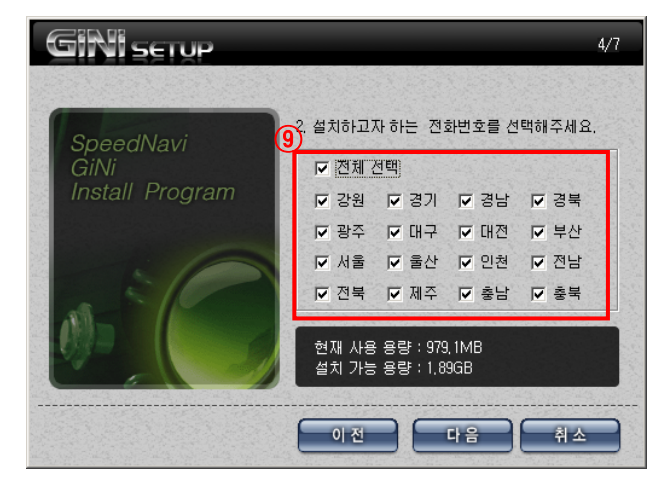

⑩ JGCODE 검색/음성안내 고유명칭 선택 후 다음 버튼을 누르십시오.

| GINISETUP       |                                                                     | 5/7     |
|-----------------|---------------------------------------------------------------------|---------|
| (10)            |                                                                     |         |
| SpeedMavi       | 3, JGCODE 검색                                                        |         |
| GiNi            | ● 사용 ○ 사용안함                                                         |         |
| Install Program | 4. 음성안내 고유명칭                                                        |         |
|                 | ○ 1GB용 ⊙ 2GB용 ○ 사용안함                                                |         |
|                 | - 사용 : 약 300m 앞 한남대교 방면으로<br>우회전 입니다.<br>- 사용안함 : 약 300m 앞 우회전 입니다. |         |
|                 | 현재 사용 용량 : 1,35GB<br>설치 가능 용량 : 1,89GB                              |         |
|                 | 이전 다음 취                                                             | <u></u> |

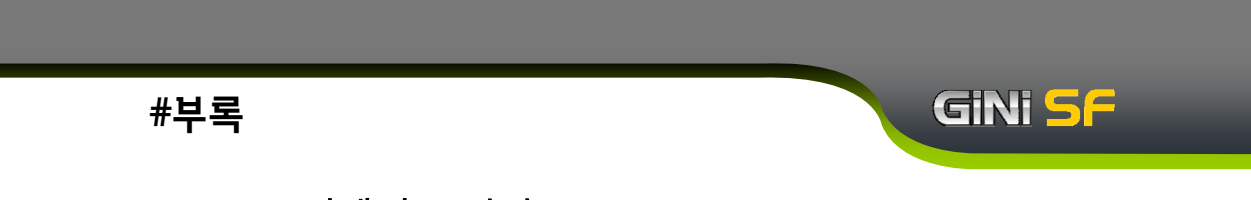

## < 13. 지니 데이터 설치(사용자설치) >

① [테마검색/투어맵]을 선택 설치합니다.선택 완료 후 다음 버튼을 누르시면 설치가 진행 됩니다.

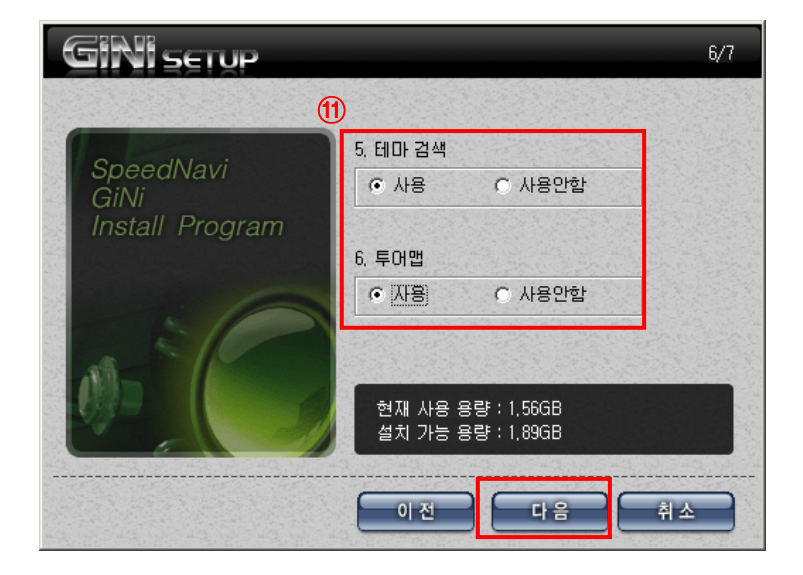

부록

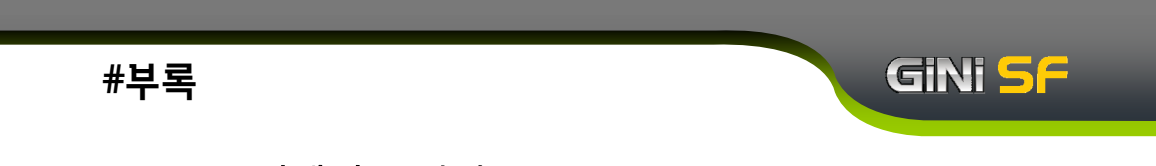

## < 13. 지니 데이터 설치(사용자설치) >

1 다음화면에서 설치 버튼을 클릭하여 설치를 시작 합니다.

| SpeedNavi<br>GiNi<br>Jaatall Program | A-F                                    |
|--------------------------------------|----------------------------------------|
| 원본 경로 :                              |                                        |
| 복사 경로 :                              |                                        |
| 복사 파일                                |                                        |
|                                      |                                        |
| 전체 파일                                |                                        |
| 전체 파일                                | 현재 사용 용량 : 1,51GB<br>석치 가능 용량 : 1,89GB |

⑬ 설치가 진행 되고 있습니다. 설치가 끝날 때까지 기다리시기 바랍니다.

| SpeedNavi<br>GiNi                                                                                               | 13-5                                                             |
|----------------------------------------------------------------------------------------------------|------------------------------------------------------------------|
| 원본 경로 :<br>D:#Downloads#Downloads#<br>복사 경로 : F:#SpeedNavi Gil                                                  | #SpeedNavi_GiNi_tube_j7000₩SpeedNavi_GiNi₩C<br>Ni₩Data₩Korea.gma |
| Contraction of the second second second second second second second second second second second second second s |                                                                  |
| 복사 파일                                                                                                    | 5%                                                               |
| 복사 파일 🗾 전체 파일                                                                                                   | 5%                                                               |
| 복사 파일 전체 파일                                                                                                    | 5%<br>12%<br>현재 사용 용량 : 1,51GB<br>설치 가능 용량 : 1,89GB              |

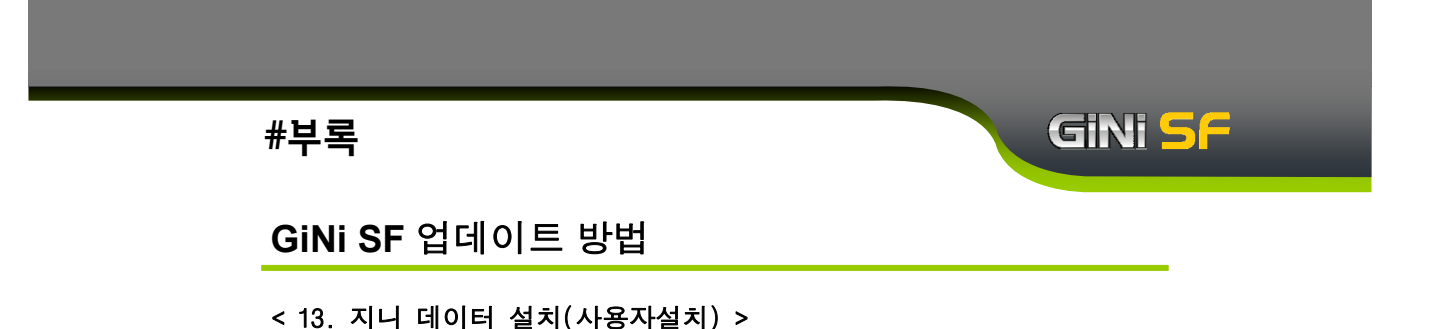

④ 설치가 완료되었습니다. 설치가 완료 되면 위의 그림과 같이 설치 완료
 안내창이 뜹니다. 확인 버튼을 눌러 주시기 바랍니다.

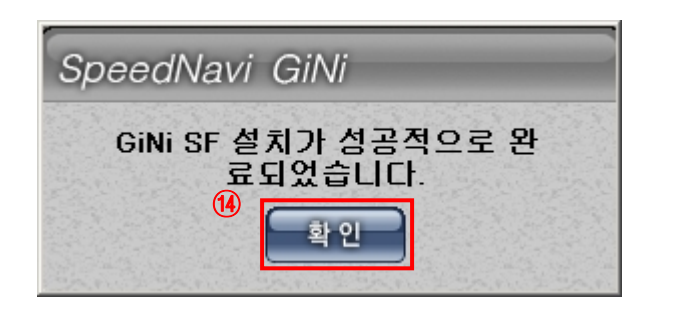

부 록

수고하셨습니다. GiNi 와 함께 즐거운 안전운전 하세요.

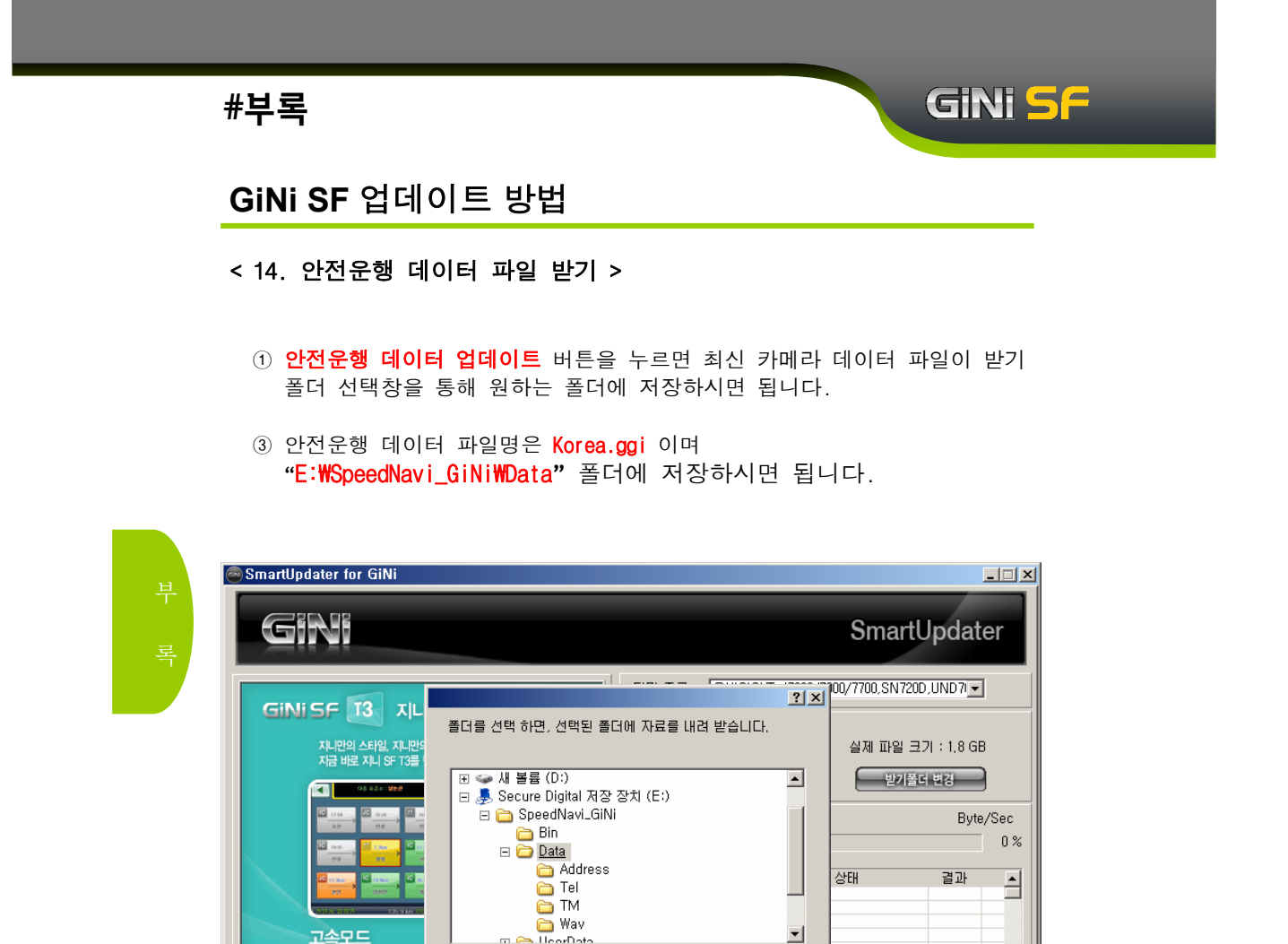

확인

MSU, DLL

안전운행 업데이트가 되었을 경우 "내려받기시작" 버튼 클릭 시

취소

-

종료 도움말

새 폴더 만들기(<u>M</u>)

Korea.ggi 파일만 다운로드 하게 됩니다.

고속도로 주행시 필요한 향상된 고속모드 기능으

안전운행 데이터 업데이트

GiNi

Tips!

🔽 데이타를 다 받으면, 설치 프로그램 자동 실행

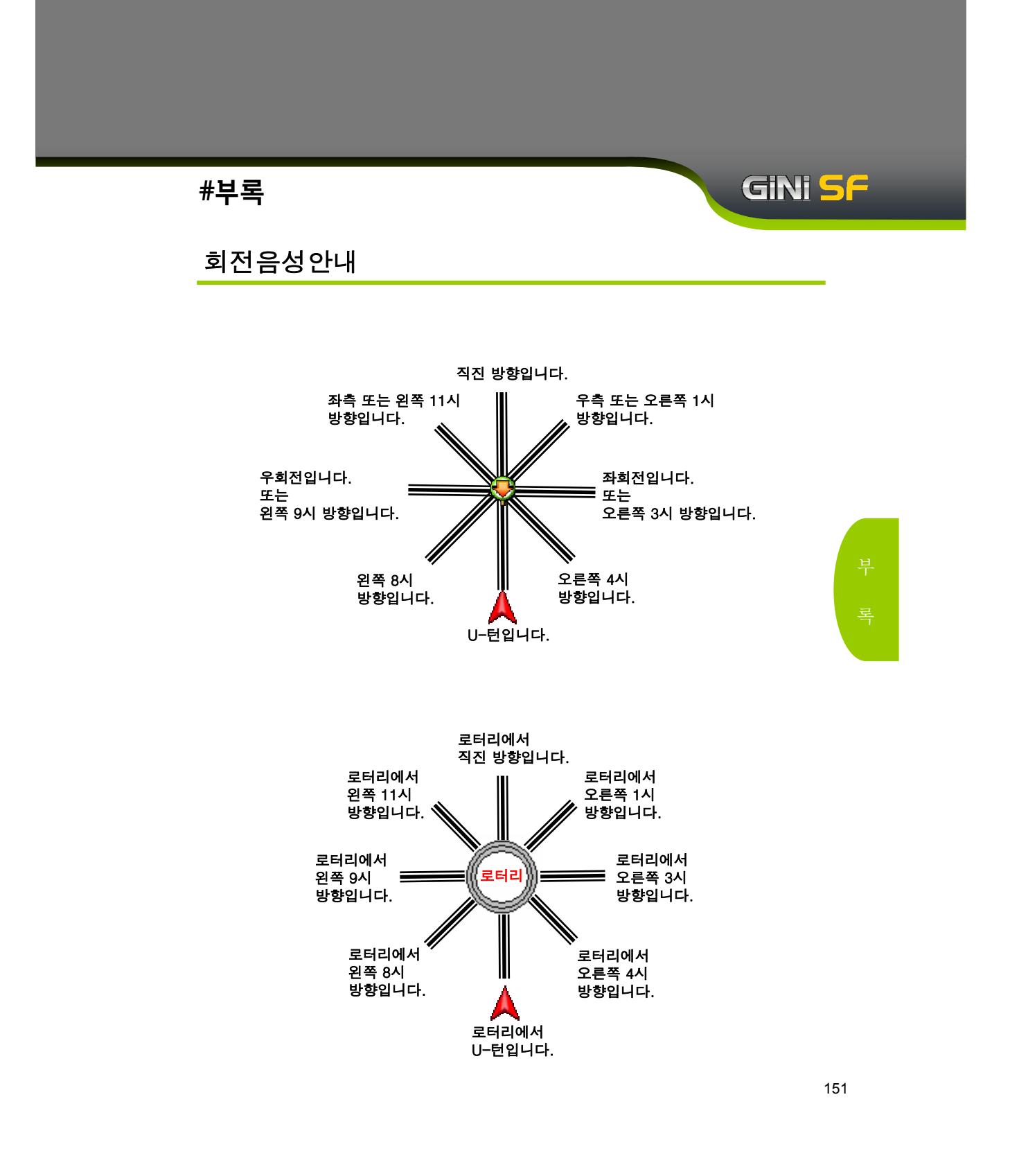

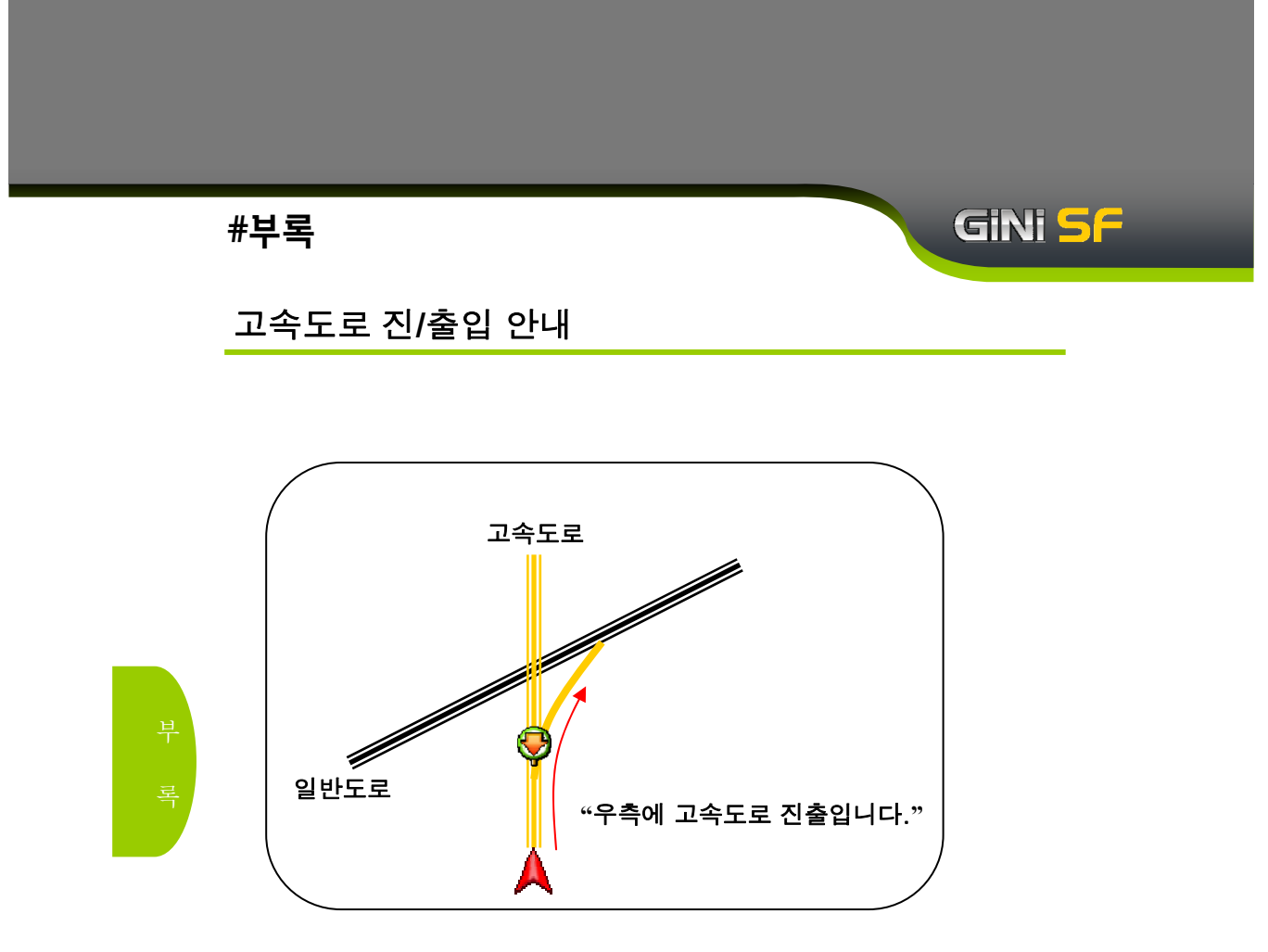

(도시)고속도로 경로 안내는 고속도로 진입안내, 진출안내, 분기안내에 대하여 이루어 집니다.

회전 방향은 전방, 좌측, 우측3가지 방향으로 구분됩니다.

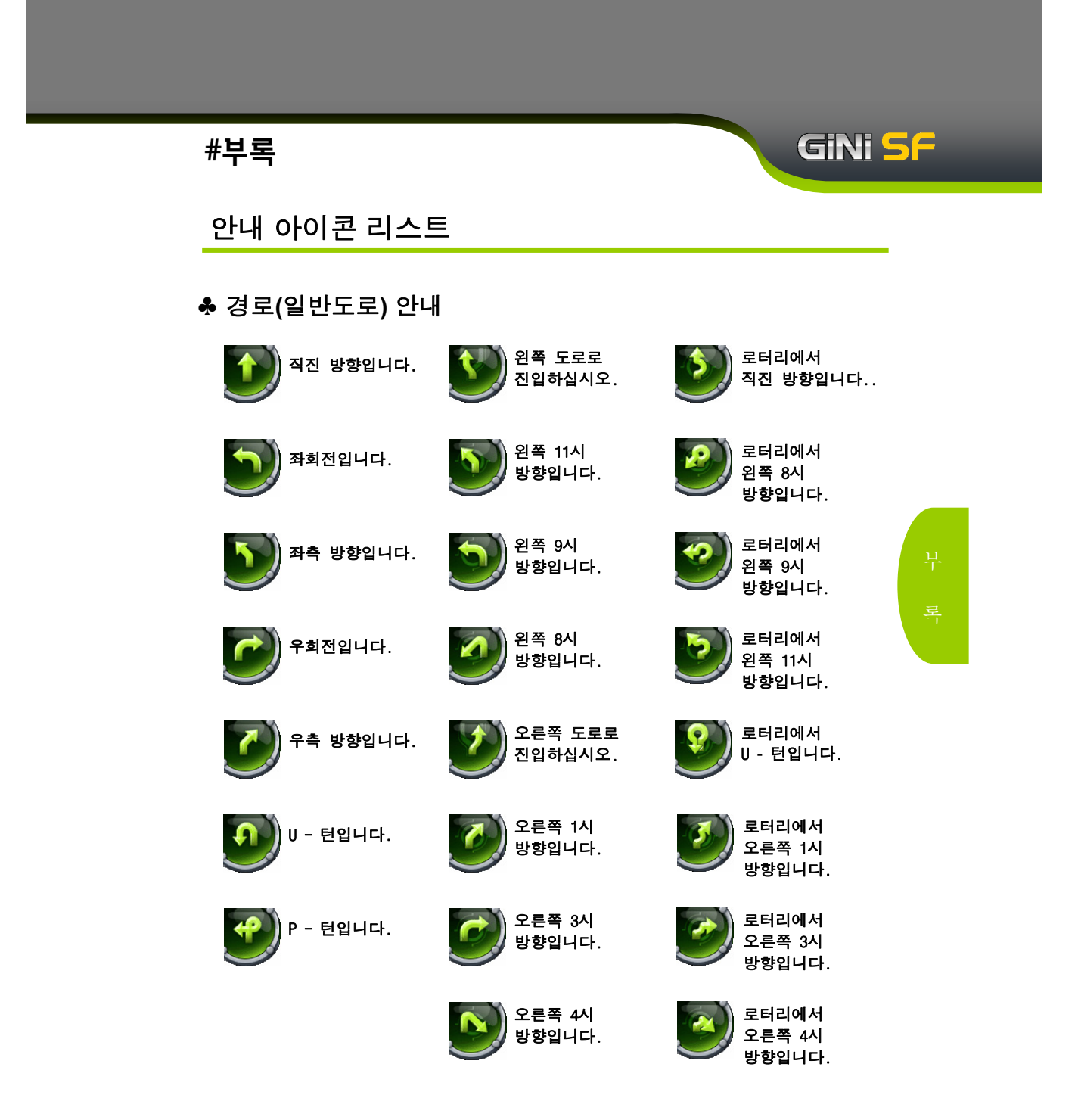

#### GINI <mark>5</mark>6 #부록 안내 아이콘 리스트 ♣ 경로(일반/고속도로) 안내 전방에 좌측에 🖣 터널 진입입니다. 고가차도 본선으로 (고속도로) 진입입니다. 합류합니다. 전방에 우측에 터널 진입입니다. 지하차도 (도시)고속도로 (일반도로) 진입입니다. 진입입니다. 좌측에 우측에 교량 진입입니다. (도시)고속도로 (도시)고속도로 (고속도로) 진입입니다. 진출입니다. 좌측에 우측에 교량 진입입니다. (도시)고속도로 분기도로 (일반도로) 진출입니다. 진입입니다. 좌측에 우측에 휴게소가 TI 분기도로 고가차도 있습니다. 진입입니다. 진입입니다. 우측에 ۳f 좌측에 휴게소로 고가차도 고가차도 진입하십시오. 진입입니다. 옆길입니다. 좌측에 우측에 요금소 입니다. 고가차도 지하차도 옆길입니다. 진입입니다. 좌측에 우측에 전방에 고속도로 1 지하차도 지하차도 진입입니다. A 옆길입니다. 진입입니다. 좌측에 우측에 전방에 고속도로 지하차도 본선으로 진출입니다. A 옆길입니다. 합류합니다. 154